# Instrukcja obsługi urządzenia Nokia N97

© 2009 Nokia. Wszelkie prawa zastrzeżone.

DEKLARACIA ZGODNOŚCI **€€0434** ①

NOKIA CORPORATION ninieiszym oświadcza, że produkt RM-505 iest zgodny z zasadniczymi wymaganiami graz pozostałymi stosownymi postanowieniami Dyrektywy 1999/5/WE. Kopie "Deklaracji zgodności" można znaleźć pod adresem http://www.nokia.com/phones/declaration of conformity/.

Nokia. Nokia Connecting People. Nseries. N97. logo Nokia Original Accessories i Ovi sa znakami towarowymi lub zarejestrowanymi znakami towarowymi firmy Nokia Corporation. Sygnał dźwiekowy o nazwie Nokia tune jest znakiem towarowym Nokia Corporation. Inne nazwy produktów i firm wymienione w ninieiszym dokumencie moga być znakami towarowymi lub nazwami handlowymi ich właścicieli.

Powielanie, przekazywanie, dystrybucja oraz przechowywanie kopii cześci lub całości tego dokumentu w jakiejkolwiek formie bez wyrażonej uprzednio na piśmie zgody firmy Nokia jest zabronione. Firma Nokia promuje polityke nieustannego rozwoju. Firma Nokia zastrzega sobie prawo do wprowadzania zmian i usprawnień we wszelkich produktach opisanych w tym dokumencie bez uprzedniego powiadomienia.

symbian Produkt ten zawiera oprogramowanie licencjonowane przez firmę Symbian Software Ltd © 1998-2009. Symbian i Symbian OS są znakami towarowymi firmy Symbian Ltd.

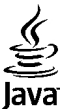

POWERED Java i wszystkie znaki związane z technologią Java są znakami towarowymi lub zarejestrowanymi znakami towarowymi firmy Sun Microsystems, Inc.

Fragmenty oprogramowania Nokia Maps sa chronione prawami autorskimi (© 1996-2009 The FreeType Project). Wszelkie prawa zastrzeżone.

Ten produkt podlega licencji MPEG-4 Visual Patent Portfolio, która upoważnia do (i) korzystania z niego w prywatnych i niekomercyjnych celach w związku z informacjami zakodowanymi zgodnie ze standardem MPEG-4 przez konsumenta w toku jego działań o charakterze prywatnym i niekomercyinym oraz do (ii) używania go w zwiazku z nagraniami wideo w formacie MPEG-4, dostarczonymi przez licencionowanego dostawce takich nagrań. Na wykorzystanie produktu w innym zakresie licencja nie jest udzielana ani nie może być domniemywana. Dodatkowe informacje, w tym dotyczace zastosowań produktu w celach promocyjnych, wewnetrznych i komercyjnych, można otrzymać od firmy MPEG LA, LLC. Patrz http:// www.mpegla.com.

W MAKSYMALNYM DOPUSZCZALNYM PRZEZ PRAWO ZAKRESIE FIRMA NOKIA ANI ŻADEN Z IEI LICENCIODAWCÓW W ŻADNYM WYPADKU NIE PONOSI ODPOWIEDZIALNOŚCI ZA IAKAKOLWIEK UTRATE DANYCH LUB ZYSKÓW ANI ZA ŻADNE SZCZEGÓLNE, PRZYPADKOWE, WTÓRNE LUB POŚREDNIE SZKODY POWSTAŁE W DOWOLNY SPOSÓB.

Dostarczone wraz z urządzeniem aplikacie autorstwa osób trzecich mogły zostać opracowane przez osoby lub firmy niepowiązane z firmą Nokia i mogą być własnościa takich osób lub firm. W odniesieniu do tych aplikacji firmie Nokia nie przysługują żadne prawa autorskie ani inne prawa własności intelektualnei. Nokia nie ponosi żadnej odpowiedzialności za obsługe użytkowników końcowych, za prawidłowość działania tych aplikacii, za zawarte w nich informacie czy inne materiały. Firma Nokia nie udziela też żadnych gwarancji na te aplikacie.

PRZEZ FAKT UŻYCIA TYCH APLIKACJI ICH UŻYTKOWNIK PRZYJMUJE DO WIADOMOŚCI, ŻE ZOSTAŁY ONE DOSTARCZONE "TAK, JAK SĄ", BEZ JAKICHKOLWIEK, JAWNYCH LUB DOROZUMIANYCH GWARANCJI W MAKSYMALNYM DOPUSZCZALNYM PRZZ PRAWO ZAKRESIE. UŻYTKOWNIK PRZYJMUJE TEŻ DO WIADOMOŚCI, ŻE ANI FIRMA NOKIA ANI PODMIOTY Z NIĄ ZWIĄZANE NIE SKŁADAJĄ ŻADNYCH ZAPEWNIEŃ ANI OŚWIADCZEŃ, TAK WYRAŻNYCH JAK I DOROZUMIANYCH, DOTYCZĄCZYCH MIĘDZY INNYMI, LECZ NIE WYŁĄCZNIE, TYTŁUŁ U PRAWNEGO DO APLIKACJI, ICH JAKOŚCI HANDLOWEJ, PRZYDATNOŚCI DO OKREŚLONEGO CELU I NIENARUSZANIA PRZEZ NIE JAKICHKOLWIEK PRAW OSÓB TRZECICH Z PATENTÓW, PRAW AUTORSKICH, ZNAKÓW TOWAROWYCH I INNYCH PRAW.

ZAWARTOŚĆ TEGO DOKUMENTU PRZEDSTAWIONA JEST "TAK JAK JEST – AS IS". NIE UDZIELA SIĘ JAKICHKOLWIEK GWARANCJI, ZARÓWNO WYRAŹNYCH JAK I DOROZUMIANYCH W ODNIESIENIU DO RZETELNOŚCI, WIARYGODNOŚCI LUB TREŚCI NINIEJSZEGO DOKUMENTU, WŁĄCZAJĄC W TO, LECZ NIE OGRANICZAJĄC TEGO DO JAKICHKOLWIEK DOROZUMIANYCH GWARANCJI UŻYTECZNOŚCI HANDLOWEJ LUB PRZYDATNOŚCI DO OKREŚLONEGO CELU, CHYBA ŻE TAKOWE WYMAGANE SĄ PRZEZ PRZEDISY PRAWA. FIRMA NOKIA ZASTRZEGA SOBIE PRAWO DO DOKONYWANIA ZMIAN W TYM DOKUMENCIE LUB WYCOFANIA GO W DOWOLNYM CZASIE BEZ UPRZEDNIEGO POWIADOMIENIA.

Dekompilacja oprogramowania w urządzeniu Nokia jest zabroniona w zakresie dopuszczalnym przez obowiązujące prawo. Wymienione w niniejszej instrukcji ograniczenia, które dotyczą oświadczeń, gwarancji, szkód i odpowiedzialności firmy Nokia, stosują się również do oświadczeń, gwarancji, szkód i odpowiedzialności licencjodawców firmy Nokia.

Dostępność poszczególnych produktów i aplikacji, a także związanych z tymi produktami usług może się różnić w zależności od regionu. Szczegóły oraz dostępność opcji językowych należy sprawdzić ze sprzedawcą produktów Nokia. To urządzenie może zawierać towary, technologie i oprogramowanie podlegające przepisom eksportowym USA i innych krajów. Odstępstwa od tych przepisów są zabronione.

#### ANONS FCC/INDUSTRY CANADA

To urządzenie może powodować zakłócenia w odbiorze audycji radiowych i programów TV (głównie wtedy, gdy telefon jest blisko odbiornika). Jeśli takich zakłóceń nie można wyeliminować, wtedy FCC/Industry Canada może zażądać zaprzestania korzystania z tego telefonu. Pomocy w eliminacji zakłóceń udzieli personel lokalnego serwisu. Urządzenie to spełnia warunki ujęte w części 15 przepisów FCC. Korzystanie z urządzenia podlega następującym dwóm warunkom: (1) działanie urządzenia nie może powodować szkodliwych zakłóceń i (2) urządzenie musi odbierać zakłócenia łącznie z tymi, które mogą powodować niepożądane działanie. Dokonanie jakichkolwiek zmian lub modyfikacji bez wyraźnej zgody firmy Nokia może unieważnić prawo użytkownika do korzystania z tego urządzenia.

/Wydanie 3 PL

# Spis treści

| Bezpieczenstwo                                                                                                    | 8                                                              |
|----------------------------------------------------------------------------------------------------|----------------------------------------------------------------|
| Kilka słów o urządzeniu                                                                                                    | 8                                                              |
| Usługi sieciowe                                                                                                    | 10                                                             |
| Pamięć współdzielona                                                                                                    | 10                                                             |
| ActiveSync                                                                                                    | 10                                                             |
|                                                                                                    |                                                                |
| Znajdowanie pomocy                                                                                                    | 11                                                             |
| Pomoc techniczna                                                                                                    | 11                                                             |
| Pomoc w urządzeniu                                                                                                    | 11                                                             |
| Więcej możliwości urządzenia                                                                                                    | 12                                                             |
| Aktual. oprogr. urządzenia                                                                                                    | 12                                                             |
| Ustawienia                                                                                                    | 13                                                             |
| Kody dostępu                                                                                                    | 13                                                             |
| Zdalne blokowanie                                                                                                    | 14                                                             |
| Wydłużanie żywotności baterii                                                                                                    | 15                                                             |
| Zwalnianie pamięci                                                                                                    | 16                                                             |
|                                                                                                    |                                                                |
| Pierwsze kroki                                                                                                    | 17                                                             |
|                                                                                                    |                                                                |
| Klawisze i inne elementy (góra)                                                                                                    | 17                                                             |
| Klawisze i inne elementy (góra)<br>Klawisze i inne elementy (przód)                                                                                                    | 17<br>17                                                       |
| Klawisze i inne elementy (góra)<br>Klawisze i inne elementy (przód)<br>Klawisze i inne elementy (tył)                                                                                                    | 17<br>17<br>18                                                 |
| Klawisze i inne elementy (góra)<br>Klawisze i inne elementy (przód)<br>Klawisze i inne elementy (tył)<br>Klawisze i części (boki)                                                                                                    | 17<br>17<br>18<br>18                                           |
| Klawisze i inne elementy (góra)<br>Klawisze i inne elementy (przód)<br>Klawisze i inne elementy (tył)<br>Klawisze i części (boki)<br>Wkładanie karty SIM i baterii                                                                                                    | 17<br>17<br>18<br>18<br>19                                     |
| Klawisze i inne elementy (góra)<br>Klawisze i inne elementy (przód)<br>Klawisze i inne elementy (tył)<br>Klawisze i części (boki)<br>Wkładanie karty SIM i baterii<br>Karta pamięci                                                                                                    | 17<br>17<br>18<br>18<br>19<br>20                               |
| Klawisze i inne elementy (góra)<br>Klawisze i inne elementy (przód)<br>Klawisze i inne elementy (tył)<br>Klawisze i części (boki)<br>Wkładanie karty SIM i baterii<br>Karta pamięci<br>Lokalizacja anten                                                                                                    | 17<br>18<br>18<br>19<br>20<br>21                               |
| Klawisze i inne elementy (góra)<br>Klawisze i inne elementy (przód)<br>Klawisze i inne elementy (tył)<br>Klawisze i części (boki)<br>Wkładanie karty SIM i baterii<br>Karta pamięci<br>Lokalizacja anten<br>Włączanie i wyłączanie urządzenia                                                                       | 17<br>18<br>18<br>19<br>20<br>21<br>21                         |
| Klawisze i inne elementy (góra)<br>Klawisze i inne elementy (przód)<br>Klawisze i części (boki)<br>Klawisze i części (boki)<br>Wkładanie karty SIM i baterii<br>Karta pamięci<br>Lokalizacja anten<br>Włączanie i wyłączanie urządzenia<br>Ładowanie baterii                                                        | 17<br>18<br>18<br>19<br>20<br>21<br>21<br>21                   |
| Klawisze i inne elementy (góra)<br>Klawisze i inne elementy (przód)<br>Klawisze i części (boki)<br>Wkładanie karty SIM i baterii<br>Karta pamięci<br>Lokalizacja anten<br>Włączanie i wyłączanie urządzenia<br>Ładowanie baterii<br>Zestaw słuchawkowy                                                              | 17<br>18<br>18<br>19<br>20<br>21<br>21<br>21<br>21<br>22       |
| Klawisze i inne elementy (góra)<br>Klawisze i inne elementy (przód)<br>Klawisze i inne elementy (tył)<br>Klawisze i części (boki)<br>Wkładanie karty SIM i baterii<br>Karta pamięci<br>Lokalizacja anten<br>Włączanie i wyłączanie urządzenia<br>Ładowanie baterii<br>Zestaw słuchawkowy<br>Mocowanie paska na rękę | 17<br>18<br>18<br>19<br>20<br>21<br>21<br>21<br>21<br>22<br>23 |

| wpisywanie tekstu                                                                                                    | 25                                                                         |
|----------------------------------------------------------------------------------------------------|----------------------------------------------------------------------------|
| Blokada klawiszy i ekranu dotykowego                                                                                                    | 28                                                                         |
| Nokia Transfer                                                                                                    | 29                                                                         |
| Profile                                                                                                    | 31                                                                         |
|                                                                                                    |                                                                            |
| Twoje urządzenie                                                                                                    | 32                                                                         |
| Ekran główny                                                                                                    | 32                                                                         |
| Wskaźniki na wyświetlaczu                                                                                                    | 34                                                                         |
| Skrótv                                                                                                    | 35                                                                         |
| Wyszukiwanie                                                                                                    | 36                                                                         |
| Regulacia głośności i głośnika                                                                                                    | 37                                                                         |
| Profil Offline                                                                                                    | 37                                                                         |
| Szybkie pobieranie                                                                                                    | 38                                                                         |
| Ovi (usługa sieciowa)                                                                                                    | 38                                                                         |
|                                                                                                    |                                                                            |
| Nawiazywanie nołaczeń                                                                                                    | 41                                                                         |
|                                                                                                    |                                                                            |
| Czujnik zbliżeniowy                                                                                                    | 41                                                                         |
| Czujnik zbliżeniowy<br>Połaczenia głosowe                                                                                                    | 41<br>41                                                                   |
| Czujnik zbliżeniowy.<br>Połączenia głosowe<br>Podczas połączenia                                                                                                    | 41<br>41<br>41                                                             |
| Czujnik zbliżeniowy.<br>Połączenia głosowe<br>Podczas połączenia.<br>Skrzynka poczty głosowej i skrzynka pocztowa                                                                                                    | 41<br>41<br>41                                                             |
| Czujnik zbliżeniowy<br>Połączenia głosowe<br>Podczas połączenia<br>Skrzynka poczty głosowej i skrzynka pocztowa<br>wideo                                                                                                    | 41<br>41<br>41<br>41                                                       |
| Czujnik zbliżeniowy<br>Połączenia głosowe<br>Podczas połączenia<br>Skrzynka poczty głosowej i skrzynka pocztowa<br>wideo<br>Odbieranie i odrzucanie połaczeń                                                                                                    | 41<br>41<br>41<br>41                                                       |
| Czujnik zbliżeniowy<br>Połączenia głosowe<br>Podczas połączenia<br>Skrzynka poczty głosowej i skrzynka pocztowa<br>wideo<br>Odbieranie i odrzucanie połączeń<br>Nawiazywanie połączenia konferencyjnego                                                                                                    | 41<br>41<br>41<br>42<br>42<br>42<br>43                                     |
| Czujnik zbliżeniowy<br>Połączenia głosowe<br>Podczas połączenia<br>Skrzynka poczty głosowej i skrzynka pocztowa<br>wideo<br>Odbieranie i odrzucanie połączeń<br>Nawiązywanie połączenia konferencyjnego<br>Proste wybieranie numeru                                                                                                    | 41<br>41<br>42<br>42<br>42<br>43<br>44                                     |
| Czujnik zbliżeniowy.<br>Połączenia głosowe<br>Podczas połączenia<br>Skrzynka poczty głosowej i skrzynka pocztowa<br>wideo<br>Odbieranie i odrzucanie połączeń<br>Nawiązywanie połączenia konferencyjnego<br>Proste wybieranie numeru<br>Połaczenie oczekujace.                                                                                                    | 41<br>41<br>42<br>42<br>42<br>43<br>44<br>44                               |
| Czujnik zbliżeniowy.<br>Połączenia głosowe<br>Podczas połączenia<br>Skrzynka poczty głosowej i skrzynka pocztowa<br>wideo<br>Odbieranie i odrzucanie połączeń<br>Nawiązywanie połączenia konferencyjnego<br>Proste wybieranie numeru<br>Połączenie oczekujące<br>Wybieranie głosowe.                                                                                                    | 41<br>41<br>42<br>42<br>42<br>43<br>44<br>44                               |
| Czujnik zbliżeniowy.<br>Połączenia głosowe<br>Podczas połączenia<br>Skrzynka poczty głosowej i skrzynka pocztowa<br>wideo<br>Odbieranie i odrzucanie połączeń<br>Nawiązywanie połączenia konferencyjnego<br>Proste wybieranie numeru<br>Połączenie oczekujące<br>Wybieranie głosowe.<br>Nawiązywanie połączenia wideo                                                                                                    | 41<br>41<br>42<br>42<br>42<br>43<br>44<br>44<br>44<br>44                   |
| Czujnik zbliżeniowy.<br>Połączenia głosowe<br>Podczas połączenia.<br>Skrzynka poczty głosowej i skrzynka pocztowa<br>wideo<br>Odbieranie i odrzucanie połączeń.<br>Nawiązywanie połączenia konferencyjnego.<br>Proste wybieranie numeru<br>Połączenie oczekujące.<br>Wybieranie głosowe<br>Nawiązywanie połączenia wideo.<br>Podczas połączenia wideo.                                                                       | 41<br>41<br>42<br>42<br>42<br>43<br>44<br>44<br>44<br>45<br>46             |
| Czujnik zbliżeniowy.<br>Połączenia głosowe<br>Podczas połączenia.<br>Skrzynka poczty głosowej i skrzynka pocztowa<br>wideo<br>Odbieranie i odrzucanie połączeń.<br>Nawiązywanie połączenia konferencyjnego.<br>Proste wybieranie numeru<br>Połączenie oczekujące.<br>Wybieranie głosowe.<br>Nawiązywanie połączenia wideo.<br>Podczas połączenia wideo.<br>Odbieranie i odrzucanie połączeń wideo.                           | 41<br>41<br>42<br>42<br>42<br>43<br>43<br>44<br>44<br>44<br>45<br>46<br>47 |
| Czujnik zbliżeniowy.<br>Połączenia głosowe<br>Podczas połączenia.<br>Skrzynka poczty głosowej i skrzynka pocztowa<br>wideo<br>Odbieranie i odrzucanie połączeń.<br>Nawiązywanie połączenia konferencyjnego.<br>Proste wybieranie numeru<br>Połączenie oczekujące.<br>Wybieranie głosowe<br>Nawiązywanie połączenia wideo.<br>Podczas połączenia wideo.<br>Odbieranie i odrzucanie połączeń wideo.<br>Połączenia internetowe. | 41<br>41<br>42<br>42<br>42<br>43<br>43<br>44<br>44<br>45<br>46<br>47<br>47 |

| Udostępnianie wideo<br>Rejestr           | 49<br>51 |
|------------------------------------------|----------|
| Kontakty (spis telefonów)                | 54       |
| Zapisywanie oraz edycja opisów i numerów |          |
| telefonów                                | 54       |
| Pasek narzędzi Kontaktów                 | 54       |
| Zarzadzanie nazwiskami i numerami        | 54       |
| Domyślne numery i adresy                 | 55       |
| Karty kontaktowo                         | 55       |

| Karty kontaktowe                            | 55 |
|---------------------------------------------|----|
| Ustawianie kontaktów jako ulubionych        | 56 |
| Dźwieki dzwonka, zdjęcia i tekst połaczenia |    |
| kontaktów                                   | 56 |
| Kopiowanie kontaktów                        | 57 |
| Usługi karty SIM                            | 57 |
| Grupy kontaktów                             | 58 |
| Kontakty Ovi                                | 58 |
| -                                           |    |

#### Wiadomości......66

| Główny widok aplikacji Wiadomości       | 66 |
|-----------------------------------------|----|
| Pisanie i wysyłanie wiadomości          | 66 |
| Skrzynka odbiorcza aplikacji Wiadomości | 68 |
| Skrzynka pocztowa                       | 69 |
| Przeglądanie wiadomości na karcie SIM   | 71 |
| Wiadomości sieciowe                     | 72 |
| Polecenia obsługi                       | 72 |
| Ustawienia wiadomości                   | 72 |
| Poczta Exchange                         | 78 |
| Nokia Messaging                         | 79 |

| Łaczność                                      | 80 |
|-----------------------------------------------|----|
| Połączenia transmisji danych i punkty dostępu | 80 |
| Ustawienia sieci                              | 80 |
| Połączenie WLAN                               | 81 |

| Punkty dostępu                                  |
|-------------------------------------------------|
| Internet                                        |
| Przeglądanie stron internetowych                |
| Pasek narzędzi przeglądarki97                   |
| Poruszanie się po stronach97                    |
| Internetowe kanały informacyjne i blogi         |
| Wyszukiwanie zawartości98                       |
| Zakładki                                        |
| Usuwanie zawartości pamięci cache               |
| Konczenie połączenia                            |
| Zabezpieczenia połączeni                        |
|                                                 |
| Ustalanie pozvcii (GPS)102                      |
| Informacie o systemie GPS102                    |
| System A-GPS (Assisted GPS)102                  |
| Prawidłowe trzymanie urządzenia103              |
| Wskazówki dotyczące tworzenia połączenia GPS103 |
| Żądania ustalenia pozycji104                    |
| Punkty orientacyjne104                          |
| Dane GPS105                                     |
| Ustawienia pozycji106                           |
| Mapy Nokia                                      |
| Mapy — informacie108                            |
| Pozycjonowanie w sieci108                       |
| Używanie Map z kompasem109                      |
|                                                 |

Spis treści

| Wskaźniki na wyświetlaczu             | 109 |
|---------------------------------------|-----|
| Poruszanie się po mapie               | 109 |
| Nawigacja do punktu docelowego        | 110 |
| Znajdowanie lokalizacji               | 110 |
| Planowanie tras                       | 111 |
| Zapisywanie i wysyłanie lokalizacii   |     |
| Wyświetlanie zapisanych elementów     |     |
| Doiście do punktu docelowego          |     |
| Dojazd do punktu docelowego           |     |
| Bezpieczeństwo na drodze              |     |
| Ustawienia Map                        |     |
| Ustawienia internetowe                |     |
| Ustawienia nawigacii                  |     |
| Ustawienia tras                       |     |
| Ustawienia map                        |     |
| Aktualizacia map                      |     |
| Nokia Map Loader                      |     |
| · · · · · · · · · · · · · · · · · · · |     |

#### Kamera......118 Włączanie kamery.....118 Robienie zdjęć.....118 Nagrywanie plików wideo.....123 Ustawienia kamery.....124

| Zdiecia                                | 126 |
|----------------------------------------|-----|
| Informacie o aplikacii Zdiecia         | 126 |
| Ogladanie zdjęć i plików wideo         | 126 |
| Wyświetlanie i edycja szczegółów pliku | 127 |
| Porządkowanie zdjęć i plików wideo     | 127 |
| Pasek narzędzi Zdjęcia                 | 128 |
| Albumy                                 | 128 |
| Znaczniki                              | 128 |
| Pokaz slajdów                          | 129 |
| Tryb wyjścia telewizyjnego             | 129 |
| · ·· ·· ·                              |     |

| Educia zdioć                           | 120        |
|----------------------------------------|------------|
| Edycja zujęc                           | 130        |
| Drukowania zdioć                       | 121        |
| Ildostoppianio oplino                  | 1JI<br>122 |
|                                        |            |
| Muzvka                                 |            |
| Odtwarzanie utworu lub podcastu        | 133        |
| Listy odtwarzania                      | 134        |
| Podrasty                               | 135        |
| Przesyłanie muzyki z komputera         | 135        |
| Sklen muzyczny Nokia                   | 135        |
| Nadainik FM                            | 136        |
| Aplikacia Nokia Podcasting             |            |
| Radio FM                               |            |
|                                        |            |
| Pliki wideo                            | 142        |
| Pobieranie i wyświetlanie plików wideo |            |
| Kanały wideo                           |            |
| Moie wideo                             | 143        |
| Przesyłanie plików wideo z komputera   | 144        |
| Ustawienia wideo                       | 144        |
|                                        |            |
| Dostosowywanie urządzenia              | 146        |
| Zmiana wyglądu urządzenia              | 146        |
| Profile                                | 146        |
| Dźwięki 3D                             | 147        |
| Modyfikowanie ekranu głównego          | 147        |
| Modyfikowanie menu głównego            | 147        |
|                                        |            |
| Aplikacje                              | 149        |
| Kalendarz                              | 149        |
| Zegar                                  | 150        |
| RealPlayer                             | 151        |
|                                        |            |
| Dyktafon                               | 152        |

| Notatki                                                                                                    | Notatki                                                                                                    |                                        |
|----------------------------------------------------------------------------------------------------|----------------------------------------------------------------------------------------------------|----------------------------------------|
| Ustawienia   159     Ustawienia telefonu   15     Menedżer aplikacji   16     Ustawienia połączeń   17     Rozwiązywanie problemów   17     Porady ekologiczne   17     Oszczędzanie energii   17     Recykling   17     Oszczędzanie papieru   17     Więcej informacji   17     Akcesoria   17     Wzmianka o bateriach i ładowarkach   17     Sprawdzanie oryginalności baterii firmy Nokia   18     Jak dbać o swoje urządzenie   18     Modatkowe informacje o   18     Małe dzieci   18     Małe dzieci   18     Małe dzieci   18     Małe dzieci   18 | Biuro                                                                                                    | 153<br>153                             |
| Rozwiązywanie problemów                                                                                                    | <b>Ustawienia</b><br>Ustawienia telefonu<br>Menedżer aplikacji<br>Ustawienia połączeń                                                                                  | <b>159</b><br>159<br>167<br>170        |
| Porady ekologiczne                                                                                                    | Rozwiązywanie problemów                                                                                                    | 173                                    |
| Akcesoria                                                                                                    | Porady ekologiczne<br>Oszczędzanie energii<br>Recykling<br>Oszczędzanie papieru<br>Więcej informacji                                                                   | <b>176</b><br>176<br>176<br>176<br>177 |
| Wzmianka o bateriach i ładowarkach17     Wzmianka o bateriach i ładowarkach17     Sprawdzanie oryginalności baterii firmy Nokia18     Jak dbać o swoje urządzenie                                                                                                    | Akcesoria                                                                                                    | 178                                    |
| Dodatkowe informacje o     bezpieczeństwie                                                                                                    |                                                                                                    |                                        |
| Aparatura medyczna                                                                                                    | Wzmianka o bateriach i ładowarkach<br>Wzmianka o bateriach i ładowarkach<br>Sprawdzanie oryginalności baterii firmy Nokia.<br>Jak dbać o swoje urządzenie<br>Recykling | 179<br>179<br>180<br><b>182</b><br>183 |

| Informacje o certyfikatach (SAR) | 188 |
|----------------------------------|-----|
| Indeks                           | 189 |

# Bezpieczeństwo

Zapoznaj się uważnie z podanymi tu w skrócie wskazówkami. Nieprzestrzeganie tych wskazówek może być niebezpieczne lub niezgodne z prawem. Więcej informacji znajdziesz na dalszych stronach tej instrukcji.

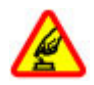

#### NIE RYZYKUJ

Nie włączaj urządzenia w miejscach, w których zabrania się korzystać z telefonów komórkowych, ani wtedy, gdy może to spowodować zakłócenia lub inne zagrożenia.

#### ZAKŁÓCENIA

Wszystkie urządzenia bezprzewodowe mogą być podatne na zakłócenia, które z kolei mogą wpływać na jakość połączeń.

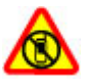

OBSZARY O OGRANICZONYM DOSTĘPIE

Przestrzegaj wszystkich ograniczeń. Wyłącz urządzenie w samolocie, przy aparaturze medycznej, na stacjach benzynowych, w składach chemikaliów i w rejonach odpalania ładunków wybuchowych.

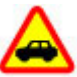

#### NAJWAŻNIEJSZE JEST BEZPIECZEŃSTWO W RUCHU DROGOWYM

Stosuj się do wszystkich lokalnie obowiązujących przepisów. Prowadząc samochód, nie zajmuj rąk niczym innym. W trakcie jazdy miej przede wszystkim na uwadze bezpieczeństwo na drodze.

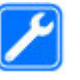

#### **PROFESJONALNY SERWIS**

Instalować i naprawiać ten produkt może wyłącznie wykwalifikowany personel.

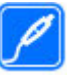

#### **BATERIE I AKCESORIA**

Używaj jedynie zatwierdzonych do użytku baterii i akcesoriów. Nie podłączaj niekompatybilnych produktów.

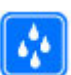

#### WODOODPORNOŚĆ

To urządzenie nie jest wodoodporne. Chroń je przed wilgocią.

# Kilka słów o urządzeniu

Opisane w tej instrukcji urządzenie bezprzewodowe zostało zatwierdzone do użytku w sieci (E)GSM 850, 900, 1800, 1900 i UMTS 900, 1900, 2100. Aby uzyskać więcej informacji o sieciach komórkowych, skontaktuj się ze swoim usługodawcą.

Korzystając z funkcji tego urządzenia, stosuj się do wszystkich przepisów prawa, przestrzegaj lokalnych obyczajów, szanuj prywatność i uzasadnione prawa innych osób, w tym prawa autorskie.

Ze względu na ochronę praw autorskich kopiowanie, modyfikowanie lub przesyłanie niektórych zdjęć, utworów muzycznych i innych materiałów może być niemożliwe.

Urzadzenie obsługuje kilka metod połaczeń. Podobnie jak w przypadku komputerów, urządzenie to może być narażone na działanie wirusów i innych szkodliwych materiałów. Należy postępować ostrożnie z wiadomościami, nawiązując połączenia, korzystając z internetu i pobierając materiały. Należy korzystać tylko z zaufanych usług oraz instalować tylko oprogramowanie pochodzące z zaufanych źródeł, j tylko takie, które ma odpowiednie zabezpieczenia przed szkodliwym oprogramowaniem. Do takich należa na przykład aplikacie oznaczone jako Symbian Signed lub majace atest Java Verified<sup>™</sup>. Rozważ zainstalowanie w swoim urządzeniu i jakimkolwiek podłączonym do niego komputerze programu antywirusowego lub innego programu zabezpieczajacego.

**Ważne:** Urządzenie może zawierać tylko jedną aplikację antywirusową. Instalacja więcej niż jednej

aplikacji antywirusowej może niekorzystnie wpłynąć na działanie urządzenia, a nawet uniemożliwić jego funkcjonowanie.

W urządzeniu może być zapisanych kilka zakładek i łączy do witryn internetowych osób trzecich. Do takich witryn możesz uzyskać dostęp również ze swojego urządzenia. Pamiętaj jednak, że witryny osób trzecich nie są powiązane z firmą Nokia i że firma Nokia nie wspiera tych witryn, nie promuje ich i nie odpowiada za nie. Jeśli zdecydujesz się z nich korzystać, stosuj wszystkie środki ostrożności w odniesieniu do bezpieczeństwa i materiałów w tych witrynach.

**Ostrzeżenie:** Wszystkie funkcje tego urządzenia, poza budzikiem, działają dopiero po jego włączeniu. Nie włączaj tego urządzenia, jeśli może to spowodować zakłócenia lub inne zagrożenia.

Aplikacje biurowe udostępniają typowe funkcje programów Microsoft Word, PowerPoint i Excel (Microsoft Office 2000, XP i 2003). Nie wszystkie formaty plików można wyświetlać lub modyfikować.

Pamiętaj o robieniu zapasowych kopii wszystkich zapisywanych w urządzeniu ważnych informacji lub prowadź ich pisemny zapis.

Zanim podłączysz dodatkowe urządzenie, zapoznaj się z instrukcją jego obsługi i przepisami bezpieczeństwa. Nie podłączaj niekompatybilnych produktów. Zdjęcia w tej instrukcji obsługi mogą się różnić od pokazywanych na wyświetlaczu urządzenia.

### Usługi sieciowe

Aby używać tego urządzenia, trzeba mieć dostep do usług świadczonych przez dostawców usług bezprzewodowych. Niektóre funkcie nie sa dostepne we wszystkich sieciach: korzystanie z innych funkcii może wymagać dokonania szczególnych uzgodnień z usługodawca. Usługi sięciowe wiaża się z przesyłaniem danych. Zapytaj usługodawce o szczegółowe informacje o opłatach w sieci macierzystei i w sieciach zwiazanych z roamingiem. Usługodawca wyjaśni, jakie opłaty będą miały zastosowanie. W niektórych sieciach mogą obowiazywać ograniczenia wpływajace na sposób korzystania z niektórych funkcji tego urządzenia, wymagaiacych dostępu do sięci. Wymagana może być na przykład obsługa specyficznych technologii, takich iak protokoły WAP 2.0 (HTTP i SSL), które bazuja na protokołach TCP/IP i zależnych od jezyka znakach.

Usługodawca mógł zażądać, aby pewne funkcje były zablokowane lub nie były uruchomione. Takie funkcje nie będą wówczas dostępne w menu urządzenia. Twoje urządzenie może mieć indywidualne elementy, takie jak nazwy menu, porządek menu i ikony.

## Pamięć współdzielona

Z pamięci współdzielonej mogą korzystać następujące funkcje tego urządzenia: wiadomości multimedialne (MMS), aplikacja e-mail, czat. Użycie jednej lub kilku z tych funkcji może zmniejszyć ilość pamięci dostępnej dla pozostałych funkcji, które tę pamięć współdzielą. Przy próbie użycia funkcji korzystającej z pamięci współdzielonej może pojawić się komunikat o zapełnieniu pamięci. Aby w takim przypadku móc dalej korzystać z urządzenia, należy usunąć z pamięci współdzielonej część zapisanych w niej danych.

W wyniku dłuższej aktywności, takie jak aktywne połączenie wideo i szybkie przesyłanie danych urządzenie może wydzielać odczuwalne ilości ciepła. W większości przypadków jest to zjawisko normalne. Jeśli jednak podejrzewasz, że urządzenie nie działa prawidłowo, oddaj je do naprawy w najbliższym autoryzowanym serwisie.

## ActiveSync

Użycie usługi Poczta Exchange ogranicza się do bezprzewodowej synchronizacji danych osobowych (PIM) między urządzeniem Nokia i autoryzowanym serwerem Microsoft Exchange.

# Znajdowanie pomocy

## Pomoc techniczna

Jeśli chcesz dowiedzieć się więcej o tym, jak używać produktu, lub nie masz pewności co do tego, jak powinno działać urządzenie, przejdź do witryny pomocy pod adresem www.nokia.com/support lub do lokalnej witryny firmy Nokia, www.nokia.mobi/ support (za pomocą urządzenia mobilnego), aplikacji Pomoc w urządzeniu lub instrukcji obsługi.

Jeżeli problemu nie uda się w ten sposób rozwiązać, wykonaj jedną z następujących czynności:

- Uruchom urządzenie ponownie: wyłącz urządzenie i wyjmij baterię. Po około minucie włóż baterię z powrotem i włącz urządzenie.
- Przywróć fabryczne ustawienia urządzenia zgodnie z informacjami zawartymi w instrukcji obsługi. Twoje dokumenty i inne pliki zostaną usunięte, dlatego też najpierw wykonaj kopię zapasową danych.
- Aktualizuj regularnie oprogramowanie urządzenia, aby uzyskać lepszą jakość działania, a być może także nowe funkcje, jak objaśniono to w instrukcji obsługi.

Jeżeli problemu nadal nie uda się rozwiązać, skontaktuj się z firmą Nokia, aby dowiedzieć się o możliwościach naprawy. Odwiedź www.nokia.com/repair. Przed wysłaniem urządzenia do naprawy zawsze utwórz kopię zapasową zapisanych w nim danych.

# Pomoc w urządzeniu 😮

Urządzenie zawiera instrukcje pomagające w korzystaniu z aplikacji w urządzeniu.

Aby otworzyć teksty pomocy z menu głównego, wybierz Menu > Aplikacje > Pomoc oraz aplikację, której instrukcje chcesz przeczytać.

Gdy aplikacja jest otwarta, w celu wyświetlenia pomocy dotyczącej bieżącego widoku wybierz Opcje > Pomoc.

Aby podczas czytania instrukcji zmienić rozmiar tekstu pomocy, wybierz Opcje > Zmniejsz rozm. czcionki lub Zwiększ rozmiar czcionki.

Linki do tematów pokrewnych możesz znaleźć na końcu tekstu pomocy. Po wybraniu podkreślonego słowa zostanie wyświetlone krótkie wyjaśnienie. W tekstach pomocy używane są następujące wskaźniki: 🗗 Link do pokrewnego tematu. 🗂 Link do właśnie omawianej aplikacji. Aby w trakcie czytania instrukcji przełączyć się z tekstów pomocy na otwartą w tle aplikację, wybierz **Opcje > Pokaż otw. aplikacje** i żądaną aplikację.

### Więcej możliwości urządzenia

Różne aplikacje oferowane przez firmę Nokia i niezależnych dostawców umożliwiają maksymalne wykorzystanie możliwości urządzenia. Aby znaleźć i pobrać aplikacje, odwiedź Sklep Ovi pod adresem store.ovi.com. Aplikacje te są opisane w przewodnikach dostępnych na stronach pomocy technicznej pod adresem www.nokia.com/support lub w lokalnej witrynie firmy Nokia.

### Aktual. oprogr. urządzenia Aktualizacja oprogramowania

# przez sieć komórkową 🗹

Wybierz Menu > Aplikacje > Akt. oprogr..

Aktualizacja oprogramowania (usługa sieciowa) umożliwia pobranie do urządzenia najnowszego oprogramowania i aktualnych wersji aplikacji.

Pobieranie uaktualnień oprogramowania może się wiązać z transmisją dużych ilości danych (usługa sieciowa). Zanim zaczniesz uaktualnianie, sprawdź, czy bateria urządzenia jest dostatecznie naładowana, lub podłącz do niego ładowarkę.

**Ostrzeżenie:** W trakcie instalowania aktualizacji oprogramowania nie można używać urządzenia nawet do połączeń alarmowych. Zakaz ten obowiązuje do momentu zakończenia instalacji i ponownego uruchomienia urządzenia. Przed zainstalowaniem aktualizacji należy wykonać kopię zapasową wszystkich ważnych danych.

Po zaktualizowaniu oprogramowania urządzenia i/ lub aplikacji niektóre z informacji zawartych w instrukcji obsługi lub w plikach pomocy mogą okazać się nieaktualne.

Aby pobrać dostępne aktualizacje, wybierz  $\bigcirc$ . Aby usunąć zaznaczenie aktualizacji, których nie chcesz pobrać, wybierz z listy odpowiednie pozycje.

Aby wyświetlić informacje na temat aktualizacji, wybierz aktualizację i 🕞 .

Aby wyświetlić stan poprzednich aktualizacji, wybierz  $\bigcirc$  .

Wybierz **Opcje** i skorzystaj z następujących opcji:

 Aktualiz. przez komputer — Umożliwia aktualizację urządzenia przy użyciu komputera. Opcja ta zastępuje opcję Uruchom aktualizację, gdy aktualizacje są dostępne tylko z poziomu aplikacji komputerowej Nokia Software Updater.

- Wyśw. historię aktualiz. Wyświetla stan poprzednich aktualizacji.
- Ustawienia Umożliwia zmianę ustawień, takich jak domyślny punkt dostępu używany podczas pobierania aktualizacji.
- Zrzeczenie odpowiedzial. Wyświetla umowę licencyjną firmy Nokia.

### Aktualizacje oprogramowania przy użyciu komputera

Nokia Software Updater jest aplikacją komputerową, która umożliwia aktualizację oprogramowania urządzenia. Do zaktualizowania oprogramowania urządzenia jest potrzebny kompatybilny komputer, szerokopasmowy dostęp do internetu oraz kompatybilny kabel USB do transmisji danych, którym połączysz urządzenie z komputerem.

Aby uzyskać więcej informacji, zapoznać się z informacjami o wydaniach najnowszych wersji oprogramowania i pobrać aplikację Nokia Software Updater, odwiedź witrynę www.nokia.com/ softwareupdate lub lokalną witrynę firmy Nokia.

Aby zaktualizować oprogramowanie urządzenia, wykonaj następujące czynności:

1. Pobierz i zainstaluj aplikację Nokia Software Updater na komputerze.

- Podłącz urządzenie do komputera za pomocą kabla USB do transmisji danych i wybierz Tryb PC Suite.
- Otwórz aplikację Nokia Software Updater. Nokia Software Updater przeprowadzi Cię przez procesy tworzenia kopii zapasowej plików, aktualizacji oprogramowania i przywracania plików.

# Ustawienia

Urządzenie ma zazwyczaj ustawienia MMS, GPRS, mobilnego internetu i transmisji strumieniowej skonfigurowane automatycznie na podstawie informacji udostępnionych przez usługodawcę. Ustawienia te mogą też już być skonfigurowane w urządzeniu albo możesz je zamówić u usługodawcy i otrzymać w formie specjalnej wiadomości tekstowej.

Możesz zmieniać ogólne ustawienia urządzenia, takie jak ustawienia języka, trybu gotowości, wyświetlacza czy blokady klawiatury.

## Kody dostępu

Jeśli zapomnisz któregoś z kodów dostępu, skontaktuj się z usługodawcą.

- Kod PIN Ten kod chroni kartę SIM przed nieupoważnionym użyciem. Kod ten (zawierający od 4 do 8 cyfr) jest zazwyczaj dostarczany wraz z kartą SIM. Gdy trzy razy z rzędu wprowadzisz błędny kod PIN, zostanie on zablokowany. Do jego odblokowania konieczne będzie użycie kodu PUK.
- kod UPIN Kod ten jest zwykle udostępniany z kartą USIM. Karta USIM to udoskonalona wersja karty SIM, przeznaczona do użytku w telefonach UMTS.
- kod PIN2 Kod ten (zawierający od 4 do 8 cyfr), udostępniany z niektórymi kartami SIM, jest niezbędny do korzystania z niektórych funkcji urządzenia.
- Kod blokady (znany też jako kod zabezpieczający) — Kod blokady pomaga chronić urządzenie przed użyciem przez osoby nieupoważnione. Ustawiony fabrycznie kod to 12345. Można go zmienić lub utworzyć nowy i skonfigurować urządzenie tak, aby po włączeniu żądało podania kodu. Nie ujawniaj nikomu nowego kodu i trzymaj go w bezpiecznym miejscu (innym niż urządzenie). Jeżeli zapomnisz kodu zablokowanego urządzenia, konieczne będzie oddanie go do serwisu. Za odblokowanie może zostać naliczona dodatkowa opłata, może ono również spowodować usunięcie wszystkich danych zapisanych w urządzeniu. Aby uzyskać

więcej informacji, skontaktuj się z punktem Nokia Care lub sprzedawcą urządzenia.

- Kody PUK i PUK2 Kody te (zawierające 8 cyfr) są wymagane odpowiednio do zmiany zablokowanego kodu PIN lub PIN2. Jeśli nie dostarczono tych kodów z kartą SIM, skontaktuj się z usługodawcą, z którego karty SIM korzystasz.
- kod UPUK Ten kod (zawierający 8 cyfr) jest potrzebny do zmiany zablokowanego kodu UPIN. Jeśli nie dostarczono tego kodu z kartą USIM, skontaktuj się z usługodawcą, z którego karty USIM korzystasz.

### Zdalne blokowanie

Aby uniemożliwić osobom postronnym korzystanie z urządzenia, możesz zablokować urządzenie i kartę pamięci zdalnie za pomocą wiadomości SMS. Określ tekst wiadomości, a później (gdy będzie to konieczne) wyślij ją do swojego urządzenia, aby włączyć blokadę. Do odblokowania urządzenia potrzebny jest kod blokady.

Aby włączyć zdalne blokowanie urządzenia i określić treść blokującej wiadomości SMS, wybierz Menu > Ustawienia i Telefon > Zarządzanie tel. > Ustaw. zabezp. > Telefon i karta SIM > Zdalne blokow. telefonu > Włączone. Dotknij pola wprowadzania tekstu, aby wprowadzić wiadomość tekstową (od 5 do 20 znaków), wybierz vi sprawdź wiadomość. Wprowadź kod blokady.

### Wydłużanie żywotności baterii

Wiele funkcji tego urządzenia zwiększa zapotrzebowanie na energię i skraca żywotność baterii. Aby oszczędzać energię baterii, miej na względzie następujące czynniki:

- Funkcje wykorzystujące technologię Bluetooth, nawet gdy działają w tle podczas używania innych funkcji, zwiększają zapotrzebowanie na energię. Wyłącz technologię Bluetooth, gdy nie jest potrzebna.
- Funkcje wykorzystujące połączenia sieci bezprzewodowych (WLAN), nawet gdy działają w tle podczas używania innych funkcji, zwiększają zapotrzebowanie na energię. Funkcja WLAN w urządzeniu Nokia wyłączy się, gdy nie będziesz próbować nawiązać połączenia, nie będziesz mieć połączenia z punktem dostępu ani nie zaczniesz wyszukiwać dostępnych sieci. W celu zminimalizowania poboru energii w urządzeniu można wyłączyć wyszukiwanie dostępnych sieci w tle lub ograniczyć jego częstotliwość.

- Po wybraniu dla opcji Połącz. pakietowe w ustawieniach połączeń ustawienia Kiedy dostępne, kiedy nie ma zasięgu sieci danych pakietowych (GPRS), urządzenie próbuje okresowo nawiązać połączenie pakietowej transmisji danych. Aby wydłużyć czas działania urządzenia, wybierz Połącz. pakietowe > Kiedy potrzeba.
- Po przewinięciu do nowych obszarów mapy aplikacja Mapy pobiera nowe dane, co zwiększa zapotrzebowanie na energię baterii. Automatyczne pobieranie nowych map można zablokować.
- Jeśli na danym obszarze występują duże wahania mocy sygnału sieci komórkowej, urządzenie musi często wyszukiwać dostępne sieci. Zwiększa to zapotrzebowanie na energię baterii.

Jeżeli tryb sieciowy w ustawieniach sieci jest określony jako tryb podwójny, urządzenie będzie szukało sieci 3G. Urządzenie można ustawić tak, aby używało tylko sieci GSM. Aby używać tylko sieci GSM, wybierz Menu > Ustawienia, a następnie Łączność > Sieć > Tryb sieci > GSM.

 Podświetlenie wyświetlacza zwiększa zapotrzebowanie na energię. W ustawieniach wyświetlacza można zmieniać czas, po upływie którego wyłączane jest podświetlenie. Wybierz Menu > Ustawienia i Telefon > Wyświetlacz > Czas podświetlenia. Aby skonfigurować czujnik światła, który analizuje warunki oświetleniowe i dopasowuje do nich jasność wyświetlacza, w ustawieniach wyświetlacza wybierz Czujnik światła.

 Pozostawienie uruchomionych aplikacji w tle zwiększa zapotrzebowanie na energię baterii. Aby zamknąć nieużywane aplikacje, jeżeli nie reagują, wybierz Opcje > Pokaż otw. aplikacje i przejdź do aplikacji, używając klawisza menu. Naciśnij i przytrzymaj klawisz menu, aby otworzyć aplikację, a następnie wybierz Opcje > Wyjdź.

### Zwalnianie pamięci

Aby zobaczyć dostępną ilość miejsca na różne typy danych, wybierz Menu > Aplikacje > Biuro > Mndż. plik..

Wiele funkcji urządzenia zapisuje dane w pamięci. Urządzenie powiadamia o zajętości poszczególnych typów pamięci.

Aby zwolnić pamięć, przenieś dane na kompatybilną kartę pamięci (jeżeli jest dostępna) lub do kompatybilnego komputera. Aby usunąć niepotrzebne już dane, użyj Menedżera plików lub otwórz odpowiednią aplikację. Możesz usunąć następujące dane:

- Wiadomości zapisane w aplikacji Wiadomości oraz odebrane wiadomości e-mail ze skrzynki pocztowej
- zapisane strony internetowe;
- informacje kontaktowe;
- notatki kalendarza;
- aplikacje widoczne w oknie Menedżer aplikacji, które są zbędne;
- Pliki instalacyjne (.sis i .sisx) aplikacji, które zostały już zainstalowane. Prześlij pliki instalacyjne do kompatybilnego komputera.
- Zdjęcia i pliki wideo w aplikacji Zdjęcia. Utwórz kopie zapasowe plików na kompatybilnym komputerze.

# Pierwsze kroki

### Klawisze i inne elementy (góra)

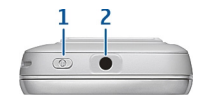

- 1 Klawisz wyłącznika
- 2 Złącze Nokia AV (3,5) mm do podłączania kompatybilnych zestawów słuchawkowych, słuchawek lub złączy wyjścia telewizyjnego

## Klawisze i inne elementy (przód)

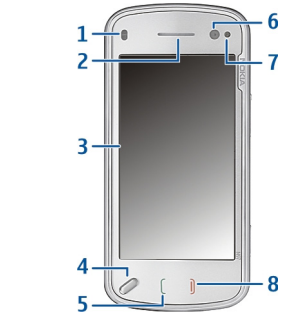

- 1 Czujnik zbliżeniowy
- 2 Słuchawka
- 3 Ekran dotykowy
- 4 Klawisz menu
- 5 Klawisz połączenia
- 6 Obiektyw kamery pomocniczej
- 7 Czujnik światła
- 8 Klawisz zakończenia

Nie zakrywaj obszaru nad ekranem dotykowym na przykład folią ochronną czy taśmą.

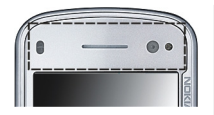

# Klawisze i inne elementy (tył)

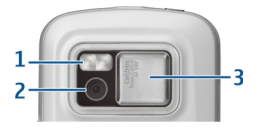

- 1 Lampa błyskowa
- 2 Obiektyw aparatu
- 3 Osłona obiektywu

## Klawisze i części (boki)

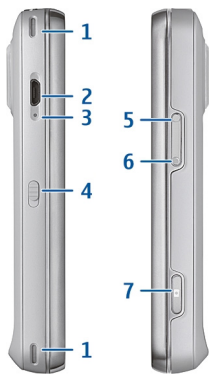

- 1 Głośnik stereo
- 2 Złącze micro USB
- 3 Lampka wskaźnika ładowania
- 4 Przełącznik blokady
- 5 Klawisz zwiększania głośności/powiększania
- 6 Klawisz zmniejszania głośności/pomniejszania
- 7 Klawisz fotografowania

**Uwaga:** Żaden element obudowy urządzenia nie zawiera niklu. Metalowe części tej obudowy są ze stali nierdzewnej.

## Wkładanie karty SIM i baterii

Postępuj zgodnie z instrukcjami, aby nie uszkodzić obudowy.

Przed każdym wyjęciem baterii należy urządzenie wyłączyć i odłączyć je od ładowarki.

1. Zdejmij tylną obudowę, unosząc ją na dole urządzenia.

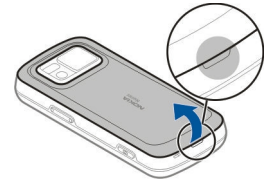

2. Jeżeli bateria jest zainstalowana, podnieś ją w kierunku pokazanym przez strzałkę.

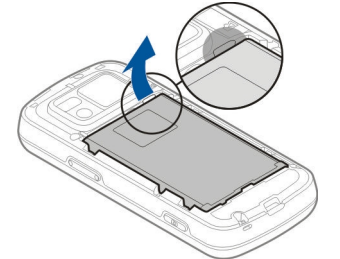

 Wyciągnij uchwyt karty SIM i włóż kartę SIM. Złote styki karty powinny być skierowane w dół, a jej ścięty róg powinien być ustawiony w kierunku ściętego rogu uchwytu. Wsuń z powrotem uchwyt karty SIM.

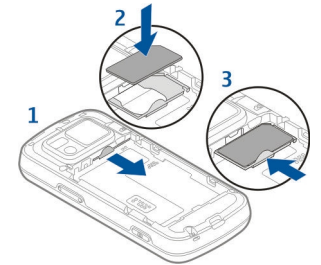

 Baterię włóż zgodnie z kierunkiem strzałki i dopasuj jej styki do złączy w komorze baterii.

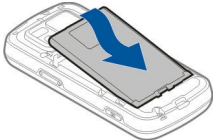

 Aby ponownie założyć obudowę tylną, najpierw włóż górne zapadki do szczelin, a następnie przyciśnij obudowę, aby ją zatrzasnąć.

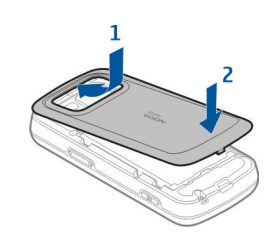

### Karta pamięci

Korzystaj tylko z kompatybilnych kart pamięci – karty microSD – zatwierdzonych przez firmę Nokia do użytku z tym urządzeniem. Chociaż firma Nokia przestrzega standardów przyjętych w branży kart pamięci, to karty niektórych producentów mogą nie być w pełni kompatybilne z tym urządzeniem. Niekompatybilna karta może ulec uszkodzeniu i uszkodzić urządzenie. Istnieje też ryzyko utraty danych zapisanych na takiej karcie.

### Wkładanie karty pamięci

Karta pamięci może już być włożona do urządzenia. Jeżeli nie, wykonaj następujące czynności:

1. Zdejmij tylną pokrywę urządzenia.

- Włóż do gniazda kompatybilną kartę pamięci. Złącza karty powinny być skierowane w dół i w kierunku gniazda.
- Wciśnij kartę. Gdy karta zatrzaśnie się na swoim miejscu, usłyszysz kliknięcie.
- 4. Załóż tylną obudowę. Podczas zakładania obudowy trzymaj urządzenie skierowane tyłem do góry. Sprawdź, czy pokrywa jest dobrze zamknięta.

### Wyjmowanie karty pamięci

Ważne: Nigdy nie wyjmuj karty pamięci w trakcie wykonywania operacji na tej karcie. Postępując w ten sposób, można uszkodzić kartę, zapisane na niej dane i samo urządzenie.

- Przed wyjęciem karty naciśnij klawisz wyłącznika i wybierz Usuń kartę pamięci. Wszystkie aplikacje zostaną zamknięte.
- 2. Gdy zostanie wyświetlony komunikat Wyjmując kartę pamięci, zamkniesz otwarte

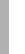

20

00

aplikacje. Chcesz wyjąć mimo to?, wybierz Tak.

- Kiedy wyświetli się Wyjmij kartę pamięci i naciśnij "OK", zdejmij tylną pokrywę urządzenia.
- 4. Naciśnij kartę, aby zwolnić jej zatrzask.
- 5. Wyjmij kartę pamięci. Jeśli urządzenie jest włączone, wybierz **OK**.
- 6. Załóż tylną obudowę. Sprawdź, czy pokrywa jest dobrze zamknięta.

### Lokalizacja anten

Urządzenie to może mieć anteny wewnętrzne i zewnętrzne. Nie dotykaj bez potrzeby anteny podczas transmisji lub odbioru fal radiowych. Kontakt z antenami wpływa na jakość komunikacji radiowej. może zwiększyć ilość pobieranej przez urządzenie energii i skrócić żywotność baterii.

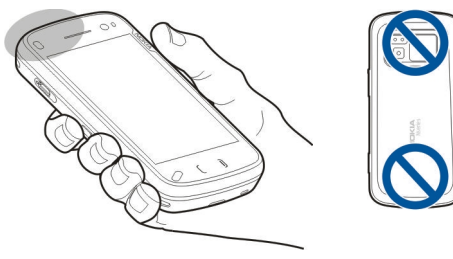

# Włączanie i wyłączanie urządzenia

Aby włączyć urządzenie:

- 1. Naciśnij i przytrzymaj klawisz wyłącznika.
- 2. Na żądanie podania kodu PIN lub kodu blokady wprowadź go i wybierz OK. Standardowy kod blokady to **12345**. Jeżeli zapomnisz kodu, a urządzenie będzie zablokowane, trzeba będzie oddać je do serwisu. Usługa ta może być odpłatna. Aby uzyskać więcej

Aby uzyskać więcej informacji, skontaktuj się z punktem Nokia Care lub sprzedawca urzadzenia.

Aby wyłączyć urządzenie, naciśnij krótko klawisz wyłącznika i wybierz **Wyłącz!**.

# Ładowanie baterii

Bateria została częściowo naładowana fabrycznie. Urządzenia nie trzeba uprzednio ładować. Jeżeli urządzenie wskazuje niski poziom naładowania, wykonaj następujące czynności:

#### Ładowanie zwykłe

 Ładowarkę podłącz do gniazdka sieci elektrycznej.

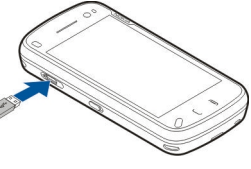

2. Podłącz ładowarkę do urządzenia. W

trakcie ładowania baterii świeci się lampka ładowania baterii obok złącza USB.

 Kiedy urządzenie wskaże całkowity poziom naładowania, odłącz ładowarkę od urządzenia, a następnie od gniazdka sieci elektrycznej.

Baterii nie trzeba ładować przez określony czas, a podczas ładowania można używać urządzenia. Jeśli bateria była całkowicie rozładowana, może upłynąć kilka minut, zanim na wyświetlaczu pojawi się wskaźnik ładowania lub zanim będzie można nawiązać jakiekolwiek połączenie.

\*\*

Wskazówka: Po zakończeniu ładowania odłącz ładowarkę od gniazdka sieci elektrycznej. Ładowarka podłączona do gniazdka zużywa prąd, nawet jeśli nie jest podłączona do urządzenia.

#### Ładowanie przez złącze USB

Z ładowania przez złącze USB można skorzystać, gdy nie ma dostępnego gniazdka sieci elektrycznej.

Podczas ładowania przez złącze USB można także przesyłać dane.

1. Połącz swoje urządzenie z kompatybilnym urządzeniem USB przy użyciu kompatybilnego kabla USB.

W zależności od typu urządzenia używanego do ładowania rozpoczęcie tego procesu może chwilę potrwać.

2. Jeśli urządzenie jest włączone, możesz na wyświetlaczu wybrać opcje trybu USB.

Uwaga: W wyniku dłuższego działania lub ładowania urządzenie albo ładowarka może się nagrzać. W większości przypadków jest to zjawisko normalne. Jeśli podejrzewasz, że urządzenie lub ładowarka nie działa prawidłowo, zanieś je do najbliższego autoryzowanego serwisu.

### Zestaw słuchawkowy

Do urządzenia można podłączyć kompatybilny zestaw słuchawkowy lub kompatybilne słuchawki. Może być konieczne wybranie trybu kabla. Ostrzeżenie: W czasie korzystania z zestawu słuchawkowego słyszalność dźwięków z otoczenia może być ograniczona. Nie używaj zestawu słuchawkowego, jeśli może to zagrażać Twojemu bezpieczeństwu.

Nie podłączaj produktów, które na wyjściu generują sygnał, ponieważ może on uszkodzić urządzenie. Do złącza Nokia AV nie podłączaj żadnego źródła napięcia.

Gdy do złącza Nokia AV podłączasz jakiś zestaw słuchawkowy lub urządzenie zewnętrzne, które nie zostało zatwierdzone przez firmę Nokia do użytku z omawianym urządzeniem, zwróć szczególną uwagę na poziomy głośności.

### Mocowanie paska na rękę

1. Otwórz tylną obudowę.

- 2. Nawlecz pasek, a następnie zaciśnij go.
- 3. Zamknij tylną obudowę.

# Czynności na ekranie dotykowym

Opcje na ekranie dotykowym wybieraj palcem lub rysikiem (jeśli jest dostępny).

Ważne: Korzystaj tylko z rysika zatwierdzonego przez firmę Nokia do użytku z tym urządzeniem. Używanie innego rysika może spowodować utratę gwarancji na urządzenie i uszkodzenie ekranu dotykowego. Staraj się nie zarysować tego ekranu. Do pisania na ekranie dotykowym nigdy nie używaj pióra, długopisu ani żadnych innych ostrych przedmiotów.

#### Dotykanie i dotykanie dwukrotne

Aby otworzyć aplikację lub inny element na ekranie dotykowym, zazwyczaj dotyka się ich palcem. Aby jednak otworzyć następujące elementy, należy dotknąć ich dwukrotnie.

- Elementy list w aplikacjach, na przykład folder Robocze w aplikacji Wiadomości.
- Pliki na liście plików, na przykład zdjęcie w folderze Zrobione aplikacji Zdjęcia.
  - \*\*
    - Wskazówka: Po otwarciu widoku listy pierwszy element jest już wyróżniony. Aby otworzyć wyróżniony element, dotknij go raz.

Jeśli dotkniesz pliku lub podobnego elementu raz, nie zostanie on otwarty, lecz wyróżniony. Aby zobaczyć dostępne opcje dotyczące elementu, wybierz **Opcje** lub wybierz ikonę z paska narzędzi, jeśli jest dostępna.

#### Wybieranie

W tej dokumentacji otwieranie aplikacji lub elementów przez ich jednokrotne lub dwukrotne dotknięcie nazywane jest "wybieraniem".

ρ

**Przykład:** Aby wybrać **Opcje** > **Pomoc**, dotknij **Opcje**, a następnie dotknij **Pomoc**.

#### Przeciąganie

Aby przeciągnąć, umieść palec na ekranie i przeciągnij go.

Przykład: Aby przewinąć stronę internetową w górę lub w dół, przeciągnij ją palcem.

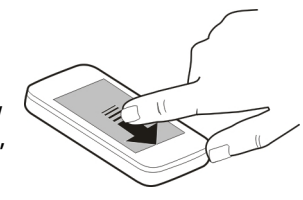

#### Przesuwanie

Aby przesunąć, przesuń szybko palcem w lewo lub w prawo na ekranie.

Przykład: Aby podczas oglądania zdjęć wyświetlić następne lub poprzednie

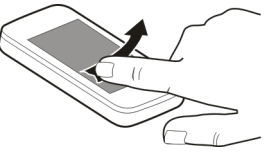

zdjęcie, przesuń zdjęcie odpowiednio w lewo lub w prawo.

#### Szybkie przeglądanie

Aby szybko przeglądać pliki, zdecydowanym ruchem przejedź pałcem po powierzchni ekranu, od razu go unosząc. Zawartość ekranu będzie przewijana z szybkością, z jaką przesunięto pałcem, i w tym samym kierunku. Aby zatrzymać przegladanie plików i wybrać element z listy przewijania, dotknij wybranego elementu, Funkcja szybkiego przegladania jest dostępna w aplikacji Odtwarzacz muzyczny.

#### **Przewijanie**

Aby przewijać w góre i w dół na listach. które maja pasek przewijania, przeciagnii suwak paska przewijania.

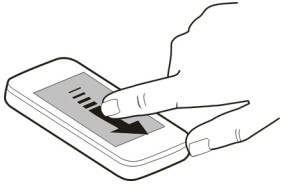

W niektórych widokach list można przewijać, umieszczając palec na elemencie listy i przeciagając ao w aóre lub w dół.

- - Przykład: Aby przewijać kontakty, umieść palec na kontakcie, a następnie przeciągnij go w góre lub w dół.

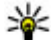

Wskazówka: Aby wyświetlić krótki opis ikony, umieść na niej palec. Nie wszystkie

ikony maja opisy.

#### Podświetlenie ekranu dotykowego

Podświetlenie ekranu dotykowego jest wyłączane po upływie pewnego okresu bezczynności. Aby z powrotem włączyć podświetlenie ekranu, odblokuj ekran i klawisze (jeśli to konieczne) i naciśnij klawisz menu.

## Wpisywanie tekstu

Tekst można wprowadzać w różnych trybach. Pełna klawiatura działa jako tradycyjna klawiatura, a ekranowa klawiatura alfanumeryczna umożliwia dotykanie znaków. Funkcja rozpoznawania pisma recznego umożliwia pisanie znaków bezpośrednio na ekranie.

Aby uaktywnić tryb wprowadzania tekstu, dotknij dowolnego pola wprowadzania tekstu.

Aby w widoku wprowadzania tekstu przełaczać dostepne tryby, dotknji IIII i wybierz żadany tryb.

Metody wprowadzania tekstu i jezyki obsługiwane przez funkcje rozpoznawania pisma recznego różnia sie w zależności od regionu.

# Wprowadzanie z klawiatury

### Klawiatura

Urządzenie jest wyposażone w pełną klawiaturę. Aby otworzyć klawiaturę, wysuń ekran dotykowy w górę. We wszystkich aplikacjach ekran automatycznie zmienia swoją orientację z pionowej na poziomą po otwarciu klawiatury.

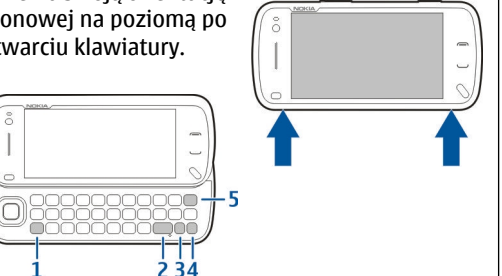

1 — **Klawisz Shift**. Aby przełączyć między trybami wprowadzania wielkich lub małych liter, naciśnij klawisz Shift dwukrotnie. Aby w trybie małych liter wprowadzić jedną wielką literę lub aby jedną małą literę w trybie wprowadzania wielkich liter, naciśnij klawisz Shift jeden raz, a następnie naciśnij żądany klawisz alfabetyczny.

2 — Klawisz spacji

3 — **Klawisz Sym**. Aby wstawić znaki specjalne niewidoczne na klawiaturze, naciśnij klawisz Sym jeden raz, a następnie wybierz żądany znak z tabeli.

4 — **Klawisz funkcyjny**. Aby wstawić znaki specjalne znajdujące się na górze klawiszy, naciśnij klawisz funkcyjny jeden raz, a następnie żądany klawisz. Aby wprowadzić kilka znaków specjalnych z rzędu, naciśnij klawisz funkcyjny dwukrotnie. Aby powrócić do trybu normalnego, naciśnij klawisz funkcyjny jeden raz.

5 — **Klawisz Backspace**. Aby usunąć znak, naciśnij klawisz Backspace. Aby usunąć kilka znaków, naciśnij i przytrzymaj ten klawisz.

#### Wstawianie znaków niewidocznych na klawiaturze

Oprócz zwykłych liter można wstawiać ich warianty, na przykład znaki akcentowane. Aby wstawić "ą", naciśnij i przytrzymaj klawisz Sym i naciskaj wielokrotnie odpowiedni klawisz alfabetyczny do momentu, gdy zostanie wyświetlony żądany znak. Kolejność i dostępność liter zależy od wybranego języka wprowadzania tekstu.

### Wprowadzanie dotykowe

#### Pismo ręczne

Metody wprowadzania tekstu i języki obsługiwane przez funkcję rozpoznawania pisma ręcznego

różnią się w zależności od regionu. Nie wszystkie języki mogą być dostępne.

Aby włączyć tryb rozpoznawania pisma ręcznego, wybierz 🔠 > Pismo ręczne.

Pisz czytelne, proste litery w obszarze wprowadzania tekstu, pozostawiając niewielkie odstępy pomiędzy poszczególnymi literami.

Aby nauczyć urządzenie rozpoznawania Twojego stylu pisma odręcznego, wybierz 🔳 > Nauka pisania.

Aby wprowadzać litery i cyfry (tryb domyślny), pisz słowa tak jak zwykle. Aby wybrać tryb numeryczny, wybierz 12. Aby wprowadzić znaki niełacińskie, wybierz odpowiednią ikonę, jeżeli jest dostępna.

Aby wstawić znaki specjalne, napisz je tak jak zwykle lub wybierz **\*\***, a następnie wybierz żądany znak.

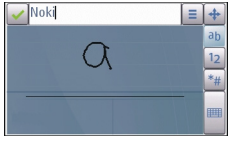

Aby usunąć znaki lub cofnąć kursor, przeciągnij palcem do tyłu (patrz rysunek 1).

Aby wstawić spację, ciągnij do przodu (patrz rysunek 2).

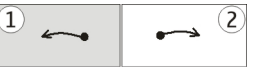

#### Ustawienia obsługi dotykowej

Wybierz Menu > Ustawienia i Telefon > Polec. dotykowe.

Aby skonfigurować ustawienia wprowadzania tekstu na ekranie dotykowym, wybierz spośród następujących opcji:

- Nauka pisania Otwórz aplikację do nauki pisania. Naucz urządzenie lepszego rozpoznawania Twojego charakteru pisma. Ta opcja nie jest dostępna we wszystkich językach.
- Język pisanego tekstu Określ znaki specyficzne dla języka, które mają być rozpoznawane w Twoim piśmie ręcznym, a także układ klawiatury numerycznej.
- Szybkość pisania Dostosuj szybkość rozpoznawania pisma ręcznego.
- Linia prowadząca Pokaż lub ukryj linię prowadzącą w obszarze pisania. Linia prowadząca pomaga Tobie pisać równo, a urządzeniu — lepiej rozpoznawać Twoje pismo. Opcja ta może nie być dostępna we wszystkich językach.
- Szerokość śladu pióra Zmień grubość tekstu.
- Kolor tekstu Zmień kolor tekstu.

### Ikony i funkcje

Użyj klawiatury ekranowej (Klaw.

alfanumeryczna), aby wprowadzać znaki jak na tradycyjnej klawiaturze telefonu z cyframi na

27

klawiszach. Objaśnienie każdej ikony i jej funkcji przedstawia następujący rysunek.

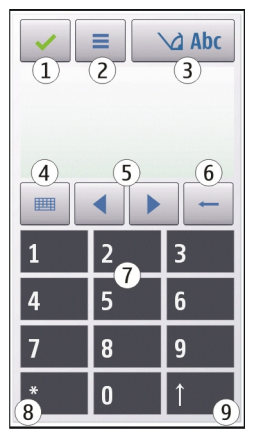

1 — Zamknij — zamyka klawiaturę ekranową (Klaw. alfanumeryczna).

2 — Menu wprowadzania — otwiera menu wprowadzania dotykowego, zawierające takie polecenia jak Włącz przewidyw. tekstu i Język pisanego tekstu.

3 — Wskaźnik wprowadzania tekstu — otwiera okno podręczne, w którym można włączać i wyłączać tryby słownikowej metody wprowadzania, zmieniać wielkość liter oraz przełączać tryby liter i cyfr. 4 — Tryb wprowadzania — otwiera okno podręczne, w którym możesz wybrać dostępne tryby wprowadzania. Po dotknięciu elementu zamyka się widok aktualnej metody wprowadzania, a otwiera się widok wybranej metody.

5 — Klawisze strzałek — przesuwają kursor w lewo lub w prawo.

6 — Backspace — usuwa wcześniej wprowadzony znak.

7 — Klawisze numeryczne — umożliwiają wprowadzanie żądanych cyfr lub znaków w zależności od aktualnego trybu wielkości liter i wprowadzania.

8 — Gwiazdka — otwiera tabelę znaków specjalnych.

9 — Shift — zmienia wielkość liter, włącza i wyłącza tryby słownikowego wprowadzania tekstu oraz przełącza tryb alfabetyczny i numeryczny.

### Blokada klawiszy i ekranu dotykowego

Aby zablokować lub odblokować ekran dotykowy i klawisze, przesuń przełącznik blokady z boku urządzenia. Kiedy ekran dotykowy i klawisze są zablokowane, ekran dotykowy jest wyłączony, a klawisze są nieaktywne.

Ekran i klawisze mogą zostać zablokowane automatycznie po okresie bezczynności. Aby zmienić ustawienia automatycznego blokowania ekranu i klawiszy, wybierz Menu > Ustawienia i Telefon > Zarządzanie tel. > Autoblok. klaw.

# Nokia Transfer 🗌

### Przesyłanie materiałów

Aplikacja Transfer służy do kopiowania zawartości, na przykład numerów telefonów, adresów, pozycji kalendarza czy zdjęć, z poprzedniego urządzenia Nokia.

Typ materiałów, które można przenosić, zależy od modelu urządzenia, z jakiego chcesz je skopiować. Jeśli urządzenie obsługuje synchronizację, można także synchronizować dane między urządzeniami. Jeśli drugie urządzenie jest niekompatybilne, telefon wyświetla odpowiednią informację.

Jeśli drugiego urządzenia nie można włączyć bez karty SIM, można w nim umieścić własną kartę SIM. Po włączeniu urządzenia bez karty SIM uaktywnia się automatycznie profil offline i można dokonać transferu.

#### Przesyłanie zawartości po raz pierwszy

- Aby pobrać dane z innego urządzenia po raz pierwszy, w swoim urządzeniu wybierz Menu > Ustawienia > Łączność > Przesył. danych > Transfer.
- Wybierz typ połączenia, za pośrednictwem którego chcesz przesłać dane. Oba urządzenia muszą być przystosowane do tego typu połączeń.
- Jeżeli jako typ połączenia wybierzesz Bluetooth, połącz oba urządzenia. Aby urządzenie wyszukało urządzenia Bluetooth, wybierz Kontynuuj. Wybierz urządzenie, z którego chcesz przesłać materiały. Pojawi się żądanie wprowadzenia kodu do urządzenia. Wprowadź kod (zawierający od 1 do 16 cyfr) i wybierz OK. Wprowadź ten sam kod do drugiego urządzenia i wybierz OK. Teraz urządzenia są powiązane.

Niektóre starsze urządzenia Nokia nie są wyposażone w aplikację Transfer. W takim wypadku aplikacja Transfer zostanie wysłana do drugiego urządzenia w postaci wiadomości. Aby zainstalować aplikację Transfer w drugim urządzeniu, należy otworzyć wiadomość i postępować zgodnie z instrukcjami wyświetlanymi na ekranie.

4. W nowym urządzeniu wybierz dane, które chcesz przesłać z drugiego urządzenia.

Po rozpoczęciu przesyłania można je anulować i dokończyć później.

Zawartość ta zostanie przesłana z pamięci drugiego urządzenia do odpowiedniego miejsca w tym urządzeniu. Czas przesyłania zależy od ilości przesyłanych danych.

### Synchronizowanie, odbieranie i wysyłanie zawartości

Wybierz Menu > Ustawienia > Łączność > Przesył. danych > Transfer.

Po pierwszym przesłaniu plików wybierz jedną z następujących opcji, zależnie od modelu drugiego urządzenia, aby rozpocząć nowe przesyłanie:

— aby zsynchronizować zawartość tego i drugiego urządzenia, jeśli drugie urządzenie obsługuje synchronizację. Synchronizacja jest dwukierunkowa. Jeżeli usuwa się element w jednym urządzeniu, zostanie on usunięty z obu. Przy użyciu synchronizacji nie można przywrócić usuniętych elementów.

aby pobrać do urządzenia zawartość z innego urządzenia. Podczas pobierania do urządzenia jest przesyłana zawartość z innego urządzenia. W zależności od modelu urządzenia może pojawić się pytanie, czy oryginalna zawartość w urządzeniu ma być usunięta, czy też nie. — aby wysłać zawartość z urządzenia do innego urządzenia.

Jeśli nie możesz wysłać elementu, wówczas, w zależności od typu drugiego urządzenia, możesz dodać ten element do folderu Nokia (ścieżka dostępu: **C:\Nokia** lub **E:\Nokia**). Po wybraniu folderu do przesłania następuje synchronizacja danych z odpowiadającym mu folderem w drugim urządzeniu i na odwrót.

#### Ponawianie operacji przesyłania plików za pomocą skrótów

Po przesłaniu danych możesz zapisać w głównym widoku skrót do ustawień operacji przesyłania, aby móc ją powtórzyć w przyszłości.

Aby ten skrót edytować, wybierz **Opcje** > **Ustawienia skrótów.** Można na przykład utworzyć lub zmienić nazwę skrótu.

Po każdej operacji przesyłania danych jest wyświetlany rejestr transferu. Aby przejrzeć rejestr poprzedniego przesyłania, w widoku głównym wybierz skrót, a następnie **Opcje > Pokaż** rejestr.

#### Obsługa konfliktów podczas przesyłania danych

Jeśli element, który ma być przesłany, został zmodyfikowany na obu urządzeniach, wówczas urządzenie podejmie próbę automatycznego scalenia zmian. Jeżeli okaże się to niemożliwe, wystąpi konflikt przesyłania. Aby go rozwiązać, wybierz Spr. wszyst. po kolei, Priorytet tego telefonu lub Priorytet drugiego tel..

### Profile 💕

Wybierz Menu > Ustawienia i Profile.

Za pomocą profilów możesz ustawić i przystosować dźwięki dzwonka, dźwięki sygnalizujące odbiór wiadomości oraz inne sygnały dźwiękowe odpowiednio do różnych sytuacji, warunków i grup osób. Nazwa wybranego profilu jest wyświetlana u góry ekranu głównego.

Aby zmienić profil, przewiń do niego i wybierz Opcje > Uaktywnij.

Aby spersonalizować profil, przewiń do niego i wybierz **Opcje > Przystosuj**. Wybierz ustawienie, które chcesz zmienić.

Aby ustawić profil, który ma być aktywny aż do pewnej godziny w ciągu doby, przewiń do tego profilu, wybierz **Opcje > Czasowy** i ustaw godzinę. Kiedy ustawiony czas upłynie, aktywny stanie się poprzedni profil nieograniczony czasowo. Kiedy profil jest ograniczony czasowo, na ekranie głównym wyświetla się ikona (). Profilu Offline nie można ustawić jako czasowego. Aby utworzyć nowy profil, wybierz Opcje > Utwórz nowy.

# Twoje urządzenie

# Ekran główny

### Informacje o ekranie głównym

Na ekranie głównym możesz szybko uzyskać dostęp do najczęściej używanych aplikacji, sterować takimi aplikacjami jak odtwarzacz muzyki, wyświetlać ulubione kontakty oraz na pierwszy rzut oka sprawdzić, czy masz nieodebrane połączenia i nowe wiadomości.

#### Interaktywne elementy ekranu głównego

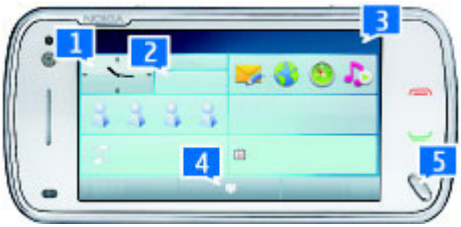

Aby otworzyć aplikację Zegar, dotknij zegara (1).

Aby otworzyć kalendarz lub zmienić profile na ekranie głównym, dotknij daty lub nazwy profilu (2).

Aby wyświetlić lub zmienić ustawienia łączności (⇐) w celu wyświetlenia dostępnych sieci WLAN, jeśli jest włączone skanowanie sieci WLAN, lub aby wyświetlić nieodebrane zdarzenia, dotknij w prawym górnym rogu (3).

Aby nawiązać połączenie telefoniczne, wybierz 🗰 (4).

Aby otworzyć menu główne, naciśnij klawisz menu (5).

Aby ukryć i pokazać zawartość, przesuń palcem po ekranie głównym.

#### Dodawanie elementów do ekranu głównego

Aby dodać element na ekranie głównym, wybierz Opcje > Edytuj zawartość > Opcje > Dodaj zawartość, a następnie element z listy. Używanie widżetów może wiązać się z transmisją dużych ilości danych (usługa sieciowa).

Aby przenieść element, wybierz **Opcje > Edytuj** zawartość, wybierz żądany element, a następnie przeciągnij go i upuść w nowym miejscu.

#### Usuwanie elementu z ekranu głównego

Wybierz Opcje > Edytuj zawartość i element, który chcesz usunąć. Wybierz Opcje > Usuń > Gotowe.

### Powiadomienia o wiadomościach e-mail

# Informacje o powiadomieniach o wiadomościach e-mail

Powiadomienia e-mail na ekranie głównym pomagają śledzić wiadomości e-mail w skrzynce pocztowej. Można ustawić urządzenie tak, aby wyświetlało podgląd nagłówków wiadomości lub tylko liczbę nieprzeczytanych wiadomości.

#### Praca z pocztą e-mail na ekranie głównym

Aby skonfigurować konto e-mail, na ekranie głównym wybierz **Skonfiguruj pocztę e-mail** i postępuj zgodnie z instrukcjami. Po zakończeniu konfiguracji ikona poczty e-mail pojawi się na ekranie głównym. Aby otworzyć skrzynkę pocztową e-mail, wybierz tę ikonę.

Aby określić sposób, w jaki chcesz otrzymywać powiadomienia o nowych wiadomościach e-mail na ekranie głównym, wybierz Menu > Ustawienia oraz Osobiste > Ekran główny > Widżet e-mail i jedną z następujących opcji:

- Skrzynka pocztowa Wybierz, której skrzynki pocztowej mają dotyczyć powiadomienia.
- Pokaż szczegóły wiadom. Aby wyświetlać tylko liczbę nieprzeczytanych wiadomości na ekranie głównym, wybierz Wyłącz. Aby

wyświetlać także nadawcę i temat wiadomości, wybierz Włącz.

Dostępne opcje mogą się różnić.

### Odtwarzacz muzyki na ekranie głównym

Odtwarzacza muzyki można używać na ekranie głównym. Aby uaktywnić elementy sterujące odtwarzacza muzyki, wybierz Opcje > Edytuj zawartość > Opcje > Dodaj zawartość > Odtwarzacz muzyki.

Idź do Muzyki pojawi się na ekranie głównym.

Aby otworzyć odtwarzacz muzyki, dotknij **Idź do Muzyki** i wybierz elementy, których chcesz posłuchać.

Podczas odtwarzania utworu są wyświetlane klawisze sterujące odtwarzaczem muzycznym, a także — jeżeli są dostępne — tytuł utworu, wykonawca i okładka albumu.

### Ulubione kontakty na ekranie głównym

Do ekranu głównego możesz bezpośrednio dodać kilka kontaktów i szybko nawiązywać z nimi połączenia lub wysyłać do nich wiadomości, przeglądać ich kanały internetowe oraz informacje kontaktowe i ustawienia.  Aby dodać ulubione kontakty do ekranu głównego, wybierz Opcje > Edytuj zawartość > Opcje > Dodaj zawartość > Ulubione kontakty.

Na ekranie głównym jest wyświetlany rząd ikon 🎍.

### Dodawanie ulubionego kanału usługi Udostępnianie online do ekranu głównego

Po dodaniu widżetu usługi Udostępnianie online do ekranu głównego możesz szybko uzyskać dostęp do ulubionego kanału tej usługi.

- Na ekranie głównym wybierz Opcje > Edytuj zawartość > Opcje > Dodaj zawartość > Udost. online.
- Wybierz kanał, który chcesz dodać. Przedtem być może trzeba będzie zarejestrować się w danej usłudze.

Widżet wyświetla miniatury z wybranego kanału z dowolnego Twojego konta Udostępniania online. Jako pierwsze są wyświetlane najnowsze zdjęcia.

# Wskaźniki na wyświetlaczu

♥ Urządzenie jest używane w sieci GSM (usługa sieciowa).

**3G** Urządzenie jest używane w sieci UMTS (usługa sieciowa).

Masz jedną lub więcej nieprzeczytanych wiadomości w Skrzynce odbiorczej, w folderze Wiadomości.

► Masz nowe wiadomości e-mail w zdalnej skrzynce pocztowej.

• W folderze Skrzynka nadawcza znajdują się wiadomości oczekujące na wysłanie.

• Masz nieodebrane połączenia.

Wybrano ciche ustawienie dzwonka, a dźwięki sygnalizujące odbiór wiadomości i poczty e-mail są wyłączone.

Profil czasowy jest aktywny.

**–O** Ekran dotykowy i klawisze są zablokowane.

**&** Budzik jest włączony.

**2** W użyciu jest druga linia telefoniczna (usługa sieciowa).

Wszystkie połączenia są przekazywane na inny numer (usługa sieciowa). Jeśli masz dwie linie telefoniczne, numer wskazuje aktywną linię. Wrządzenie jest połączone z siecią za pośrednictwem sieci WLAN lub UMTS (usługa sieciowa) i jest gotowe do połączenia internetowego.

**Q** Do urządzenia jest podłączony kompatybilny zestaw słuchawkowy.

➡ Nadajnik FM jest aktywny, ale nie nadaje sygnału. ➡)Nadajnik FM jest aktywny i nadaje sygnał.

Do urządzenia jest podłączony kompatybilny kabel telewizyjny.

Do urządzenia jest podłączony kompatybilny telefon tekstowy.

 Jest aktywne połączenie transmisji danych (usługa sieciowa).

型 Jest aktywne połączenie pakietowe GPRS (usługa sieciowa). Wskaźnik 奖 informuje o zawieszeniu połączenia, a wskaźnik 忍 o dostępności połączenia.

Połączenie pakietowe jest aktywne w tej części sieci, w której działa technologia EGPRS (usługa sieciowa). Wskaźnik połączenia, a wskaźnik kony oznaczają, że technologia EDGE jest dostępna w sieci, ale urządzenie nie musi korzystać z technologii EDGE do transmisji danych.

<sup>36</sup> Jest aktywne połączenie pakietowe UMTS (usługa sieciowa). Wskaźnik <sup>36</sup> informuje o zawieszeniu połączenia, a wskaźnik 👯 o nawiązywaniu połączenia.

<sup>356</sup> Szybkie połączenie pakietowe (HSDPA) jest
obsługiwane i aktywne (usługa sieciowa).
Wskaźnik <sup>356</sup>/<sub>25</sub> informuje o zawieszeniu połączenia, a wskaźnik <sup>356</sup>/<sub>25</sub> o nawiązywaniu połączenia.

W urządzeniu włączono funkcję skanowania sieci WLAN i dostępna jest bezprzewodowa sieć lokalna (usługa sieciowa).

**Particular State State** 

(w) Jest aktywne połączenie z siecią WLAN, która nie używa szyfrowania.

Została uaktywniona łączność Bluetooth.

★ Trwa transmisja danych przez połączenie Bluetooth. Migający wskaźnik oznacza próbę nawiązania połączenia z innym urządzeniem.

🕂 Połączenie USB jest aktywne.

- Trwa synchronizacja.
- GPS jest aktywny.

# Skróty

Aby przełączać otwarte aplikacje, naciśnij i przytrzymaj klawisz menu. Aplikacje działające w tle podczas korzystania z innych funkcji zwiększają zapotrzebowanie na energię baterii i skracają jej żywotność.

Aby otworzyć przeglądarkę, w aplikacji Zadzwoń dotknij i przytrzymaj **0**.

Aby zmienić profil, naciśnij klawisz wyłącznika i wybierz profil.

Aby połączyć się z pocztą głosową (usługa sieciowa), w aplikacji Zadzwoń dotknij i przytrzymaj **1**.

Aby otworzyć listę ostatnio wybranych numerów, na ekranie głównym naciśnij klawisz połączenia.

Aby użyć poleceń głosowych, na ekranie głównym naciśnij i przytrzymaj klawisz połączenia.

Aby zmienić język pisania podczas pisania, naciśnij 孙 i klawisz Sym.

### Wyszukiwanie 🍭

### Wyszukiwanie — informacje

Wybierz Menu > Aplikacje > Szukaj.

Funkcja wyszukiwania umożliwia korzystanie z różnych internetowych usług wyszukiwania w celu znajdowania na przykład witryn internetowych i zdjęć. Zawartość i dostępność usług może się różnić.

### Rozpoczynanie wyszukiwania

Wybierz Menu > Aplikacje > Szukaj.

Aby przeszukać zawartość urządzenia mobilnego, wprowadź wyszukiwane słowo w polu wyszukiwania lub przejrzyj kategorie zawartości. Podczas wprowadzania wyszukiwanych słów wyniki są dzielone na kategorie. Pasujące do wyszukiwanych słów wyniki wyszukiwania, z których korzystano niedawno, znajdują się na górze listy.

Aby wyszukać strony internetowe, wybierz Wyszukaj w intern. i usługodawcę wyszukiwania, a następnie wprowadź wyszukiwane słowa w polu wyszukiwania. Wybrany usługodawca zostanie ustawiony jako domyślny usługodawca wyszukiwania internetowego.

Jeżeli domyślny usługodawca wyszukiwania jest już ustawiony, wybierz go, aby rozpocząć wyszukiwanie, lub wybierz **Więcej usł. wysz.**, aby użyć innego usługodawcy wyszukiwania.

Aby zmienić domyślnego usługodawcę, wybierz Opcje > Ustawienia > Usługi szukania.

Aby zmienić ustawienia kraju lub regionu w celu znalezienia dodatkowych usługodawców wyszukiwania, wybierz Opcje > Ustawienia > Kraj lub region.
#### Ustawienia wyszukiwania

Wybierz Menu > Aplikacje > Szukaj.

Aby zmienić ustawienia aplikacji Szukaj, wybierz Opcje > Ustawienia i jedną z następujących opcji:

- Kraj lub region Wybierz kraj lub region, z którego chcesz szukać.
- **Połączenie** Wybierz punkt dostępu i zezwól na połączenia sieciowe lub ich zakaż.
- Usługi szukania Wybierz, czy mają być wyświetlani usługodawcy i kategorie.
- Ogólne Włącz lub wyłącz wyświetlanie etykietek narzędziowych lub wyczyść historię wyszukiwania.

## Regulacja głośności i głośnika

Aby w trakcie rozmowy telefonicznej lub słuchania dźwięku wyregulować głośność, użyj klawisza głośności.

4

**(**)

Wbudowany głośnik umożliwia rozmowę przez telefon z pewnej odległości, dzięki czemu urządzenia nie trzeba trzymać przy uchu.

Aby w trakcie połączenia korzystać z głośnika, wybierz Włącz głośnik.

Aby wyłączyć głośnik, wybierz Włącz telefon.

## **Profil Offline**

Profil offline umożliwia korzystanie z urządzenia bez połączenia z bezprzewodową siecią komórkową. Gdy jest aktywny profil offline, można używać urządzenia bez karty SIM.

**Włączanie profilu offline** — Naciśnij krótko klawisz wyłącznika i wybierz **Offline**.

Po włączeniu profilu offline połączenie z siecią komórkową zostaje przerwane. Wszystkie sygnały o częstotliwości radiowej pomiędzy urządzeniem a siecią komórkową zostaną zablokowane. Jeżeli spróbujesz wysłać wiadomości za pośrednictwem sieci komórkowej, będą one umieszczane w Skrzynce nadawczej, z której będzie można je wysłać później.

Ważne: W profilu Offline nie można nawiązywać ani odbierać żadnych połączeń, ani też używać funkcji wymagających kontaktu z siecią komórkową. Niewykluczona będzie tylko możliwość nawiązania połączenia z zaprogramowanym w urządzeniu numerem alarmowym. Aby nawiązywać połączenia, najpierw uaktywnij funkcję telefonu przez zmianę profilu. Jeśli urządzenie zostało zablokowane, wprowadź kod blokady.

Po uaktywnieniu profilu offline można nadal korzystać z bezprzewodowej sieci lokalnej, np. w celu czytania poczty e-mail lub przeglądania stron internetowych. Po włączeniu profilu offline można również korzystać z połączenia Bluetooth. Używając połączeń z siecią WLAN lub Bluetooth, należy postępować zgodnie ze wszystkimi obowiązującymi zaleceniami dotyczącymi bezpieczeństwa.

## Szybkie pobieranie

Szybka technologia pakietowego pobierania danych HSDPA, zwana też technologią 3.5G, której symbolem jest **3.5**G, to usługa sieciowa dostępna w sieciach UMTS zapewniająca szybkie pobieranie danych. Po włączeniu jej w urządzeniu i nawiązaniu połączenia z siecią UMTS, która udostępnia usługi HSDPA, może wzrosnąć prędkość pobierania danych, np. wiadomości SMS, MMS i e-mail, oraz przeglądania stron internetowych za pośrednictwem sieci komórkowej. 0 aktywnym połączeniu HSDPA informuje wskaźnik <sup>35</sup>C.

Obsługę łączności HSDPA możesz włączyć lub wyłączyć w ustawieniach pakietowej transmisji danych.

Informacje o dostępności usług transmisji danych i warunkach subskrypcji uzyskasz od usługodawcy.

Technologia HSDPA ma wpływ tylko na szybkość pobierania danych. Wysyłanie danych do sieci, np.

wiadomości SMS, MMS i email, nie zostanie przyspieszone.

## Ovi (usługa sieciowa) Otwórz Ovi

Ovi to niczym drzwi do rozmaitych usług firmy Nokia.

Aby zobaczyć prezentację produktu i uzyskać więcej informacji, zob. www.ovi.com.

### Sklep Ovi

#### Kilka słów o Sklepie Ovi

Ze Sklepu Ovi można pobierać do urządzenia mobilne gry, aplikacje, pliki wideo, zdjęcia i dźwięki dzwonków. Niektóre elementy są bezpłatne, a inne można kupić przy użyciu karty kredytowej lub za pośrednictwem rachunku telefonicznego. Sklep Ovi oferuje zawartość kompatybilną z Twoim urządzeniem mobilnym oraz dopasowaną do Twojego gustu i lokalizacji.

Materiały w Sklepie Ovi podzielone są na następujące kategorie:

- Zalecane
- Gry
- Personalizacja

- Aplikacje
- Audio & wideo

#### Tworzenie konta Nokia

Po utworzeniu konta Nokia możesz uzyskiwać dostęp do serwisu i wszystkich usług Ovi za pomocą jednej nazwy użytkownika i hasła.

- 1. Wybierz **Create a Nokia account** (Utwórz konto Nokia).
- 2. Wpisz nazwę użytkownika.
- 3. Wybierz z listy swój kraj.
- 4. Wpisz datę urodzenia.
- 5. Wpisz swój adres e-mail lub numer telefonu.
- 6. Wpisz hasło i potwierdź je.
- 7. Wpisz znaki wyświetlone w polu po prawej stronie.
- 8. Wybierz Submit (Prześlij).

#### Logowanie do Sklepu Ovi

**Rejestracja** — Wybierz **Sign in** (Zaloguj) i podaj swoją nazwę użytkownika oraz hasło do konta Nokia.

Odzyskiwanie zapomnianej nazwy użytkownika lub zapomnianego hasła — Wybierz Options > Retrieve.

#### Szukanie w Sklepie Ovi

Pliki dostępne w Sklepie Ovi są uporządkowane według kategorii. Można przeglądać te kategorie lub wyszukiwać pliki według słów kluczowych.

Możesz również wybierać, jakiego rodzaju pliki chcesz widzieć, na przykład bezpłatne, najpopularniejsze lub polecane dla Ciebie.

# Wyświetlanie szczegółowych informacji o pliku

Wybierz plik, aby zobaczyć szczegółowe informacje o nim oraz opinie innych użytkowników. Po zalogowaniu w Sklepie Ovi możesz dodawać swoje opinie.

**Wyświetlanie większej liczby opinii** — Wybierz **More reviews** (Więcej opinii).

**Pisanie opinii** — Aby napisać i dodać opinię oraz wystawić ocenę od 1 do 3 gwiazdek, kliknij łącze.

**Wyświetlanie informacji o dostawcy** — Kliknij łącze w profilu dostawcy.

**Znajdowanie powiązanych plików** — Wybierz **More related** (Więcej powiązanych).

#### Kupowanie plików

- 1. Wybierz plik, który chcesz kupić.
- 2. Wybierz Buy (Kup).

40

- Wpisz nazwę użytkownika i hasło do konta Nokia. Jeśli nie masz konta, wybierz Create a Nokia account (Utwórz konto Nokia) i podaj wymagane informacje.
- 4. Wybierz, czy chcesz zapłacić należność kartą kredytową, czy razem z rachunkiem telefonicznym. Jeśli dane Twojej karty kredytowej są już zapisane na koncie Nokia, a chcesz użyć innej karty, wybierz Edit payment settings (Edytuj ustawienia płatności) i wpisz wymagane informacje. Aby zapisać na koncie Nokia dane swojej karty kredytowej, zaznacz pole wyboru "Save this card to my Nokia account" (Zapisz dane tej karty na moim koncie Nokia).
- 5. Wybierz adres e-mail, na który chcesz otrzymać potwierdzenie dokonania zakupu.
- 6. Wybierz Purchase (Dokonaj zakupu).

#### Udostępnianie ulubionych plików znajomym

Sklep Ovi umożliwia wysyłanie wiadomości SMS z łączami do plików w Sklepie Ovi.

- 1. Wybierz plik, który chcesz udostępnić.
- 2. Wybierz Send to friend (Wyślij do znajomego).
- 3. Wpisz numer telefonu w formacie międzynarodowym.
- 4. Wybierz Send (Wyślij).

#### Zgłaszanie szkodliwych treści

Jeśli znajdziesz w Sklepie Ovi szkodliwe treści, skontaktuj się z firmą Nokia.

- 1. Wybierz plik zawierający szkodliwe treści.
- 2. Wybierz Report issue (Zgłoś problem).
- 3. Wybierz z listy przyczynę zgłaszania treści i jeśli będzie trzeba, podaj wymagane informacje.
- 4. Wybierz Submit (Prześlij).

#### Edytowanie ustawień Sklepu Ovi Zmiana danych konta Nokia — Wybierz Options > Account > Settings > Account info.

Zmiana hasła do konta Nokia — Wybierz Options > Account > Settings > Change password.

# Nawiązywanie połączeń

## Czujnik zbliżeniowy

Twoje urządzenie wyposażone jest w czujnik zbliżeniowy. Aby zapobiec przypadkowemu wybieraniu, ekran dotykowy jest wyłączany automatycznie w trakcie rozmów po umieszczeniu urządzenia przy uchu.

Nie zakrywaj czujnika zbliżeniowego, na przykład folią ochronną lub taśmą.

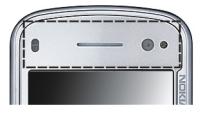

## Połączenia głosowe

 Na ekranie głównym wybierz III, aby otworzyć aplikację Zadzwoń, a następnie wprowadź numer telefonu wraz z numerem kierunkowym. Aby usunąć cyfrę, wybierz C.

Aby nawiązać połączenie międzynarodowe, wybierz dwukrotnie \*, aby wprowadzić znak + (który zastępuje międzynarodowy kod dostępu), a następnie wprowadź kod kraju, numer kierunkowy (bez początkowego zera) i numer telefonu.

2. Aby nawiązać połączenie, naciśnij klawisz połączeń.

 Aby zakończyć połączenie (lub anulować próbę połączenia), naciśnij klawisz zakończenia.

Naciśnięcie klawisza zakończenia zawsze kończy połączenie, nawet jeśli jest aktywna inna aplikacja.

Aby nawiązać połączenie z listy kontaktów, wybierz **Menu > Kontakty**. Przejdź do żądanej nazwy. Możesz również dotknąć pola wyszukiwania, aby wprowadzić kilka pierwszych liter nazwy kontaktu, a następnie przewinąć do tej nazwy. Aby zadzwonić do kontaktu, naciśnij klawisz połączeń. Jeśli dany kontakt ma kilka numerów, wybierz odpowiedni numer z listy i naciśnij klawisz połączenia.

## Podczas połączenia

Aby wyłączyć lub włączyć mikrofon, wybierz 🛠 lub 🔨.

Aby zawiesić lub ponownie aktywować połączenie, wybierz 🕒 lub 🥟.

Gdy głośnik jest włączony, nie trzymaj urządzenia przy uchu, ponieważ dźwięki mogą być bardzo głośne. Aby włączyć głośnik, wybierz •()). Jeżeli do urządzenia jest podłączony kompatybilny zestaw słuchawkowy Bluetooth, w celu przekierowania do

42

niego dźwieku wybierz Opcie > Wł. urz. głośn. BT.

Aby przełaczyć dźwiek z powrotem do urzadzenia. wvbierz ()).

Aby zakończyć połaczenie, wybierz 🦳

Aby przełaczyć połaczenie aktywne z zawieszonym, wybierz 🕰

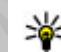

- Wskazówka: Jeżeli jest aktywne tylko jedno połączenie głosowe, w celu jego zawieszenia naciśnij klawisz łaczenia. Aby ponownie aktywować połaczenie, jeszcze raz naciśnij klawisz łaczenia.
- 1. Aby wysłać ciąg sygnałów DTMF (np. przedstawiajacych hasło), wybierz Opcie > Wvślii DTMF.
- 2. Wprowadź ciag sygnałów DTMF lub wyszukaj go na liście kontaktów.
- 3. Aby wprowadzić znak oczekiwania (w) lub pauzy (p), naciśnii kilkakrotnie \*.
- 4. Aby wysłać sygnał, wybierz OK. Sygnały DTMF można dodawać do numerów telefonów lub pola DTMF w szczegółach kontaktów.

Aby zakończyć aktywne połaczenie i odebrać połaczenie oczekujące, wybierz Opcje > Zamień.

Aby zakończyć wszystkie połączenia, wybierz Opcje > Zakończ wszystkie poł..

Wiele z opcii dostepnych w trakcie połaczenia alosowego to usługi sięciowe.

### Skrzynka poczty głosowej i skrzynka pocztowa wideo

Aby połączyć się z pocztą głosową lub pocztą wideo (usługi sieciowe, poczta wideo jest dostępna tylko w sieciach UMTS), na ekranie głównym wybierz 🖽, aby otworzyć aplikacje Zadzwoń, dotknij i przytrzymaj 1, a następnie wybierz Poczta głosowa lub Poczta wideo.

- Aby zmienić numer telefonu swoiei skrzvnki poczty głosowej lub wideo, wybierz Menu > Ustawienia i Połaczenia > Skrz. połaczeń. skrzynke pocztowa, a następnie Opcie > Zmień numer.
- 2. Wprowadź numer (otrzymany od usługodawcy) i wybierz OK.

### Odbieranie i odrzucanie połączeń

Aby odebrać połączenie, naciśnij klawisz połączeń lub otwórz obudowe.

Aby przy zablokowanym ekranie dotykowym odebrać połączenie, przesuń **Odbierz** od lewej do prawej.

Do osoby dzwoniącej możesz bez odrzucania połączenia wysłać wiadomość SMS z informacją, że nie możesz odebrać połączenia. Aby wysłać wiadomość z odpowiedzią, wybierz **Wyśl. wiad.**, dokonaj edycji tekstu wiadomości i naciśnij klawisz połączeń.

Jeśli nie chcesz odebrać połączenia, naciśnij klawisz zakończenia. Jeżeli funkcja **Przek. połączeń** > **Połączenia głosowe** > **Gdy zajęty** zostanie włączona w ustawieniach telefonu w celu przekazywania połączeń, odrzucenie połączenia przychodzącego spowoduje również jego przekazanie.

Aby odblokować ekran dotykowy, przesuń Odblokuj od prawej do lewej i odbierz lub odrzuć połączenie.

Aby uaktywnić opcję wiadomości SMS i napisać standardową odpowiedź, wybierz Menu > Ustawienia, a następnie Połączenia > Połączenie > Odrzuć poł., wysył. SMS i Tekst wiadomości.

### Nawiązywanie połączenia konferencyjnego

To urządzenie umożliwia połączenia konferencyjne z udziałem maksymalnie sześciu osób.

- 1. Połącz się z pierwszym uczestnikiem.
- Aby połączyć się z innym uczestnikiem, wybierz Opcje > Nowe połączenie. Pierwsze połączenie zostanie zawieszone.
- Aby po odebraniu nowego połączenia połączyć się z pierwszym uczestnikiem połączenia konferencyjnego, wybierz .

Aby dodać nową osobę do połączenia, połącz się z następnym uczestnikiem i dodaj to nowe połączenie do połączenia konferencyjnego.

Aby nawiązać prywatne połączenie z jednym z uczestników konferencji, wybierz **E**.

Przewiń do uczestnika, a następnie wybierz 🖧. Połączenie konferencyjne w Twoim urządzeniu zostanie zawieszone. Pozostali uczestnicy nadal będą mogli ze sobą rozmawiać.

Aby powrócić do połączenia konferencyjnego, wybierz

Aby wykluczyć jednego z uczestników, wybierz , przewiń do odpowiedniego uczestnika i wybierz 🎝  Aby zakończyć aktywne połączenie konferencyjne, naciśnij klawisz zakończenia.

### Proste wybieranie numeru

Aby uaktywnić tę funkcję, wybierz, wybierz Menu > Ustawienia i Połączenia > Połączenie > Proste wybieranie.

- Aby przypisać numer telefonu do jednego z klawiszy numerycznych, wybierz Menu > Ustawienia i Połączenia > Proste wybieran..
- Przewiń do klawisza, do którego chcesz przypisać numer telefonu, i wybierz Opcje > Przypisz.

Klawisze 1 i 2 są zarezerwowane dla skrzynek połączeń głosowych i wideo.

Aby nawiązać połączenie na ekranie głównym, wybierz ∰, aby otworzyć aplikację Zadzwoń, wybierz przypisany klawisz i naciśnij klawisz połączenia.

Aby nawiązać połączenie na ekranie głównym, gdy jest aktywne proste wybieranie, wybierz III, aby otworzyć aplikację Zadzwoń, a następnie dotknij i przytrzymaj przypisany klawisz.

## Połączenie oczekujące

Rozmowy można odbierać w trakcie trwania innego połączenia.

Aby uaktywnić połączenia oczekujące (usługa sieciowa), wybierz Menu > Ustawienia i Połączenia > Połączenie > Połącz. oczekujące.

- Aby odebrać połączenie oczekujące, naciśnij klawisz połączeń. Pierwsze połączenie zostanie zawieszone.
- 2. Aby przełączać oba połączenia, wybierz Opcje > Zamień.
- Aby złączyć połączenie zawieszone z połączeniem aktywnym i wyjść z obu połączeń, wybierz Opcje > Przen. połączenie.
- Aby zakończyć aktywne połączenie, naciśnij klawisz zakończenia.
- Aby zakończyć oba połączenia, wybierz Opcje > Zakończ wszystkie poł..

## Wybieranie głosowe

Urządzenie automatycznie tworzy znaki głosowe dla kontaktów. Aby odsłuchać znak głosowy odtwarzany przez syntezator, wybierz kontakt, a następnie wybierz **Opcje > Szczeg. znaku**  głosowego. Przewiń do szczegółu kontaktu i wybierz Opcje > Odtwórz znak głosowy.

## Nawiązywanie połączenia przy użyciu znaku głosowego

**Uwaga:** Użycie znaku głosowego może być utrudnione w hałaśliwym otoczeniu lub nagłej sytuacji. Nie należy zatem polegać wyłącznie na głosowym wybieraniu numerów we wszystkich okolicznościach.

Przy wybieraniu głosowym jest używany głośnik. Wypowiadając znak głosowy, trzymaj urządzenie w niewielkiej odległości.

- Aby rozpocząć wybieranie głosowe, na ekranie głównym naciśnij i przytrzymaj klawisz połączeń. Jeśli do urządzenia jest podłączony kompatybilny zestaw słuchawkowy, wybieranie głosowe można uruchomić przez naciśnięcie i przytrzymanie klawisza tego zestawu.
- Zostanie wyemitowany krótki dźwięk, a na wyświetlaczu pojawi się komunikat Teraz mów. Wypowiedz wyraźnie nazwę zapisaną z kontaktem.
- Urządzenie odtworzy w wybranym języku syntezatorowy znak głosowy rozpoznanego kontaktu oraz wyświetli jego opis i numer. Aby anulować wybieranie głosowe, wybierz Przerwij.

Jeżeli z jedną nazwą jest zapisanych kilka numerów, możesz także wypowiedzieć nazwę i typ numeru, na przykład telefon komórkowy lub telefon.

### Nawiązywanie połączenia wideo

Po nawiązaniu połączenia wideo (usługa sieciowa) rozmówcy mogą widzieć się wzajemnie w czasie rzeczywistym. W telefonie odbiorcy jest wyświetlany obraz wideo przekazywany na żywo lub zarejestrowany przez Twoje urządzenie.

Połączenia wideo wymagają karty USIM i dostępu do sieci UMTS. Informacje o dostępności i warunkach korzystania z usługi połączeń wideo oraz abonamencie można uzyskać od usługodawcy sieciowego.

W połączeniu wideo mogą uczestniczyć tylko dwie osoby. Połączenie wideo można nawiązać z kompatybilnym urządzeniem komórkowym lub klientem ISDN. Nie można nawiązywać połączeń wideo w trakcie innego połączenia: głosowego, wideo lub transmisji danych.

#### Ikony

Urządzenie nie odbiera obrazu wideo (nie jest on wysyłany przez odbiorcę lub nie przesyła go sieć). Ustawienia urządzenia blokują wysyłanie obrazu wideo do odbiorcy. Aby zamiast obrazu wideo wysłać zdjęcie, wybierz Menu > Ustawienia i Połączenia > Połączenie > Zdjęcie w poł. wideo.

Nawet jeżeli wysyłanie obrazu wideo zostanie zablokowane, opłata za połączenie jest naliczana jak za połączenie wideo. W sprawie cen skontaktuj się z usługodawcą.

- Na ekranie głównym wybierz III, aby otworzyć aplikację Zadzwoń, i wprowadź numer telefonu.
- 2. Wybierz Opcje > Połącz > Połączenie wideo.

Domyślnie w połączeniach wideo jest używana kamera pomocnicza z przodu. Nawiązanie połączenia wideo może trochę potrwać. Jeżeli nie uda się nawiązać połączenia wideo (na przykład w sytuacji, gdy połączenia wideo nie są możliwe w danej sieci lub gdy urządzenie odbierające jest niekompatybilne), wyświetli się pytanie, czy chcesz nawiązać zwykłe połączenie lub wysłać wiadomość.

Połączenie wideo jest aktywne wtedy, gdy widać dwa obrazy wideo i słychać dźwięki płynące z głośnika. Odbiorca połączenia może jednak zablokować wysyłanie obrazu wideo (co wskazuje 2). Słychać wtedy tylko głos rozmówcy oraz widać zdjęcie lub szary ekran.  Aby zakończyć połączenie wideo, naciśnij klawisz zakończenia.

## Podczas połączenia wideo

Aby przełączyć wyświetlanie obrazu wideo i odtwarzanie samego głosu rozmówcy, wybierz **Q** lub **X**.

Aby wyłączyć lub włączyć mikrofon, wybierz 🛠 lub 🔨.

Aby włączyć głośnik, wybierz •()). Jeżeli do urządzenia jest podłączony kompatybilny zestaw słuchawkowy Bluetooth, w celu przekierowania do niego dźwięku wybierz Opcje > Wł. urz. głośn. BT.

Aby przełączyć dźwięk z powrotem na urządzenie, wybierz 📮 )).

Aby do wysyłania wideo użyć kamery z tyłu urządzenia, wybierz Opcje > Użyj kamery pomocn.. Aby przełączyć z powrotem na kamerę z przodu urządzenia, wybierz Opcje > Użyj kamery głównej.

Aby zrobić zdjęcie wysyłanego nagrania wideo, wybierz **Opcje > Wyślij stopklatkę**. Wysyłanie wideo jest wstrzymywane, a zrzut ekranu jest wyświetlany odbiorcy. Zrzut ekranu nie jest zapisywany. Aby powiększyć lub pomniejszyć obraz, wybierz **Opcje > Powiększ**.

Aby zmienić jakość wideo, wybierz Opcje > Dostosuj > Preferencje wideo > Jakość standardowaWięcej szczegółów lub Płynny ruch.

### Odbieranie i odrzucanie połączeń wideo

Przychodzące połączenie wideo jest sygnalizowane ikoną ⁄ මු.

- 1. Aby odebrać połączenie wideo, naciśnij klawisz połączeń.
- 2. Aby rozpocząć przesyłanie obrazu wideo na żywo, wybierz **Tak**.

Jeżeli nie uaktywnisz połączenia wideo, będzie słychać tylko głos rozmówcy. Zamiast obrazu wideo będzie widoczny szary ekran. Aby zamiast szarego ekranu było wyświetlane zdjęcie zrobione za pomocą kamery, wybierz Menu > Ustawienia i Połączenia > Połączenie > Zdjęcie w poł. wideo.

### **Połączenia internetowe** Informacje o połączeniach internetowych

Usługa sieciowa połączeń internetowych umożliwia wykonywanie i odbieranie połączeń za pośrednictwem internetu. Połączenia internetowe można nawiązywać między komputerami, telefonami komórkowymi, a także między urządzeniami VoIP i tradycyjnymi telefonami stacjonarnymi. W sprawie dostępności i kosztów usługi połączeń internetowych zwróć się do usługodawcy.

Aby nawiązać lub odebrać połączenie internetowe, musisz znajdować się na obszarze, na którym dostępna jest bezprzewodowa sieć LAN (WLAN), lub mieć możliwość nawiązania połączenia danych pakietowych (GPRS) w sieci UMTS. Musisz także połączyć się z usługą połączeń internetowych.

W Twoim urządzeniu dostępny może być widżet instalacji umożliwiający zainstalowanie usług połączeń internetowych.

#### Logowanie do usługi połączeń internetowych

Po zainstalowaniu usługi połączeń internetowych na liście kontaktów zostanie wyświetlona karta usługi.

Aby zalogować się do usługi, wybierz Menu > Kontakty, a następnie usługę i Opcje > Zaloguj.

Aby jako kontakty usługi dodać do listy znajomych kontakty ręcznie lub z listy, wybierz **Opcje > Nowy kontakt**.

#### Nawiąz. poł. intern.

Aby połączyć się z kontaktem po zalogowaniu do usługi, wybierz z listy znajomych ten kontakt, a następnie 🍘.

Aby nawiązać połączenie internetowe z widoku ekranu głównego, wybierz ⊞, a następnie wpisz numer i wybierz Opcje > Połącz > Połącz. internetowe.

Aby nawiązać połączenie internetowe z adresem połączenia internetowego, na ekranie głównym wybierz III i Opcje > Otwórz klawiaturę. Wprowadź adres, a następnie wybierz  $\mathcal{P}$ .

#### Ustawienia komunikacji internetowej

Wybierz Menu > Ustawienia i Łączność > Ust. administr. > Ust. sieciowe.

Aby wyświetlić i edytować ustawienia usługi, wybierz [05]: ust.

Aby usunąć usługę z listy usług, wybierz Opcje > Usuń usługę.

#### Ustawienia usługi połączeń internetowych

Wybierz Menu > Kontakty, otwórz kartę usługi, a następnie wybierz Opcje > Ustawienia.

Aby ustawić usługę połączeń internetowych jako usługę domyślną, wybierz **Usługa domyślna**. Po naciśnięciu klawisza łączenia urządzenie wykona połączenie internetowe za pomocą usługi domyślnej (jeśli jest połączone z tą usługą). W danym momencie jako domyślną można ustawić tylko jedną usługę.

Aby edytować lokalizację docelową usługi, wybierz Łączność dla usługi.

### Udostępnianie wideo

Dzięki funkcji udostępniania wideo (usługa sieciowa) podczas połączenia głosowego można z własnego urządzenia wysłać do innego kompatybilnego urządzenia komórkowego obraz wideo rejestrowany na żywo lub gotowy plik wideo.

Po uaktywnieniu udostępniania wideo głośnik jest aktywny. Jeżeli nie chcesz używać głośnika do połączenia głosowego podczas udostępniania wideo, możesz także użyć kompatybilnego zestawu słuchawkowego.

Ostrzeżenie: Dłuższe narażenie na głośne dźwięki może spowodować uszkodzenie słuchu. Muzyki słuchaj na umiarkowanym poziomie głośności i nie trzymaj urządzenia w pobliżu ucha, jeśli używasz głośnika.

#### Wymagania techniczne udostępniania wideo

Wideo można udostępniać wyłącznie za pośrednictwem połączenia UMTS. Możliwość korzystania z udostępniania wideo zależy od dostępności sieci UMTS. W sprawie usługi, dostępności sieci UMTS i opłat związanych z usługą skontaktuj się z usługodawcą. Aby korzystać z udostępniania wideo, sprawdź, czy są spełnione następujące warunki:

- Urządzenie jest skonfigurowane do połączeń "osoba do osoby".
- Masz aktywne połączenie UMTS i znajdujesz się w zasięgu sieci UMTS. Jeżeli opuścisz strefę zasięgu sieci UMTS, sesja udostępniania wideo zostanie przerwana, ale połączenie głosowe będzie trwało nadal.
- Zarówno nadawca, jak i odbiorca są zarejestrowani w sieci UMTS. Jeżeli zaprosisz kogoś do sesji udostępniania, ale urządzenie odbiorcy będzie poza zasięgiem sieci UMTS lub nie będzie miało funkcji udostępniania wideo albo skonfigurowanych połączeń "osoba do osoby", odbiorca nie odbierze zaproszenia. Pojawi się komunikat o błędzie z informacją, że odbiorca nie może przyjąć zaproszenia.

#### Ustawienia

Do skonfigurowania udostępniania wideo potrzebne są ustawienia połączeń "osoba do osoby" i UMTS.

#### Ustawienia połączeń osoba do osoby

Połączenia "osoba do osoby" są także znane pod nazwą połączeń SIP (Session Initiation Protocol). Aby było możliwe udostępnianie wideo, w urządzeniu należy skonfigurować ustawienia profilu SIP. W sprawie ustawień profilu SIP zwróć się do usługodawcy, a otrzymane ustawienia zapisz w urządzeniu. Usługodawca może wysłać ustawienia lub przekazać listę potrzebnych parametrów.

Aby dodać adres SIP do kontaktu:

- 1. Wybierz Menu > Kontakty.
- 2. Otwórz kontakt lub utwórz nowy kontakt.
- 3. Wybierz Opcje > Edytuj.
- Wybierz Opcje > Dodaj element > Udostępnij wideo.
- Wprowadź adres SIP w formacie nazwa\_użytkownika@nazwa\_domeny (zamiast nazwy domeny możesz użyć adresu IP).

Jeśli nie jest znany adres SIP kontaktu, można użyć numeru telefonu odbiorcy razem z numerem kierunkowym kraju (jeśli umożliwia to sieć komórkowa), aby udostępniać wideo.

#### Ustawienia połączeń UMTS

Aby skonfigurować połączenie UMTS:

- Skontaktuj się z usługodawcą, aby zawrzeć umowę na korzystanie z sieci UMTS.
- Sprawdź, czy w urządzeniu są prawidłowo skonfigurowane ustawienia punktu dostępu sieci UMTS. Aby uzyskać więcej informacji na temat ustawień, skontaktuj się z usługodawcą.

#### Udostępnianie wideo na żywo lub plików wideo

W trakcie aktywnego połączenia głosowego wybierz Opcje > Udostępnij wideo.

 Aby podczas połączenia udostępnić obraz wideo rejestrowany na żywo, wybierz Wideo na żywo.

Aby udostępnić plik wideo, wybierz **Plik** wideo. Zostanie otwarta lista plików wideo zapisanych w pamięci urządzenia, pamięci masowej lub na karcie pamięci (jeżeli jest włożona). Wybierz plik, który chcesz udostępnić.

Udostępnienie pliku wideo może wymagać przekształcenia go na odpowiedni format. Jeżeli urządzenie powiadomi, że plik wideo musi zostać przekonwertowany, wybierz **OK**. Do konwersji potrzebny jest edytor wideo w urządzeniu.

 Jeżeli odbiorca ten ma zapisanych w Kontaktach kilka adresów SIP lub numerów telefonów zawierających numer kierunkowy kraju, wybierz odpowiedni adres lub numer. Jeśli adres SIP lub numer telefonu odbiorcy jest niedostępny, wprowadź adres odbiorcy lub jego numer telefonu wraz z numerem kierunkowym kraju i wybierz OK, aby wysłać zaproszenie. Urządzenie wysyła zaproszenie na adres SIP. Udostępnianie rozpoczyna się automatycznie z chwilą, gdy odbiorca przyjmie zaproszenie.

#### Opcje udostępniania wideo

🛠 lub 🔦 , aby włączyć lub wyłączyć mikrofon

■()) lub N
, aby włączyć lub wyłączyć wbudowany zestaw głośnomówiący

**Q**<sub>II</sub> lub **Q** aby wstrzymać i wznowić udostępnianie wideo

, aby włączyć tryb pełnoekranowy (opcja dostępna wyłącznie u odbiorcy)

 Aby zakończyć sesję udostępniania, wybierz Stop. Aby zakończyć połączenie głosowe, naciśnij klawisz zakończenia. W momencie zakończenia połączenia jest również kończone udostępnianie wideo.

Aby zapisać udostępniany plik wideo, po wyświetleniu monitu wybierz Tak. Urządzenie powiadamia o lokalizacji zapisanego pliku wideo.

Jeżeli podczas udostępniania wideo otworzysz inną aplikację, udostępnianie zostanie wstrzymane. Aby powrócić do widoku udostępniania wideo i kontynuować udostępnianie, na ekranie głównym wybierz **Opcje > Kontynuuj**.

#### Przyjmowanie zaproszeń

Gdy ktoś wyśle do Ciebie zaproszenie do udostępniania wideo, w komunikacie o

zaproszeniu będzie wyświetlona nazwa lub adres SIP nadawcy.

Jeżeli ktoś wyśle Ci zaproszenie do udostępniania, gdy będziesz poza zasięgiem sieci 3G, nie otrzymasz informacji o tym zaproszeniu.

Po odebraniu zaproszenia możesz wybrać z następujących opcji:

- Tak Zaakceptuj zaproszenie i rozpocznij sesję udostępniania.
- Nie Odrzuć zaproszenie. Nadawca otrzyma wiadomość o odrzuceniu zaproszenia. Możesz także nacisnąć klawisz zakończenia, aby odrzucić zaproszenie i zakończyć połączenie głosowe.

Aby zakończyć sesję udostępniania, wybierz **Stop**. Aby zakończyć połączenie głosowe, naciśnij klawisz zakończenia. W momencie zakończenia połączenia kończy się również udostępnianie wideo.

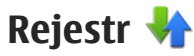

Rejestr przechowuje historię wszystkich połączeń nawiązanych za pośrednictwem urządzenia. Numery połączeń nieodebranych i odebranych są rejestrowane tylko wtedy, gdy taka usługa jest dostępna w sieci, a włączone urządzenie znajduje się w jej zasięgu.

#### Ostatnie połaczenia

Wybierz Menu > Aplikacie > Rejestr i Ostat. połaczenia.

Aby przejrzeć nieodebrane, odebrane i nawiązane połaczenia, wybierz Nieodebrane, Odebrane lub Wvb. numerv.

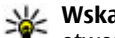

## Wskazówka: Aby na ekranie głównym

otworzyć wybrane numery, naciśnii klawisz połaczenia.

Na pasku narzędzi wybierz jedno z następujących poleceń:

- Połacz Zadzwoń do żadanego kontaktu.
- **Utwórz wiadomość** Wyślij wiadomość do żadanego kontaktu.
- 8 Otwórz Kontakty Otwórz liste kontaktów.

Wybierz Opcie i jedno z nastepujacych poleceń:

- Zapisz w Kontaktach Zapisz w kontaktach podświetlony numer telefony z listy ostatnich połaczeń.
- Wyczyść listę Wyczyść wybraną listę ostatnich połaczeń.
- Usuń Wybierz podświetlone wydarzenie na wybranei liście.
- Ustawienia Wybierz Czas trw. rejestru i czas zapisywania informacii o komunikacii w rejestrze. Jeżeli wybierzesz Bez rejestru, w rejestrze nie beda zapisywane żadne informacje.

### Czas trwania połaczenia

Wybierz Menu > Aplikacie > Reiestr.

Aby wyświetlić przybliżony czas trwania ostatniego połączenia oraz połączeń nawiązywanych i odebranych, wybierz Czas połaczeń.

**Wuaga:** Rzeczywista kwota na fakturze za połaczenia telefoniczne i usługi sieciowe może zależeć od charakterystyki sieci, sposobu zliczania czasu połaczeń, podatków itp.

### **Połaczenia** pakietowe

Wybierz Menu > Aplikacie > Reiestr.

Za połaczenia pakietowei transmisii danych moga być naliczane opłaty na podstawie ilości wysłanych i odebranych danych. Aby sprawdzić ilość danych wysłanych i odebranych podczas połaczeń pakietowej transmisji danych, wybierz Dane pakietowe > Wysłane dane lub Odebrane dane.

Aby wyczyścić informacie wysłane i odebrane, wybierz Opcie > Zeruj liczniki. Wyczyszczenie informacii wymaga podania kodu blokady.

#### Monitorowanie wszystkich zdarzeń komunikacyjnych

Wybierz Menu > Aplikacje > Rejestr.

Aby otworzyć rejestr ogólny, w którym można monitorować wszystkie połączenia głosowe, wiadomości tekstowe, transmisje danych i połączenia z bezprzewodową siecią LAN zarejestrowane przez urządzenie, wybierz zakładkę rejestru ogólnego 🗐 ৵ Składowe takich zdarzeń, jak wysłanie wieloczęściowej wiadomości tekstowej lub połączenia pakietowe, są rejestrowane jako pojedyncze zdarzenia komunikacyjne. Połączenia ze skrzynką pocztową, z centrum wiadomości multimedialnych lub ze stronami internetowymi są traktowane jako połączenia pakietowe.

Aby sprawdzić ilość przesłanych danych oraz czas trwania określonego połączenia pakietowego, przewiń do zdarzenia przychodzącego lub wychodzącego typu GPRS i wybierz Opcje > Pokaż.

Aby skopiować numer z rejestru do schowka i wkleić go na przykład do wiadomości tekstowej, wybierz Opcje > Użyj numeru > Kopiuj.

Aby odfiltrować rejestr, wybierz **Opcje** > **Filtr** oraz filtr.

Aby ustawić czas trwania rejestru, wybierz Opcje > Ustawienia > Czas trw. rejestru. Jeżeli wybierzesz opcję Bez rejestru, cała zawartość rejestru, spis ostatnich połączeń i raporty o doręczeniu wiadomości zostaną trwale usunięte.

# Kontakty (spis telefonów) 🖪

Aby otworzyć Kontakty, wybierz Menu > Kontakty.

Informacje kontaktowe, takie jak numery telefonów, adresy domowe lub adresy e-mail kontaktów można zapisywać i aktualizować. Do kontaktu można dodać osobisty dźwięk dzwonka lub miniaturę zdjęcia. Możesz też tworzyć grupy kontaktów, które umożliwiają wysyłanie wiadomości SMS lub e-mail do wielu odbiorców jednocześnie.

### Zapisywanie oraz edycja opisów i numerów telefonów

- 1. Aby dodać nowy kontakt do listy kontaktów, dotknij 👔.
- Dotknij pola, aby wprowadzić w nim informacje. Aby zakończyć wpisywanie tekstu, wybierz Wypełnij odpowiednie pola i wybierz Gotowe.

Aby edytować kontakty, wybierz kontakt, a następnie Opcje > Edytuj.

## Pasek narzędzi Kontaktów

Na pasku narzędzi listy kontaktów wybierz jedną z następujących opcji:

- **Zadzwoń** Zadzwoń do żądanego kontaktu.
- Utwórz wiadomość Wyślij wiadomość do żądanego kontaktu.
- Nowy kontakt Utwórz nowy kontakt.

### Zarządzanie nazwiskami i numerami

Aby skopiować lub usunąć kontakt lub wysłać kontakt jako wizytówkę do innego urządzenia, dotknij i przytrzymaj ten kontakt, a następnie wybierz Dodaj do ulubionychEdytuj lub Wyślij wizyt. służb..

Aby usunąć kilka kontaktów jednocześnie, wybierz **Opcje > Zaznacz/Usuń zaznacz.**, aby zaznaczyć żądane kontakty, a w celu ich usunięcia wybierz **Opcje > Usuń**.

Aby odsłuchać znak głosowy przypisany do kontaktu, wybierz kontakt, a następnie Opcje > Szczeg. znaku głosowego > Opcje > Odtwórz znak głosowy. Chcąc używać znaków głosowych, miej na uwadze, że:

- Znaki głosowe nie zależą od języka. Zależą natomiast od głosu mówiącego.
- Znak głosowy trzeba wymówić dokładnie tak samo, jak przy jego nagrywaniu.
- Znaki głosowe są wrażliwe na szumy tła. Dlatego należy je nagrywać i wypowiadać w cichym otoczeniu.
- Bardzo krótkie nazwy nie są akceptowane. Używać trzeba nazw dłuższych i unikać przypisywania różnym numerom nazw o podobnym brzmieniu.

**Uwaga:** Użycie znaku głosowego może być utrudnione w hałaśliwym otoczeniu lub nagłej sytuacji. Nie należy zatem polegać wyłącznie na głosowym wybieraniu numerów we wszystkich okolicznościach.

### Domyślne numery i adresy

Kontaktom można przypisywać domyślne numery i adresy. Jeżeli kontakt ma kilka numerów telefonów lub adresów, możesz łatwo zadzwonić lub wysłać wiadomość na określony numer lub adres. Domyślny numer jest też używany w przypadku wybierania głosowego.

- 1. Wybierz kontakt z listy kontaktów.
- 2. Wybierz Opcje > Domyślne.
- 3. Wybierz domyślne pole, do którego chcesz dodać numer lub adres, a następnie wybierz Przypisz.
- 4. Wybierz numer lub adres, który ma być używany jako domyślny.
- Aby wyjść z widoku Domyślne i zapisać zmiany, dotknij poza tym widokiem.

### Karty kontaktowe

Wybierz Menu > Kontakty i kontakt. Wszystkie dostępne metody komunikacji z wybranym kontaktem są wyświetlane w widoku karty kontaktu.

Wybierz kontakt z listy, żądaną metodę komunikacji, **Opcje** i jedną z następujących opcji:

- Edytuj Edytuj, dodaj lub usuń pola karty kontaktu.
- Domyślne Określ numery i adresy do używania domyślnie podczas komunikacji z kontaktem, jeśli kontakt ma ustawiony więcej niż jeden numer telefonu lub adres.
- Szczeg. znaku głosowego Wyświetl informacje o znaku głosowym lub odtwórz znak głosowy kontaktu.

Dostępne opcje i metody komunikacji mogą się różnić.

### Ustawianie kontaktów jako ulubionych

Wybierz Menu > Kontakty.

Ulubione to kontakty wyróżnione przez użytkownika. Kontakty te są wyświetlane na górze listy kontaktów.

Aby ustawić kontakt jako ulubiony, wybierz kontakt i **Opcje > Dodaj do ulubionych**. Ulubione są oznaczone ikoną gwiazdki.

Aby usunąć kontakt z ulubionych, wybierz ten kontakt, a następnie **Opcje > Usuń z ulubionych**. Usunięty kontakt zostaje przeniesiony z powrotem na zwykłą listę kontaktów.

### Dźwięki dzwonka, zdjęcia i tekst połączenia kontaktów

Dla kontaktu lub grupy można ustawić dzwonek. Dla kontaktu można ustawić także zdjęcie i tekst połączenia. Gdy nadejdzie połączenie od kontaktu, zabrzmi wybrany dzwonek i wyświetli się tekst połączenia lub zdjęcie (jeżeli numer telefonu osoby dzwoniącej będzie ujawniony oraz zostanie rozpoznany przez Twoje urządzenie).

Aby określić dźwięk dzwonka dla kontaktu lub grupy kontaktów, wybierz kontakt lub grupę kontaktów i **Opcje > Edytuj > Dźwięk** dzwonka, a następnie dźwięk dzwonka.

Aby dodać więcej pól w widoku danych kontaktu, wybierz kontakt i Opcje > Edytuj > Opcje > Dodaj element.

Aby określić tekst połączenia dla kontaktu, wybierz ten kontakt, a następnie wybierz **Opcje > Edytuj > Opcje > Dodaj element > Tekst sygn. połączenia**. Dotknij pola tekstowego, aby wpisać tekst połączenia, i wybierz  $\checkmark$ .

Aby dodać zdjęcie do kontaktu zapisanego w pamięci urządzenia, wybierz kontakt, **Opcje** > **Edytuj** > **Dodaj zdjęcie**, a następnie zdjęcie z folderu Zdjęcia.

Aby usunąć dźwięk dzwonka, z listy dźwięków dzwonka wybierz Dźwięk domyślny.

Aby wyświetlić, zmienić lub usunąć zdjęcie z kontaktu, wybierz kontakt, a następnie **Opcje** > **Zdjęcie** i żądaną opcję.

### Kopiowanie kontaktów

Po otwarciu listy kontaktów po raz pierwszy urządzenie zapyta, czy chcesz skopiować nazwy i numery z karty SIM do urządzenia.

Aby rozpocząć kopiowanie, wybierz OK.

Jeżeli nie chcesz kopiować kontaktów z karty SIM do urządzenia, wybierz **Anuluj**. Urządzenie zapyta, czy chcesz wyświetlić kontakty karty SIM w katalogu kontaktów. Aby wyświetlić te kontakty, wybierz **OK**. Zostanie otwarta lista kontaktów. Nazwy przechowywane na karcie SIM są oznaczone **[**].

## Usługi karty SIM

W sprawie dostępności i sposobu korzystania z usług karty SIM skontaktuj się ze sprzedawcą tej karty. Może nim być usługodawca lub inny sprzedawca.

#### SIM, kontakty

Aby wyświetlać nazwiska i numery przechowywane na karcie SIM na liście kontaktów, wybierz Opcje > Ustawienia > Kontakty wyświetlane > Pamięć SIM. Kontakty SIM można dodawać, edytować i łączyć się z nimi.

Numery zapisywane na liście kontaktów mogą nie być automatycznie zapisywane na karcie SIM. Aby zapisać numery na karcie SIM, wybierz kontakt i Opcje > Kopiuj > Pamięć SIM.

Aby wybrać, czy nowe kontakty mają być zapisywane w urządzeniu czy na karcie SIM, wybierz Opcje > Ustawienia > Domyśl. pam. do zapis. > Pamięć telefonu lub Pamięć SIM.

#### Wybieranie ustalone

Wybierz Menu > Kontakty i Opcje > Numery SIM > Kontakty wyb. ustal..

Dzięki usłudze wybierania ustalonego można ograniczyć możliwość nawiązywania połączeń, zezwalając tylko na połączenia z określonymi numerami telefonów. Nie wszystkie karty SIM umożliwiają korzystanie z usługi wybierania ustalonego. Więcej informacji na ten temat udzieli usługodawca.

Nawet gdy włączone są funkcje ograniczające możliwości nawiązywania połączeń (zakaz połączeń, zamknięta grupa użytkowników, wybieranie ustalone), nie jest wykluczona możliwość nawiązania połączenia z oficjalnym, zaprogramowanym w urządzeniu numerem alarmowym. Funkcje zakazu połączeń i przekazywania połączeń nie mogą być jednocześnie aktywne.

Do włączania/wyłączania wybierania ustalonego i do edycji kontaktów takiego wybierania potrzebny jest kod PIN2. Aby uzyskać kod PIN2, skontaktuj się z usługodawcą.

Wybierz Opcje i skorzystaj z następujących opcji:

- Włącz wybier. ustalone Włącza funkcję wybierania ustalonego.
- Wyłącz ustal. wybieranie Wyłącza funkcję wybierania ustalonego.
- Nowy kontakt SIM Wprowadź opis i numer telefonu kontaktu, do którego połączenia są dozwolone.
- Dodaj z Kontaktów Umożliwia skopiowanie na listę wybierania ustalonego kontaktu z listy kontaktów.

Aby wysyłać wiadomości SMS do kontaktów z karty SIM, podczas gdy funkcja wybierania ustalonego usługa jest aktywna, należy dodać numer centrum wiadomości tekstowych do listy wybierania ustalonego.

## Grupy kontaktów

Aby otworzyć listę grup, otwórz listę kontaktów i dotknij 88.

### Tworzenie grup kontaktów

 Aby utworzyć nową grupę, na liście grup wybierz Opcje > Nowa grupa. Użyj domyślnej nazwy lub wprowadź nową nazwę. Wybierz OK.

- Aby dodać użytkowników do grupy, wybierz grupę i Opcje > Dodaj członków.
- 3. Zaznacz każdy dodawany kontakt, a następnie wybierz OK.

### Zarządzanie grupami kontaktów

Aby wysłać wiadomość do wszystkich członków grupy, ustawić dźwięk dzwonka dla danej grupy albo zmienić nazwę lub usunąć grupę, dotknij i przytrzymaj grupę, a następnie wybierz Utwórz wiadomośćDźwięk dzwonkaZmień nazwę lub Usuń.

Aby dodać kontakt do grupy, wybierz grupę, a następnie wybierz **Opcje > Dodaj członków**.

Aby sprawdzić, do jakich innych grup należy kontakt, wybierz grupę, przewiń do kontaktu, a następnie wybierz **Opcje > Należy do grup.** 

Aby usunąć kontakt z grupy, wybierz grupę, przewiń do kontaktu, a następnie wybierz Opcje > Usuń z grupy.

## Kontakty Ovi

### 0 Kontaktach Ovi

Dzięki usłudze Kontakty w Ovi możesz pozostawać w kontakcie z osobami, które są dla Ciebie najważniejsze. Możesz wyszukiwać kontakty i poznawać nowych znajomych w społeczności Ovi. Bądź w kontakcie ze znajomymi — możesz rozmawiać na czacie, udostępniać swoją lokalizację i informacje o obecności, a także łatwo śledzić, co Twoi znajomi porabiają i gdzie się znajdują. Możesz nawet porozmawiać na czacie z przyjaciółmi, którzy korzystaja z Google Talk™.

Możesz również synchronizować kontakty, kalendarz i inne materiały między urządzeniem Nokia a witryną Ovi.com. Ważne informacje są zapisywane i aktualizowane zarówno w urządzeniu, jak i w witrynie internetowej. Dzięki usłudze Kontakty Ovi możesz utworzyć dynamiczną listę kontaktów i mieć pewność, że są one przechowywane w witrynie Ovi.com.

Do korzystania z tej usługi wymagane jest Konto Nokia. Załóż konto za pomocą urządzenia mobilnego lub odwiedź witrynę www.ovi.com, korzystając z komputera.

Korzystanie z usługi Kontakty Ovi wiąże się z ryzykiem transmisji dużej ilości danych w sieci usługodawcy. Skontaktuj się z operatorem sieci, aby dowiedzieć się więcej o kosztach transmisji danych.

#### Rozpoczęcie korzystania z usługi Kontakty Ovi

Wybierz Kontakty, a następnie otwórz kartę Ovi.

Usługa Kontakty Ovi jest częścią usługi Ovi i korzysta z tych samych informacji o koncie.

Jeśli po raz pierwszy korzystasz z serwisu Ovi i związanych z nim usług, musisz zarejestrować się w usłudze Ovi i utworzyć konto Nokia, aby zacząć używać aplikacji Kontakty Ovi.

#### Tworzenie konta Nokia

- 1. Wybierz Czat Ovi i po wyświetleniu odpowiedniego monitu połącz się z internetem.
- 2. Wprowadź wymagane informacje.
- W widoku Mój profil wprowadź informacje o profilu. Imię i nazwisko to dane obowiązkowe.
- 4. Wybierz Gotowe.

Jeśli rejestracja w usłudze Ovi przy użyciu komputera lub urządzenia mobilnego została zakończona, możesz zacząć korzystać z aplikacji Kontakty w Ovi. Używane będą te same dane konta.

Zaloguj się w Kontaktach Ovi i aktywuj usługę — Wybierz Czat Ovi i podaj swoją nazwę użytkownika oraz hasło. Jeśli w profilu nie wprowadzono jeszcze danych na potrzeby usługi Kontakty Ovi, należy to zrobić i wybrać Gotowe. Imię i nazwisko to dane obowiązkowe.

#### Łączenie z usługą

**Łączenie z usługą Kontakty Ovi** — Wybierz **Przejdź online** i metodę połączenia. Kiedy jest

60

dostępne, użyj połączenia z bezprzewodową siecią LAN (WLAN).

Anulowanie połączenia — Wybierz Opcje > Anuluj łączenie.

Połączenie danych pakietowych może wiązać się z dodatkowymi opłatami za transmisję danych. Informacje o cenach uzyskasz od operatora sieci.

Wybierz **Przejdź online** > **Opcje** i jedno z następujących poleceń:

- Wybierz Wybierz pozycję.
- Przejdź online Połącz z usługą, jeżeli jesteś offline.
- Mój profil Edytuj swoje dane w profilu.
- Poleć znajomemu Zaproś kontakt do Kontaktów Ovi. Zaproszenie jest wysyłane jako wiadomość tekstowa.
- Ustawienia Zmiana ustawień usługi Kontakty Ovi.

Dostępne opcje mogą się różnić.

# Tworzenie i edytowanie swojego profilu

**Edytowanie swoich danych w profilu** — Wybierz Mój profil.

Wyświetlanie profili znajomych w usłudze Kontakty Ovi — Wybierz znajomego i Opcje > Profil. Dane w Twoim profilu są widoczne dla znajomych w usłudze Kontakty Ovi. Innym użytkownikom usługi Kontakty Ovi wyświetlane są tylko poniższe dane z profilu (np. podczas wyszukiwania): imię i nazwisko. Aby zmienić ustawienia prywatności, za pomocą komputera uzyskaj dostęp do serwisu Ovi i zaloguj się do swojego konta Nokia.

**Zmiana zdjęcia w profilu** — Wybierz zdjęcie w profilu, **Wybierz istniej. zdjęcie** i nowe zdjęcie. Możesz też edytować lub usunąć aktualny obraz w profilu albo zarejestrować nowy.

**Zmiana dostępności** — Domyślnym ustawieniem dostępności jest **Dostępny**. Aby zmienić stan dostępności, wybierz ikonę.

Powiedz znajomym, co robisz w danej chwili — Wybierz Co robisz? i wpisz tekst.

Powiedz znajomym, jakiej muzyki słuchasz w danej chwili — Wybierz Teraz odtwarzane. Aby to zrobić, w ustawieniach obecności musisz zezwolić na udostępnianie informacji Teraz odtwarzane.

## **Edytowanie swoich danych kontaktowych** — Wybierz pole i wpisz tekst.

W widoku Mój profil wybierz **Opcje**, a następnie jedno z poniższych poleceń:

• Edytuj tekst — Wytnij, skopiuj lub wklej tekst.

- Zmień Zmień stan (kiedy zaznaczone jest pole stanu).
- Aktywuj Rozpocznij udostępnianie znajomym informacji o swojej lokalizacji lub aktualnie odtwarzanych utworach (kiedy jedno z odpowiednich pól jest zaznaczone).
- **Cofnij zmiany** Cofnij zmiany wprowadzone w widoku profilu.
- Edytuj udost. lokalizacje Wybierz punkty orientacyjne, które chcesz udostępniać znajomym (kiedy pole Moja lokalizacja jest zaznaczone).
- Zakończ udostępnianie Zakończ udostępnianie znajomym informacji o swojej lokalizacji (kiedy pole Moja lokalizacja jest zaznaczone).

Dostępne opcje mogą się różnić.

#### Znajdowanie i dodawanie znajomych

Wybierz Opcje > Zaproś znajomego.

Szukanie znajomych — Wpisz nazwę znajomego w polu Szukanie znajomych i wybierz ikonę szukania. Znajomych nie można wyszukiwać na podstawie ich numeru telefonu komórkowego lub adresu e-mail. Przeglądanie wyników wyszukiwania — Wybierz Następne wyniki lub Poprzednie wyniki.

## **Rozpoczynanie nowego wyszukiwania** — Wybierz Nowe wyszukiwanie.

Jeśli nie udało Ci się znaleźć znajomych, nie są oni zarejestrowanymi członkami serwisu Ovi lub wybrali ustawienie pozwalające ukrywać swoje dane w wynikach wyszukiwania. Aby zaprosić znajomego do Kontaktów Ovi, wyślij do niego wiadomość SMS po wyświetleniu monitu.

#### Wyślij zaproszenie dołączenia do Kontaktów

**Ovi** — Wybierz **Wybierz usługę:** i usługę, z której korzysta znajomy. Wprowadź nazwę użytkownika znajomego i wybierz ikonę wysyłania.

Wybierz **Opcje** i jedno z następujących poleceń:

- Wybierz Wybierz pozycję.
- Otwórz Otwórz pozycję.
- Zaproś jako znajomego Wyślij zaproszenie do kontaktu.
- Pokaż profil Wyświetl profil kontaktu.
- Ponów zaproszenie Ponownie wyślij zaproszenie do dołączenia do Kontaktów Ovi do znajomego.
- Wyszukiwanie Wyszukaj kontakt, którego nazwisko lub inne związane z nim słowo kluczowe zostało wprowadzone w polu Wyszukaj znajomych.

• Edytuj tekst — Wytnij, skopiuj lub wklej tekst. Dostępne opcje mogą się różnić.

### Czat ze znajomymi

**Rozpoczynanie czatu ze znajomym** — Wybierz znajomego.

**Wysyłanie wiadomości czatu** — Wprowadź tekst wiadomości i wybierz ikonę wysyłania.

W widoku czatu wybierz **Opcje**, a następnie wybierz jedną z opcji:

- Wyślij Wyślij wiadomość.
- Dodaj uśmieszek Wstaw uśmieszek.
- Wyślij moją lokalizację Wyślij informacje o swojej lokalizacji do osoby, z którą rozmawiasz na czacie (jeśli oba urządzenia obsługują tę funkcję).
- **Profil** Wyświetl szczegółowe informacje o znajomym.
- Mój profil Wybieranie stanu dostępności, zdjęcia w profilu, personalizowanie wiadomości lub zmienianie swoich danych.
- Edytuj tekst Kopiowanie lub wklejanie tekstu.
- Zakończ czat Zakończ aktywny czat.
- Wyjdź Zakończ wszystkie aktywne czaty i zamknij aplikację.
- 62 Niektóre opcje mogą być niedostępne.

Aby odbierać informacje o lokalizacji od znajomego, musisz mieć aplikację Mapy. Do wysyłania i odbierania informacji o lokalizacji potrzebne są aplikacje Mapy i Pozycjonowanie.

Wyświetlanie lokalizacji znajomego — Wybierz Pokaż na mapie.

Wracanie do widoku głównego Kontaktów Ovi bez kończenia czatu — Wybierz Wstecz.

**Dodawanie lub kopiowanie numerów telefonu z czatu albo łączenie się z nimi** — Przejdź do numeru telefonu w czacie, wybierz **Opcje** i odpowiednią opcję.

#### Synchronizacja w Ovi

Aby zsynchronizować urządzenie z usługą Ovi, musisz mieć konto Nokia i aktywować Kontakty Ovi w urządzeniu.

#### Synchronizowanie urządzenia z usługą Ovi

- 1. Jeśli synchronizujesz urządzenie z usługą Ovi po raz pierwszy, wybierz pliki do zsynchronizowania oraz interwał synchronizacji za pomocą kreatora.
- 2. Wybierz **Synchronizuj**. Jeśli w urządzeniu włączono profil Offline, połącz się z internetem po wyświetleniu monitu.

Wybierz Opcje i jedno z następujących poleceń:

Start — Zsynchronizuj urządzenie z usługą Ovi.

- Anuluj Anuluj trwającą synchronizację.
- Ustaw. synchronizacji Zmiana ustawień synchronizacji.

Dostępne opcje mogą się różnić.

#### Udostępnianie swojej lokalizacji

Otwórz aplikację Kontakty i kartę Ovi.

Aby udostępnić informacje o lokalizacji, wybierz Opcje > Ustawienia > Obecność > Udostępniaj moją lokaliz. i jedną z następujących opcji:

- Udostępn. dozwolone Zezwól znajomym na wyświetlanie informacji o Twojej lokalizacji.
- Moje udost. pkty orient. Wybierz punkty orientacyjne, z których informacje o lokalizacji są wysyłane do Twoich znajomych.
- Interwał odświeżania Wybierz, jak często udostępniać informacje o bieżącej lokalizacji.

## Dodawanie wybranych punktów orientacyjnych:

Aby dodać lokalizację do listy punktów orientacyjnych, wybierz Udostępniaj moją lokaliz. > Moje udost. pkty orient. > Opcje > Nowy punkt orientacyj..

Aby dodać bieżącą lokalizację jako punkt orientacyjny, wybierz **Aktualna pozycja**.

Aby znaleźć lokalizację na mapie, wybierz Wybierz z mapy.

Aby dodać punkt orientacyjny ręcznie, wybierz Wprowadź ręcznie.

Aby wybrać lokalizacje, które mają być udostępniane znajomym, wybierz Udostępniaj moją lokaliz. > Moje udost. pkty orient., a następnie punkty orientacyjne z listy. Wybierz Opcje, aby edytować, zaznaczyć pozycje na liście lub usunąć ich zaznaczenie.

Znajomi zobaczą informację o Twojej lokalizacji, gdy będąc w danej lokalizacji przejdziesz do stanu online i włączysz usługę Kontakty Ovi.

#### Ustawienia usługi Kontakty Ovi

Wybierz Opcje > Ustawienia.

Wybierz jedną z następujących opcji:

- Konto Przejdź do danych konta i określ swoją widoczność dla innych podczas wyszukiwania.
- Obecność Pokazywanie znajomym informacji o swojej lokalizacji oraz o nawiązywaniu połączenia telefonicznego (o stanie połączeń).
- Personalizacja Zmiana ustawień uruchamiania i dźwięków aplikacji Kontakty Ovi oraz automatyczne akceptowanie zaproszeń od znajomych.

64

 Połączenie — Wybierz połączeni sieciowe, które ma być używane, i aktywuj ostrzeżenia o roamingu.

Używanie połączeń, podczas których przesyłane są dane pakietowe, może łączyć się z przekazywaniem dużych ilości danych przez sieć usługodawcy. Informacje na temat opłat za transmisję danych można uzyskać od operatora.

 Wyjdź — Zakończ wszystkie aktywne czaty i zamknij aplikację.

#### Ustawienia Konta Nokia

Wybierz Opcje > Ustawienia > Konto.

Edytowanie szczegółów swojego konta — Wybierz Moje konto.

Ustawianie widoczności danych w wynikach wyszukiwania — Wybierz Moje konto > Widoczność w wyszukiw.. Aby zmienić ustawienia widoczności, musisz być online.

#### Ustawienia obecności

Wybierz Opcje > Ustawienia > Obecność. Zmiana ustawień obecności

Wybierz jedną z następujących opcji:

 Udostępniaj moją lokaliz. — Zezwól znajomym na wyświetlanie informacji o Twojej lokalizacji.

- Udost. teraz odtwarzane Zezwól znajomych na wyświetlanie informacji o muzyce, której słuchasz w danej chwili na urządzeniu mobilnym.
- Udostępniaj stan połącz. Zezwól znajomym na wyświetlanie informacji o stanie połączeń.

#### Udostępnianie informacji o lokalizacji

Wybierz **Udostępniaj moją lokaliz.** i jedno z następujących poleceń:

- Udostępn. dozwolone Zezwól znajomym na wyświetlanie informacji o Twojej lokalizacji w wybranych punktach orientacyjnych.
- Moje udost. pkty orient. Wybierz punkty orientacyjne, z których informacje o lokalizacji są wysyłane do Twoich znajomych.
- Interwał odświeżania Wybierz, jak często udostępniać informacje o bieżącej lokalizacji.

Dodawanie lokalizacji do listy punktów orientacyjnych — Wybierz Udostępniaj moją lokaliz. > Moje udost. pkty orient. > Opcje > Nowy punkt orientacyj..

Dodawanie bieżącego położenia jako punktu orientacyjnego — Wybierz Aktualna pozycja.

**Znajdowanie lokalizacji na mapie** — Wybierz Wybierz z mapy.

**Ręczne dodawanie punktu orientacyjnego** — Wybierz Wprowadź ręcznie.

## Wybieranie lokalizacji, które zostaną udostępnione znajomym

- 1. Wybierz Udostępniaj moją lokaliz. > Moje udost. pkty orient..
- 2. Wybieranie punktów orientacyjnych z listy.
- Wybierz Opcje, aby edytować, zaznaczyć pozycje na liście lub usunąć ich zaznaczenie. Zależnie od wybranych ustawień znajomi mogą widzieć Twoją lokalizację, kiedy będziesz w jednym z wybranych miejsc.

#### Ustawienia personalizacji

Wybierz Opcje > Ustawienia > Personalizacja. Wybierz jedną z następujących opcji:

- Logowanie przy urucham. Zaloguj automatycznie w usłudze Kontakty Ovi po włączeniu urządzenia mobilnego.
- Autom. akc. zapr. znajom. Automatycznie akceptuj żądania dodania do znajomych bez powiadomienia.
- Autom. akcept. wiad. gł. Zezwól na automatyczne akceptowanie wiadomości głosowych.
- Dźwięk wiadomości Wybierz dźwięk nowych wiadomości.
- Dźwięk znajom. online Wybierz dźwięk odtwarzany, kiedy znajomy przechodzi do stanu online.

 Ikona na ekr. głównym — Dodaj ikonę skrótu do aplikacji Kontakty Ovi na ekranie głównym swojego urządzenia.

#### Ustawienia połączeń

Wybierz Opcje > Ustawienia > Połączenie.

Zmiana ustawień połączeń — Wybierz Połączenie sieciowe i żądane połączenie. Aby użyć domyślnego połączenia zdefiniowanego w ustawieniach połączeń urządzenia, wybierz Połączenie domyślne.

Ustawianie powiadomienia o niedostępności sieci macierzystej — Aby urządzenie wyświetlało ostrzeżenie o próbie połączenia z inną siecią, wybierz Ostrzeż. dot. roamingu > Włączone.

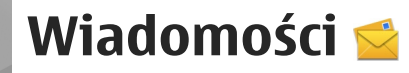

### Główny widok aplikacji Wiadomości

Wybierz Menu > Wiadomości (usługa sieciowa).

Aby utworzyć nowa wiadomość, wybierz Nowa wiadom.

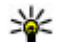

Wskazówka: Dzięki tekstom w folderze Moje foldery > Szablony nie trzeba wielokrotnie wpisywać często wysyłanych wiadomości o tej samej treści. Można również tworzyć i zapisywać własne szablony.

W folderze Wiadomości znajduja sie nastepujące foldery:

- Skrz. odbiorcza Zawiera odebrane wiadomości (oprócz wiadomości e-mail i wiadomości sieciowych).
- 🔀 Moje foldery Umożliwia porzadkowanie wiadomości w folderach.
- Skrz. pocztowa Umożliwia nawiązywanie połączenia ze zdalną skrzynką pocztowa i odbieranie nowych wiadomości email lub wyświetlanie w trybie offline już odebranych wiadomości.

- Kopie robocze Zawiera niewysłane wiadomości robocze
- **Wysłane** Zawiera ostatnio wysłane wiadomości (z wyiatkiem wysłanych przez połaczenie Bluetooth). Możesz zmienić liczbe wiadomości, jaka ma być zapisywana w tym folderze
- A Skrz. nadawcza Wiadomości czekajace na wysłanie są przechowywane tymczasowo w skrzynce nadawczej, np. gdy urządzenie jest poza zasiegiem sieci.
- Raporty dorecz. Na życzenie możesz otrzymywać raporty o doreczeniu wysłanych wiadomości tekstowych i wiadomości MMS (usługa sieciowa).

## Pisanie i wysyłanie wiadomości

Wybierz Menu > Wiadomości.

Ważne: Przy otwieraniu wiadomości należy zachować ostrożność. Wiadomości mogą zawierać destrukcvine oprogramowanie lub w inny sposób być szkodliwe dla urządzenia lub komputera.

67

Aby można było tworzyć wiadomości MMS i e-mail, muszą być prawidłowo skonfigurowane ustawienia połączeń.

Rozmiar wiadomości MMS może być ograniczony przez sieć komórkową. Jeśli wstawione do wiadomości zdjęcie przekroczy ten limit, urządzenie może je pomniejszyć tak, żeby można je było wysłać przez MMS.

Jedynie urządzenia z kompatybilnymi funkcjami wiadomości multimedialnych mogą odbierać i wyświetlać takie wiadomości. Wygląd odebranej wiadomości może być zróżnicowany w zależności od urządzenia odbierającego.

Zapytaj usługodawcę o limit wielkości wiadomości e-mail. Jeśli spróbujesz wysłać wiadomość e-mail, której wielkość przekracza limit wielkości narzucany przez serwer poczty elektronicznej, wiadomość pozostanie w folderze Skrzynka nadawcza, a urządzenie będzie okresowo ponawiało próbę jej wysłania. Wysyłanie wiadomości e-mail wymaga połączenia transmisji danych, a ciągłe próby wysłania wiadomości e-mail mogą zwiększyć wysokość opłat naliczanych przez usługodawcę. W folderze Skrzynka nadawcza można usunąć takie wiadomości lub przenieść je do folderu Robocze.

Wiadomości wymagają usług sieciowych.

1. Aby wysłać wiadomość SMS lub MMS, wybierz Nowa wiadom.

Aby wysłać wiadomość audio lub e-mail, wybierz Opcje > Utwórz wiadomość i odpowiednią opcję.

- Aby wybrać odbiorców lub grupy z listy kontaktów, wybierz i z paska narzędzi. Aby wprowadzić ten numer lub adres e-mail ręcznie, dotknij pola Do.
- W polu Temat wprowadź temat wiadomości email lub MMS. Jeżeli pole Temat jest niewidoczne, wybierz Opcje > Pola nagłówków wiad., aby zmienić widoczne pola.
- 4. Aby napisać wiadomość, dotknij pola wiadomości.
- Aby dodać obiekt do wiadomości, wybierz oraz odpowiedni typ zawartości.

W zależności od wstawionej zawartości typ wiadomości może zmienić się na wiadomość MMS.

6. Aby wysłać wiadomość, wybierz Wlub naciśnij klawisz połączeń.

To urządzenie umożliwia wysyłanie wiadomości tekstowych, w których liczba znaków przekracza limit ustalony dla pojedynczej wiadomości. Dłuższe wiadomości zostaną wysłane w postaci dwóch lub więcej wiadomości. Za każdą z nich usługodawca może naliczyć odpowiednią opłatę. Znaki akcentowane, symbole oraz litery charakterystyczne dla języka polskiego (ą, ć, ę, ł, ń, ó, ś, ź, ż) i znaki cyrylicy zaimuja wiecej miejsca. ograniczając tym sąmym liczbe znaków, z których może sie składać pojedvncza wiadomość. Wskaźnik w górnej cześci wyświetlacza pokazuje liczbe znaków, które można jeszcze wprowadzić do tworzonej wiadomości oraz liczbe wiadomości, w których zostanie wysłany pisany tekst. Na przykład 673/2 oznacza, że można jeszcze wprowadzić 673 znaki do wiadomości, która bedzie wysłana w postaci dwóch następujących po sobie wiadomości. W zakresie kodowania znaków moga być dostepne dwie opcje: Pełna obsługa – telefon bedzie wysyłał do kompatybilnych telefonów wszystkie znaki standardu Unicode, takie jak a. ć. e. ł. ń. ó. ś. ź. ż j znaki cvrvlicy, zawarte w wiadomości tekstowej, pod warunkiem iednak, że sieć to umożliwia. Uproszczona obsługa – telefon bedzie próbował zamienić znaki standardu Unicode na ich odpowiedniki z innego niż Unicode zbioru znaków. Na przykład litery "ń" zostana zamienione na "n". Znaki standardu Unicode, dla których nie ma odpowiedników spoza zbioru Unicode, będą wysyłane bez zmian. W niektórych modelach telefonów Nokia nie ma możliwości wyłaczenia trybu UNICODE poprzez zmiane sposobu obsługi znaków. Aby nie włączać trybu UNICODE, należy unikać wpisywania znaków diakrytycznych, w tym liter charakterystycznych dla języka polskiego.

### Skrzynka odbiorcza aplikacji Wiadomości

#### Odbieranie wiadomości

Wybierz Menu > Wiadomości i Skrz. odbiorcza. W folderze Skrzynka odbiorcza symbol a oznacza nieprzeczytane wiadomości SMS, a oznacza nieprzeczytane wiadomości MMS, ☞ oznacza nieodsłuchane wiadomości audio, a ③ oznacza dane odebrane przez Bluetooth.

Gdy nadejdzie wiadomość, na ekranie głównym pojawi się symbol die i komunikat **1 nowa** wiadomość. Aby otworzyć wiadomość, wybierz Pokaż. Aby otworzyć wiadomość w folderze Skrzynka odbiorcza, wybierz tę wiadomość. Aby odpowiedzieć na otrzymaną wiadomość, wybierz Opcje > Odpowiedz.

### Wiadomości MMS

Ważne: Przy otwieraniu wiadomości należy zachować ostrożność. Wiadomości mogą zawierać destrukcyjne oprogramowanie lub w inny sposób być szkodliwe dla urządzenia lub komputera.

Możesz otrzymać powiadomienie o nadejściu wiadomości MMS, która została zapisana w centrum wiadomości multimedialnych. Aby nawiązać połączenie pakietowe w celu pobrania wiadomości do urządzenia, wybierz **Opcje > Pobierz**.

Po otwarciu wiadomości MMS () możesz przeczytać jej treść, obejrzeć zdjęcie i odtworzyć dołączony do niej plik audio () lub wideo (). Aby odtworzyć plik audio lub wideo, wybierz odpowiedni wskaźnik.

Aby przejrzeć obiekty dołączone do wiadomości MMS, wybierz **Opcje > Obiekty**.

Symbol 🛣 informuje, że do wiadomości została dołączona prezentacja multimedialna. Aby ją otworzyć, wybierz ten wskaźnik.

# Dane, ustawienia i internetowe wiadomości sieciowe

Urządzenie może odbierać wiele rodzajów wiadomości, które zawierają rozmaite dane, np. wizytówki, dźwięki dzwonka, logo operatora, pozycje kalendarza i powiadomienia o poczcie email. Ustawienia można także otrzymać od usługodawcy w wiadomości konfiguracyjnej.

Aby zapisać dane zawarte w wiadomości, wybierz **Opcje** i odpowiednią opcję.

Internetowe wiadomości sieciowe to powiadomienia (np. nagłówki doniesień prasowych), które mogą zawierać również tekst lub łącze. W sprawie dostępności takiej usługi i możliwości jej subskrybowania zwróć się do usługodawcy.

### Skrzynka pocztowa Określanie ustawień poczty email

Wybierz Menu > Wiadomości i Skrz. pocztowa.

Aby można było korzystać z poczty e-mail, w urządzeniu musi być poprawnie skonfigurowany punkt dostępu do internetu i ustawienia poczty email.

Wymagane jest osobne konto poczty e-mail. Postępuj zgodnie z instrukcjami usługodawców zapewniających dostęp do internetu i zdalnej skrzynki pocztowej.

Jeżeli wybierzesz Wiadomości > Skrz. pocztowa, a nie masz jeszcze skonfigurowanego konta e-mail, pojawi się monit, aby to zrobić. Aby rozpocząć konfigurowanie ustawień poczty e-mail zgodnie z instrukcją, wybierz Start.

Po utworzeniu nowej skrzynki pocztowej jej nazwa zastąpi nazwę Skrzynka pocztowa w widoku głównym aplikacji Wiadomości. Można mieć do sześciu skrzynek pocztowych.

#### Otwieranie skrzynki pocztowej

Wybierz Menu > Wiadomości i skrzynkę pocztową.

Po otwarciu skrzynki pocztowej urządzenie zapyta, czy chcesz połączyć się z tą skrzynką pocztową.

Aby połączyć się ze skrzynką pocztową i pobrać nowe wiadomości e-mail lub ich nagłówki, wybierz Tak. Gdy przeglądasz wiadomości w trybie online, przez cały czas jest aktywne połączenie transmisji danych ze zdalną skrzynką pocztową.

Aby wyświetlić wcześniej pobrane wiadomości email w trybie offline, wybierz **Nie**.

Aby utworzyć nową wiadomość e-mail, wybierz Opcje > Utwórz wiadomość > E-mail.

Aby w trybie online zakończyć połączenie transmisji danych ze zdalną skrzynką pocztową, wybierz **Opcje > Rozłącz.** 

#### Pobieranie wiadomości e-mail

Wybierz Menu > Wiadomości i skrzynkę pocztową.

Jeżeli jesteś w trybie offline, wybierz Opcje > Połącz, aby nawiązać połączenie ze zdalną skrzynką pocztową.

Ważne: Przy otwieraniu wiadomości należy zachować ostrożność. Wiadomości mogą zawierać destrukcyjne oprogramowanie lub w inny sposób być szkodliwe dla urządzenia lub komputera.

 Mając aktywne połączenie ze zdalną skrzynką pocztową, wybierz Opcje > Pobierz e-mail > Nowe, aby pobrać wszystkie nowe wiadomości, Wybrane, aby pobrać jedynie wybrane wiadomości, lub Wszystkie, aby pobrać wszystkie wiadomości ze skrzynki pocztowej.

Aby przerwać pobieranie wiadomości, wybierz Anuluj.

- Aby zakończyć połączenie i przeglądać wiadomości e-mail w trybie offline, wybierz Opcje > Rozłącz.
- Aby otworzyć wiadomość e-mail, zaznacz tę wiadomość. Jeżeli pracujesz w trybie offline, a wiadomość nie została jeszcze pobrana, pojawi się pytanie, czy chcesz pobrać tę wiadomość ze skrzynki pocztowej.

Aby wyświetlić załączniki do wiadomości e-mail, otwórz wiadomość i wybierz pole załącznika oznaczone wskaźnikiem (J. Jeżeli załącznik nie został pobrany do urządzenia, wybierz **Opcje** > **Pobierz**. Aby pobierać wiadomości e-mail automatycznie, wybierz Opcje > Ustawienia e-mail > Automat. pobieranie.

Ustawienie w urządzeniu automatycznego pobierania wiadomości e-mail wiąże się z ryzykiem transmisji ogromnej ilości danych przez sieć usługodawcy. Skontaktuj się z usługodawcą, aby dowiedzieć się więcej o kosztach transmisji danych.

#### Usuwanie wiadomości e-mail

Wybierz Menu > Wiadomości i skrzynkę pocztową.

Aby usunąć treść wiadomości e-mail z urządzenia, zachowując ją w zdalnej skrzynce pocztowej, wybierz **Opcje > Usuń > Tylko telefonu.** 

Urządzenie odzwierciedla nagłówki wiadomości email w zdalnej skrzynce pocztowej. Dlatego po usunięciu treści wiadomości e-mail jej nagłówek nadal pozostaje w pamięci urządzenia. Aby usunąć także nagłówek, podczas usuwania wiadomości z urządzenia i ze zdalnej skrzynki pocztowej musisz mieć połączenie z serwerem. Jeżeli nie ma połączenia z serwerem, nagłówek zostanie usunięty po nawiązaniu połączenia między urządzeniem a zdalną skrzynką pocztową w celu aktualizacji stanu. Aby usunąć wiadomość e-mail z urządzenia i ze zdalnej skrzynki pocztowej, wybierz **Opcje** > **Usuń** > **Telefonu i serwera**.

Aby anulować usuwanie wiadomości e-mail oznaczonej do usunięcia z urządzenia i z serwera, podczas następnego połączenia (20) wybierz Opcje > Przywróć.

#### Rozłączanie połączenia ze skrzynką pocztową

Aby w trybie online zakończyć połączenie transmisji danych ze zdalną skrzynką pocztową, wybierz **Opcje > Rozłącz.** 

### Przeglądanie wiadomości na karcie SIM

Wybierz Menu > Wiadomości i Opcje > Wiadomości SIM.

Aby przejrzeć wiadomości zapisane na karcie SIM, musisz je skopiować do folderu w urządzeniu.

- 1. Wybierz Opcje > Zaznacz/Usuń zaznacz. > Zaznacz lub Zaznacz wszystko, aby oznaczyć wiadomości.
- 2. Wybierz Opcje > Kopiuj. Pojawi się lista folderów.

 Aby rozpocząć kopiowanie, wybierz folder. Otwórz folder, aby przejrzeć skopiowane wiadomości.

## Wiadomości sieciowe

Wybierz Menu > Wiadomości i Opcje > Wiadom. sieciowe.

Funkcja Wiadomości sieciowe (usługa sieciowa) umożliwia otrzymywanie od usługodawcy wiadomości o różnej tematyce (np. o stanie pogody lub warunkach na drogach). O dostępnych tematach i ich numerach dowiesz się od usługodawcy. Ta usługa może nie być dostępna we wszystkich regionach.

Otrzymywanie wiadomości sieciowych nie jest możliwe w sieciach UMTS. Aktywne połączenie transmisji danych może uniemożliwić odbiór wiadomości sieciowych.

## Polecenia obsługi

Wybierz Menu > Wiadomości i Opcje > Polecenia usługi.

Funkcja Polecenia obsługi (usługa sieciowa) umożliwia wprowadzanie i wysyłanie do usługodawcy poleceń (znanych także jako polecenia USSD) dotyczących na przykład aktywacji usług sieciowych. Ta usługa może nie być dostępna we wszystkich regionach.

## Ustawienia wiadomości

Ustawienia mogły zostać wstępnie skonfigurowane w urządzeniu lub nie można otrzymać ich w wiadomości. Jeśli chcesz wprowadzić ustawienia ręcznie, wypełnij wszystkie pola oznaczone etykietą Należy określić lub gwiazdką.

Niektóre lub wszystkie centra wiadomości bądź punkty dostępu mogą być ustawione w urządzeniu przez usługodawcę, a zmienianie ich, tworzenie, edytowanie lub usuwanie może być niemożliwe.

#### Ustawienia wiadomości tekstowych

Wybierz Menu > Wiadomości oraz Opcje > Ustawienia > Wiadomość SMS.

Określ odpowiednie opcje:

- Centra wiadomości Aby wyświetlić listę wszystkich skonfigurowanych centrów wiadomości tekstowych.
- **Centr. wiad. w użyciu** Wybierz centrum wiadomości, które ma doręczać wiadomości tekstowe.
- Kodowanie znaków Pełna obsługa telefon będzie wysyłał do kompatybilnych telefonów
wszystkie znaki standardu Unicode, takie jak a. ć, e, ł, ń, ó, ś,ź, ż i znaki cyrlicy, zawarte w wiadomości tekstowej, pod warunkiem jednak że sieć to umożliwia. Niektóre znaki standardu Unicode - znaki akcentowane, cyrlica, symbole oraz literv charaktervstvczne dla iezvka polskiego (np. a, e, ś, ź) zajmuja wiecej miejsca, ograniczając tym sąmym, liczbe znaków, z których może sie składać pojedycza wiadomość (patrz str.101) Uproszczona obsługa (Upr. obsługa) - telefon bedzie próbował zamienić znaki standardu Unicode na ich odpowiedniki z innego niż Unicode zbioru znaków. Na przykład litery "ń" zostaną zamienione na "n". Znaki standardu Unicode, dla którvch nie ma odpowiedników spoza zbioru Unicode, beda wysyłane bez zmian.

- Odbiór raportów Zdecyduj, czy sieć ma przysyłać raporty doręczenia wysłanych wiadomości (usługa sieciowa).
- Ważność wiadomości Określ czas, w jakim sieć ma próbować dostarczyć wiadomość do adresata (usługa sieciowa). Jeśli w ciągu określonego czasu wiadomość nie zostanie dostarczona do odbiorcy, zostanie usunięta z centrum wiadomości.
- Wiad. wysłana jako Aby dowiedzieć się, czy centrum wiadomości może konwertować wiadomości tekstowe na inne formaty, skontaktuj się z usługodawcą.

- Preferowane połącz. Wybierz połączenie, które ma być używane.
- Odp. przez to centrum Zdecyduj, czy odpowiedź na wiadomości będzie wysyłana przy użyciu tego samego numeru centrum wiadomości tekstowych (usługa sieciowa).

### Ustawienia wiadomości MMS

Wybierz Menu > Wiadomości oraz Opcje > Ustawienia > Wiadomość MMS.

Określ odpowiednie opcje:

- Rozmiar zdjęcia Określ rozmiar zdjęcia w wiadomości MMS.
- Tryb tworzenia MMS Jeżeli wybierzesz Z instrukcją, to przy próbie wysłania wiadomości, której adresat może nie odczytać, urządzenie wyświetli odpowiedni komunikat. Jeżeli wybierzesz Ograniczony, urządzenie będzie blokować wysyłanie wiadomości, które mogą być dla adresatów niemożliwe do odczytania. Aby umieszczać zawartość w wiadomościach bez otrzymywania powiadomień, wybierz Wolny.
- Punkt dostępu w użyciu Wybierz punkt dostępu, który będzie używany jako preferowane połączenie.
- Sposób odbioru MMS Wybierz sposób odbierania wiadomości (jeśli taka opcja jest dostępna). Aby automatycznie odbierać wiadomości w sieci macierzystej, wybierz Aut. w

73

macierzystej. Poza zasięgiem macierzystej sieci komórkowej otrzymasz powiadomienie o wiadomości do pobrania z centrum wiadomości multimedialnych. Jeżeli wybierzesz Zawsze automat., urządzenie automatycznie będzie nawiązywać połączenia pakietowe w celu pobrania wiadomości zarówno w sieci macierzystej, jak i poza nią. Wybierz Ręczn., aby pobierać wiadomości MMS z centrum wiadomości ręcznie, lub Wyłączony, aby nie odbierać żadnych wiadomości. Automatyczne pobieranie może nie być dostępne we wszystkich regionach.

- Zezw. na wiad. anonim. Odrzucanie wiadomości od nadawców anonimowych.
- Odbiór ogłoszeń Odbieranie reklam w wiadomościach MMS (usługa sieciowa).
- Odbiór raportów Wyświetlanie stanu wysłanych wiadomości w rejestrze (usługa sieciowa).
- Odm. wysył. raportów Zablokuj wysyłanie przez urządzenie raportów o odebraniu wiadomości.
- Ważność wiadomości Określ, jak długo sieć ma ponawiać próby dostarczenia wiadomości do adresata (usługa sieciowa). Jeśli w określonym czasie wiadomość nie zostanie dostarczona do odbiorcy, zostanie ona usunięta z centrum wiadomości.

Aby wskazywać, czy wysłana wiadomość została odebrana lub przeczytana, urządzenie musi mieć dostęp do sieci. Zależnie od sieci i innych okoliczności te informacje mogą być niedokładne.

#### Ustawienia poczty e-mail

#### Zarządzanie skrzynkami pocztowymi

Wybierz Menu > Wiadomości oraz Opcje > Ustawienia > E-mail.

Aby wybrać skrzynkę pocztową, która ma służyć do wysyłania wiadomości e-mail, wybierz Skrz. poczt. w użyciu i skrzynkę pocztową.

Aby usunąć z urządzenia skrzynkę pocztową i znajdujące się w niej wiadomości, wybierz **Skrzynki pocztowe**, dotknij skrzynki pocztowej do usunięcia, jeżeli nie jest jeszcze wyróżniona, a następnie wybierz **Opcje** > **Usuń**.

Aby utworzyć nową skrzynkę pocztową, wybierz Skrzynki pocztowe > Opcje > Nowa sk. pocztowa. Gdy utworzona zostanie nowa skrzynka pocztowa, jej nazwa zastąpi nazwę Skrzynka pocztowa w widoku głównym Wiadomości. Można mieć do sześciu skrzynek pocztowych.

Wybierz **Skrzynki pocztowe** i skrzynkę pocztową, aby zmienić ustawienia połączeń, użytkownika, pobierania i automatycznego pobierania.

#### Ustawienia połączeń

Wybierz Menu > Wiadomości, a następnie Opcje > Ustawienia > E-mail > Skrzynki pocztowe, skrzynkę pocztową i Ustawienia połączeń.

Aby edytować ustawienia dotyczące odbieranych wiadomości e-mail, wybierz Przych. wiad. e-mail i określ odpowiednie opcje:

- Nazwa użytkownika Wprowadź swoją nazwę użytkownika otrzymaną od usługodawcy.
- Hasło Wprowadź hasło. Jeżeli to pole pozostanie puste, hasło trzeba będzie podać przy próbie połączenia się ze zdalną skrzynką pocztową.
- Serw. poczty przych. Wprowadź adres IP lub nazwę hosta właściwą dla serwera, który służy do odbierania wiadomości e-mail.
- Punkt dostępu w użyciu Wybierz punkt dostępu do internetu.
- Nazwa skrz. pocztowej Wprowadź nazwę skrzynki pocztowej.
- Typ skrz. pocztowej Określa protokół poczty e-mail zalecany przez usługodawcę udostępniającego zdalną skrzynkę pocztową. Dostępne opcje to POP3 i IMAP4. Tego ustawienia nie można zmienić.
- Zabezpieczenia Wybierz zabezpieczenia połączeń ze zdalną skrzynką pocztową.
- Port Wskaż port połączenia.

 Zabezp. logow. APOP (opcja dostępna tylko w przypadku protokołu POP3) — Użyj z protokołem POP3 w celu szyfrowania haseł wysyłanych do serwera poczty e-mail w trakcie nawiązywania połączenia ze skrzynką pocztową.

Aby edytować ustawienia wysyłanej poczty e-mail, wybierz Wych. wiad. e-mail i określ odpowiednie opcje:

- Mój adres e-mail Wprowadź swój adres email przydzielony przez usługodawcę.
- Serwer poczty wychodz. Wprowadź adres IP lub nazwę hosta właściwą dla serwera, który służy do wysyłania wiadomości e-mail. Wybór może być ograniczony do serwera poczty wychodzącej udostępnianego przez usługodawcę. Aby uzyskać więcej informacji na ten temat, zwróć się do usługodawcy.

Ustawienia opcji nazwy użytkownika, hasła, punktu dostępu, zabezpieczeń i portu są podobne do ustawień opcji przychodzącej poczty e-mail.

#### Ustawienia użytkownika

Wybierz Menu > Wiadomości, a następnie Opcje > Ustawienia > E-mail > Skrzynki pocztowe, skrzynkę pocztową i Ustaw. użytkownika.

Określ odpowiednie opcje:

 Moje nazwisko — Wprowadź swoją nazwę. Wprowadzona nazwa będzie wyświetlana w 75

urządzeniu odbiorcy zamiast Twojego adresu email (jeżeli urządzenie odbiorcy ma taką funkcję).

- Wyślij wiadomość Określ sposób wysyłania wiadomości e-mail przez urządzenie. Wybierz Natychmiast, aby urządzenie łączyło się ze skrzynką pocztową w momencie wybrania polecenia Wyślij wiadomość. Jeśli wybierzesz Przy nast. poł., wiadomość e-mail zostanie wysłana, gdy tylko połączenie ze zdalną skrzynką pocztową stanie się dostępne.
- Wyśl. kopię do siebie Wybierz, czy chcesz wysyłać kopię wiadomości email do swojej skrzynki pocztowej.
- **Dołącz podpis** Wybierz, czy chcesz dołączać podpis do wiadomości e-mail.
- Alerty nowych e-maili Wybierz, czy chcesz otrzymywać powiadomienia (dźwięk, tekst i wskaźnik poczty) o nadejściu nowej poczty email do skrzynki pocztowej.
- Usuwanie wiad. e-mail Wybierz, czy chcesz usuwać pocztę e-mail tylko z telefonu, z telefonu i serwera czy też decydować o tym za każdym razem.
- Odpowiedź na adres Określ adres e-mail, na który mają być dostarczane odpowiedzi na wiadomości e-mail wysyłane z danej skrzynki pocztowej.

#### Ustawienia pobierania

Wybierz Menu > Wiadomości, a następnie Opcje > Ustawienia > E-mail > Skrzynki pocztowe, skrzynkę pocztową i Ustawienia pobierania.

Określ odpowiednie opcje:

- Pobieranie e-mail Zdecyduj, które części wiadomości e-mail mają być pobierane: Tylko nagłówki, Limit rozmiaru (POP3) lub Wiad. i załączniki (POP3).
- Liczba pobieranych Wprowadź liczbę nowych wiadomości e-mail pobieranych do skrzynki za jednym razem.
- Ścieżka fold. IMAP4 (dotyczy tylko protokołu IMAP4) — Określa ścieżkę do folderów, które mają być subskrybowane.
- Subskrypcje folderów (dotyczy tylko protokołu IMAP4) — Subskrybuj inne foldery ze zdalnej skrzynki pocztowej, by pobierać ich zawartość.

#### Ustawienia automatycznego pobierania

Wybierz Menu > Wiadomości, a następnie Opcje > Ustawienia > E-mail > Skrzynki pocztowe, skrzynkę pocztową i Automat. pobieranie.

Określ odpowiednie opcje:

 Powiadomienia e-mail — Aby do urządzenia automatycznie pobierać nagłówki w momencie nadejścia nowych wiadomości e-mail do zdalnej skrzynki pocztowej, wybierz Autoaktualizacja lub Tylko w macierzyst..

 Pobieranie e-mail — Aby automatycznie pobierać nagłówki nowych wiadomości e-mail ze zdalnej skrzynki pocztowej o określonych godzinach, wybierz Włączone lub Tylko w macierzyst.. Określ, kiedy i jak często mają być pobierane wiadomości e-mail.

Funkcje Powiadomienia e-mail i Pobieranie email nie mogą być włączone jednocześnie.

Ustawienie w urządzeniu automatycznego pobierania wiadomości e-mail wiąże się z ryzykiem transmisji ogromnej ilości danych przez sieć usługodawcy. Skontaktuj się z usługodawcą, aby dowiedzieć się więcej o kosztach transmisji danych.

#### Ustawienia internetowych wiadomości sieciowych

Wybierz Menu > Wiadomości oraz Opcje > Ustawienia > Wiadomość sieciowa.

Wybierz, czy chcesz otrzymywać wiadomości sieciowe. Jeśli chcesz, aby po odebraniu wiadomości sieciowej urządzenie automatycznie włączało przeglądarkę, łączyło się z siecią i pobierało materiały, wybierz **Pobierz** wiadomości > Automatycznie.

#### Ustawienia wiadomości sieciowych

Wybierz Menu > Wiadomości oraz Opcje > Ustawienia > Wiadomość sieciowa.

Dowiedz się od usługodawcy, jakie są dostępne tematy i ich numery.

Określ odpowiednie opcje:

- Odbiór wiadom. z sieci Określ, czy chcesz odbierać wiadomości sieciowe.
- Język Wybierz język odbieranych wiadomości: Wszystkie, Wybrane lub Inne.
- Detekcja tematów Zdecyduj, czy urządzenie ma automatycznie wyszukiwać nowe numery tematów i zapisywać je (bez nazw) na liście.

#### Pozostałe ustawienia

Wybierz Menu > Wiadomości oraz Opcje > Ustawienia > Inne.

#### Określ odpowiednie opcje:

- Zapisz wysłane wiad. Wybierz, czy w folderze Wysłane mają być zapisywane kopie wszystkich wysyłanych wiadomości SMS, MMS i email.
- Liczba zapisan. wiad. Określ, ile wysłanych wiadomości może być przechowywanych jednocześnie w folderze wysłanych wiadomości.

77

Po osiągnięciu limitu najstarsze zapisane wiadomości będą zastępowane nowymi.

- Pamięć w użyciu Wybierz pamięć, w której mają być zapisywane wiadomości.
- Pokazuj wiad. w grupach Określ, czy chcesz grupować wiadomości w Skrzynce odbiorczej, Wysłanych, Roboczych i Moich folderach.
- Pokaz. wiad. e-mail w gr. Określ, czy chcesz grupować wiadomości e-mail.

# Poczta Exchange

Korzystając z programu Poczta Exchange, możesz odbierać służbowe wiadomości e-mail w swoim urządzeniu. Możesz czytać i odpowiadać na wiadomości e-mail, wyświetlać i edytować obsługiwane załączniki, wyświetlać informacje kalendarza, odbierać żądania spotkań i odpowiadać na nie, a także wyświetlać, dodawać i edytować informacje o kontaktach.

#### ActiveSync

Użycie usługi Poczta Exchange ogranicza się do bezprzewodowej synchronizacji danych osobowych (PIM) między urządzeniem Nokia i autoryzowanym serwerem Microsoft Exchange.

Program Poczta Exchange możesz skonfigurować, jeśli firma, w której pracujesz, dysponuje serwerem Microsoft Exchange. Ponadto administrator firmowego wydziału IT musi wcześniej uaktywnić program Poczta Exchange dla Twojego konta.

Zanim zaczniesz konfigurować Pocztę Exchange, sprawdź, czy masz uzgodnione następujące dane:

- Identyfikator (ID) firmowej poczty elektronicznej
- Swoją nazwę użytkownika sieci biurowej
- Swoje hasło dostępu do sieci biurowej
- Nazwę domeny swojej sieci (skontaktuj się z wydziałem IT swojej firmy)
- Nazwę serwera swojej Poczty Exchange (skontaktuj się z wydziałem IT swojej firmy)

Zależnie od konfiguracji firmowego serwera Poczty Exchange może zaistnieć potrzeba wprowadzenia jeszcze innych informacji oprócz wyżej wymienionych. Jeśli te informacje nie są Ci znane, skontaktuj się z wydziałem IT swojej firmy.

Do korzystania z programu Poczta Exchange może trzeba będzie obowiązkowo używać kodu blokady. Kodem domyślnym w Twoim urządzeniu jest ciąg cyfr 12345, ale administrator IT może do Twojego użytku ustawić inny kod.

Możesz przejść do profilu programu Poczta Exchange i ustawień przesyłania wiadomości, aby je zmodyfikować.

# Wiadomości

# Nokia Messaging

Usługa Nokia Messaging automatycznie przekazuje wiadomości e-mail z istniejącego adresu e-mail do Twojego urządzenia Nokia N97. Niezależnie od tego, gdzie jesteś, możesz czytać i porządkować swoje wiadomości e-mail oraz na nie odpowiadać. Usługa Nokia Messaging współdziała z wieloma dostawcami internetowych usług e-mail, takich jak Google e-mail, z których to usług często korzysta się w powiązaniu z osobistą pocztą elektroniczną.

Korzystanie z usługi Nokia Messaging może się wiązać z poniesieniem pewnych kosztów. W sprawie informacji o ewentualnych kosztach zwróć się do dostawcy usługi Nokia Messaging.

Usługa Nokia Messaging musi być obsługiwana przez sieć komórkową i może nie być dostępna we wszystkich regionach.

#### Instalacja aplikacji Nokia Messaging

- 1. Wybierz Menu > Aplikacje > Email i Nowe konto.
- 2. Przeczytaj wyświetlone na ekranie informacje i wybierz Start.
- 3. Wybierz **Połącz**, aby urządzenie mogło samo łączyć się z siecią.
- 4. Wprowadź swój adres e-mail i swoje hasło.

Usługa Nokia Messaging może działać w Twoim urządzeniu, nawet jeśli masz zainstalowane inne aplikacje e-mail, takie jak Poczta Exchange.

80

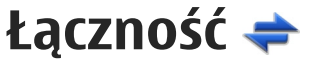

Urządzenie można połączyć z internetem, a także z innym kompatybilnym urządzeniem lub komputerem na różne sposoby.

# Połączenia transmisji danych i punkty dostępu

Z urządzenia można nawiązywać połączenia pakietowe (usługa sieciowa), na przykład połączenia GPRS w sieciach GSM. W sieciach GSM i UMTS może być aktywnych jednocześnie kilka połączeń transmisji danych, a punkty dostępu mogą współużytkować jedno połączenie. W sieci UMTS połączenia transmisji danych pozostają aktywne w czasie połączenia głosowego.

Można również korzystać z bezprzewodowych sieci lokalnych (WLAN). W bezprzewodowej sieci lokalnej w danym czasie może być aktywne tylko jedno połączenie, ale z jednego punktu dostępu do internetu może korzystać wiele aplikacji.

Do nawiązania połączenia transmisji danych jest potrzebny punkt dostępu. Można określić kilka rodzajów punktów dostępu, takich jak:

 punkt dostępu MMS, który służy do wysyłania i odbierania wiadomości multimedialnych;  punkt dostępu do internetu, który umożliwia wysyłanie i odbieranie wiadomości e- mail oraz połączenie z internetem.

W sprawie wyboru właściwego punktu dostępu dla określonej usługi zwróć się do usługodawcy. Informacje o dostępności usług połączeń pakietowych i warunkach subskrypcji uzyskasz od usługodawcy.

# Ustawienia sieci

Wybierz Menu > Ustawienia i Łączność > Sieć.

Urządzenie może automatycznie przełączać się między sieciami GSM i UMTS. Sieci GSM są wskazywane ikoną **Y**. Sieci UMTS są wskazywane ikoną **3G**.

Aktywne szybkie połączenie pakietowe (HSDPA) (usługa sieciowa) jest wskazywane ikoną **3.5**G.

Wybierz jedno z poleceń:

 Tryb sieci — Wybierz, z której sieci chcesz korzystać. Gdy zostanie wybrana opcja Tryb podwójny, urządzenie automatycznie wybierze sieć GSM lub UMTS, w zależności od parametrów sieci i warunków umów roamingowych zawartych między operatorami. Szczegóły oraz informacje o kosztach roamingu można uzyskać od usługodawcy. Ta opcja jest wyświetlana tylko wtedy, jeśli jest obsługiwana przez usługodawcę.

Umowa roamingowa jest zawierana między operatorami różnych sieci, aby użytkownik jednej sieci mógł również korzystać z usług innych sieci.

- Wybór operatora Wybierz Automatyczn., aby urządzenie samo wybrało jedną z dostępnych sieci, lub Ręczn., aby z listy sieci ręcznie wybrać właściwą sieć. Jeśli połączenie z ręcznie wybraną siecią zostanie zerwane, urządzenie wyemituje sygnał błędu i wyświetli żądanie wybrania sieci. Wybrana sieć musi mieć zawartą umowę roamingową z Twoją siecią macierzystą.
- Informacje o sieci Ustaw urządzenie, aby informowało o korzystaniu z sieci komórkowej opartej na technologii MCN oraz aby włączyć odbieranie informacji o sieci.

# Połączenie WLAN

Urządzenie może wykrywać bezprzewodowe sieci lokalne (WLAN) i łączyć się z nimi. Korzystając z sieci WLAN, możesz podłączyć urządzenie do internetu oraz kompatybilnych urządzeń, które działają w sieciach WLAN.

#### Informacje o sieciach WLAN

Urządzenie może wykrywać sieci WLAN i łączyć się z nimi. Za pośrednictwem sieci WLAN możesz nawiązywać połączenie z internetem oraz kompatybilnymi urządzeniami obsługującymi takie sieci.

Aby korzystać z sieci WLAN:

- Musisz być w zasięgu sieci WLAN.
- Urządzenie musi być połączone z siecią WLAN. Niektóre sieci WLAN są chronione i do połączenia z nimi potrzebny jest klucz dostępu uzyskany od usługodawcy.
- Musisz używać punktu dostępu do sieci WLAN. Będzie on używany przez aplikacje, które muszą się łączyć z internetem.

Połączenie z siecią WLAN jest ustanawiane po nawiązaniu połączenia transmisji danych przy użyciu punktu dostępu do internetu tej sieci. Zakończenie transmisji danych kończy aktywne połączenie z siecią WLAN.

W trakcie połączenia wideo lub aktywnego połączenia pakietowego można korzystać z sieci WLAN. Choć Twoje urządzenie może w danym czasie korzystać tylko z jednego urządzenia dostępowego sieci WLAN, z jednego punktu dostępu do internetu może korzystać wiele aplikacji.

🗭 Uwaga: We Francji można korzystać z sieci WLAN tvlko wewnatrz budvnków.

Funkcje wykorzystujące sieć WLAN, nawet gdv działają w tle podczas używania innych funkcji, zwiekszają zapotrzebowanie na energie i skracają żvwotność baterii.

Urządzenie umożliwia korzystanie z następujących funkcii sieci WLAN:

- standard IEEE 802.11b/g.
- Pasmo 2.4 GHz
- Protokoły uwierzytelniania WEP (Wired equivalent privacy), WPA/WPA2 (Wi-Fi protected access) i 802.1x. Z funkcji tych można korzystać tylko wówczas, gdy umożliwia to sieć.

Ważne: Aby zwiększyć bezpieczeństwo połaczeń przez sieć WLAN, zawsze staraj sie uaktywnić jedną z dostępnych metod szyfrowania. Szyfrowanie zmniejsza ryzyko ujawnienia własnych danych osobom niepowołanym.

Ieśli w urzadzeniu iest właczony profil offline. można nadal korzystać z sieci WLAN (ieśli iest dostępna). Używając połączeń z sięcia WLAN, należy postępować zgodnie ze wszystkimi obowiązującymi zaleceniami dotyczącymi bezpieczeństwa.

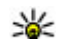

💥 Wskazówka: Aby sprawdzić unikatowv adres MAC (Media Access Control) identyfikujący urządzenie, otwórz aplikację Zadzwoń i wprowadź \*#62209526#.

#### Połaczenia WLAN

Aby można było korzystać z połączenia sieci WLAN, trzeba dla niej utworzyć punkt dostepu do internetu, Bedzie on używany przez aplikacie, które musza sie łaczyć z internetem.

Połaczenie z siecia WLAN jest ustanawiane po nawiazaniu połaczenia transmisji danych przy użyciu punktu dostępu do internetu tej sieci. Zakończenie transmisii danych kończy aktywne połaczenie z siecia WLAN.

W trakcie połaczenia wideo lub aktywnego połaczenia pakietowego można korzystać z sieci WLAN. Urządzenie może w danym czasie korzystać tylko z jednego urządzenia dostepowego sięci WLAN, ale z jednego punktu dostepu do internetu może korzystać wiele aplikacii.

Jeśli w urządzeniu jest właczony profil online, można nadal korzystać z sieci WLAN (jeśli jest dostepna). Używajac połaczeń z sięcja WLAN, należy postępować zgodnie ze wszystkimi obowiazujacvmi zaleceniami dotvczacvmi bezpieczeństwa.

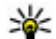

Wskazówka: Aby sprawdzić unikatowy adres MAC (Media Access Control) identyfikujacy urządzenie, otwórz aplikacje Zadzwoń i wprowadź \*#62209526#.

#### Kreator WLAN T

Wybierz Menu > Ustawienia i Łaczność > WIAN

Kreator WLAN ułatwia nawiazywanie połaczeń z bezprzewodową siecia lokalna (WLAN) i zarzadzanie nimi.

Aby po znalezieniu sieci WLAN utworzyć punkt dostepu do internetu oraz uruchomić przegladarke internetowa, która bedzie z niego korzystać, wybierz połaczenie, a następnie Rozp. przegladanie inter.

Jeśli wybierzesz bezpieczną sieć WLAN, musisz wprowadzić odpowiednie hasło. Aby połaczyć się z ukrytą siecia, trzeba wprowadzić prawidłowa nazwe sieci (identyfikator SSID).

Jeśli przeglądarka internetowa jest już uruchomiona i korzysta z aktywnego połączenia WLAN, to aby do niej powrócić, wybierz Kontyn. przeglad. intern.. Aby zakończyć aktywne połaczenie, wybierz to połaczenie, a następnie Rozłącz WLAN.

#### Punkty dostępu do internetu w sieciach WLAN

Wybierz Menu > Ustawienia oraz Łaczność > WLAN > Opcie.

Wybierz jedno z poleceń:

- Filtrui sieci WLAN Odfiltrui sieci WLAN na liście znalezionych sieci. Wybrane sieci nie sa wyświetlane podczas następnego wyszukiwania sieci WI AN
- Szczegóły Wyświetl szczegółowe informacie na temat sieci widocznej na liście. Jeżeli wybierzesz aktywne połaczenie, zostana wyświetlone szczegóły tego połaczenia.

## Tryby działania

Dostępne są dwa tryby pracy w sieci WLAN: infrastruktura oraz ad hoc.

Tryb pracy "infrastruktura" umożliwia dwa rodzaje połączeń: połączenie urządzeń bezprzewodowych za pośrednictwem urządzenia dostępowego sięci WLAN lub połaczenie urządzeń bezprzewodowych ze stacjonarna siecia lokalna przez urządzenie dostepowe sieci WLAN.

W trybie ad hoc urządzenia mogą bezpośrednio wymieniać (wysyłać i odbierać) dane między sobą.

## Ustawienia sieci WLAN

Wybierz Menu > Ustawienia i Łaczność > WLAN > Opcie > Ustawienia.

Wybierz jedno z poleceń:

- Pokaż dostepność WLAN Wybierz, czy dostepność sieci WLAN ma być sygnalizowana na ekranie głównym wskaźnikiem 🖗.

  - Wskazówka: Aby uzyskać dostęp do aplikacji Kreator WLAN i wyświetlić dostepne opcie, wybierz ikone WLAN, a nastepnie w oknie podrecznym wybierz zaznaczony tekst obok ikony WLAN.
- Skanowanie sieci Jeżeli ustawienie Pokaż dostepność WLAN ma wartość Tak, możesz wybrać, jak czesto urządzenie ma wyszukiwać dostępne sieci WLAN i aktualizować wskaźnik.
- Test łacza internetowego Wybierz, czy urzadzenie ma automatycznie testować możliwość łaczności z internetem przez wybrana sieć WLAN, prosić o zezwolenie za każdym razem, czy też nigdy nie przeprowadzać testów łączności. Jeżeli wybierzesz Uruchom automatycz. lub zezwolisz na testowanie, gdy urządzenie o to poprosi, a wynik testu łączności będzie pozytywny, punkt dostępu zostanie zapisany wśród internetowych miejsc docelowvch.

Aby wyświetlić ustawienia zaawansowane, wybierz Opcie > Ustaw, zaawansowane, Zmiany ustawień zaawansowanych sieci WLAN nie sa zalecane.

# Punkty dostepu Tworzenie nowego punktu dostepu

Wybierz Menu > Ustawienia i Łaczność > Sieci docelowe

Ustawienia punktu dostepu można otrzymać od usługodawcy w postaci wiadomości. Niektóre lub wszystkie punkty dostępu mogą być ustawione w urządzeniu przez usługodawce, a zmienianie ich, tworzenie, edytowanie lub usuwanie może być niemożliwe.

Gdy otworzysz jedną z grup punktów dostępu (🌍, (0), (2), zobaczysz następujące typy punktów dostepu:

oznacza chroniony punkt dostępu

oznacza punkt dostępu połączeń pakietowych ÷

wskazuje punkt dostepu bezprzewodowej sięci LAN (WLAN)

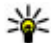

Wskazówka: Punkt dostępu do internetu można utworzyć w sieci WLAN za pomocą Kreatora WI AN.

Aby utworzyć nowy punkt dostępu, wybierz 💨 Punkt dostepu. Urzadzenie pyta, czy wyszukać dostepne połaczenia. Po zakończeniu wyszukiwania zostanie wyświetlona informacja o dostepnych połaczeniach, które moga być udostępniane przez nowy punkt dostępu. Jeśli pominiesz ten krok, zostanie wyświetlony monit o wybranie metody połączenia i potrzebnych ustawień

Aby edytować ustawienia punktu dostepu, otwórz jedna z grup punktów dostępu, a następnie wybierz punkt dostępu. Stosuj się do wskazówek otrzymanych od usługodawcy.

- Nazwa połączenia Wprowadź nazwe połaczenia.
- Nośnik danych Wybierz typ połaczenia transmisii danvch.

Dostepne pola zależą od wybranego połączenia transmisji danych. Wypełnij wszystkie pola opatrzone słowami Należy określić lub czerwonym symbolem \*. Jeśli usługodawca nie wymaga wypełnienia pozostałych pól, moga one pozostać puste.

Aby można było korzystać z transmisii danych. usługodawca musi udostepniać te funkcie i — jeśli to konieczne — uaktywnić ja dla danej karty SIM.

#### Tworzenie grup punktów dostepu

Wybierz Menu > Ustawienia i Łaczność > Sieci docelowe.

Niektóre aplikacje umożliwiają używanie grup punktów dostepu do połaczeń z siecia.

Aby uniknać wybierania jednego punktu dostępu za każdym razem, gdy urządzenie nawiązuje połaczenie sieciowe, można w celu połaczenia z ta siecią utworzyć grupę, która zawiera różne punkty dostepu, i określić kolejność, w jakiej te punkty dostepu maja być używane.

Można na przykład do grupy punktów dostępu do internetu dodać punkty dostepu do sieci WLAN i pakietowej transmisji danych oraz używać tej grupy do przegladania internetu. Po nadaniu najwyższego priorytetu sieci WLAN urządzenie bedzie łaczyć się z internetem za pośrednictwem sieci WLAN, jeżeli będzie ona dostępna, a w przeciwnym razie — przy użyciu pakietowej transmisii danvch.

Aby utworzyć nowa grupe punktów dostępu, wybierz Opcje > Zarządzaj > Nowa sieć docelowa.

Aby dodać punkty dostępu do grupy punktów dostępu, wybierz grupę, a następnie **Opcje** > **Nowy punkt dostępu**. Aby skopiować istniejący punkt dostępu z innej grupy, wybierz grupę, dotknij odpowiedniego punktu dostępu, jeżeli nie jest już zaznaczony, i wybierz **Opcje** > **Organizuj** > **Skop. do in. sieci doc.** 

Aby zmienić priorytet punktu dostępu w grupie, wybierz Opcje > Organizuj > Zmień priorytet.

#### Punkty dostępu połączeń pakietowych

Wybierz Menu > Ustawienia oraz Łączność > Sieci docelowe > Punkt dostępu i postępuj zgodnie z instrukcjami wyświetlanymi na ekranie.

Aby edytować punkt dostępu do danych pakietowych, otwórz jedną z grup punktów dostępu i wybierz punkt dostępu oznaczony ikoną .

Stosuj się do wskazówek otrzymanych od usługodawcy.

Wybierz jedno z poleceń:

- Nazwa punktu dostępu Nazwę punktu dostępu otrzymasz od usługodawcy.
- Nazwa użytkownika Do nawiązania połączenia pakietowego może być potrzebna

nazwa użytkownika, którą zwykle przydziela usługodawca.

- Żądanie hasła Jeśli musisz wprowadzać hasło przy każdym logowaniu się do serwera albo gdy nie chcesz zapisywać hasła w urządzeniu, wybierz Tak.
- Hasło Do nawiązania połączenia pakietowego może być potrzebne hasło, które zwykle przydziela usługodawca.
- Uwierzytelnienie Aby hasło zawsze było wysyłane w postaci szyfrowanej, wybierz Bezpieczne. Aby hasło było wysyłane w postaci szyfrowanej zawsze, gdy to możliwe, wybierz Normalne.
- Strona główna W zależności od konfigurowanego punktu dostępu wprowadź adres internetowy lub adres centrum wiadomości multimedialnych.
- Użyj punktu dostępu Wybierz Po potwierdzeniu, jeżeli urządzenie ma prosić o potwierdzenie przed utworzeniem połączenia za pomocą tego punktu dostępu, lub Automatycznie, jeżeli urządzenie ma się automatycznie łączyć z miejscem docelowym za pomocą tego punktu dostępu.

Wybierz Opcje > Ustaw. zaawansowane i jedno z następujących poleceń:

 Typ sieci — Wybierz typ protokołu internetowego, aby przesyłać dane z urządzenia i do urządzenia. Pozostałe ustawienia zależą od wybranego typu sieci.

- Adres IP telefonu (dotyczy tylko IPv4) — Wprowadź adres IP urządzenia.
- Adresy DNS Jeśli wymaga tego usługodawca, wprowadź adresy IP podstawowego i pomocniczego serwera DNS. Adresy te otrzymasz od usługodawcy internetowego.
- Adres serwera proxy Wprowadź adres serwera proxy.
- Numer portu proxy Wprowadź numer portu serwera proxy.

# Punkty dostępu do internetu w sieciach WLAN

Wybierz Menu > Ustawienia, Łączność > Sieci docelowe > Punkt dostępu i postępuj zgodnie z instrukcjami.

Aby edytować ustawienia punktu dostępu sieci WLAN, otwórz jedną z grup punktów dostępu, a następnie wybierz punkt dostępu oznaczony ikoną w. Postępuj zgodnie z instrukcjami otrzymanymi od usługodawcy umożliwiającego dostęp do sieci WLAN. Wybierz jedną z następujących opcji:

 Nazwa sieci WLAN — Wybierz Wprowadź ręcznie lub Szukaj sieci. Jeżeli wybierzesz istniejącą sieć, tryby sieci i zabezpieczeń WLAN będą uzależnione od ustawień punktu dostępu.

- Status sieci Zdecyduj, czy ma być wyświetlana nazwa sieci.
- Tryb sieci WLAN Wybierz Ad hoc, aby utworzyć sieć "ad hoc", która umożliwi urządzeniom bezpośrednie wysyłanie i odbieranie danych. Urządzenie dostępowe sieci WLAN nie jest konieczne. W sieci ad hoc wszystkie urządzenia muszą używać tej samej nazwy sieci WLAN.
- Tryb zabezpieczeń WLAN Wybierz używane szyfrowanie: WEP, 802.1x lubWPA/WPA2 (802.1x i WPA/WPA2 nie są dostępne w sieciach ad hoc). W przypadku wybrania ustawienia Otwórz sieć szyfrowanie nie będzie używane. Z funkcji WEP, 802.1x i WPA można korzystać tylko, jeśli są one dostępne w sieci.
- Strona główna Wprowadź adres internetowy strony początkowej.
- Użyj punktu dostępu Wybierz, czy urządzenie ma nawiązywać połączenie za pomocą punktu dostępu automatycznie, czy po potwierdzeniu.

Dostępne opcje mogą się różnić.

# Aktywne transmisje danych

Wybierz Menu > Ustawienia i Łączność > Menedżer połącz..

W widoku aktywnych połączeń danych wyświetlane są otwarte połączenia transmisji danych:

transmisja danych

pakietowa transmisja danych

😰 połączenia WLAN

Aby zakończyć połączenie, wybierz Opcje > Rozłącz.

Aby zakończyć wszystkie aktywne połączenia, wybierz Opcje > Rozłącz wszystkie.

Aby wyświetlić szczegóły połączenia, wybierz **Opcje > Szczegóły**.

# Synchronizacja 🗞

Wybierz Menu > Ustawienia oraz Łączność > Przesył. danych > Synchronizacja.

Aplikacja Synchronizacja umożliwia synchronizowanie notatek, pozycji kalendarza, wiadomości SMS i MMS, zakładek przeglądarki oraz kontaktów z różnymi kompatybilnymi aplikacjami działającymi na kompatybilnym komputerze lub w internecie.

Ustawienia synchronizacji można otrzymać w specjalnej wiadomości od usługodawcy.

Profil synchronizacji zawiera ustawienia potrzebne do synchronizacji.

Po otwarciu aplikacji wyświetlany jest domyślny lub poprzednio używany profil synchronizacji. Aby zmodyfikować profil, dotknij elementu synchronizacji, aby uwzględnić go lub pominąć w profilu.

Aby zarządzać profilami synchronizacji, wybierz **Opcje** i określ odpowiednie opcje.

Aby zsynchronizować dane, wybierz Opcje > Synchronizuj. Aby anulować synchronizację przed jej zakończeniem, wybierz Anuluj.

# Połączenie Bluetooth 🚷

#### Informacje o połączeniach Bluetooth

Technologia Bluetooth umożliwia ustanawianie połączeń bezprzewodowych z innymi kompatybilnymi urządzeniami, na przykład telefonami komórkowymi i komputerami lub akcesoriami, takimi jak zestawy słuchawkowe czy zestawy samochodowe.

Za pomocą tego połączenia można wysyłać zdjęcia, notatki oraz pliki wideo, muzyczne i dźwiękowe, przesyłać pliki z kompatybilnego komputera lub drukować zdjęcia na kompatybilnej drukarce.

Ponieważ urządzenia z funkcjami bezprzewodowej technologii Bluetooth komunikują się drogą

radiową, nie muszą się wzajemnie "widzieć". Odległość między dwoma urządzeniami nie może jednak przekraczać 10 metrów. Ściany lub urządzenia elektroniczne mogą powodować zakłócenia w połączeniach Bluetooth.

To urządzenie jest zgodne ze specyfikacja Bluetooth 2.0 + EDR, która umożliwia korzystanie z nastepujacych profilów: Dial-Up Networking (DUN). Object Push Profile (OPP), File Transfer Profile (FTP), Hands Free Profile (HFP), Headset Profile (HSP), Basic Imaging Profile (BIP), Remote SIM Access Profile (SimAP), Device Identification Profile (DI), Phonebook Access Profile (PBAP), Generic Audio/ Video Distribution Profile (GAVDP), Audio/Video Remote Control Profile (AVRCP), Advanced Audio Distribution Profile (A2DP). Aby zapewnić współprace z innymi urządzeniami Bluetooth, używaj tylko akcesoriów zatwierdzonych przez firme Nokia do użytku z tym modelem. Informacie o kompatybilności tego urządzenia z innymi urzadzeniami uzvskasz od ich producentów.

Funkcje wykorzystujące technologię Bluetooth zwiększają zapotrzebowanie na energię i skracają żywotność baterii.

Po zablokowaniu telefonu można łączyć się jedynie z zatwierdzonymi urządzeniami.

#### Ustawienia

Wybierz Menu > Ustawienia i Łączność > Bluetooth.

Przy pierwszym otwarciu aplikacji pojawi się prośba o określenie nazwy urządzenia. Nazwę tę będzie można później zmienić.

Określ odpowiednie opcje:

- Bluetooth Włącz lub wyłącz łączność Bluetooth.
- Dostępność mojego tel. Aby umożliwić wykrywanie urządzenia przez inne urządzenia z bezprzewodową technologią Bluetooth, wybierz Publiczny. Aby ustawić czas, po którym widoczność jest ukrywana, wybierz Ustaw okres widoczn.. Aby ukryć urządzenie przed innymi urządzeniami, wybierz Ukryty.
- Nazwa telefonu Edytuj nazwę widoczną dla innych urządzeń z funkcją bezprzewodowej technologii Bluetooth.
- Zdalny tryb SIM Zezwól innemu urządzeniu, na przykład kompatybilnemu zestawowi samochodowemu, na korzystanie z karty SIM tego urządzenia w celu nawiązywania połączeń z siecią lub tego zabroń.

#### Wskazówki dotyczace bezpieczeństwa

Wybierz Menu > Ustawienia i Łaczność > Bluetooth.

Aby mieć kontrole nad tym, kto może znaleźć Twoje urządzenie i połaczyć sie z nim, gdy nie korzystasz z połaczeń Bluetooth, wybierz Bluetooth > Wyłaczony lub Dostepność mojego tel. > Ukrvtv.

Nie należy wiazać swojego urządzenia z nieznanym urzadzeniem ani akceptować żadań połaczenia wysyłanych z nieznanych urządzeń. Pomaga to chronić urządzenie przed szkodliwa zawartościa.

#### Wysyłanie danych przez Bluetooth

Iednocześnie może być aktywnych kilka połaczeń Bluetooth. Jeśli na przykład urządzenie jest połączone z kompatybilnym zestawem słuchawkowym, w tym samym czasie można przesyłać pliki do innego kompatybilnego urzadzenia.

- 1. Otwórz aplikację, w której jest zapisana pozycja do wysłania.
- 2. Dotknij elementu, a następnie wybierz Opcie > Wyślij > Przez Bluetooth.

Zostana wyświetlone urządzenia obsługujące technologie łaczności bezprzewodowej Bluetooth bedace w zasiegu. Stosowane sa nastepujace ikony urzadzeń:

- = komputer
- telefon Π
- ↓ urzadzenie audio lub wideo
- 🕸 inne urzadzenie

Aby przerwać wyszukiwanie, wybierz Stop.

- Wybierz urządzenie, z którym chcesz sie połaczyć.
- 4. Jeżeli przed przesłaniem danych drugie urządzenie wymaga utworzenia powiązania, usłyszysz sygnał dźwiekowy i pojawi się żadanie podania hasła. To samo hasło należy wpisać w obu urzadzeniach.

Po ustanowieniu połaczenia iest wyświetlany symbol Wysyłanie danych.

Wskazówka: Podczas wyszukiwania urządzeń niektóre z nich mogą ujawniać tylko swój unikatowy adres (adres urzadzenia). Aby znaleźć unikatowy adres swojego urządzenia, wprowadź \*#2820#.

91

# Tworzenie powiązań między urządzeniami

Wybierz Menu > Ustawienia i Łączność > Bluetooth.

Aby powiązać urządzenie z kompatybilnymi urządzeniami i wyświetlić listę powiązanych urządzeń, otwórz zakładkę **Urządzenia powiązane**.

Przed ustanowieniem powiązania utwórz własne hasło (o długości od 1 do 16 cyfr) i uzgodnij je z właścicielem drugiego urządzenia. Ustawienia urządzeń, do których użytkownik nie ma dostępu, mają to hasło ustawione fabrycznie. Hasła używa się tylko raz.

- 1. Aby powiązać urządzenie, wybierz Opcje > Nowe powiąz. urządz.. Zostaną wyświetlone urządzenia będące w zasięgu.
- Wybierz odpowiednie urządzenie i wprowadź hasło. To samo hasło należy wprowadzić również w drugim urządzeniu.
- 3. Niektóre akcesoria audio łączą się automatycznie z urządzeniem po powiązaniu. W przeciwnym razie, aby połączyć się z akcesorium, wybierz Opcje > Połącz z urządz. audio.

Powiązane urządzenia są podczas wyszukiwania urządzeń oznaczane symbolem \*\*

Aby ustawić urządzenie jako autoryzowane lub nieautoryzowane, wybierz spośród następujących opcji:

- Ust. jako autoryzowane Połączenia między urządzeniem a drugim autoryzowanym urządzeniem mogą być nawiązywane bez Twojej wiedzy. Nie będą wyświetlane osobne prośby o autoryzację lub akceptację. Ustawienia tego używaj tylko dla własnych urządzeń (zestaw słuchawkowy, komputer) lub urządzeń należących do osób, którym ufasz. W widoku powiązanych urządzeń symbol oznacza urządzenia autoryzowane.
- Ust. jako nieautoryzow. Połączenia wysyłane z tego urządzenia wymagają każdorazowej akceptacji.

Aby anulować powiązanie z urządzeniem, wybierz **Opcje > Usuń.** 

Aby anulować wszystkie powiązania, wybierz Opcje > Usuń wszystkie.

#### Odbieranie danych przez Bluetooth

Gdy otrzymasz dane przez połączenie Bluetooth, zabrzmi sygnał dźwiękowy i zostanie wyświetlone pytanie, czy zgadzasz się na przyjęcie wiadomości. Jeśli się zgodzisz, pojawi się symbol 2, a wiadomość zostanie zapisana w folderze Skrzynka odbiorcza aplikacji Wiadomości. Wiadomości odebrane przez połączenie Bluetooth są oznaczone symbolem **(3)**.

#### Blokowanie urządzeń

Wybierz Menu > Ustawienia i Łączność > Bluetooth.

Aby zablokować możliwość nawiązywania z tym urządzeniem połączeń Bluetooth z innego urządzenia, otwórz zakładkę **Urządzenia powiązane**. Dotknij urządzenia, które chcesz zablokować, jeżeli nie jest już zaznaczone, i wybierz **Opcje > Zablokuj**.

Aby odblokować urządzenie, otwórz zakładkę Zablokow. urządzenia, dotknij urządzenia, jeżeli nie jest już zaznaczone, i wybierz Opcje > Usuń.

Aby odblokować wszystkie zablokowane urządzenia, wybierz Opcje > Usuń wszystkie.

Jeśli żądanie powiązania z innego urządzenia zostanie odrzucone, pojawi się pytanie, czy w przyszłości zablokować wszystkie żądania powiązania z tego urządzenia. W wypadku odpowiedzi twierdzącej zdalne urządzenie zostanie dodane do listy zablokowanych urządzeń.

## Zdalny tryb SIM

Wybierz Menu > Ustawienia i Łączność > Bluetooth.

Przed uaktywnieniem trybu zdalnej karty SIM urządzenia trzeba powiązać. W urządzeniu, z którym chcesz się połączyć, musi być włączona funkcja powiązania. Po utworzeniu powiązania wprowadź 16-cyfrowy kod i ustaw to urządzenie jako autoryzowane.

Aby używać trybu zdalnej karty SIM z kompatybilnym zestawem samochodowym, włącz funkcję Bluetooth oraz korzystanie z trybu zdalnej karty SIM w połączeniu z urządzeniem. Uaktywnij zdalny tryb SIM z drugiego urządzenia.

Gdy w urządzeniu zostanie włączony tryb zdalnej karty SIM, na ekranie głównym pojawi się komunikat **Zdalny tryb SIM**. Połączenie telefonu z siecią zostanie przerwane, a na wskaźniku mocy sygnału sieci pojawi się symbol X i korzystanie z usług karty SIM nie będzie możliwe.

Gdy urządzenie bezprzewodowe jest w trybie zdalnej karty SIM, połączenia można nawiązywać i odbierać tylko przy użyciu podłączonego kompatybilnego akcesorium, np. zestawu samochodowego. Urządzenie bezprzewodowe będące w tym trybie nie nawiąże żadnego połączenia oprócz połączeń z zaprogramowanymi w urządzeniu numerami alarmowymi. Aby nawiązywać połączenia przy użyciu urządzenia, najpierw wyłącz tryb zdalnej karty SIM. Jeżeli urządzenie zostało zablokowane, wprowadź kod blokady, aby je odblokować.

Aby wyłączyć tryb zdalnej karty SIM, naciśnij klawisz wyłącznika, a następnie wybierz Wyjdź z tr. zdal. SIM.

# USB ح

Wybierz Menu > Ustawienia i Łączność > USB.

Aby urządzenie pytało o cel połączenia przy każdym podłączeniu kompatybilnego kabla, wybierz Pytaj podczas łącz. > Tak.

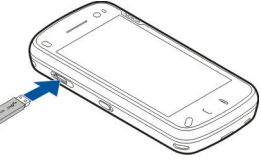

Jeżeli opcja **Pytaj podczas łącz.** jest wyłączona lub chcesz zmienić tryb w trakcie aktywnego połączenia, wybierz **Tryb połączenia USB** i jedną z następujących opcji:

- PC Suite Użyj aplikacji komputerowych firmy Nokia, takich jak Nokia Ovi Suite i Nokia Software Updater.
- Pamięć masowa Przesyłaj dane między urządzeniem a kompatybilnym komputerem.

- Przesyłanie zdjęć Drukuj zdjęcia na kompatybilnej drukarce.
- Transfer multimed. Synchronizuj utwory muzyczne z aplikacją Nokia Music lub odtwarzaczem Windows Media Player.

# Połączenia z komputerem

Urządzenie może współpracować z różnymi aplikacjami komunikacyjnymi i do transmisji danych zainstalowanymi na kompatybilnym komputerze. Korzystając z pakietu Nokia Ovi Suite, można na przykład przesyłać pliki i zdjęcia między urządzeniem a kompatybilnym komputerem.

Aby korzystać z pakietu OVI Suite w trybie połączenia USB, wybierz **Tryb PC Suite**.

Więcej informacji o oprogramowaniu Ovi Suite można znaleźć w witrynie www.ovi.com.

# Ustawienia administracyjne

2

Wybierz Menu > Ustawienia i Łączność > Ust. administr.

Aby ustawić czas trwania połączenia transmisji danych, wybierz **Połącz. danych**. Ustawienia transmisji danych mają wpływ na wszystkie punkty dostępu używające połączeń transmisji danych GSM.

#### Ustawienia połączeń pakietowych

Wybierz Menu > Ustawienia oraz Łączność > Ust. administr. > Dane pakietowe.

Ustawienia połączeń pakietowych mają wpływ na wszystkie punkty dostępu używane do pakietowej transmisji danych.

Wybierz jedno z poleceń:

- Połącz. pakietowe Jeżeli wybierzesz Kiedy dostępne i jesteś w sieci, która obsługuje pakietową transmisję danych, urządzenie zarejestruje się w sieci pakietowej transmisji danych. Aktywne połączenie transmisji danych (np. w celu wysłania i odebrania poczty elektronicznej) można rozpocząć szybciej niż w przypadku nawiązywania go tylko wtedy, gdy jest potrzebne. Jeżeli urządzenie znajdzie się poza zasięgiem sieci połączeń pakietowych, będzie okresowo podejmowało próby nawiązania takiego połączenia. Po wybraniu Kiedy potrzeba urządzenie użyje połączenia pakietowego dopiero, gdy uruchomisz aplikację lub funkcję, która z takiego połączenia korzysta.
- Punkt dostępu Nazwa punktu dostępu jest potrzebna, aby urządzenie służyło

kompatybilnemu komputerowi jako modem do połączeń pakietowych.

 Szybki dostęp do pakietu — Włącz lub wyłącz użycie HSDPA (usługa sieciowa) w sieciach UMTS.

#### **Ustawienia SIP**

Wybierz Menu > Ustawienia oraz Łączność > Ust. administr. > Ustawienia SIP.

Ustawienia SIP (Session Initiation Protocol) są niezbędne dla niektórych usług sieciowych. Ustawienia te możesz otrzymać w wiadomości tekstowej od usługodawcy. Profile ustawień SIP możesz przeglądać, usuwać i tworzyć w menu Ustawienia SIP.

#### Kontrola nazw punktów dostępu

Wybierz Menu > Ustawienia oraz Łączność > Ust. administr. > Kontrola APN.

Usługa kontroli nazw punktów dostępu umożliwia ograniczenie połączeń pakietowych oraz wskazanie, że urządzenie ma korzystać tylko z określonych punktów dostępu połączeń pakietowych.

To ustawienie jest dostępne tylko wtedy, gdy karta SIM umożliwia korzystanie z usługi kontrolowania punktów dostępu.

Aby włączyć lub wyłączyć usługę kontrolowania lub zmienić dozwolone punkty dostępu, wybierz

**Opcje** i odpowiednią opcję. Do zmiany opcji jest potrzebny kod PIN2. Aby uzyskać ten kod, skontaktuj się ze swoim usługodawcą.

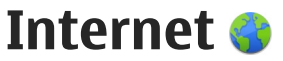

Za pomocą przeglądarki internetowej możesz wyświetlać strony internetowe HTML w ich oryginalnej postaci. Można również przeglądać strony internetowe, które zostały przygotowane w języku XHTML lub WML z myślą o urządzeniach przenośnych.

Aby można było przeglądać strony internetowe, urządzenie musi mieć skonfigurowany punkt dostępu do internetu. Korzystanie z przeglądarki internetowej wymaga obsługi sieci lub dostępności sieci WLAN.

# Przeglądanie stron internetowych

Wybierz Menu > Internet.

Aby przeglądać internet, z paska narzędzi wybierz **Aby przeglądać internet, z paska narzędzi wybierz Aby przeglądać internet, i wprowadź adres** internetowy.

Domyślnie przeglądarka otwiera się na pełnym ekranie. Aby wyjść z trybu pełnego ekranu, wybierz ikonę strzałki w dolnym prawym rogu.

Niektóre strony internetowe zawierają materiały, na przykład grafikę i pliki wideo, do wyświetlania których wymagana jest duża ilość pamięci. Jeśli podczas pobierania takiej strony skończy się wolna pamięć w urządzeniu, włóż kartę pamięci. Inaczej plik wideo nie zostanie wyświetlony.

Aby przeglądać strony internetowe z wyłączoną grafiką (oszczędność pamięci i zwiększona szybkość ładowania stron), wybierz Opcje > Ustawienia > Strona > Załaduj zawartość > Tylko tekst.

Aby odświeżyć zawartość strony internetowej, wybierz Opcje > Opcje strony internet. > Załaduj ponownie.

Aby zapisać bieżącą stronę internetową jako zakładkę, wybierz Opcje > Opcje strony internet. > Zapisz jako zakładkę.

Aby wyświetlić zrzuty ekranu odwiedzonych w bieżącej sesji stron internetowych, wybierz Wróć (opcja dostępna, jeśli Historia jest włączona w ustawieniach przeglądarki, a bieżąca strona nie jest pierwszą odwiedzoną stroną).

Aby zezwolić lub nie zezwalać na automatyczne otwieranie wielu okien, wybierz Opcje > Opcje strony internet. > Zablok. wysk. okienka lub Odblok wysk. okienka. Aby powiekszyć strone internetowa, dwukrotnie dotknii wyświetlacz.

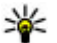

- Wskazówka: Aby zminimalizować
  - przeglądarkę, nie zamykając aplikacji ani połaczenia, jednokrotnie naciśnii klawisz zakończenia.

# Pasek narzedzi przegladarki

Pasek narzędzi przegladarki ułatwia wybieranie często wykorzystywanych funkcji przeglądarki.

Aby otworzyć pasek narzędzi podczas przegladania. wybierz strzałkę w prawym dolnym rogu.

Na pasku narzędzi wybierz jedno z następujących poleceń:

- Rozwiń pasek narzędzi Rozwiń pasek narzędzi, aby uzyskać dostęp do jego dodatkowych funkcji.
- R Idź do strony internet. Wprowadź adres internetowy.
- Q Pokaż powiekszenie Powieksz lub pomniejsz strone internetowa.

Aby korzystać z rozwiniętego paska narzędzi, wybierz Rozwiń pasek narzedzi i jedna z nastepujacych opcij:

 SIdź do kan. — Wyświetl aktualne subskrypcie kanałów.

- 🛞 Wyślij URL Wyślij adres internetowy bieżącej strony do innego urządzenia.
- Przeł. okno Przełącz otwarte okna przegladarki.
- Subskr. kan. Wyświetl liste internetowych kanałów informacyjnych dostępnych na bieżacej stronie i rozpocznij subskrypcję któregoś z nich.
- Ustawienia Edytuj ustawienia.
- Capisz zakł. Zapisz bieżącą stronę internetowa jako zakładke.
- Szładuj pon. Odśwież stronę internetowa.
- **Konspekt** Wyświetl przegląd aktualnej strony internetowej.
- 🕞 Str. główna Przejdź do strony głównej (jeśli została określona w ustawieniach).
- 🛇 Zakładki Otwórz widok zakładek.
- Q Znajdź sł. kl. Wyszukaj na bieżącej stronie internetowei.

# Poruszanie się po stronach

Ieżeli przegladana strona internetowa zawiera wiele informacji, możesz także skorzystać z Konspektu strony, aby sprawdzić, jakiego rodzaju dane znajduja sie na tej stronie.

Aby zobaczyć przeglad bieżacej strony internetowej, otwórz pasek narzędzi, a następnie wybierz  $\equiv > \square$ .

98

# Internetowe kanały informacyjne i blogi

Wybierz Menu > Internet.

Kanały internetowe to pliki XML na stronach internetowych, służące do przekazywania najnowszych nagłówków wiadomości lub wpisów na blogach. Internetowe kanały informacyjne można zwykle znaleźć na stronach internetowych, w blogach i na stronach wiki.

Przeglądarka automatycznie wykrywa, czy na danej stronie znajdują się kanały internetowe.

Jeżeli kanały internetowe są dostępne, w celu subskrybowania kanału wybierz Opcje > Subskrybuj kanały int..

Aby zaktualizować kanał internetowy, w widoku Kanały internetowe wybierz kanał, a następnie Opcje > Opcje kanałów internet. > Odśwież.

Aby określić, czy kanały internetowe mają być aktualizowane automatycznie, w widoku Kanały internetowe wybierz **Opcje > Edytuj > Edytuj**. Ta opcja nie jest dostępna, gdy zaznaczony jest jeden lub więcej kanałów.

# Wyszukiwanie zawartości

Wybierz Menu > Internet.

Aby wyszukać tekst na bieżącej stronie internetowej, wybierz Opcje > Znajdź słowo kluczowe.

Aby przejść do następnego dopasowania, na pasku narzędzi wybierz **©Znajdź następny**.

Aby przejść do poprzedniego dopasowania, na pasku narzędzi wybierz **©Znajdź poprzedni**.

# Zakładki

Wybierz Menu > Internet.

Wybierz Opcje > Idź do > Zakładki. Adresy internetowe możesz wybierać z listy lub z kolekcji zakładek w folderze Ost. odwiedzon. strony.

Pasek narzędzi ułatwia wybieranie często wykorzystywanych funkcji przeglądarki.

Na pasku narzędzi wybierz jedno z następujących poleceń:

- 🖓 Dodaj zakładkę Dodaj nową zakładkę.
- 🕅 Usuń Usuń zakładkę.

Aby przejść do nowej strony internetowej, wybierz Opcje > Idź do > Nowa strona intern.

Aby wysłać i dodawać zakładki lub ustawić zakładkę jako stronę główną, wybierz Opcje > Opcje zakładek.

Aby edytować, przenieść lub usunąć zakładki, wybierz Opcje > Zarządz. zakładk..

# Usuwanie zawartości pamięci cache

W pamięci cache urządzenia są zapisywane informacje i usługi, do których uzyskano dostęp.

Pamięć cache to pamięć buforowa, która służy do tymczasowego przechowywania danych. Po każdej, udanej lub nieudanej, próbie uzyskania dostępu do poufnych, wymagających podania hasła informacji, pamięć cache należy wyczyścić.

Aby opróżnić pamięć cache, wybierz Opcje > Wyczyść prywatne dane > Cache.

# Kończenie połączenia

Aby zakończyć połączenie i zamknąć przeglądarkę, wybierz Opcje > Wyjdź.

Aby usunąć gromadzone przez serwer sieciowy informacje dotyczące różnych odwiedzanych stron internetowych, wybierz Opcje > Wyczyść prywatne dane > Cookies.

# Zabezpieczenia połączeń

Widoczny w trakcie połączenia wskaźnik oznacza, że transmisja danych między urządzeniem a bramką internetową lub serwerem jest szyfrowana.

Ikona bezpieczeństwa nie oznacza, że transmisja danych między bramką a serwerem treści (tam gdzie są przechowywane dane) jest bezpieczna. Transmisję między bramką a serwerem treści zabezpiecza usługodawca.

Niektóre usługi, takie jak usługi bankowe, mogą wymagać certyfikatów zabezpieczeń. Jeśli tożsamość serwera lub bramki nie jest autentyczna lub w urządzeniu nie ma prawidłowego certyfikatu bezpieczeństwa, na wyświetlaczu pojawi się odpowiedni komunikat. Aby uzyskać więcej informacji na ten temat, zwróć się do usługodawcy.

Ważne: Nawet jeśli użycie certyfikatów istotnie zmniejsza ryzyko związane ze zdalnymi połączeniami oraz instalacją oprogramowania, to aby korzystać ze zwiększonego poziomu bezpieczeństwa, należy ich używać w sposób prawidłowy. Samo istnienie certyfikatu nie stanowi żadnego zabezpieczenia; menedżer certyfikatów musi bowiem zawierać jeszcze właściwe, autentyczne lub godne zaufania certyfikaty. Certyfikaty mają ograniczony czas ważności. Jeżeli

100

pojawi się komunikat "Certyfikat wygasł" lub "Certyfikat już nieważny", a certyfikat powinien być ważny, sprawdź, czy data i godzina w urządzeniu są prawidłowo ustawione.

Zanim zmienisz ustawienia certyfikatów, upewnij się, że naprawdę można ufać właścicielowi certyfikatu i że dany certyfikat rzeczywiście należy do wskazanego właściciela.

# Ustawienia przeglądarki

Wybierz Menu > Internet, a następnie Opcje > Ustawienia i jedną z następujących opcji:

#### Ustawienia ogólne

- Punkt dostępu Zmień domyślny punkt dostępu. Niektóre lub wszystkie punkty dostępu mogą być już ustawione przez usługodawcę. Zmiana, tworzenie, edycja lub usuwanie ich może okazać się niemożliwe.
- Strona główna Określ stronę główną.
- Historia Jeżeli podczas przeglądania wybierzesz Tak, to w celu wyświetlenia listy stron odwiedzonych podczas aktualnej sesji wybierz Wróć.
- Sufiks adresu internet. Wpisz przyrostek adresu internetowego, którego urządzenie ma używać domyślnie, gdy wprowadzisz adres internetowy w polu Idź do (na przykład .com lub .org).

- Ostrzeżenie o zabezp. Określ, czy komunikaty o zabezpieczeniach mają być ukrywane czy wyświetlane.
- Skrypt Java/ECMA Włącz lub wyłącz używanie skryptów.
- Błędy skryptu Java/ECMA Wybierz, czy chcesz otrzymywać powiadomienia o skryptach.
- Otw. w czasie pobierania Wybierz, czy chcesz móc otwierać pliki w trakcie pobierania.

#### Ustawienia dotyczące stron

- Załaduj zawartość Określ, czy podczas przeglądania mają być ładowane obrazki i inne obiekty. Jeśli wybierzesz opcję Tylko tekst, a później zechcesz jednak ładować obrazki lub inne obiekty, wybierz Opcje > Narzędzia > Załaduj zdjęcia.
- Kodowanie domyślne W zależności od języka wybierz inne kodowanie znaków, jeśli przy bieżącym ustawieniu nie są one wyświetlane poprawnie.
- Zablokuj wysk. okienka Zezwól na automatyczne otwieranie podczas przeglądania różnych wyskakujących okienek lub zablokuj je.
- Autoprzeładowanie Wybierz, czy chcesz, aby zawartość stron internetowych była odświeżana automatycznie podczas przeglądania.
- **Rozmiar** Określ rozmiar czcionki używanej do wyświetlania stron internetowych.

#### Ustawienia dotyczące prywatności

- Ostat. odwiedzone strony Włącz lub wyłącz automatyczne zapisywanie zakładek. Aby kontynuować zapisywanie adresów odwiedzanych stron internetowych w folderze Ostat. odwiedzone strony, ale ukryć ten folder w widoku zakładek, wybierz Ukryj folder.
- Zapisyw. danych form. Wybierz, czy chcesz, aby hasła i dane wprowadzane w różnych formularzach na stronie internetowej były zapisywane i używane ponownie po wyświetleniu tej strony.
- Cookies Włącz lub wyłącz odbieranie i wysyłanie plików cookie.

#### Ustawienia dotyczące internetowych kanałów informacyjnych (kanałów RSS)

- Pkt dost. do autoaktualiz. Wybierz żądany punkt dostępu, za pośrednictwem którego będą przeprowadzane aktualizacje. Ta opcja jest dostępna tylko wtedy, gdy opcja Autoaktualizacje jest aktywna.
- Uaktual., gdy w roamingu Wybierz, czy chcesz, aby kanały internetowe były aktualizowane automatycznie podczas roamingu.

# Ustalanie pozycji (GPS) 🍒

Do określania położenia, współrzędnych lub odległości można używać takich aplikacji jak Dane GPS. Aplikacje te wymagają połączenia GPS.

# Informacje o systemie GPS

System GPS (ang. Global Positioning System) jest obsługiwany przez rzad USA, który ponosi wyłaczna odpowiedzialność za dokładność działania i utrzymywanie tego systemu. Na dokładność ustalania pozycji może mieć wpływ zestrajanie satelitów GPS prowadzone przez rząd USA. Dokładność ta może ulec zmianie zgodnie z polityka cywilnego udostępniania GPS Amerykańskiego Departamentu Obrony i Federalnego Planu Radionawigacji. Na dokładność ustalania pozycji może też mieć wpływ niewłaściwa geometria satelitów. Na możliwość odbioru i jakość sygnałów GPS mogą mieć wpływ twoje położenie, budynki, przeszkody naturalne i warunki atmosferyczne. Sygnały GPS moga nie być odbierane wewnatrz budynków lub pod ziemia oraz mogą być osłabiane przez materiały takie jak metal i beton.

GPS nie nadaje się do precyzyjnego określania lokalizacji i przy ustalaniu pozycji lub nawigowaniu nie należy nigdy polegać wyłącznie na danych z odbiornika GPS i z radiowych sieci komórkowych.

Miernik długości trasy ma ograniczoną dokładność i nie można wykluczyć błędów zaokrągleń. Na dokładność pomiarów wpływa również dostępność i jakość sygnałów GPS.

Współrzędne w systemie GPS wyrażane są w oparciu o międzynarodowy układ współrzędnych geodezyjnych WGS-84. Dostępność tych współrzędnych może się różnić w zależności od regionu.

# System A-GPS (Assisted GPS)

To urządzenie udostępnia również funkcję A-GPS. A-GPS wymaga obsługi sieciowej.

Wspomagany GPS (A-GPS) używany jest do pobierania danych pomocniczych przez połączenie pakietowe, które to dane pomagają obliczać współrzędne aktualnej pozycji, w czasie gdy Twoje urządzenie odbiera sygnały z satelitów.

Po uaktywnieniu usługi A-GPS urządzenie odbiera przez sieć komórkową przydatne informacje o satelitach z serwera danych pomocniczych. Dane pomocnicze umożliwiają szybsze uzyskanie pozycji GPS przez urządzenie.

Urządzenie zostało skonfigurowano tak, by umożliwić korzystanie z usługi Nokia A-GPS, gdy nie są dostępne określone ustawienia A-GPS usługodawcy. Dane pomocnicze są pobierane z serwera usługi Nokia A-GPS tylko w razie potrzeby.

Aby wyłączyć usługę A-GPS, wybierz Menu > Aplikacje > Lokalizacja oraz Opcje > Ust. ustalania pozycji > Metody ustalania pozycji > Wspomaganie GPS > Wyłącz.

Aby można było pobierać dane pomocnicze z serwera usługi A-GPS za pośrednictwem połączenia pakietowego, w urządzeniu musi być skonfigurowany punkt dostępu do internetu. Punkt dostępu A-GPS można określić w ustawieniach pozycjonowania. Z tą usługą nie można używać punktu dostępu WLAN. Może być używany wyłącznie punkt dostępu do internetu przeznaczony dla połączeń pakietowych. Przy pierwszym użyciu usługi GPS urządzenie prosi o wybranie punktu dostępu do internetu.

## Prawidłowe trzymanie urządzenia

Gdy używasz odbiornika GPS, nie zasłaniaj anteny dłonią.

Nawiązanie połączenia GPS może trwać od kilku sekund do kilku minut. Nawiązywanie połączenia GPS w pojeździe może trwać dłużej.

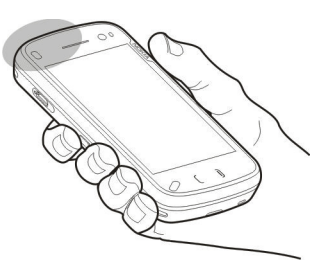

Odbiornik GPS jest

zasilany z baterii urządzenia. Korzystanie z GPS może spowodować szybsze jej rozładowanie.

# Wskazówki dotyczące tworzenia połączenia GPS

#### Sprawdzanie stanu sygnału z satelitów

Aby sprawdzić, ile satelitów zostało znalezionych przez urządzenie oraz czy urządzenie odbiera sygnał satelitarny, wybierz Menu > Aplikacje > Lokalizacja i Dane GPS > Opcje > Status satelity.

Jeśli urządzenie znajdzie satelity, w widoku informacji o satelitach, obok każdego z nich widoczny będzie pasek.

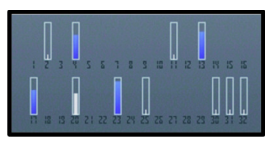

104

Im dłuższy pasek, tym silniejszy sygnał satelitarny. Z chwilą gdy urządzenie odbierze wystarczająco dużo danych do obliczenia współrzędnych, kolor paska ulegnie zmianie.

Aby wyświetlić pozycje znalezionych satelitów, wybierz **Zm. widok**.

Na początek urządzenie musi odbierać sygnały z co najmniej czterech satelitów, aby wyznaczyć współrzędne lokalizacji. Po wykonaniu wstępnych obliczeń dalsze wyznaczanie współrzędnych będzie możliwe w oparciu o sygnały z tylko trzech satelitów. Jednak dokładność wyznaczania współrzędnych będzie tym większa, im więcej satelitów zostanie znalezionych.

Jeśli nie uda się odebrać żadnego sygnału satelitarnego, rozważ następujące możliwości:

- Jeśli znajdujesz się w budynku, wyjdź na zewnątrz, aby poprawić warunki odbioru sygnału.
- Jeśli znajdujesz się na zewnątrz budynku, spróbuj znaleźć otwartą przestrzeń.
- Sprawdź, czy nie zakrywasz dłonią anteny GPS urządzenia.
- Złe warunki atmosferyczne mogą wpływać na siłę sygnału.
- Niektóre pojazdy mają przyciemniane (atermiczne) szyby, które mogą blokować sygnały z satelitów.

# Żądania ustalenia pozycji

Z usługi sieciowej możesz otrzymać prośbę o wysłanie informacji o położeniu. Na podstawie pozycji urządzenia usługodawcy mogą dostarczać wiadomości dotyczące zagadnień lokalnych, np. informacje o pogodzie i warunkach drogowych.

Po odebraniu żądania podania pozycji wyświetlona zostaje usługa, która wysyła żądanie. Wybierz **Akceptuj**, aby zezwolić na wysłanie informacji o pozycji, lub **Odrzuć**, aby odrzucić żądanie.

# Punkty orientacyjne 🔝

Wybierz Menu > Aplikacje > Lokalizacja i Punkty orientacvine.

Za pomocą punktów orientacyjnych można zapisywać w urządzeniu informacje o położeniu określonych lokalizacji. Zapisane miejsca można podzielić na różne kategorie, np. biznes, oraz uzupełnić o pewne informacje, takie jak adres. Z zapisanych punktów orientacyjnych możesz korzystać w kompatybilnych aplikacjach, takich jak Dane GPS.

Współrzędne w systemie GPS wyrażane są w oparciu o międzynarodowy układ współrzędnych geodezyjnych WGS-84.

Wybierz Opcje i jedno z następujących poleceń:

- Nowy punkt orient. Utwórz nowy punkt orientacyjny. Aby wysłać do sieci zapytanie o własną lokalizację, wybierz Aktualna pozycja. Aby ręcznie wprowadzić informacje o położeniu, wybierz Wprowadź ręcznie.
- Edytuj Edytuj lub dodaj informacje do zapisanego punktu orientacyjnego (np. adres).
- Dodaj do kategorii Dodaj punkt orientacyjny do kategorii w aplikacji Punkty orientacyjne. Wybierz kategorie, do których chcesz dodać dany punkt orientacyjny.
- Wyślij Wyślij jeden lub kilka punktów orientacyjnych do kompatybilnego urządzenia. Odebrane punkty orientacyjne są umieszczane w Skrzynce odbiorczej w menu Wiadomości.

Można przypisywać punkty orientacyjne do gotowych kategorii oraz tworzyć nowe kategorie. Aby edytować i tworzyć nowe kategorie punktów orientacyjnych, otwórz zakładkę kategorii, a następnie wybierz **Opcje** > **Edytuj kategorie**.

## Dane GPS 🧃

Aplikacja Dane GPS dostarcza wskazówki ułatwiające dotarcie do wybranego miejsca docelowego, informacje o pozycji bieżącego miejsca pobytu oraz dane o podróży, np. przybliżoną odległość od miejsca docelowego i szacunkowy czas trwania podróży. Wybierz Menu > Aplikacje > Lokalizacja i Dane GPS.

#### Wskazywanie trasy 👲

Wybierz Menu > Aplikacje > Lokalizacja i Dane GPS > Nawigacja.

Wskazywanie trasy możesz włączyć, gdy znajdujesz się na zewnątrz budynku. Jeśli włączysz je wewnątrz budynku, odbiornik GPS może nie odebrać z satelitów wystarczającej ilości informacji.

Wskazywanie trasy ma pokazywać najprostszą i najkrótszą drogę do miejsca docelowego, mierzoną w linii prostej. Wszelkie przeszkody znajdujące się na trasie, np. budynki i inne bariery naturalne, są ignorowane. Przy obliczaniu odległości nie są uwzględniane różnice wysokości. Wskazywanie trasy jest aktywne tylko wtedy, gdy znajdujesz się w ruchu.

Aby ustawić cel podróży, wybierz **Opcje** > **Ustal pkt docelowy** i reprezentujący go punkt orientacyjny. Zamiast tego możesz wprowadzić szerokość i długość geograficzną miejsca docelowego.

Aby usunąć ustawienie celu podróży, wybierz Zakończ nawigację.

9

# Pobieranie informacji o pozycji

Wybierz Menu > Aplikacje > Lokalizacja i Dane GPS > Pozycja.

W widoku pozycji możesz oglądać informacje na temat swojego aktualnego położenia. Na wyświetlaczu widoczna jest ocena dokładności określenia pozycji.

Aby zapisać aktualną lokalizację jako punkt orientacyjny, wybierz **Opcje > Zapisz pozycję**. Punkty orientacyjne to miejsca zapisane z większą ilością informacji, których można używać w innych kompatybilnych aplikacjach i które można przenosić między kompatybilnymi urządzeniami.

## Miernik długości trasy 🤬

Wybierz Menu > Aplikacje > Lokalizacja i Dane GPS > Długość trasy.

Miernik długości trasy ma ograniczoną dokładność i nie można wykluczyć błędów zaokrągleń. Na dokładność pomiarów wpływa również dostępność i jakość sygnałów GPS.

Aby włączyć lub wyłączyć obliczanie długości trasy, wybierz **Opcje > Start** lub **Stop**. Obliczone wartości pozostaną na wyświetlaczu. Funkcji tej używaj na dworze, aby urządzenie odbierało silniejszy sygnał GPS. Aby wyzerować odległość podróży, czas, a także średnią i maksymalną szybkość oraz rozpocząć nowe obliczenia, wybierz **Opcje > Resetuj.** Aby wyzerować licznik odległości i czas całkowity, wybierz **Restart**.

# Ustawienia pozycji

Wybierz Menu > Aplikacje > Lokalizacja i Ustalanie pozycji.

#### Metody określania pozycji

Wybierz jedno z poleceń:

- Zintegrowany GPS Korzystanie z odbiornika GPS wbudowanego w urządzenie.
- Wspomaganie GPS Użyj usługi A-GPS, aby odbierać dane pomocnicze z serwera danych pomocniczych.
- Bluetooth GPS Korzystanie z kompatybilnego zewnętrznego odbiornika GPS obsługującego połączenia Bluetooth.
- Bazująca na sieci Użyj informacji z sieci komórkowej (usługa sieciowa).

#### Serwer określania pozycji

Aby zdefiniować punkt dostępu i serwer ustalania położenia na potrzeby wspomaganych sieciowo metod pozycjonowania, takich jak A-GPS lub pozycjonowanie oparte na sieci, wybierz **Serwer ustalania pozycji**. Serwer pozycjonowania może być już skonfigurowany przez usługodawcę. W takim wypadku edycja jego ustawień nie jest możliwa.

#### Ustawienia zapisu

Aby wybrać system miar, który ma być używany do określania prędkości i odległości, wybierz System miar > Metryczny lub Jard angielski.

Aby wybrać format, w którym będą wyświetlane informacje o współrzędnych, wybierz Format współrzędnych i odpowiedni format.

# Mapy Nokia 🚳

# Mapy — informacje

Wybierz Menu > Mapy.

Dzięki aplikacji Mapy można sprawdzić swoje bieżące położenie na mapie, przeglądać mapy różnych miast i państw, wyszukiwać miejsca, planować trasy z jednej lokalizacji do drugiej, zapisywać lokalizacje jako punkty orientacyjne oraz przesyłać je do kompatybilnych urządzeń. Można również zakupić informacje o ruchu drogowym i usługi nawigacyjne, jeżeli są dostępne dla danego kraju lub regionu.

Podczas pierwszego korzystania z aplikacji Mapy być może trzeba będzie wskazać punkt dostępu do internetu, który będzie służył do pobierania map.

Podczas przeglądania mapy i przy aktywnym połączeniu transmisji danych nowa mapa zostanie pobrana automatycznie, kiedy przejdziesz do obszaru nieujętego na pobranej już mapie. W celu pobrania map możesz także skorzystać z aplikacji komputerowej Nokia Map Loader. Aby zainstalować program Nokia Map Loader na kompatybilnym komputerze, przejdź do strony www.nokia.com/ maps (w języku angielskim). Wskazówka: Aby unikać opłat za przesyłanie danych, można korzystać z aplikacji Mapy bez połączenia z internetem i przeglądać mapy zapisane w urządzeniu lub na karcie pamięci, jeżeli jest dostępna w urządzeniu.

**Uwaga:** Pobieranie materiałów takich jak mapy, zdjęcia satelitarne, pliki głosowe, przewodniki lub informacje o ruchu drogowym może wiązać się z transmisją dużych ilości danych (usługa sieciowa).

Prawie całość kartografii cyfrowej jest w pewnym stopniu niedokładna i niepełna. Nie należy nigdy polegać wyłącznie na kartografii pobranej do użytku w tym urządzeniu.

# Pozycjonowanie w sieci

W celu znalezienia aktualnej lokalizacji możesz korzystać z sieci telefonii komórkowej. Jest to metoda szybsza, ale mniej dokładna niż w przypadku GPS. Znalezionej lokalizacji nie można ponadto użyć jako punktu początkowego nawigacji.

Wybierz Menu > Mapy.
Używanie sieci komórkowej do określania

**położenia** — Wybierz sieciową metodę określania położenia w ustawieniach urządzenia.

Gdy połączenie GPS jest gotowe po uruchomieniu aplikacji Mapy, zastępuje ono sieć telefonii komórkowej jako metodę pozycjonowania.

### Używanie Map z kompasem

Wybierz Menu > Mapy.

Gdy kompas jest włączony w urządzeniu, wtedy okrąg wokół kompasu jest zielony, a widok mapy obraca się automatycznie zgodnie z kierunkiem, w którym zwrócona jest górna część urządzenia.

Aby włączyć kompas, wybierz **Opcje** > **Narzędzia** > **Włącz kompas**. Jeśli kompasu się nie używa, to okrąg wokół kompasu jest biały, a widok mapy nie obraca się automatycznie.

### Wskaźniki na wyświetlaczu

Wybierz Menu > Mapy.

Wskaźnik GPS Control pokazuje dostępność i moc sygnału satelity. Jeden pasek odpowiada jednemu satelicie. Gdy urządzenie próbuje znaleźć sygnały z satelitów, pasek jest żółty. Gdy urządzenie uzyska z satelitów wystarczająco dużo danych, aby móc obliczyć współrzędne bieżącej lokalizacji, pasek zmienia kolor na zielony. Im więcej zielonych pasków, tym bardziej wiarygodne są obliczenia lokalizacji.

Początkowo urządzenie musi odebrać sygnały z co najmniej czterech satelitów, aby obliczyć lokalizację. Po przeprowadzeniu wstępnych obliczeń mogą wystarczyć sygnały z trzech satelitów.

Wskaźnik transmisji danych 🖨 21.5 kb pokazuje używane połączenie internetowe oraz ilość danych przesłanych od czasu uruchomienia aplikacji.

# Poruszanie się po mapie

Wybierz Menu > Mapy.

Gdy GPS połączenie jest aktywne, 🥑 pokazuje aktualną lokalizację na mapie.

Wyświetlanie aktualnej lub ostatniej znanej lokalizacji — Wybierz Opcje > Moja poz..

**Poruszanie się po mapie** — Przeciągnij mapę. Mapa jest domyślnie zwrócona na północ.

Podczas przeglądania mapy i przy aktywnym połączeniu transmisji danych nowa mapa zostanie pobrana automatycznie, kiedy przejdziesz do obszaru nieujętego na pobranej już mapie. Mapy są automatycznie zapisywane w pamięci urządzenia lub na kompatybilnej karcie pamięci (jeżeli jest dostępna w urządzeniu).

Powiększanie i pomniejszanie map — Wybierz + i -.

**Zmiana typu mapy** — Wybierz Opcje > Tryb mapy.

# Nawigacja do punktu docelowego

Aby korzystać z nawigacji do punktu docelowego, musisz kupić licencję na usługi nawigacji.

Aby zakupić licencję na nawigację dla pieszych lub pojazdów, wybierz polecenie **Opcje** > **Zakupy i licencje** > **Dojazd i dojście**. Aby zakupić licencję tylko na nawigację pieszą, wybierz **Dojście**. Licencja jest ważna tylko w danym regionie i może być używana tylko na wybranym obszarze. Za licencję można zapłacić kartą kredytową lub telefonem (opłata uwzględniana na rachunku), jeśli umożliwia to operator sieci. Licencję można przenieść z tego urządzenia do innego kompatybilnego urządzenia, ale korzystać można z licencji tylko w jednym urządzeniu w danej chwili.

Podczas pierwszego korzystania z nawigacji samochodowej zostanie wyświetlony monit o podanie języka wskazówek głosowych i pobranie odpowiednich plików wskazówek głosowych. Aby zmienić język później, w głównym widoku wybierz Opcje > Narzędzia > Ustawienia > Nawigacja > Przewodnik głosowy. Wskazówki głosowe są niedostępne w przypadku nawigacji pieszej.

Aby rozpocząć nawigację, wybierz lokalizację, stuknij obszar informacji u góry mapy i wybierz Jedź do lub Idź do.

Aby zatrzymać nawigację, wybierz polecenie Stop.

# Znajdowanie lokalizacji

Aby wyszukać lokalizację, stuknij obszar informacyjny nad mapą i wybierz **Znajdź**. Rozpocznij wprowadzanie nazwy lokalizacji w polu wyszukiwania. Urządzenie wyświetli lokalizacje znajdujące się w pobliżu. Wybierz lokalizację z listy lub wprowadź w polu wyszukiwania jej nazwę i wybierz **Wyszukaj**.

- 1. Aby znaleźć określony adres, wybierz ikonę wyszukiwania, a następnie Adres.
- Wprowadź wymagane informacje. Pola, które trzeba wypełnić są oznaczone gwiazdką (\*).
- 3. Wybierz adres z listy pasujących pozycji.

Aby znaleźć adres zapisany na liście kontaktów, wybierz ikonę wyszukiwania, a następnie Adres > Opcje > Wybierz z Kontaktów. Aby wyszukać lokalizację według jej współrzędnych, wybierz ikonę wyszukiwania, a następnie Miejsca.

Aby wyszukać lokalizacje z określonych kategorii, takich jak restauracje lub sklepy, stuknij obszar informacyjny nad mapą i wybierz **Znajdź**. Wskaż kategorię i w polu wyszukiwania wprowadź szukane słowa kluczowe.

### **Planowanie tras**

Można tworzyć trasy i wyświetlać je na mapie. Wybierz Menu > Mapy.

#### Tworzenie trasy

- Dotknij punktu początkowego na mapie. Aby dodać do trasy cel podróży i więcej lokalizacji, wybierz Dodaj nowy punkt trasy. Jeśli jako punktu początkowego chcesz użyć swojej bieżącej lokalizacji, dodaj do trasy cel podróży.
- 2. Dotknij obszaru informacyjnego ponad mapą, a następnie wybierz Dodaj do trasy.
- 3. Wybierz Dodaj nowy punkt trasy i dodaj do trasy cel podróży i więcej lokalizacji.

#### Zmienianie kolejności lokalizacji na trasie —

Dotknij lokalizacji, a następnie wybierz **Przenieś**. Przewiń do miejsca, w które chcesz przenieść lokalizację, i wybierz **Wybierz**. Pokazywanie trasy na mapie — Wybierz Pokaż trasę.

Nawigacja do punktu docelowego — Wybierz Pokaż trasę > Opcje > Zacznij jechać lub Zacznij iść. Aby móc nawigować, musisz kupić licencję.

Zapisywanie trasy — Wybierz Pokaż trasę > Opcje > Zapisz trasę.

# Zapisywanie i wysyłanie lokalizacji

Możesz zapisać swoje ulubione lokalizacje w urządzeniu i wysłać je do zgodnych urządzeń.

Wybierz Menu > Mapy.

**Zapisywanie lokalizacji w urządzeniu** — Dotknij lokalizacji, następnie obszaru informacyjnego ponad mapą i wybierz **Zapisz**.

**Wyświetlanie zapisanych lokalizacji** — W widoku głównym wybierz **Opcje** > **Ulubione**.

Wysyłanie lokalizacji do zgodnego urządzenia — Dotknij lokalizacji, a następnie wybierz Wyślij.

## Wyświetlanie zapisanych elementów

Możesz sortować lokalizacje i trasy zapisane w urządzeniu i wyświetlać je na mapie. Możesz też tworzyć kolekcje ulubionych miejsc, takich jak restauracje i muzea.

Wybierz Menu > Mapy.

**Wyświetlanie zapisanych lokalizacji i tras** — Wybierz Opcje > Ulubione.

Sortowanie zapisanych lokalizacji — Wybierz Miejsca > Opcje > Sortuj.

Wyświetlanie lokalizacji na mapie — Dotknij lokalizacji, a następnie wybierz Pokaż na mapie.

**Dodawanie lokalizacji do trasy** — Dotknij lokalizacji, a następnie wybierz **Dodaj do trasy**.

Tworzenie kolekcji — Wybierz Opcje > Nowa kolekcja.

### Dojście do punktu docelowego

Kiedy zakupisz licencję na nawigację pieszą, możesz tworzyć trasy, które obejmują strefy dla pieszych i parki, nadawać priorytet pasażom i mniejszym drogom oraz omijać autostrady. Wraz z licencją otrzymasz też usługę zaawansowanego wyszukiwania za pomocą urządzenia, jeśli jest ona dostępna w Twoim kraju lub regionie. Usługa zaawansowanego wyszukiwania umożliwia znajdowanie lokalnych wydarzeń i informacji związanych z podróżowaniem.

Wybierz Menu > Mapy.

Zakup licencji na nawigację pieszą — Wybierz Opcje > Zakupy i licencje > Opcje > Sklepy w innych regionach > Wszystkie regiony > City Explorer. Za licencję można zapłacić kartą kredytową lub telefonem (opłata uwzględniana na rachunku), jeśli umożliwia to operator sieci.

**Rozpoczynanie nawigacji** — Dotknij lokalizacji, następnie obszaru informacyjnego ponad mapą i wybierz **Idź do**.

Odległość między początkiem i końcem trasy pieszej jest ograniczona do 50 kilometrów, a szybkość podróży — do 30 km/h. Jeśli limit szybkości zostanie przekroczony, nawigacja jest zatrzymywana i zostaje wznowiona po powrocie do dozwolonej szybkości.

Jeżeli miejsce docelowe jest w terenie, trasa jest wyświetlana jako linia prosta wskazująca kierunek marszu.

W nawigacji pieszej nie ma wskazówek głosowych, ale urządzenie wydaje dźwięk lub wibruje około 20

m przed wymaganym skrętem lub innym manewrem. Metoda przekazywania wskazówek zależy od ustawień profilu, które są aktualnie aktywne w urządzeniu.

#### Wyświetlanie ogólnego widoku trasy —

Wybierz Opcje > Przegląd trasy.

Zatrzymywanie nawigacji — Wybierz Stop.

# Dojazd do punktu docelowego

Można zakupić licencję na nawigację pieszą lub samochodową. Licencja jest ważna tylko w danym regionie i może być używana tylko na wybranym obszarze.

Aby ułatwić sobie nawigację i jeżdżenie samochodem, możesz skorzystać z dostępnych w urządzeniu usługa ostrzegania o ograniczeniach prędkości oraz asystenta pasa ruchu (dostępność zależy od kraju lub regionu).

Wybierz Menu > Mapy.

Zakup licencji — Wybierz Opcje > Zakupy i licencje > Sklep > Jedź %s.

#### Rozpoczynanie nawigacji samochodowej —

Wybierz lokalizację, dotknij obszaru informacyjnego ponad mapą, a następnie wybierz Jedź do. Jeśli korzystasz z nawigacji samochodowej po raz pierwszy, pojawi się prośba o wybranie języka wskazówek głosowych i pobranie z internetu plików wskazówek głosowych odpowiednich dla wybranego języka.

**Uwaga:** Pobieranie materiałów takich jak mapy, zdjęcia satelitarne, pliki głosowe, przewodniki lub informacje o ruchu drogowym może wiązać się z transmisją dużych ilości danych (usługa sieciowa).

Aby podczas korzystania z nawigacji przełączać różne widoki, dotknij obszaru informacyjnego ponad mapą i wybierz Widok 2D, Widok 3D, Widok prowadzenia lub Przegląd trasy.

**Znajdowanie trasy alternatywnej** — Wybierz **Opcje** > **Inna trasa**.

Powtarzanie wskazówek głosowych — Wybierz Opcje > Powtórz.

Dostosowywanie głośności wskazówek głosowych — Wybierz Opcje > Głośność.

Wyświetlanie odległości i czasu podróży — Wybierz Opcje > Pulpit.

Zatrzymywanie nawigacji — Wybierz Stop.

Podczas korzystania z aplikacji Mapy miej na uwadze przede wszystkim bezpieczeństwo na drodze. Usługa nie powinna być używana przez osobę kierującą pojazdem silnikowym podczas jazdy.

### Bezpieczeństwo na drodze

Usługa informacji drogowych w czasie rzeczywistym dostarcza informacji na temat zdarzeń na drogach, które mogą mieć wpływ na podróż. Jeśli informacje o ruchu drogowym są dostępne w Twoim kraju lub regionie, możesz je kupować i pobierać do urządzenia.

Kiedy zakupisz licencję, podczas nawigacji i śledzenia trasy wyświetlane są informacje o umiejscowieniu fotoradarów, jeśli ta funkcja jest włączona i dostępna w Twoim kraju lub regionie. W niektórych jurysdykcjach korzystanie z danych o lokalizacji fotoradarów jest zabronione lub uregulowane prawnie. Firma Nokia nie odpowiada za dokładność informacji o lokalizacji fotoradarów ani za konsekwencje korzystania z takich danych.

Wybierz Menu > Mapy.

**Uwaga:** Pobieranie materiałów takich jak mapy, zdjęcia satelitarne, pliki głosowe, przewodniki lub informacje o ruchu drogowym może wiązać się z transmisją dużych ilości danych (usługa sieciowa).

**114** Materiały takie jak zdjęcia satelitarne, przewodniki, informacje o pogodzie i ruchu drogowym oraz

powiązane z nimi usługi dostarczane są przez osoby trzecie, niepowiązane z firmą Nokia. Takie materiały mogą być w pewnym stopniu niedokładne lub niekompletne, a ich dostępność ograniczona. Nigdy nie należy polegać wyłącznie na tego rodzaju materiałach i powiązanych z nimi usługach.

Zakup licencji na usługę informowania o ruchu drogowym — Wybierz Opcje > Zakupy i licencje > Sklep > Ruch i bezpieczeństwo — %s.

Wyświetlani informacji na temat zdarzeń w ruchu drogowym — Wybierz Opcje > Inf. o ruchu. Występujące zdarzenia są zaznaczone na mapie jako trójkąty i linie.

Wyświetlanie szczegółów i możliwości zmiany trasy — Wybierz Opcje > Otwórz.

Aktualizowanie informacji o ruchu drogowym — Wybierz Aktualizuj inf. o ruchu.

Ustawienie urządzenia tak, aby unikać zdarzeń drogowych — W widoku głównym wybierz Opcje > Narzędzia > Ustawienia > Nawigacja > Zm. trasy uwz. nat. ruchu.

# Ustawienia Map

Wybierz Menu > Mapy.

Wybierz **Opcje** > **Narzędzia** > **Ustawienia** i jedno z następujących poleceń:

- Internet Określ ustawienia internetu.
- Nawigacja Określ ustawienia nawigacji.
- Trasa Określ ustawienia wyznaczania trasy.
- Mapa Określ ustawienia mapy.
- **Synchronizacja** Określ ustawienia synchronizacji zapisanych elementów z usługą Mapy Ovi.

# Ustawienia internetowe

Wybierz Menu > Mapy.

Wybierz Opcje > Narzędzia > Ustawienia > Internet i jedną z następujących opcji:

- Wejdź online po starcie Ustaw urządzenie tak, aby nawiązywało połączenie internetowe po otwarciu Map.
- Domyślny punkt dostępu lub Sieciow. miejsce docel. — Wybierz punkt dostępu, który ma być używany do łączenia z internetem.
- Ostrzeż w roamingu Ustaw wyświetlanie powiadomień, gdy urządzenie zarejestruje się w innej sieci niż macierzysta.

# Ustawienia nawigacji

Wybierz Menu > Mapy.

Wybierz Opcje > Narzędzia > Ustawienia > Nawigacja i jedną z następujących opcji:

- Przewodnik głosowy Wybierz język wskazówek głosowych nawigacji samochodowej. Jeżeli wybierzesz język z tekstem "z nazwami ulic", na głos będą wypowiadane także nazwy ulic. Przed wybraniem języka być może trzeba będzie pobrać odpowiednie pliki głosowe.
- Podświetlenie Określ ustawienia podświetlenia.
- Powiększanie automat. Użyj automatycznego przybliżania.
- Aktual. inf. o ruchu Zaktualizuj informacje o ruchu drogowym.
- Zm. trasy uwz. nat. ruchu Zaplanuj nową trasę, aby uniknąć korków i przeszkód.
- Wskaźnik czasu Wyświetl czas podróży lub szacowaną godzinę przybycia.
- Ostrz. o ogr. prędkości Ustaw powiadamianie o przekroczeniu limitu szybkości, jeżeli w przypadku danej trasy są dostępne informacje o limicie szybkości.
- Ost. o msc. ust. kam. Ustaw urządzenie tak, aby powiadamiało o zbliżaniu się do fotoradaru, jeżeli takie informacje są dostępne w odniesieniu do danej trasy.
- Udoskonalenia map Pozwól firmie Nokia na używanie informacji z Twojego urządzenia w celu udoskonalenia aplikacji Mapy. Dane są

115

gromadzone okresowo, kiedy przemieszczasz się z prędkością typową dla jazdy samochodem, są anonimowe i szyfrowane. Dane zawierają informacje o kierunku, prędkości, położeniu, czasie satelity i dokładności ustalania pozycji. Informacje są wysyłane tylko wtedy, gdy korzystasz z aplikacji Mapy za pośrednictwem stałego łącza lub połączenia w sieci WLAN. Po wysłaniu dane są usuwane z Twojego urządzenia.

Dostępne opcje mogą się różnić.

# Ustawienia tras

Podczas tworzenia trasy możesz wybrać jej preferowaną charakterystykę oraz rodzaj transportu.

Wybierz Menu > Mapy.

Edytowanie ustawień trasy — Wybierz Opcje > Narzędzia > Ustawienia > Trasa.

Wybieranie rodzaju transportu — Wybierz Rodzaj transportu > Pieszo lub Samochodem. Jeżeli wybierzesz Pieszo, jednokierunkowe ulice będą traktowane jako zwykłe ulice. Można także korzystać z pasaży dla pieszych.

Korzystanie z najszybszej trasy — Wybierz Wybór trasy > Szybsza trasa. Ta opcja jest dostępna tylko po wybraniu opcji Samochodem jako sposobu podróżowania.

Korzystanie z najkrótszej trasy — Wybierz Wybór trasy > Krótsza trasa.

Aby zaplanować trasy łączące w sobie zalety tras najkrótszej i najszybszej, wybierz Wybór trasy > Zoptymalizowana.

Możesz też zezwolić lub nie na wyznaczanie tras przez autostrady, tunele, przeprawy promem i płatne odcinki dróg.

# Ustawienia map

Wybierz Menu > Mapy.

Wybierz Opcje > Narzędzia > Ustawienia > Mapa i jedną z następujących opcji:

- Kategorie Wybierz typy punktów orientacyjnych, które mają być pokazywane na mapie.
- Kolory Dostosuj paletę kolorów do warunków dziennych lub nocnych.
- Pamięć w użyciu Wybierz, gdzie w urządzeniu mają być zapisywane pliki map.
- Maks. wykorz. pamięci Wybierz ilość pamięci używanej do przechowywania map. Po osiągnięciu limitu najstarsze mapy będą usuwane.

• System miar — Wybierz system metryczny lub angielski.

# Aktualizacja map

Aby w kompatybilnym urządzeniu uaktualnić mapy i pliki ze wskazówkami głosowymi, z witryny www.nokia.com/mapy pobierz do komputera aplikację Nokia Maps Updater. Podłącz swoje urządzenie do komputera, otwórz aplikację Nokia Maps Updater, a następnie:

- 1. Wybierz z listy swój język.
- 2. Jeśli do komputera podłączonych jest więcej urządzeń, wybierz z listy swoje urządzenie.
- Gdy aplikacja Nokia Maps Updater znajdzie uaktualnienia, pobierz je do swojego urządzenia.
- Zaakceptuj pobieranie w swoim urządzeniu, gdy na wyświetlaczu. pojawi się odpowiednie żądanie.

# Nokia Map Loader

Za pomocą aplikacji Nokia Map Loader można pobierać pliki map i wskazówek głosowych z internetu do pamięci urządzenia lub na kompatybilną kartę pamięci. Przed zastosowaniem programu Nokia Map Loader należy przynajmniej raz uruchomić aplikację Mapy i przejrzeć mapy za jej pomocą, ponieważ używa on informacji aplikacji Mapy do określenia wersji map do pobrania.

Aby zainstalować program Nokia Map Loader na kompatybilnym komputerze, przejdź do strony www.nokia.com/maps (w języku angielskim) i postępuj zgodnie z instrukcjami wyświetlanymi na ekranie.

118

# Kamera 🔝

Tym urządzeniem można robić zdjęcia o rozdzielczości 2592x1944 piksele (5 megapikseli). Rozdzielczość zdjęć zamieszczonych w tej instrukcji może wyglądać na inną.

Aby zapewnić sobie dobrą jakość zdjęć, wytrzyj dokładnie obiektyw ściereczką.

# Włączanie kamery

Aby włączyć kamerę, otwórz osłonę obiektywu. Aby uaktywnić kamerę główną, gdy osłona obiektywu jest już otwarta, a kamera jest aktywna w tle, naciśnij klawisz fotografowania.

# Robienie zdjęć

#### Ustawienia fotografowania i nagrywania

Aby wyświetlić widok ustawień robienia zdjęć i nagrywania przed zrobieniem zdjęcia lub nagraniem pliku wideo, wybierz Menu > Aplikacje > Foto-wideo i \_\_\_\_.

Widok ustawień robienia zdjęć i nagrywania udostępnia skróty do różnych elementów i ustawień przed zrobieniem zdjęcia lub nagraniem pliku wideo.

Po zamknięciu kamery są przywracane domyślne wartości ustawień robienia zdjęć i nagrywania.

Wybierz jedno z poleceń:

**A** — Wybierz program tematyczny.

🔁 lub 💽 — Przełącz tryb wideo i zdjęć.

Iub 🚀 — Pokaż lub ukryj siatkę wizjera (tylko w trybie zdjęć).

C – Uaktywnij samowyzwalacz (dotyczy tylko zdjęć).

Uaktywnij tryb sekwencji (tylko w trybie zdjęć).

🛱 — Otwórz zakładkę Zdjęcia.

Ustawienia zdjęć:

🐣 — Wybierz efekt kolorystyczny.

A — Wyreguluj balans bieli. Wybierz bieżące warunki oświetleniowe. Dzięki temu kolory na zdjęciu będą w większym stopniu odpowiadały rzeczywistym.

Wyreguluj kompensację ekspozycji (dotyczy tylko zdjęć). Podczas fotografowania ciemnego obiektu na bardzo jasnym tle, takim jak śnieg,

ustaw wartość ekspozycji jako +1 lub nawet +2 w celu kompensacji jasności tła. Podczas fotografowania jasnego obiektu na ciemnym tle ustaw wartość ekspozycji jako –1 lub –2.

<sup>150</sup> — Wyreguluj światłoczułość (dotyczy tylko zdjęć). Zwiększ światłoczułość w nie najlepszych warunkach oświetleniowych, aby zmniejszyć ryzyko zrobienia zbyt ciemnych i zamazanych zdjęć. Zwiększenie światłoczułości może również spowodować zwiększenie zakłóceń obrazu.

 Zmodyfikuj kontrast (dotyczy tylko zdjęć).
 Skoryguj różnicę między najjaśniejszymi a najciemniejszymi partiami obrazu.

Wyreguluj ostrość (tylko w trybie zdjęć).

Zawartość ekranu zmienia się odpowiednio do wprowadzanych ustawień.

Każdy tryb fotografowania ma swoje ustawienia robienia zdjęć. Przełączanie trybów nie powoduje skasowania określonych ustawień.

Jeśli wybierzesz nowy program tematyczny, będą stosowane jego ustawienia robienia zdjęć. W razie potrzeby po wybraniu programu tematycznego ustawienia robienia zdjęć można zmienić.

Po zmianie ustawień powiększenia, oświetlenia i kolorów zapisywanie zrobionego zdjęcia może trwać dłużej.

#### Robienie zdjęć

Uwagi dotyczące robienia zdjęć:

- Urządzenie trzymaj obiema rękami.
- Jakość zdjęcia powiększonego/pomniejszonego cyfrowo jest gorsza niż zdjęcia zrobionego bez powiększania i pomniejszania.
- Jeśli przez około minuty nie zostanie wykonana żadna czynność, kamera przejdzie do trybu oszczędzania baterii. Aby kontynuować robienie zdjęć, wybierz Kontynuuj.
- Gdy używasz lampy błyskowej, zachowaj bezpieczną odległość. Nie używaj lampy błyskowej, gdy fotografujesz ludzi lub zwierzęta z bliskiej odległości. Robiąc zdjęcie, nie zasłaniaj lampy błyskowej.

Aby zrobić zdjęcie, wykonaj następujące czynności:

- Aby przełączyć w razie potrzeby tryb wideo na tryb zdjęć, wybierz > 0.
- Aby zrobić zdjęcie, naciśnij klawisz fotografowania. Przed zapisaniem zdjęcia i wyświetleniem ostatecznego zdjęcia na ekranie nie poruszaj urządzeniem.

#### Robienie zdjęć za pomocą kamery

**pomocniczej** — Aby zrobić zdjęcie, wybierz Przed zapisaniem zdjęcia i wyświetleniem ostatecznego zdjęcia na ekranie nie poruszaj urządzeniem. Aby powiększyć lub pomniejszyć podczas robienia zdjęcia, użyj suwaka powiększania/pomniejszania.

Aby kamera działała w tle podczas korzystania z innych aplikacji, naciśnij klawisz menu. Aby powrócić do używania kamery, naciśnij i przytrzymaj klawisz fotografowania.

# Ekranowe elementy sterujące i wskaźniki robienia zdjęć

Wizjer zdjęć wyświetla następujące informacje:

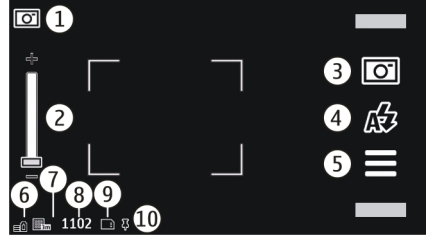

1 — Wskaźnik trybu fotografowania

2 — Suwak powiększenia. Aby włączyć lub wyłączyć suwak powiększenia, dotknij ekranu.

3 — Ikona robienia zdjęć. Dotknij, aby zrobić zdjęcie.

4 — Tryb lampy błyskowej. Dotknij, aby zmienić ustawienia.

5 — Ustawienia robienia zdjęć. Dotknij, aby zmienić ustawienia.

6 — Wskaźnik poziomu naładowania baterii.

7 — Wskaźnik rozdzielczości zdjęcia.

8 — Licznik zdjęć (szacunkowa liczba zdjęć pozostałych do zrobienia przy bieżącym ustawieniu jakości i dostępnej pamięci).

9 — Pamięć w użyciu. W zależności od konfiguracji urządzenia są dostępne następujące opcje: pamięć urządzenia (**"**).

10 — Wskaźnik sygnału GPS

### Informacje o lokalizacji

Wybierz Menu > Aplikacje > Foto-wideo.

Dodawanie informacje o lokalizacji do całego zarejestrowanego materiału — Wybierz Opcje > Ustawienia > Pokazuj informac. GPS > Włączone. Informacje o lokalizacji są dostępne tylko w przypadku zdjęć zarejestrowanych za pomocą głównego aparatu.

Pozyskanie współrzędnych Twojej lokalizacji może zająć kilka minut. Na możliwość odbioru i jakość sygnałów GPS mogą mieć wpływ okoliczne zabudowania, przeszkody naturalne i warunki atmosferyczne. Jeśli udostępnisz plik obejmujący informacje o lokalizacji, udostępniane są także one, a Twoje położenie może być widoczne dla innych osób przeglądających ten plik. Aby pozyskać informacje o lokalizacji urządzenie musi korzystać z usług sieciowych.

Wskaźniki informacji o lokalizacji:

- > Informacje o lokalizacji są niedostępne. Odbiornik GPS pozostanie aktywny w tle przez kilka minut. Jeżeli w tym czasie zostanie nawiązane połączenie satelitarne, a wskaźnik zmieni się na , wszystkie zdjęcia i nagrania wideo zrobione w tym czasie zostaną oznaczone na podstawie odbieranych za pośrednictwem GPS informacji o pozycji.
- Informacje o lokalizacji są dostępne. Informacje o lokalizacji są dodawane do szczegółów pliku.

Pliki z informacjami o położeniu są oznaczone w aplikacji Zdjęcia symbolem **I**.

### Po zrobieniu zdjęcia

Po zrobieniu zdjęcia wybierz spośród następujących opcji (dostępne tylko po wybraniu Opcje > Ustawienia > Pokaż zrobione zdjęcie > Tak):

- Wyślij zdjęcie przy użyciu wiadomości MMS lub e-mail albo innych metod, takich jak połączenie Bluetooth.
- A Prześlij zdjęcie do kompatybilnego albumu online.

• 🕅 Usuń — Usuń zdjęcie.

Aby użyć zdjęcia jako tapety na ekranie głównym, wybierz Opcje > Użyj zdjęcia > Ustaw jako tapetę.

Aby ustawić zdjęcie jako domyślne zdjęcie połączenia, które ma być stosowane do każdego typu połączenia, wybierz Opcje > Użyj zdjęcia > Ust. jako zdj. przy poł..

Aby przypisać zdjęcie do kontaktu, wybierz Opcje > Użyj zdjęcia > Przypisz do kontaktu.

Aby powrócić do widoku wizjera w celu zrobienia nowego zdjęcia, naciśnij klawisz fotografowania.

#### Lampa błyskowa i lampa wideo

Gdy używasz lampy błyskowej, zachowaj bezpieczną odległość. Nie używaj lampy błyskowej, gdy fotografujesz ludzi lub zwierzęta z bliskiej odległości. Robiąc zdjęcie, nie zasłaniaj lampy błyskowej.

Kamera urządzenia jest wyposażona w podwójną lampę błyskową LED do robienia zdjęć przy słabym oświetleniu.

Aby wybrać żądany tryb lampy błyskowej, dotknij wskaźnika bieżącego trybu lampy błyskowej: A Automatyczn., AR. czerw. ocz., Włączona i X Wyłączone. Unikaj dotykania diod LED lampy błyskowej po zdjęciu tylnej obudowy. Po dłuższym okresie używania diody LED mogą się nagrzać.

#### Lampa wideo

Aby zwiększyć poziom oświetlenia podczas nagrywania wideo przy słabym świetle, wybierz Q.

#### Programy tematyczne

Programy tematyczne pomagają znaleźć właściwe ustawienia oświetlenia i kolorów dostosowane do aktualnych warunków otoczenia. Ustawienia poszczególnych programów tematycznych odpowiadają określonym stylom lub warunkom otoczenia.

Domyślny program tematyczny w trybie zdjęć i wideo to **Automatyczny** (oznaczony ikoną **A**).

Aby zmienić program tematyczny, wybierz  $\equiv$  > **Programy tematyczne** i program tematyczny.

Aby utworzyć własny program tematyczny dopasowany do określonych warunków otoczenia, przejdź do **Ustaw. przez użytkow.** i wybierz **Edytuj**. Ustawienia oświetlenia i kolorów niestandardowego programu tematycznego można regulować. Aby skopiować ustawienia z innego programu tematycznego, wybierz **Zgodnie** z progr. tem., po czym wskaż żądany program tematyczny. Aby zapisać zmiany i powrócić do listy programów tematycznych, wybierz Wróć. Aby uaktywnić własny program tematyczny, wybierz Ustaw. przez użytkow. > Wybierz.

#### Robienie zdjęć w sekwencji

Wybierz Menu > Aplikacje > Foto-wideo.

Tryb zdjęć seryjnych dostępny jest tylko w kamerze głównej.

Aby zacząć robienie zdjęć w szybkiej sekwencji, wybierz > Zdj. seryjne. Aby zamknąć okno ustawień, wybierz . Naciśnij i przytrzymaj klawisz fotografowania. Urządzenie będzie robić zdjęcia, aż wybierzesz Stop lub do zapełnienia pamięci.

Zrobione zdjęcia są wyświetlane w formacie tabeli. Aby wyświetlić zdjęcie, wybierz je. Aby powrócić do wizjera trybu zdjęć seryjnych, naciśnij klawisz fotografowania.

W trybie zdjęć seryjnych można korzystać z funkcji samowyzwalacza.

Aby wyłączyć tryb zdjęć seryjnych, wybierz  $\ge$  > Jedno zdjęc..

#### Ty na zdjęciu — samowyzwalacz

Za pomocą samowyzwalacza możesz opóźnić chwilę zrobienia zdjęcia, aby na nim się znaleźć.

Aby ustawić opóźnienie samowyzwalacza, wybierz > 🕅 oraz potrzebne opóźnienie przed zrobieniem zdiecia.

Aby uaktywnić samowyzwalacz, wybierz Włacz, Na ekranie zacznie migać ikona stopera oraz bedzie wyświetlany pozostały czas działania samowyzwalacza. Zdiecie zostanie zrobione po upływie ustawionego czasu opóźnienia.

Aby wyłączyć samowyzwalacz, wybierz  $\equiv$  >  $\bigcirc$  > Q.

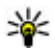

Wskazówka: Wybierz 2 sekundy, aby uniknać drżenia reki podczas robienia zdiecia.

# Nagrywanie plików wideo

#### Nagrywanie plików wideo

- 1. Aby przełaczyć w razie potrzeby tryb zdieć na tryb wideo, wybierz 🚍 oraz tryb wideo 🍗.
- Aby rozpocząć nagrywanie, naciśnij klawisz fotografowania lub wybierz 🛑. Pojawi się czerwona ikona nagrywania.
- 3. Aby wstrzymać nagrywanie w dowolnej chwili, wybierz Pauza. Aby wznowić, wybierz Kontynuuj. Jeżeli wstrzymasz nagrywanie i w ciagu minuty nie naciśniesz żadnego klawisza, nagrywanie zostanie wstrzymane.

Aby powiekszyć lub pomniejszyć objekt, użyj klawiszy powiększania.

4. Aby zatrzymać nagrywanie, naciśnii klawisz fotografowania. Plik wideo iest automatycznie zapisywany w aplikacii Zdiecia.

#### Ekranowe elementy sterujące i wskaźniki nagrywania wideo

Podczas nagrywania wideo w wizjerze sa wyświetlane następujące informacje:

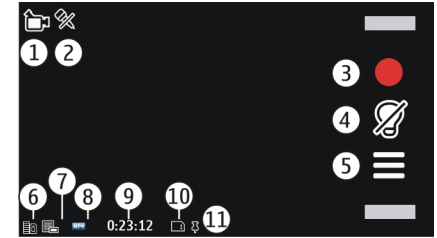

- 1 Wskaźnik trybu fotografowania
- 2 Wskaźnik włączonego wyciszenia dźwięku
- 3 Ikona robienia zdjęć. Wybierz, aby nagrywać pliki wideo.
- 4 Wskaźnik światła wideo

5 — Ustawienia nagrywania. Wybierz, aby zmienić ustawienia.

6 — Wskaźnik poziomu naładowania baterii.

7 — Wskaźnik jakości wideo. Aby zmienić to ustawienie, wybierz Opcje > Ustawienia > Jakość wideo.

8 — Typ pliku wideo

9 — Dostępny czas nagrania. Podczas nagrywania wskaźnik bieżącej długości pliku wideo pokazuje także czas, który upłynął, oraz pozostały czas.

- 10 Miejsce zapisania pliku wideo
- 11 Wskaźnik sygnału GPS

#### Po nagraniu pliku wideo

Po nagraniu pliku wideo wybierz spośród następujących opcji (dostępne tylko po wybraniu Opcje > Ustawienia > Pokaż nagrane wideo > Tak):

- **Odtwórz** Odtwórz nagrany właśnie plik wideo.
- A Prześlij zdjęcie do kompatybilnego albumu online.
- 🕅 Usuń Usuń plik wideo.

Aby powrócić do widoku wizjera w celu nagrania nowego pliku wideo, naciśnij klawisz fotografowania.

# Ustawienia kamery

#### Ustawienia aparatu fotograficznego

Aby zmienić główne ustawienia, w trybie zdjęć wybierz **Opcje** > **Ustawienia** i jedną z następujących opcji:

- Jakość zdjęcia Ustaw rozdzielczość. Im większa rozdzielczość zdjęcia, tym więcej pamięci zajmuje zdjęcie.
- Pokaż zrobione zdjęcie Wyświetl zdjęcie po jego zrobieniu lub od razu kontynuuj robienie zdjęć.
- Domyślna nazwa zdjęcia Określ domyślną nazwę zrobionych zdjęć.
- Dźwięk migawki Wybierz dźwięk odtwarzany podczas robienia zdjęcia.
- Pamięć w użyciu Wybierz pamięć, w której chcesz zapisywać zdjęcia.
- Pokazuj informac. GPS Aby do każdego pliku zdjęcia dodawać współrzędne położenia GPS, wybierz Włączone. Odbieranie sygnału GPS może trochę potrwać. Czasami sygnał może być niedostępny.
- Automat. obracanie zdjęć Wybierz, czy zdjęcia zrobione urządzeniem trzymanym pionowo mają być obracane podczas otwierania ich w aplikacji Zdjęcia.

 Przywróć ustaw. kamery — Przywróć domyślne wartości ustawień kamery.

#### Ustawienia wideo

Aby zmienić główne ustawienia, w trybie wideo wybierz **Opcje > Ustawienia** i jedną z następujących opcji:

- Jakość wideo Ustaw jakość pliku wideo. Wybierz Udostępnianie, jeżeli plik wideo ma zostać wysłany za pośrednictwem wiadomości MMS. Plik jest nagrywany z rozdzielczością QCIF, w formacie 3GPP, a jego rozmiar jest ograniczony do 600 KB (około minuty). Wysyłanie w wiadomościach MMS plików wideo zapisanych w formacie MPEG4 może być niemożliwe.
- Pokazuj informac. GPS Aby do każdego pliku dodawać współrzędne położenia GPS, wybierz Włączone. Odbieranie sygnału GPS może trochę potrwać. Czasami sygnał może być niedostępny.
- Nagranie audio Nagraj dźwięk.
- Pokaż nagrane wideo Po zakończeniu nagrywania obejrzyj pierwszą klatkę nagranego pliku wideo. Aby wyświetlić cały plik wideo, wybierz Odtwórz.
- Domyślna nazwa wideo Wprowadź domyślną nazwę nagrań wideo.
- Pamięć w użyciu Wybierz miejsce do przechowywania plików wideo.

 Przywróć ustaw. kamery — Przywróć domyślne wartości ustawień kamery.

# Zdjęcia 🜇

# Informacje o aplikacji Zdjęcia

Wybierz Menu > Zdjęcia i jedną z następujących opcji:

- Zrobione Wyświetl wszystkie zrobione zdjęcia i nagrania wideo.
- Miesiące Wyświetl zdjęcia i pliki wideo podzielone na kategorie według miesięcy zrobienia lub nagrania. Dotyczy tylko zdjęć i filmów zarejestrowanych za pomocą urządzenia.
- Albumy Wyświetl albumy domyślne i utworzone samodzielnie.
- Oznaczenia Wyświetl znaczniki utworzone dla poszczególnych elementów.
- Pobrane pliki Wyświetlanie elementów i plików wideo pobranych z internetu, otrzymanych w wiadomości MMS lub e-mail, zapisanych na karcie pamięci lub skopiowanych do telefonu z karty pamięci lub innego nośnika.
- Udost. online Opublikuj swoje zdjęcia lub pliki wideo w internecie.

# Oglądanie zdjęć i plików wideo

Wybierz Menu > Zdjęcia.

Zdjęcia i pliki wideo można również przesyłać z kompatybilnych urządzeń. Aby w aplikacji Zdjęcia wyświetlić odebrane zdjęcie lub plik wideo, najpierw zapisz odebrany plik.

Zdjęcia i pliki wideo są uporządkowane według daty i godziny. Wyświetlana jest również liczba

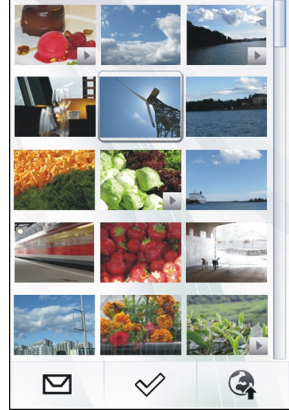

plików. Aby przeglądać pliki, przewijaj w górę lub w dół.

Aby otworzyć plik, wybierz go. Aby wyświetlić pasek narzędzi, stuknij w zdjęcie. Do powiększania zdjęcia

użyj suwaka powiększania. Współczynnik powiększenia nie jest zapamiętywany.

Aby edytować zdjęcie lub plik wideo, wybierz plik, następnie **Opcje > Edytuj**.

Aby wyświetlić szczegóły zdjęcia, wybierz Opcje > Szczegóły.

Aby wydrukować zdjęcia na kompatybilnej drukarce, wybierz **Opcje** > **Drukuj**.

# Wyświetlanie i edycja szczegółów pliku

Wybierz Menu > Zdjęcia.

Aby przejrzeć i edytować właściwości zdjęcia lub pliku wideo, wybierz plik, potem **Opcje** > **Szczegóły** i skorzystaj z następujących opcji:

- Nazwa Wyświetl miniaturowy obraz pliku i aktualną nazwę tego pliku. Aby edytować nazwę pliku, wybierz pole nazwy pliku.
- Opis Wyświetl opis tego pliku. Aby dodać opis, wybierz pole opisu.
- Oznaczenie Wyświetl aktualnie używane znaczniki. Aby do bieżącego pliku dodać więcej znaczników, wybierz Nowe oznaczenie.
- Album Wyświetl albumy, w których znajduje się bieżący plik.

- Lokalizacja Wyświetl dane GPS lokalizacji (jeśli dostępne).
- **Rozdzielczość** Wyświetl wyrażony w pikselach rozmiar zdjęcia.
- Czas trwania Wyświetl długość nagrania wideo.
- Licencja Wyświetl uprawnienia DRM do korzystania z tego pliku.

Dostępne opcje mogą być różne.

# Porządkowanie zdjęć i plików wideo

Wybierz Menu > Zdjęcia. Plikami możesz zarządzać w następujący sposób:

Aby wyświetlać pozycje w widoku Znaczniki, dodaj znaczniki do pozycji.

Aby wyświetlić elementy według miesięcy, wybierz Miesiące.

Aby utworzyć album do zapisywania elementów, wybierz Albumy > Opcje > Nowy album.

Aby do albumu dodać nowe zdjęcie lub plik wideo, wybierz żądaną pozycję, a następnie Opcje > Dodaj do albumu.

Aby usunąć zdjęcie lub plik wideo, wybierz daną pozycję, następnie na aktywnym pasku zadań wybierz Usuń.

# Pasek narzędzi Zdjęcia

Na aktywnym pasku narzędzi wybierz żądaną opcję. Dostępne opcje różnią się w zależności od widoku oraz od tego, czy zostało wybrane zdjęcie, czy plik wideo.

Aby wyświetlić pasek narzędzi i suwak powiększania podczas wyświetlania zdjęcia lub nagrania wideo w trybie pełnoekranowym, dotknij elementu.

Wybierz zdjęcie lub plik wideo oraz jedną z następujących opcji:

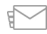

Wyślij zdjęcie lub plik wideo.

Zaznacz zdjęcie lub plik wideo.

Prześlij zdjęcie lub plik wideo do kompatybilnego albumu online (opcja dostępna tylko wtedy, gdy masz utworzone konto kompatybilnego albumu online).

- 🗊 Usuń zdjęcie lub plik wideo.
- Zmień nazwę zdjęcia lub pliku wideo.
- 🔊 Wyświetl zdjęcia jako pokaz slajdów.
- 📄 Utwórz nowy album.

# Albumy

128 Wybierz Menu > Zdjęcia i Albumy.

W albumach możesz wygodnie zarządzać swoimi zdjęciami i plikami wideo.

Aby utworzyć nowy album, wybierz 📻.

Aby do albumu dodać nowe zdjęcie lub plik wideo, wybierz żądaną pozycję, a następnie **Opcje** > **Dodaj do albumu**. Otworzy się lista albumów. Wybierz album, do którego chcesz dodać zdjęcie lub plik wideo. Dodana do albumu pozycja będzie wciąż widoczna w folderze Zdjęcia.

Aby usunąć zdjęcie lub plik wideo z albumu, wybierz dany album i element, a następnie wybierz **Opcje >** Usuń z albumu.

# Znaczniki

WybierzMenu > Zdjęcia.

Użyj znaczników do podziału multimediów w aplikacji Zdjęcia na kategorie. Przeglądarka znaczników wyświetla aktualnie używane znaczniki oraz liczbę elementów związanych z każdym znacznikiem.

Aby przypisać znacznik do zdjęcia, wybierz zdjęcie, a następnie **Opcje > Dodaj oznaczenie**. Aby utworzyć znacznik, wybierz **Nowe oznaczenie**.

Aby wyświetlić listę utworzonych znaczników, wybierz **Oznaczenia**. Wielkość nazwy znacznika ma związek z liczbą pozycji, z którymi powiązany jest znacznik. Aby wyświetlić wszystkie zdjęcia powiązane ze znacznikiem, wybierz znacznik z listy.

Aby wyświetlić listę w porządku alfabetycznym, wybierz **Opcje > Nazwa**.

Aby wyświetlić listę uporządkowaną według częstości użycia, wybierz Opcje > Popularność.

Aby usunąć powiązanie znacznika ze zdjęciem, wskaż zdjęcie i znacznik, a następnie wybierz **Opcje > Usuń z oznaczenia**.

# Pokaz slajdów

Wybierz Menu > Zdjęcia.

Aby wyświetlić zdjęcia jako pokaz slajdów, wybierz zdjęcie, a następnie **Opcje > Pokaz slajdów > Odtwórz.** Pokaz slajdów rozpocznie się od wybranego pliku.

Aby wyświetlić tylko wybrane zdjęcia jako pokaz slajdów, wybierz Opcje > Zaznacz/Usuń zaznacz. > Zaznacz, aby oznaczyć zdjęcia. Aby rozpocząć pokaz slajdów, wybierz Opcje > Pokaz slajdów > Odtwórz.

Aby wznowić wstrzymany pokaz slajdów, wybierz Kontynuuj.

Aby zakończyć pokaz slajdów, wybierz Wstecz.

Przed rozpoczęciem pokazu slajdów, aby dostosować ustawienia pokazu slajdów, wybierz

**Opcje > Pokaz slajdów > Ustawienia** oraz jedną z następujących opcji:

- Kolejność zdjęć Wyświetl zdjęcia od starszych do nowszych lub na odwrót.
- Utwór Wybierz z listy plik muzyczny.
- Szybkość przejścia Ustaw tempo pokazu slajdów.

Aby wyregulować głośność podczas pokazu slajdów, użyj klawiszy głośności.

# Tryb wyjścia telewizyjnego

Aby wyświetlić zrobione zdjęcia i nagrania wideo na ekranie kompatybilnego telewizora, użyj kabla wideo firmy Nokia.

Przed wyświetleniem zdjęć i plików wideo na ekranie telewizora być może trzeba będzie skonfigurować ustawienia wyjścia telewizyjnego i współczynnik proporcji ekranu.

Aby wyświetlić zdjęcia i pliki wideo na ekranie telewizora, wykonaj następujące czynności:

- 1. Podłącz kabel wideo firmy Nokia do wejścia wideo kompatybilnego telewizora.
- 2. Podłącz drugi koniec kabla wideo firmy Nokia do złącza audio-wideo w urządzeniu.
- 3. Być może trzeba będzie wybrać tryb działania kabla.

4. Wybierz Menu > Zdjęcia i znajdź plik, który chcesz wyświetlić.

Gdy do urządzenia podłączony jest kabel wideo firmy Nokia, wszystkie dźwięki, w tym dźwiek

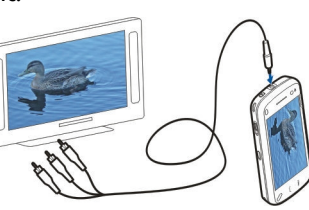

aktywnych połączeń, stereofoniczny dźwięk plików wideo, dźwięki dzwonka i dźwięki klawiszy, są kierowane do telewizora. Mikrofonu urządzenia można używać normalnie.

W wypadku plików innych niż pliki wideo na ekranie telewizora i wyświetlaczu urządzenia widać ten sam obraz. Pliki wideo są wyświetlane tylko na ekranie telewizora (nie widać ich na wyświetlaczu urządzenia).

Zdjęcia można oglądać jako pokaz slajdów na ekranie telewizora. Wszystkie elementy z albumu lub zaznaczone zdjęcia są wyświetlane na ekranie telewizora w trybie pełnoekranowym i odtwarzana jest wybrana muzyka.

Jakość obrazu telewizyjnego może być różna wskutek różnicy rozdzielczości ekranów.

W trybie Wyjście TV nie można używać telewizora jako wizjera kamery.

Przesyłane bezprzewodowo sygnały, takie jak połączenia przychodzące, mogą zakłócać obraz wyświetlany na ekranie telewizora.

# Edycja zdjęć Edytor zdjęć

Aby edytować zdjęcie, w menu Zdjęcia przewiń do tego zdjęcia, a następnie wybierz **Opcje > Edytuj**.

Aby dodać efekty do zdjęć, wybierz **Opcje > Dodaj** efekt. Zdjęcie można przyciąć lub obrócić. Można też zmienić jego jasność, kolor, kontrast lub rozdzielczość albo dodać efekty specjalne, tekst, obiekt clip art lub ramkę.

#### Przycinanie zdjęć

Aby przyciąć zdjęcie, wybierz Opcje > Dodaj efekt i 🛱 (Przytnij).

Aby przyciąć zdjęcie ręcznie, wybierz **Ręczn.**. W lewym górnym i prawym dolnym rogu zdjęcia pojawi się krzyżyk. Aby dostosować obramowanie obszaru przycinania, przeciągnij krzyżyki od narożników. Aby ustawić obszar przycinania, wybierz **Ustaw**. Gdy obszar przycinania jest ustawiony, możesz przeciągnąć go bez zmiany rozmiaru i proporcji. Kiedy obszar przycinania będzie odpowiednio ustawiony, wybierz **Przytnij**.

130

Wybrane proporcje standardowe są blokowane podczas dostosowywania obramowania obszaru przycinania.

#### Redukcja efektu czerwonych oczu

Aby zmniejszyć efekt czerwonych oczu na zdjęciu, wybierz Opcje > Dodaj efekt, a następnie (Red. ef. czerw. oczu).

Przeciągnij krzyżyk na oko i wybierz **Opcje** > Ustaw. Przeciągnij, aby zmienić rozmiar pętelki i przenieść ją na zarys oczu, a następnie wybierz **Opcje** > **Zred. ef. czerw. oczu**. Po zakończeniu edycji zdjęcia wybierz **Gotowe**.

Aby zapisać zmiany i wrócić do poprzedniego widoku, wybierz **Wróć**.

# Edycja plików wideo

Edytor wideo obsługuje formaty plików wideo: .3gp i .mp4 oraz formaty plików audio: .aac, .amr, .mp3 i .wav. Nie znaczy to jednak, że zawsze odtworzy on pliki z zachowaniem wszystkich funkcji ich formatów lub we wszystkich odmianach tych formatów.

Aby edytować plik wideo w aplikacji Zdjęcia, przewiń do niego, a następnie wybierz **Opcje** > **Edytuj** i jedną z następujących opcji:

- Scal , aby dodać zdjęcie lub plik wideo na początku lub końcu wybranego pliku wideo.
- Zmień dźwięk , aby dodać nowy plik dźwiękowy lub zstąpić oryginalny dźwięk w pliku wideo.
- Dodaj tekst , aby dodać tekst na początku lub końcu pliku wideo.
- Wytnij , aby przyciąć plik wideo i zaznaczyć fragmenty, które mają zostać zachowane.

Aby zrobić zrzut ekranu pliku wideo, w widoku przyciętego wideo wybierz **Opcje > Zrób** stopklatkę. W widoku podglądu miniatur naciśnij klawisz przewijania i wybierz **Zrób stopklatkę**.

# Drukowanie zdjęć

Z urządzenia można drukować zdjęcia za pomocą drukarek kompatybilnych ze standardem PictBridge. Drukować można tylko zdjęcia w formacie pliku JPEG.

Aby wydrukować zdjęcia ze Zdjęć, kamery lub przeglądarki zdjęć, zaznacz te zdjęcia i wybierz **Opcje > Drukuj**.

### Łączenie z drukarką

W menu podrzędnym Drukowanie wybierz, czy zdjęcie ma zostać wydrukowane za pośrednictwem

132

łaczności Bluetooth, czy za pomoca kompatybilnego kabla USB do transmisii danych. Aby wydrukować zdiecie za pomoca kabla USB do transmisji danych, podłącz urządzenie do kompatybilnei drukarki za pomoca tego kabla i jako tryb połaczenia wybierzPrzesyłanie zdieć.

#### Podglad wydruku

Po wybraniu drukarki wskazane zdiecia sa wyświetlane w skonfigurowanych fabrycznie układach wydruku.

Chcac zmienić układ, przewiń w lewo lub w prawo, aby przeirzeć układy dostępne dla wybranej drukarki. Jeśli zdjęcia nie mieszcza się na jednej stronie, przewiń w góre lub w dół w celu wyświetlenia dodatkowych stron.

Aby skonfigurować ustawienia drukarki, wybierz Opcje > Ustawienia drukowania i jedna z następujących opcji: Aby wybrać rozmiar papieru, wybierz Rozmiar papieru.

Aby wybrać jakość wydruku, wybierz lakość wydruku.

# Udostepnianie online 😪

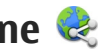

Własne zdjęcia i pliki wideo można udostępniać w albumach online, blogach internetowych lub innych usługach udostępniania online oferowanych w

internecie. Można wysyłać materiały, zapisywać niedokończone ogłoszenia jako wersie robocze i dopracowywać je później, a także wyświetlać zawartość albumów. Dopuszczalne typy materiałów moga się różnić zależnie od usługodawcy.

Aby udostępniać zdjęcia i pliki wideo w internecie, musisz mieć konto usługi umożliwiajacej udostepnianie obrazów online. Usługe można zazwyczaj subskrybować na stronie internetowej usługodawcy. Wiecej na ten temat można sie dowiedzieć od usługodawcy.

Używanie tej usługi wiąże się z ryzykiem transmisji dużej ilości danych przez sieć usługodawcy. Skontaktuj się z usługodawcą, aby dowiedzieć się wiecei o kosztach transmisii danych.

Zalecana metoda połaczenia to bezprzewodowa sieć LAN (WLAN).

Aby przesłać plik z aplikacji Zdjęcia do usługi online, wybierz Menu > Zdiecia, żadany plik i Opcie > Wyślii > Wyślii lub Udostepnii w Oyi.

Wiecej informacji na temat tej aplikacji i kompatybilnych usługodawców znaidziesz na stronach pomocy do produktów firmy Nokia lub w lokalnei witrvnie firmv Nokia.

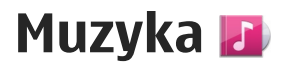

**Ostrzeżenie:** Dłuższe narażenie na głośne dźwięki może spowodować uszkodzenie słuchu. Muzyki słuchaj na umiarkowanym poziomie głośności i nie trzymaj urządzenia w pobliżu ucha, jeśli używasz głośnika.

# Odtwarzanie utworu lub podcastu

Wybierz Menu > Muzyka > Menu Muzyka.

Aby odtworzyć utwór lub podcast:

- 1. Wybierz kategorie, aby przejść do utworu lub podcastów, które chcesz usłyszeć.
- 2. Aby odtworzyć element, wybierz go z listy.

Aby wstrzymać odtwarzanie, dotknij [][]. Aby wznowić, dotknij [>.

Aby przewinąć plik do przodu lub do tyłu, dotknij i przytrzymaj 凶川 lub [伏久

Aby przejść do następnego elementu, dotknij [〉]. Aby wrócić do początku elementu, dotknij [\]. Aby przejść do poprzedniego elementu, dotknij [↓] ponownie w ciągu 2 sekund od rozpoczęcia odtwarzania utworu lub podcastu.

Aby włączyć lub wyłączyć odtwarzanie losowe

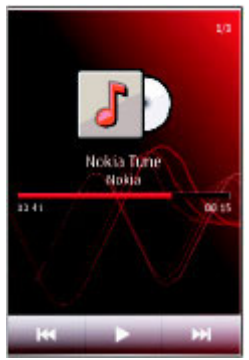

(,도), wybierz Opcje > Odtwarzanie losowe.

Aby powtórzyć obecny element (**()** lub wszystkie elementy (**)** albo wyłączyć powtarzanie, wybierz **Opcje > Powtarzanie**.

Podczas odtwarzania podcastów funkcje odtwarzania losowego oraz powtarzania są automatycznie wyłączane.

Aby zmodyfikować brzmienie odtwarzanej muzyki, wybierz **Opcje** > **Korektor**.

Aby zmodyfikować balans i bazę stereo lub wzmocnić basy, wybierz **Opcje** > **Ustawienia**.

Aby wrócić do ekranu głównego, zostawiając działający w tle odtwarzacz muzyczny, naciśnij klawisz zakończenia.

Aby zamknąć odtwarzacz, wybierz Opcje > Wyjdź.

# Listy odtwarzania <sub>]</sub>

Wybierz Menu > Muzyka > Menu Muzyka i Listy odtwarz.

Aby wyświetlić szczegółowe informacje o liście odtwarzania, wybierz Opcje > Szczegóły listy odtw..

#### Tworzenie listy odtwarzania

- 1. Wybierz Opcje > Nowa lista odtw..
- 2. Wprowadź nazwę listy odtwarzania i wybierz OK.
- 3. Aby dodać utwory teraz, wybierz Tak. Aby dodać je później, wybierz Nie.
- Jeżeli wybierzesz Tak, wybierz wykonawców, aby wyszukać utwory, które mają się znaleźć na liście odtwarzania. Wybierz Dodaj, aby dodać elementy.

Aby wyświetlić listę utworów pod nazwą wykonawcy, wybierz **Rozwiń**. Aby ukryć listę utworów, wybierz **Zwiń**.

5. Po dokonaniu wyboru wybierz Gotowe.

Lista odtwarzania zostanie zapisana w pamięci masowej urządzenia.

Aby w późniejszym terminie dodać kolejne utwory, podczas wyświetlania listy odtwarzania wybierz **Opcje > Dodaj utwory**.

Aby do listy odtwarzania dodać utwory, albumy, wykonawców, gatunki i kompozytorów z różnych widoków menu muzyki, wybierz element i Opcje > Dodaj do listy odtwarz. > Zapisana lista odtw. lub Nowa lista odtw.

Aby usunąć utwór z listy odtwarzania, wybierz **Opcje > Usuń**. Nie spowoduje to usunięcia utworu z urządzenia. Zostanie on usunięty tylko z listy odtwarzania.

Aby zmienić kolejność utworów na liście odtwarzania, wybierz utwór, który chcesz przenieść, a następnie **Opcje > Porządk. listę odtw.**. Aby uchwycić utwór i upuścić go na nową pozycję, wybierz ten utwór na żądanej pozycji, a następnie **Upuść**. Aby zakończyć reorganizację listy odtwarzania, wybierz **Gotowe**.

# Podcasty

Wybierz Menu > Muzyka > Menu Muzyka i Podcasty.

Menu Podcasty wyświetla listę podcastów dostępnych w urządzeniu.

Odcinki podcastów mogą mieć trzy stany: nieodtwarzany, częściowo odtworzony oraz odtworzony w całości. Jeżeli podcast został częściowo odtworzony, odtwarzanie zostanie wznowione od miejsca, w którym je przerwano. Jeżeli odcinek nie został nigdy odtworzony częściowo ani w całości, wówczas będzie on odtwarzany od początku.

### Przesyłanie muzyki z komputera

Muzykę można przesyłać następującymi metodami:

- Aby zainstalować aplikację Nokia Music w celu zarządzania plikami muzycznymi i organizowania ich, pobierz oprogramowanie komputerowe ze strony www.music.nokia.com/ download i postępuj zgodnie z instrukcjami.
- Aby urządzenie było widoczne na komputerze jako pamięć masowa, na którą można kopiować dowolne pliki z danymi, nawiąż połączenie za pośrednictwem kompatybilnego kabla USB lub

bezprzewodowej technologii Bluetooth. Jeżeli używasz kabla USB, jako tryb połączenia wybierz ustawienie Pamięć masowa.

 Aby zsynchronizować pliki muzyczne z aplikacją Windows Media Player, podłącz zgodny kabel USB do transmisji danych i wybierz jako tryb połączenia Transfer multimed..

Aby zmienić domyślny tryb połączenia USB, wybierz Menu > Ustawienia oraz Łączność > USB > Tryb połączenia USB.

# Sklep muzyczny Nokia 斗

Wybierz Menu > Muzyka > Sklep muz..

W sklepie muzycznym Nokia (usługa sieciowa) można wyszukiwać, przeglądać lub kupować utwory muzyczne i pobierać je do urządzenia. Aby móc kupować muzykę, należy zarejestrować się w usłudze.

Dostęp do sklepu muzycznego firmy Nokia można uzyskać, wyłącznie jeśli w urządzeniu został poprawnie skonfigurowany punkt dostępu do internetu.

Sklep Nokia Music Store nie jest dostępny we wszystkich krajach i regionach.

#### Ustawienia sklepu muzycznego Nokia

Dostępność i wygląd ustawień sklepu Nokia Music Store może się zmieniać. Ustawienia mogą być wprowadzone fabrycznie i niedostępne do edycji. Może wyświetlić się monit o wybranie punktu dostępu, który będzie używany przy łączeniu się ze sklepem Nokia Music Store. Wybierz **Domyślny punkt dostępu**.

W sklepie Nokia Music Store można zmienić ustawienia, wybierając **Opcje** > **Ustawienia**.

# Nadajnik FM

#### Informacje o nadajniku FM

Dostępność nadajnika FM może być różna w zależności od kraju. W momencie powstawania tego tekstu nadajnik FM może być używany w następujących krajach Europy: Austria, Belgia, Bułgaria, Dania, Estonia, Finlandia, Hiszpania, Holandia, Irlandia, Islandia, Liechtenstein, Litwa, Luxemburg, Malta, Niemcy, Norwegia, Portugalia, Republika Czeska, Szwajcaria, Szwecja, Turcja i Wielka Brytania. Najnowsze informacje na ten temat oraz listę krajów poza Europą, w których można używać nadajnika, znajdziesz na stronie www.nokia.com/fmtransmitter.

136 Nadajnik FM umożliwia odtwarzanie utworów zapisanych w urządzeniu za pośrednictwem dowolnego kompatybilnego radia FM, na przykład radia samochodowego lub domowego zestawu stereofonicznego.

Zakres częstotliwości nadajnika wynosi od 88,1 do 107,9 MHz.

Zasięg nadajnika FM wynosi maksymalnie 2 metry (6,5 stopy). Przeszkody, takie jak ściany lub inne urządzenia elektroniczne, lub publiczne stacje radiowe mogą powodować zakłócenia transmisji. Nadajnik FM może powodować zakłócenia znajdujących się w pobliżu stacji radia FM działających na tej samej częstotliwości. Aby uniknąć zakłóceń, przed użyciem nadajnika FM należy zawsze wyszukać wolną częstotliwość w obierającym radiu.

Nadajnika FM nie można używać jednocześnie z radiem FM w urządzeniu.

#### Odtwarzanie utworu przy użyciu nadajnika FM

Wybierz Menu > Muzyka > Menu Muzyka.

Aby za pośrednictwem kompatybilnego radia FM odtworzyć utwór zapisany w urządzeniu, należy wykonać następujące czynności:

1. Wybierz listę odtwarzania lub utwór do odtworzenia.

- W widoku Teraz odtwarzane wybierz Opcje > Nadajnik FM.
- Aby uaktywnić nadajnik FM, wybierz Nadajnik FM > Przekaźnik włączony i wprowadź częstotliwość, na której nie odbywają się inne transmisje. Jeżeli na przykład na danym obszarze jest wolna częstotliwość 107,8 MHz i radio FM zostanie do niej dostrojone, do częstotliwości 107,8 MHz należy dostroić także nadajnik FM.
- Dostrój urządzenie odbiorcze do tej samej częstotliwości i wybierz Opcje > Wyjdź..

Aby wyregulować głośność, użyj funkcji regulacji głośności w urządzeniu odbiorczym.

Kiedy nadajnik jest aktywny i nadaje, na ekranie głównym wyświetlana jest ikona (). Jeśli nadajnik jest aktywny, ale niczego nie transmituje, wyświetlany jest wskaźnik () i słychać okresowo emitowany dźwięk. Jeśli nadajnik nie transmituje niczego przez kilka minut, następuje jego automatyczne wyłączenie.

#### Ustawienia nadajnika FM

Wybierz Menu > Ustawienia > Łączność > Nadajnik FM.

Aby włączyć nadajnik FM, wybierz Nadajnik FM > Przekaźnik włączony.

Aby ręcznie ustawić częstotliwość, wybierz Częstotliwość i wprowadź odpowiednią wartość.

Aby wyświetlić wcześniej używane częstotliwości, wybierz Opcje > Ostatnie częstotliwości.

### Aplikacja Nokia Podcasting Aplikacja Nokia Podcasting informacje ®

Dzięki aplikacji Nokia Podcasting można bezprzewodowo wykrywać, subskrybować i pobierać podcasty, a także odtwarzać i udostępniać podcasty audio i wideo oraz zarządzać nimi.

Pobieranie i udostępnianie podcastów wymaga obsługi sieci.

#### Wyszukiwanie podcastów

Usługa wyszukiwania umożliwia znajdowanie podcastów na podstawie słów kluczowych lub tytułów.

Usługa wyszukiwania korzysta z adresu URL usługi wyszukiwania podcastów skonfigurowanej w widoku Podcasting > Opcje > Ustawienia > Połączenie > Szukanie usługi URL.

Aby wyszukać podcasty, wybierz Menu > Aplikacje > Podcasting i Wyszukaj, a następnie wprowadź żądane słowa kluczowe. Wskazówka: Usługa wyszukiwania szuka tytułów podcastów i słów kluczowych w opisach, a nie w konkretnych odcinkach. Hasła ogólne, takie jak piłka nożna, czy hiphop, zazwyczaj zwracają lepsze rezultaty niż bardziej szczegółowe, takie jak nazwa konkretnego zespołu lub wykonawcy.

Aby dokonać subskrypcji oznaczonych kanałów i dodać je do swojej listy subskrybowanych podcastów, wybierz **Subskrybuj**. Możesz również dodać podcast, wybierając jego tytuł.

Aby rozpocząć nowe wyszukiwanie, wybierz Opcje > Nowe wyszukiwanie.

Aby przejść do witryny internetowej podcastu, dotknij tego podcastu i wybierz **Opcje** > **Otwórz stronę internet.** (usługa sieciowa).

Aby wyświetlić szczegóły podcastu, dotknij tego podcastu i wybierz **Opcje > Opis**.

Aby wysłać podcast do innego kompatybilnego urządzenia, dotknij tego podcastu i wybierz **Opcje > Wyślij**.

# Odtwarzanie i zarządzanie podcastami

Aby wyświetlić dostępne odcinki wybranego podcastu, w folderze **Podcasty** wybierz **Otwórz**.

Pod każdym odcinkiem wyświetlana jest informacja o formacie pliku, jego rozmiarze i czasie pobierania.

Aby po pobraniu całego podcastu, odtworzyć odcinek, wybierz go, a następnie **Odtwórz**.

Aby zaktualizować wybrany lub zaznaczony podcast o nowy odcinek, wybierz **Opcje** > **Aktualizuj**.

Aby zatrzymać aktualizację, wybierz Opcje > Zatrzymaj aktualizację.

Aby dodać nowy podcast poprzez wprowadzenie jego adresu URL, wybierz **Opcje > Nowy podcast**. Jeśli nie wybrano punktu dostępu lub jeśli podczas połączenia pakietowego wyświetlany jest monit o podanie nazwy użytkownika i hasła, skontaktuj się z usługodawcą.

Aby edytować adres URL wybranego podcastu, wybierz **Opcje** > **Edytuj**.

Aby usunąć z urządzenia pobrany lub zaznaczony podcast, wybierz **Opcje** > **Usuń**.

Aby wysłać wybrany lub zaznaczony podcast do innego kompatybilnego urządzenia jako plik .opml w wiadomości MMS lub za pośrednictwem połączenia Bluetooth, wybierz **Opcje** > **Wyślij**.

Aby zaktualizować, usunąć lub wysłać jednocześnie grupę wybranych podcastów, wybierz **Opcje** > Zaznacz/Usuń zazn., zaznacz wybrane podcasty, a następnie wybierz **Opcje** i odpowiednią czynność. Aby otworzyć witrynę internetową podcastu (usługa sieciowa), wybierz Opcje > Otwórz stronę internet..

Niektóre podcasty umożliwiają interakcję z ich autorami, na przykład komentowanie i ocenianie zawartości. Aby w tym celu połączyć się z internetem, wybierz **Opcje** > **Wyświetl** komentarze.

#### Pobieranie

Po subskrybowaniu podcastu za pośrednictwem katalogów, wyszukiwarki lub wprowadzonego adresu URL możesz zarządzać odcinkami, a także pobierać je i odtwarzać w menu Podcasty.

Aby obejrzeć subskrybowane podcasty, wybierz Podcasting > Podcasty.

Aby obejrzeć tytuły poszczególnych odcinków (odcinek to pojedynczy plik multimedialny wchodzący w skład podcastu), wybierz tytuł podcastu.

Aby rozpocząć pobieranie, wybierz tytuł odcinka. Aby pobrać lub kontynuować pobieranie wybranych lub zaznaczonych odcinków, wybierz **Opcje > Pobierz**. Możesz pobierać wiele odcinków jednocześnie.

Aby odtworzyć fragment podcastu w trakcie pobierania lub po jego częściowym pobraniu,

wybierz ten podcast, a następnie Opcje > Odtwórz próbkę.

W pełni pobrane podcasty znajdują się w folderze Podcasty, ale nie są wyświetlane do momentu odświeżenia fonoteki.

### Katalogi

Aby otworzyć katalogi, wybierz Menu > Aplikacje > Podcasting oraz Katalogi.

Katalogi ułatwiają wyszukiwanie nowych odcinków podcastów do subskrypcji.

Zawartość katalogów jest zmieniana. Wybierz żądany katalog, aby go zaktualizować (usługa sieciowa). Po zakończeniu aktualizacji zmieni się kolor katalogu.

Katalogi mogą zawierać podcasty posortowane według popularności lub foldery tematyczne.

Aby otworzyć folder tematyczny, wybierz go. Zostanie wyświetlona lista kategorii.

Aby subskrybować podcast, wybierz tytuł, a następnie **Subskrybuj**. Po subskrybowaniu odcinków podcastu można je pobierać, odtwarzać i zarządzać nimi w menu Podcasty.

Aby dodać nowy katalog lub folder, wybierz Opcje > Nowy > Katalog internetowy lub Folder. Wprowadź tytuł i adres URL pliku OPML, a następnie wybierz Gotowe. Aby dokonać edycji wybranego folderu, łącza lub katalogu internetowego, wybierz **Opcje** > **Edytuj**.

Aby zaimportować plik OPML przechowywany w urządzeniu, wybierz **Opcje** > **Importuj plik OPML**. Wybierz lokalizację pliku i zaimportuj go.

Aby wysłać folder katalogu za pośrednictwem połączenia Bluetooth lub w wiadomości MMS, wybierz go, a następnie wybierz **Opcje** > Wyślij.

Gdy za pośrednictwem połączenia Bluetooth otrzymasz wiadomość zawierającą plik OPML, otwórz go, aby zapisać go w folderze Odebrane w Katalogach. Otwórz folder, aby dokonać subskrypcji dowolnych linków, które mają zostać dodane do istniejących podcastów.

#### Ustawienia podcastingu

Aby otworzyć aplikację Nokia Podcasting, wybierz Menu > Aplikacje > Podcasting.

Przed skorzystaniem z aplikacji Nokia Podcasting należy skonfigurować ustawienia połączeń i pobierania.

Zalecana metoda połączenia to bezprzewodowa sieć LAN (WLAN). Przed użyciem różnych metod połączeń sprawdź warunki i opłaty za przesyłanie danych u usługodawcy. Na przykład taryfa ryczałtowa uzależniona od ilości danych pozwala nawiązywać wiele połączeń pakietowych w ramach stałej opłaty miesięcznej.

#### Ustawienia połączeń

Aby edytować ustawienia połączeń, wybierz **Opcje > Ustawienia > Połączenie** oraz jedną z następujących opcji:

- Domyślny pkt dostępu Wybierz punkt dostępu w celu określenia sposobu połączenia z internetem.
- Szukanie usługi URL Określ adres usługi wyszukiwania podcastów używanej w wyszukiwaniach.

#### Ustawienia pobierania

Aby edytować ustawienia pobierania, wybierz **Opcje > Ustawienia > Pobieranie** oraz jedną z następujących opcji:

- Zapisz w Wybierz lokalizację, w której będą zapisywane podcasty.
- Częstość aktualizacji Określ, jak często mają być aktualizowane podcasty.
- Data następnej aktualiz. Określ datę kolejnej automatycznej aktualizacji.
- Godzina następ. aktual. Określ godzinę następnej aktualizacji automatycznej.

Przeprowadzanie automatycznych aktualizacji jest możliwe tylko po wybraniu domyślnego punktu dostępu i uruchomieniu aplikacji Nokia Podcasting. Automatyczne aktualizacje nie zostaną uruchomione, gdy aplikacja Nokia Podcasting będzie wyłączona.

- Limit pobierania (%) Określ procent pamięci do zapisywania pobieranych podcastów.
- **Po przekroczeniu limitu** Wybierz działanie, które będzie wykonywane po przekroczeniu limitu pobierania.

Ustawienie aplikacji na automatyczne pobieranie materiałów wiąże się z ryzykiem transmisji ogromnej ilości danych przez sieć usługodawcy. Skontaktuj się z usługodawcą, aby dowiedzieć się więcej o kosztach transmisji danych.

Aby przywrócić domyślne ustawienia, w widoku ustawień wybierz **Opcje > Przywróć domyślne**.

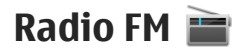

#### Słuchanie radia

Wybierz Menu > Muzyka > Radio.

Radio FM odbiera sygnały z anteny innej niż antena bezprzewodowego urządzenia. Aby można było słuchać radia FM, do urządzenia musi być podłączony kompatybilny zestaw słuchawkowy.

Gdy otworzysz aplikację po raz pierwszy, możesz wybrać automatyczne strojenie lokalnych stacji.

Aby posłuchać następnej lub poprzedniej stacji, wybierz 🕅 lub 🔀.

Aby wyciszyć radio, wybierz 🕼.

Wybierz **Opcje** i jedno z następujących poleceń:

- Kanały Wyświetl zapisane stacje radiowe.
- Dostrój stacje Wyszukaj stacje radiowe.
- Zapisz Zapisz stację radiową.
- Uaktywnij głośnik lub Wyłącz głośnik — Włącz lub wyłącz głośnik.
- Inne częstotliwości Wybierz, czy radio ma automatycznie wyszukiwać lepszą częstotliwość RDS stacji, jeżeli poziom częstotliwości stanie się zbyt niski.
- Odtwarzaj w tle Powróć do ekranu głównego, pozostawiając grające radio w tle.

#### Zarządzanie stacjami radiowymi

Wybierz Menu > Muzyka > Radio.

Aby posłuchać zapisanej stacji, wybierz **Opcje** > **Kanały**, a następnie wybierz stację z listy.

Aby usunąć stację lub zmienić jej nazwę, wybierz Opcje > Kanały > Opcje > Usuń lub Zmień nazwę.

Aby ustawić żądaną częstotliwość ręcznie, wybierz Opcje > Dostrój stacje > Opcje > Strojenie ręczne.

141

# Pliki wideo 運

Korzystając z kompatybilnych internetowych usług wideo (usługa sieciowa), możesz pobierać drogą radiową i odtwarzać strumieniowo pliki wideo przy użyciu połączenia pakietowej transmisji danych lub sieci WLAN. Możesz ponadto przesyłać do urządzenia pliki wideo z kompatybilnego komputera i je wyświetlać.

Pobieranie plików wideo może wiązać się z przesyłaniem dużych ilości danych przez sieć usługodawcy. Skontaktuj się z usługodawcą, aby dowiedzieć się więcej o kosztach transmisji danych.

W urządzeniu mogą być dostępne fabrycznie skonfigurowane usługi.

Zawartość udostępniana przez usługodawców może być płatna lub bezpłatna. Cenę należy sprawdzić w usłudze lub u usługodawcy.

### Pobieranie i wyświetlanie plików wideo

#### Łączenie się z usługami wideo

1. Wybierz Menu > Wideo i TV.

 Aby połączyć się z usługą w celu instalacji usług wideo, wybierz Kanały wideo > Katalog wideo i żądaną usługę wideo.

Aby dodać kanał wideo ręcznie, w widoku Kanały wideo wybierz Opcje > Dodaj kanał > Dodaj ręcznie.

#### Wyświetlanie pliku wideo

Aby przejrzeć zawartość zainstalowanych usług wideo, wybierz Kanały wideo.

Zawartość niektórych usług wideo jest podzielona na kategorie. Aby przeglądać pliki wideo, wybierz kategorię.

Aby wyszukać plik wideo w usłudze, wybierz Wyszukiwanie filmów wideo. Wyszukiwanie może być niedostępne w niektórych usługach.

Niektóre pliki wideo mogą być bezpośrednio odtwarzane strumieniowo, natomiast inne należy najpierw pobrać do urządzenia. Aby pobrać plik wideo, wybierz **Opcje > Pobierz**. Jeśli aplikacja zostanie zamknięta, pobieranie jest kontynuowane w tle. Pobrane pliki wideo są zapisywane w folderze Moje wideo.

Aby odtworzyć plik wideo strumieniowo lub wyświetlić plik pobrany, wybierz ikonę Odtwórz. Aby podczas odtwarzania wyświetlić klawisze sterujące, dotknij ekranu. Do regulacji głośności służy klawisz głośności.

#### Planowanie pobierania

Ustawienie w aplikacji automatycznego pobierania plików wideo wiąże się z ryzykiem transmisji ogromnej ilości danych przez sieć usługodawcy. Informacje na temat opłat za transmisję danych można uzyskać u usługodawcy. Aby zaplanować automatyczne pobieranie plików wideo z usługi, wybierz **Opcje > Zaprogramowane pobr.** Nowe pliki wideo są automatycznie pobierane każdego dnia o określonej godzinie.

Aby anulować zaplanowane pobieranie, wybierz Pobieranie ręczne jako metodę pobierania.

# Kanały wideo

Wybierz Menu > Wideo i TV.

Zawartość zainstalowanych usług wideo jest dystrybuowana za pomocą kanałów RSS. Aby wyświetlać i porządkować swoje kanały, wybierz Kanały wideo.

Wybierz **Opcje** i jedno z następujących poleceń:

- Subskr. kanały Sprawdź aktualne subskrypcje kanałów.
- Szczegóły usługi wideo Wyświetl informacje o kanale wideo.

- Dodaj kanał Subskrybuj nowe kanały.
  Wybierz Za pośr. kat. Wideo, aby wybrać kanał z usług w katalogu wideo.
- Odśwież kanały Odśwież zawartość wszystkich kanałów.
- Zarządzaj kontem Zarządzaj opcjami konta w odniesieniu do danego kanału (jeżeli jest to możliwe).
- Przenieś Przenieś pliki wideo do żądanej lokalizacji.

Aby wyświetlić pliki wideo dostępne w kanale, wybierz kanał z listy.

# Moje wideo

Moje wideo to miejsce na wszystkie pliki wideo. Listy pobranych plików wideo oraz plików wideo nagranych kamerą można wyświetlać w osobnych widokach.

Aby otworzyć folder i wyświetlić pliki wideo, wybierz folder. Podczas odtwarzania pliku wideo dotknij ekranu, aby użyć klawiszy sterowania odtwarzaczem.

Aby wyregulować głośność, naciśnij klawisz głośności.

Wybierz Opcje i jedno z następujących poleceń:

• Wznów pobieranie — Wznów wstrzymane lub 143 nieudane pobieranie.

- Anuluj pobieranie Anuluj pobieranie.
- Szczegóły wideo Wyświetl informacje o pliku wideo.
- Znajdź Znajdź plik wideo. Wprowadź szukany tekst, który odpowiada nazwie pliku.
- Stan pamięci Wyświetl ilość wolnej i używanej pamięci.
- Sortuj wg Posortuj pliki wideo. Wybierz żądaną kategorię.
- Przenieś i skopiuj Przenieś lub skopiuj pliki wideo. Wybierz Kopiuj lub Przenieś oraz żądaną lokalizację.

# Przesyłanie plików wideo z komputera

Za pomocą kompatybilnego kabla USB do transmisji danych możesz przenosić pliki wideo z kompatybilnych urządzeń. Wyświetlane są tylko pliki wideo w formacie obsługiwanym przez urządzenie.

- Aby urządzenie było widoczne na komputerze jako pamięć masowa, do której można przesyłać dowolne pliki z danymi, połącz je kompatybilnym kablem USB do transmisji danych.
- 2. Wybierz tryb połączenia USB Pamięć masowa.

- 3. Wybierz pliki wideo, które chcesz skopiować z komputera.
- Przenieś pliki wideo do folderu E:\Moje wideo w pamięci masowej urządzenia lub do folderu F:\Moje wideo na kompatybilnej karcie pamięci, jeśli jest włożona.

Przeniesione pliki wideo są widoczne w folderze Moje wideo.

# Ustawienia wideo

Wybierz Menu > Wideo i TV.

Wybierz **Opcje > Ustawienia** i jedno z następujących poleceń:

- Wybór usług wideo Wybierz usługi wideo, które mają być wyświetlane w widoku głównym. Można także dodać, usunąć, edytować i wyświetlić szczegóły usługi wideo. Nie można edytować usług wideo zainstalowanych fabrycznie.
- Ustawienia połączenia Aby określić miejsce docelowe w sieci używane do połączenia transmisji danych, wybierz Połączenie sieciowe. Aby wybierać połączenie ręcznie po każdym otwarciu połączenia sieciowego, wybierz Zawsze pytaj.
- Kontrola rodzicielska Ustaw limit wieku dotyczący plików wideo. Wymagane hasło jest
takie samo jak kod blokady urządzenia. Ustawionym fabrycznie kodem blokady jest 12345. W usługach wideo na żądanie pliki wideo o tym samym lub wyższym ograniczeniu wiekowym będą ukrywane.

- Preferowana pamięć Wybierz, gdzie zapisać pobrane pliki wideo. Gdy wybrana pamięć zostanie zapełniona, urządzenie zapisuje pliki wideo w innej pamięci.
- Miniatury Określ, czy chcesz pobierać i wyświetlać miniatury kanałów wideo.

 $\overline{}$ 

# Dostosowywanie urządzenia

Urządzenie można dostosować do swoich potrzeb, zmieniając ustawienia trybu gotowości, menu główne, dźwięki, tematy i rozmiar czcionek. Większość opcji dostosowywania urządzenia, takich jak konfigurowanie wielkości czcionki, jest dostępna z poziomu ustawień urządzenia.

# Zmiana wyglądu urządzenia

Wybierz Menu > Ustawienia i Tematy.

Motywy umożliwiają zmianę wyglądu wyświetlacza, na przykład obrazów tła.

Aby zmienić motyw używany z wszystkimi aplikacjami w urządzeniu, wybierz **Ogólne**. Aby wyświetlić podgląd motywu przed jego uaktywnieniem, przejdź do tego motywu i zaczekaj kilka sekund. Aby włączyć motyw, wybierz **Opcje** > **Ustaw**. 🏈 wskazuje, że motyw jest aktywny.

Aby na ekranie głównym jako tło było wyświetlane zdjęcie lub pokaz slajdów ze zmieniającymi się zdjęciami, wybierz Tapeta > Zdjęcie lub Pokaz slajdów. Aby zmienić zdjęcie wyświetlane na ekranie głównym podczas odbierania połączenia, wybierz Zdj. przy połącz..

## Profile 針

Za pomocą profilów możesz ustawić i przystosować dźwięki dzwonka, dźwięki sygnalizujące odbiór wiadomości oraz inne sygnały dźwiękowe odpowiednio do różnych sytuacji, warunków i grup osób. Nazwa wybranego profilu jest wyświetlana u góry ekranu głównego. W profilu Ogólnym wyświetlana jest tylko data.

Wybierz Menu > Ustawienia i Profile.

Przejdź do profilu i wybierz jedną z następujących opcji:

- Uaktywnij Aktywowanie profilu.
- Przystosuj Personalizowanie profilu.
- Czasowy Ustawienie aktywności profilu do określonej godziny w ciągu najbliższych 24 godzin.

Kiedy ustawiony czas upłynie, aktywny stanie się poprzedni profil nieograniczony czasowo. () na ekranie głównym wskazuje, że włączono profil

ograniczony czasowo. Profilu Offline nie można ustawić jako czasowego.

Aby utworzyć nowy profil, wybierz Opcje > Utwórz nowy.

## Dźwięki 3D

Dźwięki 3D umożliwiają włączanie trójwymiarowych efektów dźwięków dzwonka. Efekty trójwymiarowe działają tylko z niektórymi dzwonkami.

Wybierz Menu > Ustawienia i Profile. Przejdź do profilu i wybierz Opcje > Przystosuj.

Aby włączyć efekt trójwymiarowy zastosowany do dźwięku dzwonka, wybierz Echo dźwięku dzw. 3D i żądany efekt.

Aby zmienić efekt trójwymiarowego echa zastosowany do dzwonka, wybierz Echo dźwięku dzw. 3D i żądany efekt.

Aby odsłuchać efekt trójwymiarowy przed jego wybraniem, przejdź do tego efektu i zaczekaj sekundę.

## Modyfikowanie ekranu głównego

Aby zmodyfikować elementy, takie jak powiadomienia o wiadomościach e-mail, na ekranie głównym wybierz **Opcje > Edytuj** zawartość.

Aby ustawić zdjęcie lub pokaz slajdów ze zdjęć jako tło ekranu głównego, wybierz Menu > Ustawienia i Tematy > Tapeta.

Aby zmienić zegar wyświetlany na ekranie głównym, dotknij zegara na ekranie głównym i wybierz **Opcje > Ustawienia > Typ zegara**.

## Modyfikowanie menu głównego

Z poziomu menu masz dostęp do poszczególnych funkcji urządzenia. Aby otworzyć menu główne, naciśnij klawisz menu.

Aby zmienić widok menu, wybierz Opcje > Widok listy lub Widok tabeli.

Aby inaczej uporządkować menu główne, wybierz Opcje > Organizuj. Aby na przykład przenieść ikonę menu do innego folderu, wybierz tę ikonę, Opcje > Przenieś do folderu oraz nowy folder. Możesz także przeciągnąć ikonę i upuścić ją w nowej lokalizacji w menu głównym.

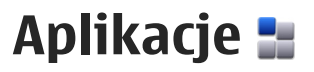

# Kalendarz 🔟

Aby otworzyć kalendarz, wybierz Menu > Kalendarz.

#### Widoki kalendarza

Aby przełączać między widokami miesiąca, tygodnia i zadań, wybierz Opcje > Zmień widok > Dzień, Tydzień lub Do zrobienia.

Aby określić pierwszy dzień tygodnia lub zmienić widok wyświetlany po otwarciu kalendarza albo ustawienia alarmu kalendarza, wybierz **Opcje** > **Ustawienia**.

Aby przejść do określonej daty, wybierz Opcje > Przejdź do daty.

### Pasek narzędzi Kalendarza

Na pasku narzędzi wybierz jedno z następujących poleceń:

- 🛐 Następny widok Wybierz widok miesiąca.
- T Następny widok Wybierz widok tygodnia.
- 👔 Następny widok Wybierz widok dnia.
- 📄 Następny widok Wybierz widok zadań.

- Nowe spotkanie Dodaj nowe przypomnienie o spotkaniu.
- 📄 Nowe zadanie Dodaj nowe zadanie.

### Tworzenie nowego wpisu kalendarza

- Aby dodać nową pozycję kalendarza, dotknij żądanej daty, a następnie wybierz Opcje > Nowa pozycja oraz jedną z następujących opcji:
  - Spotkanie Dodaj przypomnienie o swoim spotkaniu.
  - Żądanie spotkania Utwórz i wyślij nowe zaproszenie na spotkanie. Aby wysyłać zaproszenia, należy skonfigurować skrzynkę pocztową.
  - Notatka Napisz ogólną notatkę dotyczącą dnia.
  - Rocznica Dodaj przypomnienie o urodzinach lub specjalnych datach (pozycje są powtarzane co roku).
  - Zadanie Dodaj przypomnienie o zadaniu, które musi zostać wykonane do określonej daty.

Aby dodać opis do pozycji, wybierz **Opcje** > **Dodaj opis**.

3. Aby zapisać pozycję, wybierz Gotowe.

Kiedy zabrzmi alarm kalendarza, wybierz **Wycisz**, aby wyciszyć alarm.

Aby wyłączyć alarm kalendarza, wybierz Stop.

Aby wyciszyć alarm na pewien czas, wybierz **Drzemka**.

Aby określić czas, po którym ponownie włączy się wyciszony alarm kalendarza, wybierz Opcje > Ustawienia > Czas drzemki alarmu.

#### Zarządzanie pozycjami kalendarza

Aby usunąć kilka wydarzeń jednocześnie, otwórz widok miesiąca i wybierz Opcje > Usuń pozycję > Przed wybraną datą lub Wszystkie pozycje.

Aby oznaczyć zadanie jako wykonane w widoku zadań, wybierz je, a następnie wybierz **Opcje** > **Ozn. jako zakończ.** 

Aby wysłać notatkę kalendarza do kompatybilnego urządzenia, wybierz **Opcje** > **Wyślij**. Jeśli drugie urządzenie nie jest kompatybilne z czasem uniwersalnym UTC, informacje o czasie zawarte w odebranych pozycjach kalendarza mogą być wyświetlane nieprawidłowo.

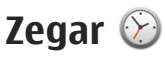

## Ustawianie godziny i daty

Wybierz Menu > Aplikacje > Zegar.

Wybierz **Opcje > Ustawienia** i jedną z następujących opcji:

- Godzina Ustaw godzinę.
- Data Ustaw datę.
- Autouaktualnianie czasu Ustaw sieć tak, aby godzina, data i strefa czasowa urządzenia były aktualizowane automatycznie (usługa sieciowa).

#### Budzik

Wybierz Menu > Aplikacje > Zegar.

Aby ustawić nowy alarm, wybierz Nowy alarm. Ustaw godzinę alarmu. Wybierz Powtórz, aby określić, czy alarm ma być powtarzany i kiedy, a następnie wybierz Gotowe.

Aby wyświetlić aktywne i nieaktywne alarmy, wybierz **Alarmy**. Gdy alarm jest aktywny, widoczny jest wskaźnik **Q**. Gdy alarm jest powtarzany, widoczny jest wskaźnik **()**. Aby usunać alarm, wybierz Alarmy, przewiń do alarmu i wybierz Opcie > Usuń alarm.

Aby wyłaczyć alarm, kiedy nadeidzie jego czas, wybierz Stop. Aby właczyć drzemke alarmu. wybierz Drzemka. Jeżeli w czasie, na który został ustawiony alarm, urządzenie bedzie wyłączone, właczy się ono samoczynnie i zacznie emitować svonał alarmu.

Aby określić czas drzemki, wybierz Opcie > Ilstawienia > Czas drzemki alarmu

Aby zmienić dźwiek alarmu, wybierz Opcie > Ustawienia > Dźwiek alarmu zegara.

#### Zegar światowy

Wybierz Menu > Aplikacie > Zegar.

Aby wyświetlić aktualna godzine w różnych miejscach, wybierz Zegar świat.. Aby dodać lokalizacie do listy, wybierz Opcje > Dodaj lokalizacie.

Aby ustawić lokalizację swojego pobytu, wskaż ją, a następnie wybierz Opcje > Ust. jako obecna lokaliz.. Godzina w urządzeniu zmienia sie w zależności od wybranej lokalizacji. Sprawdź, czy godzina i strefa czasowa są prawidłowo ustawione.

# RealPlayer 🥨

Za pomoca aplikacij RealPlaver można odtwarzać pliki wideo lub bezpośrednio odtwarzać strumieniowo pliki multimedialne bez ich wcześniejszego zapisywania w urządzeniu.

RealPlaver może nie odtwarzać wszystkich formatów plików lub ich odmian.

## Odtwarzanie plików wideo

Wybierz Menu > Aplikacie > RealPlayer.

Aby odtworzyć plik wideo, wybierz Pliki wideo i plik wideo.

Aby wyświetlić listę ostatnio odtwarzanych plików, w widoku głównym aplikacji wybierz Ost. odtwarzane.

Na liście plików wideo przewiń do pliku, wybierz Opcie oraz jedna z nastepujacych opcij:

- Użvi pliku wideo Przypisz plik wideo do kontaktu lub ustaw go jako dzwonek.
- Zaznacz/Usuń zaznacz. Zaznacz elementy na liście, aby wysłać lub usunać kilka elementów iednocześnie.
- Pokaż szczegóły Wyświetl szczegóły wybranego elementu, takie jak format, rozdzielczość i czas trwania.
- Ustawienia Edytuj ustawienia odtwarzania plików wideo i transmisji strumieniowych.

151

W widokach Pliki wideo, Ostatnio odtwarzane i Linki strumieniowe mogą być dostępne następujące ikony paska narzędzi:

- Wyślij Wyślij plik wideo lub łącze transmisji strumieniowej.
- Odtwórz Odtwórz plik wideo lub strumień wideo.
- Usuń Usuń plik wideo lub łącze transmisji strumieniowej.
- Wykasuj Usuń plik z listy ostatnio odtwarzanych.

#### Strumieniowe pobieranie materiałów

W aplikacji RealPlayer można otwierać tylko łącza RTSP. RealPlayer odtworzy jednak plik.ram, jeżeli w przeglądarce otworzysz łącze HTTP do takiego pliku.

Wybierz Menu > Aplikacje > RealPlayer.

Aby odtwarzać materiały strumieniowo przez sieć (usługa sieciowa), wybierz Linki transm. str. oraz łącze. Łącze transmisji strumieniowej można także otrzymać w wiadomości SMS, MMS lub otwierając łącze na stronie internetowej. Przed otwarciem strumienia urządzenie połączy się z witryną i zacznie pobierać jej zawartość. Zawartość ta nie jest zapisywana w urządzeniu.

## Ustawienia RealPlayer

Wybierz Menu > Aplikacje > RealPlayer.

Ustawienia odtwarzacza RealPlayer można otrzymać w specjalnej wiadomości od usługodawcy. Aby uzyskać więcej informacji na ten temat, zwróć się do usługodawcy.

Aby wybrać ustawienia wideo, wybierz Opcje > Ustawienia > Wideo.

Aby wybrać, czy skorzystać z serwera proxy, zmienić domyślny punkt dostępu oraz ustawić zakres portów używanych przy łączeniu, wybierz **Opcje > Ustawienia > Transm. strum.**. Aby uzyskać prawidłowe ustawienia, skontaktuj się z usługodawcą.

- Aby zmienić ustawienia zaawansowane, wybierz Opcje > Ustawienia > Transm. strum. > Sieć > Opcje > Ustaw. zaawansowane.
- Aby wybrać przepustowość określonego typu sieci, wybierz typ sieci i żądaną wartość.
  Aby samodzielnie edytować przepustowość, wybierz Ust. przez użytkow..

# Dyktafon 🔦

Wybierz Menu > Aplikacje > Dyktafon.

Dyktafon nagrywa notatki głosowe i rozmowy telefoniczne

Nie można używać dyktafonu w czasie transmisii danych lub aktywnego połaczenia GPRS.

Aby nagrać plik dźwiekowy, wybierz •.

Aby zatrzymać nagrywanie pliku dźwiekowego, wybierz .

Aby odtworzyć plik dźwiekowy, wybierz **F**.

Aby wybrać jakość nagrywania plików dźwiekowych oraz miejsce ich zapisania, wybierz Opcie > Ustawienia.

Aby nagrać rozmowe telefoniczna, otwórz Dyktafon podczas połączenia głosowego, a następnie wybierz . Podczas nagrywania uczestnicy rozmowy usłyszą krótki dźwiek pojawiający się w regularnych odstepach czasu.

## Notatki 📐

#### Wpisywanie notatek

Wybierz Menu > Aplikacje > Notatki. Aby napisać notatkę, wybierz Opcje > Nowa notatka. Dotknji pola notatki, aby wprowadzić tekst, i wybierz 🧹.

W Notatkach można też zapisywać otrzymywane pliki tekstowe (w formacie TXT).

### Zarzadzanie notatkami

Wybierz Menu > Aplikacje > Notatki.

Wybierz Opcie i jedno z nastepujacych poleceń:

- Otwórz Otwórz notatke.
- Wyślii Wyślii notatke do innych kompatybilnych urządzeń.
- Usuń Usuń notatke. Można również usunać kilka notatek naraz. Aby oznaczyć każdą notatkę, która chcesz usunąć, wybierz Opcje > Zaznacz/ Usuń zaznacz, i usuń notatki.
- Synchronizacia Zsynchronizuj notatki z kompatybilnymi aplikacjami w kompatybilnym urzadzeniu lub określ ustawienia synchronizacii.

## Biuro

## Menedżer plików 🚞

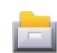

#### Menedżer plików — informacje

Wybierz Menu > Aplikacje > Biuro > Mndż. plik.

Za pomoca Menedżera plików można przeglądać i otwierać pliki znajdujące się w urządzeniu, w pamięci masowej, na karcie pamięci lub na kompatybilnym dysku zewnetrznym oraz nimi zarzadzać.

Dostępne opcje zależą od wybranej pamięci.

#### Znajdowanie i porządkowanie plików

Wybierz Menu > Aplikacje > Biuro > Mndż. plik..

Aby znaleźć plik, wybierz **Opcje** > **Znajdź**. Wprowadź szukany tekst, który odpowiada nazwie pliku.

Aby przenieść i skopiować pliki oraz foldery albo utworzyć nowe foldery w pamięci, wybierz **Opcje** > **Organizuj** i żądaną opcję.

Aby posortować pliki, wybierz Opcje > Sortuj według i żądaną kategorię.

#### Edycja karty pamięci

Wybierz Menu > Aplikacje > Biuro > Mndż. plik..

Te opcje są dostępne tylko, gdy do urządzenia jest włożona kompatybilna karta pamięci.

Wybierz **Opcje** i jedno z następujących poleceń:

- **Opcje karty pamięci** Zmień nazwę karty pamięci lub sformatuj kartę.
- Hasło karty pamięci Zabezpiecz kartę pamięci hasłem.
- Odblokuj kartę pam. Odblokuj kartę pamięci.

#### Kopia zapasowa plików na karcie pamięci

Wybierz Menu > Aplikacje > Biuro > Mndż. plik..

Aby utworzyć kopię zapasową, wybierz typy plików, których kopię chcesz utworzyć na karcie pamięci, a następnie wybierz **Opcje > Utwórz teraz kop. zapas.**. Na karcie pamięci musi być wystarczająco miejsca na pliki wybrane do kopii zapasowej.

#### Formatowanie pamięci masowej

Wybierz Menu > Aplikacje > Biuro > Mndż. plik..

W wyniku formatowania pamięci masowej wszystkie zapisane w niej dane zostaną utracone. Przed formatowaniem pamięci masowej utwórz kopię zapasową danych, które chcesz zachować. Do utworzenia kopii zapasowej na kompatybilnym komputerze możesz użyć pakietu Nokia Ovi Suite. Technologie zarządzania prawami cyfrowymi (DRM) mogą uniemożliwić przywrócenie niektórych danych z ich kopii zapasowej. Więcej o technologii DRM stosowanej w odniesieniu do Twoich materiałów dowiesz się od usługodawcy.

Aby sformatować pamięć masową, wybierz Opcje > Formatow. pamięci mas.. Pamięci masowej nie należy formatować przy użyciu oprogramowania komputerowego, ponieważ może to pogorszyć jej działanie.

Formatowanie nie gwarantuje, że wszystkie poufne dane przechowywane w pamięci masowej urządzenia zostaną trwale usunięte. Podczas standardowego formatowania formatowany obszar zostaje jedynie oznaczony jako miejsce dostępne, a ponadto są usuwane adresy umożliwiające znalezienie plików. Za pomocą specjalnych narzędzi i oprogramowania można nadal odzyskać dane po sformatowaniu, a nawet ich zastąpieniu.

#### Słownik

Wybierz Menu > Aplikacje > Biuro > Słownik.

Aby przetłumaczyć słowa z jednego języka na inny, wprowadź tekst do pola wyszukiwania. W miarę wprowadzania tekstu pojawiać się będą proponowane do przetłumaczenia słowa. Aby przetłumaczyć wyraz, wybierz go z listy. Nie wszystkie języki są obsługiwane.

Wybierz Opcje i jedną z następujących opcji:

- Słuchaj Odsłuchaj wybrane słowo.
- Historia Znajdź wcześniej przetłumaczone słowa z bieżącej sesji.
- Języki Zmień język źródłowy lub docelowy, pobierz języki z internetu lub usuń język ze słownika. Języka angielskiego nie można usunąć

ze słownika. Nie licząc angielskiego, możesz mieć zainstalowane dwa dodatkowe języki.

 Mowa — Edytuj ustawienia funkcji głosowych. Można dostosować szybkość i głośność głosu.

## Quickoffice 🚸

#### Informacje o Quickoffice

Wybierz Menu > Aplikacje > Biuro > Quickoffice.

Pakiet Quickoffice składa się z aplikacji Quickword do przeglądania dokumentów Microsoft Word, aplikacji Quicksheet do przeglądania arkuszy programu Microsoft Excel, aplikacji Quickpoint do prezentacji programu Microsoft PowerPoint oraz programu Quickmanager do kupowania oprogramowania. Pakiet Quickoffice umożliwia przeglądanie dokumentów pakietu Microsoft Office 2000, XP, 2003 i 2007 (w formatach DOC, XLS i PPT). Jeśli masz wersję edytora Quickoffice, możesz również edytować pliki.

Część formatów plików i funkcji nie jest obsługiwana.

# Konwerter 🟪

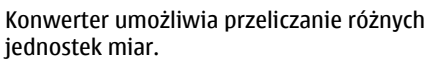

Wyniki aplikacij maja ograniczona dokładność i z tego powodu moga występować błędy w zaokraglanių wartości.

#### Konwerter walut

Wybierz Menu > Aplikacie > Biuro > Konwerter.

Wybierz Typ > Waluta. Przed przystapieniem do przeliczania walut należy wybrać walute podstawowa i podać kursy wymiany. Domyślna waluta podstawowa jest Krajowa. Kurs waluty podstawowei zawsze wynosi 1.

- 1. Wybierz Opcie > Kurs wymiany.
- 2. Domyślna nazwa walut jest Obca. Aby zmienić nazwe waluty, wybierz Opcie > Zmień nazwe waluty.
- 3. Dodai kursy wymiany walut, a następnie wybierz Gotowe.
- 4. W drugim polu Jednostka wybierz walute, na która chcesz przeliczyć.
- 5. W pierwszym polu Ilość wprowadź wartość, która chcesz przeliczyć. W polu Ilość automatycznie pojawi się wartość po przeliczeniu.

Aby zmienić walute podstawowa, wybierz Opcie > Kurs wymiany, walute i Opcie > Ustaw jako podstawow.

Po zmianie waluty bazowej należy wprowadzić nowe kursy wymiany, ponieważ wszystkie uprzednio wprowadzone wartości zostana wvzerowane.

#### Konwertowanie miar

Wybierz Menu > Aplikacie > Biuro > Konwerter

- 1. W polu Typ wskaż żądaną miare.
- 2. W pierwszym polu Jednostka wybierz źródłowa jednostke przeliczania.
- 3. W drugim polu Jednostka wybierz jednostke, na która chcesz przeliczyć.
- 4. W pierwszym polu Ilość wprowadź wartość, która chcesz przeliczyć.

W polu Ilość automatycznie pojawi się wartość po przeliczeniu.

### **Kalkulator**

### Wykonywanie obliczeń 🧰

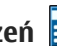

Wybierz Menu > Aplikacje > Biuro > Kalkulator.

Kalkulator ten ma ograniczona dokładność i służy jedynie do prostych obliczeń.

Aby wykonać obliczenia, wprowadź pierwszą liczbe. Aby usunać cyfre, wybierz klawisz Backspace. Wybierz funkcję, taką jak dodawanie czy odejmowanie. Wprowadź drugą liczbę i wybierz =.

#### Zapisywanie obliczeń

Aby zapisać wyniki obliczenia, wybierz Opcje > Pamięć > Zapisz. Zapisany wynik zastępuje poprzedni wynik przechowywany w pamięci.

Aby pobrać wyniki obliczeń z pamięci i użyć ich do kolejnych obliczeń, wybierz **Opcje > Pamięć > Przywołaj**.

Aby wyświetlić ostatni zapisany wynik, wybierz Opcje > Wynik końcowy. Wyjście z aplikacji Kalkulator lub wyłączenie urządzenia nie usuwa zawartości pamięci. Po ponownym włączeniu aplikacji Kalkulator można przywołać ostatnio zapisany wynik.

## Menedżer archiwum ZIP 🛭 ⋤

Wybierz Menu > Aplikacje > Biuro > Zip.

Aplikacja Zip manager umożliwia tworzenie nowych plików archiwów ZIP, w których mogą być przechowywane skompresowane pliki, dodawanie do archiwów pojedynczych, a także wielu skompresowanych plików i katalogów, ustawianie, usuwanie i zmienianie haseł do archiwów, a także zmianę takich ustawień, jak stopień kompresji.

Pliki archiwów można zapisywać w pamięci urządzenia lub na karcie pamięci.

## Aktywne notatki 🛃

Aplikacja Aktywne notatki umożliwia tworzenie notatek zawierających zdjęcia, pliki wideo czy pliki dźwiękowe. Możesz także powiązać notatkę z kontaktem. Wtedy będzie ona wyświetlana podczas rozmowy z danym kontaktem.

#### Tworzenie i edycja notatek

Wybierz Menu > Aplikacje > Biuro > Akt. notatki.

Aby utworzyć notatkę, rozpocznij wpisywanie tekstu.

Aby edytować notatkę, wybierz ją, a następnie **Opcje > Opcje edycji.** 

Aby dodać do tekstu pogrubienie, kursywę lub podkreślenie albo zmienić kolor czcionki, naciśnij i przytrzymaj klawisz Shift, a następnie przewiń, aby zaznaczyć tekst. Następnie wybierz **Opcje** > **Tekst**.

Wybierz Opcje i jedną z następujących opcji:

- Wstaw Wstaw zdjęcia, pliki audio lub wideo, wizytówki, zakładki internetowe lub pliki.
- Wyślij Wyślij notatkę.
- Notatka-link do połącz. Wybierz Dodaj kontakty, aby połączyć notatkę z kontaktem. Notatka jest wyświetlana podczas

nawiazywania lub odbierania połaczenia z kontaktem.

#### Ustawienia aktywnych notatek

Wybierz Menu > Aplikacie > Biuro > Akt. notatki i Opcie > Ustawienia.

Aby wybrać miejsce zapisywania notatek, wybierz Pamieć w użyciu i żadana pamieć.

Aby zmienić układ aktywnych notatek lub wyświetlić ie w formacie listy, wybierz Zmień widok > Tabela lub Lista.

Aby zobaczyć notatke w tle podczas nawiazywania lub odbierania połączeń telefonicznych, wybierz Pok. notat. w czasie poł. > Tak.

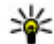

Wskazówka: Jeśli tymczasowo nie chcesz wyświetlać notatki podczas połaczeń telefonicznych, wybierz Pok. notat. w czasie **poł.** > Nie. W ten sposób nie trzeba usuwać powiazań pomiędzy notatkami i wizvtówkami.

## Adobe Reader 📢

Wybierz Menu > Aplikacie > Biuro > Adobe PDF.

Za pomoca aplikacii Adobe Reader możesz czytać w urządzeniu dokumenty PDF, a także wyszukiwać w nich fragmenty tekstu, zmieniać ustawienia, takie

iak stopień powiekszenia i widok stron, oraz wysyłać pliki PDF poczta e-mail.

158

# Ustawienia 🔌

Niektóre ustawienia moga być wprowadzone przez usługodawce i nie można ich zmieniać.

## Ustawienia telefonu

## Ustawienia daty i godziny

Wybierz Menu > Ustawienia i Telefon > Data i godzina.

Wybierz iedno z poleceń:

- Godzina Wprowadź bieżaca godzine.
- Strefa czasowa Wybierz swoja lokalizacje.
- Data Wprowadź date.
- Format daty Wybierz format daty.
- Separator daty Wybierz symbol rozdzielający dni, miesiące i lata.
- Format zegara Wybierz format godziny.
- Separator godziny Wybierz symbol rozdzielający godziny i minuty.
- Typ zegara Wybierz typ zegara.
- Dźwiek alarmu zegara Wybierz dźwiek budzika.
- Czas drzemki alarmu Dostosuj czas drzemki.
- Dni robocze Wybierz swoie dni robocze. Następnie można ustawić alarm na przykład tylko na godziny poranne dni roboczych.

 Autouaktualnianie czasu — Aby zaktualizować godzine, date i strefe czasowa, wybierz Tak. Ta usługa sięciowa może nie być dostepna we wszystkich sieciach.

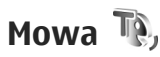

Wybierz Menu > Ustawienia > Telefon > Mowa.

Za pomoca aplikacii Mowa możesz zmienić iezyk. głos i właściwości głosu czytnika wiadomości.

Aby ustawić jezyk czytnika wiadomości, wybierz Jezyk. Aby pobrać pliki innych jezyków, wybierz Opcie > Pobierz iezvki.

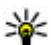

Wskazówka: Jeśli pobierasz nowy język, musisz pobrać co najmniej jeden głos do tego iezvka.

Aby ustawić głos, wybierz Głos, Głos zależy od wybranego języka.

Aby ustawić szybkość odczytu, wybierz Szybkość.

Aby ustawić głośność odczytu, wybierz Głośność.

Aby wyświetlić szczegóły głosu, otwórz zakładke głosu, wybierz głos, a następnie Opcje >

Szczegóły głosu. Aby posłuchać głosu, wybierz głos, a następnie Opcje > Odtwórz głos.

Aby usunąć języki lub głosy, wybierz żądany element, a następnie **Opcje** > **Usuń**.

#### Ustawienia czytnika wiadomości

Aby zmienić ustawienia czytnika wiadomości, otwórz zakładkę Ustawienia i określ następujące ustawienia:

- Rozpoznawanie języka Włącz automatyczne wykrywanie języka czytania.
- Czytanie ciągłe Włącz ciągłe czytanie wszystkich wybranych wiadomości.
- Monity mowy Ustaw wstawianie monitów mowy w wiadomościach.
- Źródło audio Słuchaj wiadomości przez słuchawkę lub głośnik.

## Ustawienia języka

Wybierz Menu > Ustawienia i Telefon > Język.

Aby zmienić język urządzenia, wybierz Język telefonu.

Aby zmienić język pisania tekstów, wybierz Język pisanego tekstu.

Aby włączyć lub wyłączyć słownikową metodę wprowadzania tekstu, wybierz Przewidywanie tekstu.

## Ustawienia wyświetlacza

Wybierz Menu > Ustawienia i Telefon > Wyświetlacz.

Wybierz jedno z poleceń:

- Czujnik światła Dostosuj czułość czujnika światła w urządzeniu. Czujnik światła włącza oświetlenie, gdy w otoczeniu jest ciemno, i wyłącza je, gdy jest jasno.
- Rozmiar Wybierz rozmiar tekstu i ikon na wyświetlaczu.
- Powitanie lub logo Wybierz, czy chcesz wyświetlać notatkę lub zdjęcie po włączeniu urządzenia.
- Czas podświetlenia Określ, jak długo światło ma pozostać włączone po zakończeniu korzystania z urządzenia.

## Polecenia głosowe

Aby za pomocą ulepszonych poleceń głosowych włączać aplikacje i profile, na ekranie głównym naciśnij i przytrzymaj klawisz połączeń.

Aby sterować urządzeniem za pomocą udoskonalonych poleceń głosowych, na ekranie głównym naciśnij i przytrzymaj klawisz połączenia, a następnie wypowiedz polecenie głosowe. Polecenie głosowe to nazwa aplikacji lub profilu wyświetlana na liście.

160

Wybierz Menu > Ustawienia i Telefon > Polecenia głos..

Wybierz Opcje i jedno z następujących poleceń:

- Zmień polecenie Edytuj polecenia głosowe.
- Odtwórz Odsłuchaj odtwarzany przez syntezator znak głosowy.
- Usuń polecenie głosowe Usuń dodane ręcznie polecenie głosowe.
- Ustawienia Dostosuj ustawienia.
- Samouczek Poleceń głos. Otwórz samouczek, aby uzyskać informacje o poleceniach głosowych.

#### Ustawienia czujnika i obrót ekranu

Po uaktywnieniu czujników w urządzeniu można sterować niektórymi funkcjami, obracając urządzeniem.

Wybierz Menu > Ustawienia i Telefon > Ustaw. czujnika.

#### Wybierz jedno z poleceń:

- Czujniki Uaktywnij czujniki.
- Obsługa nastawiania Wybierz Wyciszanie połączeń i Usypianie alarmów, aby wyciszać połączenia i odkładać alarmy, odwracając urządzenie ekranem do dołu. Wybierz Automat. obrót ekr., aby zawartość wyświetlacza

obracała się automatycznie po przekręceniu urządzenia w lewo lub z powrotem do pozycji pionowej. Niektóre aplikacje i funkcje mogą nie obsługiwać obracania zawartości wyświetlacza.

#### Ustawienia rozsuwania

Wybierz Menu > Ustawienia i Telefon > Zarządzanie tel. > Ustawienia wys. klawiat..

Aby blokować klawiaturę numeryczną po zamknięciu klawiatury, wybierz **Blok. kl. po** zamknięciu.

### Ustawienia akcesoriów

Wybierz Menu > Ustawienia i Telefon > Akcesoria.

Złącza niektórych akcesoriów wskazują na typ akcesorium podłączonego do urządzenia.

Wybierz akcesorium i jedną z następujących opcji:

- Profil domyślny Ustaw profil, który ma się uaktywniać przy każdym podłączeniu do urządzenia określonego kompatybilnego akcesorium.
- Odbiór samoczynny Zdecyduj, czy chcesz włączyć automatyczne odbieranie połączeń po 5 sekundach. Po wybraniu ustawienia dzwonka Krótki dźwięk lub Bez dźwięku odbiór samoczynny jest wyłączany.

162

 Światła — Zdecyduj, czy podświetlenie ma pozostać włączone po upływie określonego czasu.

Dostępne ustawienia zależą od typu akcesorium.

#### Ustawienia wyjścia telewizyjnego

Aby zmienić ustawienia wyjścia telewizyjnego, wybierz **Wyjście TV** i jedną z następujących opcji:

- Profil domyślny Ustaw profil, który ma się uaktywniać po każdym podłączeniu do urządzenia kabla wideo firmy Nokia.
- Proporcje ekranu TV Wybierz współczynnik proporcji ekranu telewizyjnego: Zwykły lub Szeroki w przypadku telewizorów panoramicznych.
- System TV Wybierz system analogowego sygnału wideo, który jest kompatybilny z telewizorem.
- Filtr migotania Aby poprawić jakość obrazu wyświetlanego na ekranie telewizora, wybierz Włączony. Na niektórych telewizorach funkcja filtra migotania może nie usunąć efektu migotania obrazu.

#### Ustawienia aplikacji

Wybierz Menu > Ustawienia i Telefon > Ustaw. aplikacji.

W ustawieniach aplikacji można edytować ustawienia niektórych aplikacji w urządzeniu. Aby zmienić ustawienia, możesz również wybrać Opcje > Ustawienia w każdej aplikacji.

### Uaktualnienia urządzenia

Wybierz Menu > Ustawienia oraz Telefon > Zarządzanie tel. > Uaktual. urządz..

Za pomocą aplikacji Aktualizacje urządzenia można nawiązać połączenie z serwerem i pobrać ustawienia konfiguracji dla danego urządzenia, utworzyć nowe profile na serwerze, wyświetlić bieżącą wersję oprogramowania oraz informacje o urządzeniu albo wyświetlić profile serwera i zarządzać nimi.

Uaktualnienia można też zamówić bezpośrednio z urządzenia, pod warunkiem że sieć komórkowa udostępnia taką możliwość.

Profile serwera i różne ustawienia konfiguracyjne można otrzymać od usługodawców i firmowego działu informatycznego. Ustawienia konfiguracyjne mogą obejmować połączenia i zawierać parametry używane przez różne aplikacje urządzenia.

Aby połączyć się z serwerem i otrzymać ustawienia konfiguracji urządzenia, wybierz Opcje > Profile serwera, profil i Opcje > Zacznij konfigurow.

Aby utworzyć profil serwera, wybierz Opcje > Profile serwera > Opcje > Nowy profil serwera. Aby usunąć profil serwera, wybierz profil i Opcje > Usuń.

Aby sprawdzić aktualizacje oprogramowania, wybierz Opcje > Sprawdź uaktualnienia.

**Ostrzeżenie:** W trakcie instalowania aktualizacji oprogramowania nie można używać urządzenia nawet do połączeń alarmowych. Zakaz ten obowiązuje do momentu zakończenia instalacji i ponownego uruchomienia urządzenia. Przed zainstalowaniem aktualizacji należy wykonać kopię zapasową wszystkich ważnych danych.

Pobieranie uaktualnień oprogramowania może się wiązać z transmisją dużych ilości danych (usługa sieciowa).

Zanim zaczniesz uaktualnianie, sprawdź, czy bateria urządzenia jest dostatecznie naładowana, lub podłącz do niego ładowarkę.

#### Ustawienia zabezpieczeń

#### Telefon i karta SIM

Wybierz Menu > Ustawienia i Telefon > Zarządzanie tel. > Ustaw. zabezp. > Telefon i karta SIM.

#### Wybierz jedno z poleceń:

 Żądanie kodu PIN — Gdy ta opcja jest aktywna, żądanie podania kodu PIN będzie się pojawiać po każdym włączeniu urządzenia. Niektóre karty SIM nie zezwalają na wyłączenie żądania kodu PIN.

- Kod PIN, Kod PIN2 i Kod blokady Możesz zmienić kod PIN i PIN2 oraz kod blokady. Kody te mogą zawierać jedynie cyfry od 0 do 9. Unikaj stosowania kodów dostępu podobnych do numerów alarmowych, aby zapobiec przypadkowemu wywołaniu numeru alarmowego. Jeżeli zapomnisz kodu PIN lub PIN2, skontaktuj się z usługodawcą. Jeśli zapomnisz kodu blokady, skontaktuj się z punktem Nokia Care lub usługodawcą.
- Czas do autoblok. telef. Aby uniemożliwić osobom postronnym korzystanie z urządzenia, możesz określić czas, po którego upływie urządzenie zostanie zablokowane automatycznie. Zablokowanego urządzenia nie można używać, dopóki nie zostanie wprowadzony prawidłowy kod blokady. Aby wyłączyć blokadę automatyczną, wybierz Brak.
- Zablokuj po zm. karty SIM Urządzenie można tak ustawić, aby żądało podania kodu blokady, gdy zostanie włożona nieznana karta SIM. W jego pamięci jest przechowywana lista kart SIM rozpoznawanych jako karty właściciela.
- Zdalne blokow. telefonu Włącz lub wyłącz zdalną blokadę.
- Zamkn. grupa użytk. Można wskazać grupę abonentów, z którymi będzie można

163

nawiązywać połączenia i od których będzie można odbierać połączenia (usługa sieciowa).

 Potwierdź usługi SIM — Urządzenie można tak ustawić, aby wyświetlało komunikaty potwierdzające korzystanie z usług karty SIM (usługa sieciowa).

#### Zarządzanie certyfikatami

Wybierz Menu > Ustawienia i Telefon > Zarządzanie tel. > Ustaw. zabezp. > Zarządz. certyfikatami.

Cyfrowe certyfikaty są potrzebne do połączeń z bankiem lub innym zdalnym serwerem, gdy następuje wymiana poufnych informacji. Z certyfikatów warto też korzystać, aby sprawdzić autentyczność pobieranego oprogramowania i zminimalizować ryzyko pobrania wirusa czy innego szkodliwego programu.

Wybierz jedno z poleceń:

- **Certyfikaty autoryzacji** Wyświetl i edytuj certyfikaty uwierzytelniania.
- Certyf. zaufanych witryn Wyświetl i edytuj certyfikaty zaufanych witryn.
- Certyfikaty osobiste Wyświetl i edytuj certyfikaty osobiste.
- Certyfikaty telefonu Wyświetl i edytuj certyfikaty urządzeń.

Cyfrowe certyfikaty nie gwarantują bezpieczeństwa, służą jedynie do sprawdzania źródeł oprogramowania.

Ważne: Nawet jeśli użycie certyfikatów istotnie zmniejsza ryzyko związane ze zdalnymi połączeniami oraz instalacją oprogramowania, to aby korzystać ze zwiększonego poziomu bezpieczeństwa, należy ich używać w sposób prawidłowy. Samo istnienie certyfikatu nie stanowi żadnego zabezpieczenia; menedżer certyfikatów musi bowiem zawierać jeszcze właściwe, autentyczne lub godne zaufania certyfikaty. Certyfikaty mają ograniczony czas ważności. Jeżeli pojawi się komunikat "Certyfikat wygasł" lub "Certyfikat już nieważny", a certyfikat powinien być ważny, sprawdź, czy data i godzina w urządzeniu są prawidłowo ustawione.

# Wyświetlanie szczegółów certyfikatu — sprawdzanie autentyczności

Pewność co do tożsamości serwera można mieć dopiero po sprawdzeniu autentyczności jego podpisu i okresu ważności certyfikatu.

Jeśli tożsamość serwera lub bramki nie jest autentyczna lub w urządzeniu nie ma prawidłowego certyfikatu bezpieczeństwa, na wyświetlaczu pojawi się odpowiedni komunikat. Aby sprawdzić szczegóły certyfikatu, wybierz **Opcje > Szczegóły certyfikatów.** Sprawdzana jest ważność certyfikatu i może się pojawić jeden z poniższych komunikatów:

- Certyfikat nie sprawdzony pod względem wiarygodności – Żadna aplikacja nie jest skonfigurowana do korzystania z certyfikatu.
- Ważność certyfikatu wygasła Okres ważności certyfikatu upłynął.
- Certyfikat jeszcze nieważny Okres ważności certyfikatu jeszcze się nie zaczął.
- Certyfikat uszkodzony Nie można użyć tego certyfikatu. Skontaktuj się z jego wydawcą.

#### Zmiana ustawień dotyczących zaufania

Zanim zmienisz ustawienia certyfikatów, upewnij się, że naprawdę można ufać właścicielowi certyfikatu i że dany certyfikat rzeczywiście należy do wskazanego właściciela.

Aby zmienić ustawienia dotyczące certyfikatów uwierzytelniania, wybierz **Opcje > Ustaw. zabezpieczeń**. W zależności od wybranego certyfikatu pojawi się lista aplikacji, które mogą z niego korzystać. Na przykład:

- Instalacja Symbian: Tak Certyfikat może poświadczyć pochodzenie nowej aplikacji do systemu operacyjnego Symbian.
- Internet: Tak Certyfikat może poświadczyć autentyczność serwerów.

 Instalacja aplikacji: Tak — Certyfikat może poświadczyć pochodzenie nowej aplikacji Java™.

Aby zmienić wartość, wybierz Opcje > Zmień ustaw. zabezp..

#### Moduł zabezpieczeń

Wybierz Menu > Ustawienia i Telefon > Zarządzanie tel. > Ustaw. zabezp. > Moduł zabezpieczeń.

Aby wyświetlić lub edytować moduł zabezpieczeń (jeżeli jest dostępny), wybierz go z listy.

Aby wyświetlić szczegółowe informacje o module zabezpieczeń, wybierz Opcje > Szczegóły zabezp..

# Przywracanie oryginalnych ustawień

Wybierz Menu > Ustawienia oraz Telefon > Zarządzanie tel. > Ust. fabryczne.

Niektórym ustawieniom możesz przywrócić początkowe wartości. Jest do tego potrzebny kod blokady.

Po przywróceniu ustawień fabrycznych włączenie urządzenia może potrwać dłużej niż zwykle. Pliki i dokumenty pozostaną niezmienione.

#### Materiały chronione

W celu zarządzania licencjami praw cyfrowych, wybierz Menu > Ustawienia oraz Telefon > Zarządzanie tel. > Ustaw. zabezp. > Zawartość chroniona.

#### Zarządzania prawami cyfrowymi

Właściciele materiałów chronionych za pomoca technologii zarządzania prawami cyfrowymi moga korzystać z różnych technologii zarzadzania prawami cyfrowymi (DRM) w celu zabezpieczenia swojej własności intelektualnej, w tym również ochrony praw autorskich. W tym urządzeniu zastosowano różne typy oprogramowania DRM. które umożliwia dostęp do materiałów chronionych prawami autorskimi. Dzieki temu można uzyskać dostęp do materiałów zabezpieczonych przy użyciu następujących mechanizmów: WMDRM 10, OMA DRM 1.0 i OMA DRM 2.0. Jeśli jakieś oprogramowanie DRM nie chroni skutecznie danych materiałów, ich właściciel może zgłosić żądanie, aby w odniesieniu do nowych materiałów prawo użytkowania takiego oprogramowania DRM zostało cofniete. Cofniecie tego prawa może też uniemożliwić dostęp do chronionych materiałów wcześniej zapisanych w urzadzeniu. Wycofanie z użytku takiego oprogramowania DRM nie ma wpływu ani na materiały chronione innym typem

oprogramowania DRM, ani na materiały, które nie są chronione żadną technologią DRM.

Materiały chronione mechanizmem DRM są dostarczane wraz z licencją, która określa prawa użytkownika do korzystania z takich materiałów.

Jeśli Twoje urządzenie zawiera jakieś materiały chronione mechanizmem OMA DRM, aby utworzyć kopie zapasowe zarówno kluczy aktywacji, jak i samych materiałów, użyj przeznaczonej do tego funkcji pakietu Nokia Ovi Suite.

Jeśli w urządzeniu są zawarte materiały zabezpieczone mechanizmem WMDRM, to sformatowanie pamięci spowoduje utratę zarówno licencji, jak i samych materiałów. Licencję i materiały można też stracić, jeśli pliki w urządzeniu zostaną uszkodzone. Utrata licencji lub materiałów może ograniczyć możliwość ponownego użycia tych materiałów w urządzeniu. Po więcej informacji na ten temat zwróć się do usługodawcy.

Niektóre licencje mogą być powiązane z konkretną kartą SIM, a wtedy dostęp do chronionych materiałów będzie możliwy, pod warunkiem że do urządzenia jest włożona właściwa karta SIM.

### Diody powiadomienia

Wybierz Menu > Ustawienia i Telefon > Wskaźn. powiadamiania.

Aby włączyć lub wyłączyć oddychające światło w trybie gotowości, wybierz **Odd. św. tr. got.**. Kiedy oddychające światło w trybie gotowości jest włączone, klawisz menu co pewien czas rozbłyska.

Aby włączyć lub wyłączyć diodę powiadomienia, wybierz **Wskaźn. powiadamiania**. Kiedy dioda powiadomienia jest włączona, klawisz menu okresowo rozświetla się w celu powiadamiania o nieodebranych zdarzeniach, takich jak nieodebrane połączenia lub nieprzeczytane wiadomości.

# Menedżer aplikacji

#### Informacje o Menedżerze aplikacji 💾

Wybierz Menu > Ustawienia i Menedżer aplik..

Za pomocą Menedżera aplikacji możesz przejrzeć listę pakietów oprogramowania zainstalowanych w urządzeniu. Możesz też wyświetlić szczegółowe informacje na temat zainstalowanych aplikacji, a także usuwać aplikacje i wprowadzać ustawienia instalacyjne.

W urządzeniu można zainstalować następujące typy aplikacji i oprogramowania:

 Aplikacje JME oparte na technologii Java™ z rozszerzeniami .jad lub .jar

- Inne aplikacje i programy do systemu operacyjnego Symbian, z rozszerzeniem .sis lub .sisx
- Widżety z rozszerzeniem .wgz

Instaluj wyłącznie oprogramowanie kompatybilne z urządzeniem.

## Instalowanie aplikacji

Pliki instalacyjne można przesłać do urządzenia z kompatybilnego komputera, pobrać je w czasie przeglądania stron internetowych albo odebrać w wiadomości multimedialnej jako załączniki do wiadomości e-mail lub nawiązując połączenie z wykorzystaniem innej technologii, takiej jak Bluetooth.

Do zainstalowania aplikacji możesz użyć programu Nokia Application Installer z pakietu Nokia Ovi Suite.

Ikony w Menedżerze aplikacji mają następujące znaczenie:

👍 aplikacja SIS lub SISX

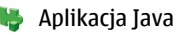

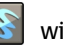

widżety

- aplikacja zainstalowana na karcie pamięci
- aplikacja zainstalowana w pamięci masowej

Ważne: Instaluj i używaj jedynie aplikacji oraz innych programów otrzymanych z zaufanych źródeł. Mogą to być na przykład aplikacje, które przeszły test Symbian Signed lub Java Verified™.

Uwagi przed rozpoczęciem instalacji:

Aby wyświetlić typ aplikacji, numer wersji i nazwę dostawcy lub producenta, wybierz Opcje > Pokaż szczegóły.

Aby wyświetlić szczegóły certyfikatu bezpieczeństwa aplikacji, wybierz Szczegóły: > Certyfikaty: > Pokaż szczegóły. Wykorzystanie certyfikatów cyfrowych możesz kontrolować w aplikacji Zarządzanie certyfikatami.

 Jeśli zainstalujesz plik z aktualizacją lub poprawką do istniejącej aplikacji, oryginalną aplikację odtworzysz tylko wówczas, gdy posiadasz oryginalny plik instalacyjny lub pełną kopię zapasową usuniętego pakietu oprogramowania. Aby przywrócić oryginalną aplikację, usuń zainstalowaną aplikację, a następnie zainstaluj aplikację ponownie z oryginalnego pliku instalacyjnego lub z kopii zapasowej.

Do zainstalowania aplikacji Java wymagany jest plik o rozszerzeniu JAR. Jeśli go brakuje, urządzenie wyświetli wezwanie do pobrania takiego pliku. Jeżeli aplikacja nie ma określonego punktu dostępu, urządzenie wyświetli monit o wybranie takiego punktu.

Aby zainstalować aplikację, wykonaj następujące czynności:

- Aby znaleźć plik instalacyjny, wybierz Menu > Ustawienia i Menedżer aplik.. Pliki instalacyjne możesz również wyszukać za pomocą Menedżera plików lub wybrać Wiadomości > Skrz. odbiorcza i otworzyć wiadomość zawierającą plik instalacyjny.
- W Menedżerze aplikacji wybierz Opcje > Instaluj. W przypadku innych aplikacji wybierz plik instalacyjny, aby rozpocząć instalację.

W czasie trwania instalacji urządzenie wyświetla informacje o jej postępie. Jeśli instalowana aplikacja nie ma cyfrowego podpisu lub certyfikatu, zostanie wyświetlone ostrzeżenie. Instalację należy kontynuować tylko wtedy, gdy ma się zaufanie do źródła i zawartości aplikacji.

Aby uruchomić zainstalowaną aplikację, znajdź i wybierz tę aplikację w menu. Jeżeli aplikacja nie ma określonego folderu domyślnego, jest instalowana w folderze Zainstal. aplik. w menu głównym.

Aby wyświetlić informacje o tym, kiedy i jakie pakiety oprogramowania były instalowane i usuwane, wybierz **Opcje** > **Pokaż rejestr**. Ważne: Urządzenie może zawierać tylko jedną aplikację antywirusową. Instalacja więcej niż jednej aplikacji antywirusowej może niekorzystnie wpłynąć na działanie urządzenia, a nawet uniemożliwić jego funkcjonowanie.

Gdy zainstalujesz aplikacje na kompatybilnej karcie pamięci, pliki instalacyjne (.sis, .sisx) pozostaną w pamięci urządzenia. Pliki te mogą zajmować dużo pamięci, uniemożliwiając tym samym przechowywanie innych plików. Aby zachować odpowiedni zasób pamięci, skorzystaj z pakietu Nokia Ovi Suite, aby utworzyć na kompatybilnym komputerze kopie zapasowe plików instalacyjnych, po czym użyj menedżera plików i usuń pliki instalacyjne z pamięci urządzenia. Jeśli plik .sis jest załącznikiem wiadomości, usuń tę wiadomość ze skrzynki odbiorczej.

#### Usuwanie aplikacji

Wybierz Menu > Ustawienia i Menedżer aplik..

Aby usunąć pakiet oprogramowania, wybierz Zainstal. aplik. > Opcje > Odinstaluj. Wybierz Tak, aby potwierdzić.

Jeśli usuniesz oprogramowanie, możesz je ponownie zainstalować tylko wtedy, gdy masz oryginalny pakiet tego oprogramowania lub jego pełną kopię zapasową. Po usunięciu pakietu oprogramowania otwieranie dokumentów utworzonych za pomocą tego oprogramowania może być niemożliwe.

Jeśli działanie innego pakietu oprogramowania zależy od usuniętego pakietu, zależny pakiet oprogramowania może przestać działać. Więcej szczegółów znajdziesz w dokumentacji zainstalowanego oprogramowania.

## Ustawienia Menedżera aplikacji

Wybierz Menu > Ustawienia i Menedżer aplik.. Wybierz Ustawienia instalacji i określ odpowiednie opcje:

- Inst. oprogramowania Określ, czy może być instalowane oprogramowanie do systemu Symbian, które nie ma zweryfikowanego podpisu cyfrowego.
- Spraw. certyfikat. online Zaznacz, aby sprawdzać certyfikaty online przed rozpoczęciem instalowania aplikacji.
- Domyślny adres intern. Ustaw domyślny adres, pod którym będą sprawdzane certyfikaty online.

## Ustawienia połączeń 🥜 Ustawienia połączeń

Wybierz Menu > Ustawienia. Wybierz Połączenia > Połączenie i jedno z następujących poleceń:

- Wysył. własnego ID Wybierz Tak, aby ujawniać swój numer telefonu osobie, do której dzwonisz. Aby korzystać z ustawienia uzgodnionego z usługodawcą, wybierz Ustala sieć (usługa sieciowa).
- Wyślij moje internet. ID Wybierz Tak, aby wyświetlać swój identyfikator użytkownika połączenia internetowego w aparacie osoby, do której dzwonisz.
- Połącz. oczekujące Uaktywnij w urządzeniu powiadamianie o przychodzących połączeniach podczas połączenia (usługa sieciowa) lub sprawdź, czy funkcja ta jest aktywna.
- Oczekujące poł. intern. Uaktywnij w urządzeniu powiadamianie o nowym przychodzącym połączeniu internetowym podczas rozmowy.
- Sygnał poł. internet. Wybierz Włączony, aby otrzymywać powiadomienia o internetowych połączeniach przychodzących. Jeżeli wybierzesz Wyłączony, otrzymasz powiadomienie tylko o nieodebranym połączeniu.

- Odrzuć poł., wysył. SMS Uaktywnij odrzucanie połączeń przy użyciu wiadomości SMS, aby informować osoby telefonujące o przyczynie nieodebrania połączenia.
- Tekst wiadomości Napisz standardową wiadomość tekstową, która jest wysłana po odrzuceniu połączenia.
- Wysył. własnego nagr. Wybierz, aby umożliwić lub zablokować wysyłanie obrazu wideo z urządzenia podczas połączenia wideo.
- Zdjęcie w poł. wideo Jeśli w trakcie połączenia wideo obraz nie jest przesyłany, można wybrać zdjęcie, które go zastąpi.
- Autom. ponown. wyb. Ustaw urządzenie tak, aby po nieudanej próbie połączenia wykonywało maksymalnie 10 kolejnych prób nawiązania połączenia. Aby zatrzymać automatyczne ponowne wybieranie, naciśnij klawisz zakończenia.
- Pokaż czas połączenia Ustaw wyświetlanie długości połączenia w jego trakcie.
- Podsum. połączenia Ustaw wyświetlanie długości połączenia po jego zakończeniu.
- Proste wybieranie Uaktywnij proste wybieranie.
- Odb. dow. klawiszem Uaktywnij odbieranie dowolnym klawiszem.
- Linia w użyciu To ustawienie (usługa sieciowa) jest widoczne tylko wtedy, gdy karta SIM umożliwia korzystanie z dwóch numerów

abonenckich (tj. dwóch linii telefonicznych). Wybierz linię, która ma być używana do nawiązywania połączeń i wysyłania wiadomości SMS. Niezależnie od wyboru przychodzące połączenia można odbierać z obu linii. Jeśli wybrana zostanie opcja Linia 2, a ta usługa sieciowa nie jest subskrybowana, nie można nawiązywać połączeń. Gdy wybierzesz opcję "Linia 2", na ekranie głównym będzie widoczny symbol **2**.

 Zmiana linii — Wybierz, aby zablokować możliwość wyboru linii (usługa sieciowa), jeżeli ta funkcja jest obsługiwana przez kartę SIM. Do zmiany tego ustawienia jest potrzebny kod PIN2.

#### Przekazywanie połączeń

Wybierz Menu > Ustawienia i Połączenia > Przek. połączeń.

Funkcja przekazywania połączeń umożliwia przekazywanie połączeń przychodzących na skrzynkę poczty głosowej lub na inny numer telefonu. Więcej informacji uzyskasz od usługodawcy.

 Wybierz typ połączeń do przekazywania, a następnie opcję przekazywania: Przykładowo aby przekazania wszystkich połączeń wybierz Połączenia głosowe > Wszystkie połączenia głosowe.

- 2. Aby uaktywnić przekazywanie połączeń, wybierz Uaktywnij.
- Aby przekazywać połączenia do skrzynki poczty głosowej, wybierz Do poczty głosowej.
- Aby przenosić połączenia na inny numer telefonu, wybierz Na inny numer i wprowadź numer albo wybierz Znajdź, aby uzyskać numer zapisany na liście kontaktów.

Jednocześnie może być aktywnych kilka opcji przekazywania. Widoczny na ekranie głównym symbol \_\_\_\_\_ oznacza, że aktywne jest przekazywanie wszystkich połączeń.

### Zakazywanie połączeń

Funkcja zakazywania połączeń (usługa sieciowa) umożliwia ograniczenie możliwości odbierania i nawiązywania połączeń. Możesz na przykład ograniczyć wszystkie wychodzące połączenia międzynarodowe albo połączenia przychodzące, kiedy jesteś za granicą. Aby zmienić ustawienia tej funkcji, musisz podać hasło zakazu, które otrzymasz od usługodawcy.

Wybierz Menu > Ustawienia i Połączenia > Zakaz połączeń.

Nawet gdy włączone są funkcje ograniczające możliwości nawiązywania połączeń (zakaz połączeń, zamknięta grupa użytkowników, wybieranie ustalone), nie jest wykluczona możliwość nawiązania połączenia z oficjalnym, zaprogramowanym w urządzeniu numerem alarmowym. Funkcje zakazu połączeń i przekazywania połączeń nie mogą być jednocześnie aktywne.

#### Zakazywanie połączeń głosowych

Wybierz opcję zakazu, a następnie **Uaktywnij**, **Wyłącz** lub **Sprawdź stan**. Opcja zakazu połączeń dotyczy wszystkich połączeń, także transmisji danych.

#### Zakaz połączeń internetowych

Aby określić, czy chcesz odbierać anonimowe połączenia z internetu, wybierz Zakaz połączeń anonimowych.

# Rozwiązywanie problemów

Aby wyświetlić najczęściej zadawane pytania dotyczące urządzenia, odwiedź strony pomocy technicznej produktu w witrynie www.nokia.com/ support.

#### P: Jakie są kody blokady, PIN i PUK?

0: Domyślny kod blokady to 12345. Jeśli zapomnisz, jaki jest kod blokady, skontaktuj się ze sprzedawcą urządzenia. Jeżeli zapomnisz lub nie przekazano Ci kodu PIN albo PUK, skontaktuj się z operatorem sieci. Informacji dotyczących haseł udziela dostawca punktu dostępu, np. usługodawca komercyjny (ISP) lub sieciowy.

# P: Jak zamknąć aplikację, która nie odpowiada?

0: Wybierz **Opcje > Pokaż otw. aplikacje** i przejdź do aplikacji, naciskając klawisz menu. Naciśnij i przytrzymaj klawisz menu, aby otworzyć aplikację, a następnie wybierz **Opcje > Wyjdź**.

#### P: Dlaczego fotografie są zamazane?

0: Sprawdź, czy nie są zabrudzone okienka chroniące obiektyw kamery.

#### P: Dlaczego za każdym razem, gdy włączam urządzenie, na wyświetlaczu brakuje niektórych punktów, są widoczne punkty przebarwione lub jaśniejsze od pozostałych?

0: Taka jest specyfika tego typu wyświetlaczy. Na niektórych wyświetlaczach można zobaczyć stale świecące się lub stale zgaszone punkty. Jest to normalne i nie uważa się tego za wadę.

# P: Dlaczego urządzenie Nokia nie może ustanowić połączenia GPS?

O: Nawiązanie połączenia GPS może trwać od kilku sekund do kilku minut. Nawiązywanie połączenia GPS w pojeździe może trwać dłużej. Jeśli znajdujesz się w budynku, wyjdź na zewnątrz, aby poprawić warunki odbioru sygnału. Jeśli znajdujesz się na zewnątrz budynku, spróbuj znaleźć otwartą przestrzeń. Sprawdź, czy nie zakrywasz dłonią anteny GPS urządzenia. Złe warunki atmosferyczne mogą wpływać na siłę sygnału. Niektóre pojazdy mają przyciemniane (atermiczne) szyby, które mogą blokować sygnały z satelitów.

#### P: Dlaczego nie można znaleźć innego urządzenia przy aktywnym połączeniu Bluetooth?

0: Sprawdź, czy urządzenia są kompatybilne, mają włączoną funkcję Bluetooth i nie znajdują się w trybie ukrytym. Odległość między urządzeniami nie może przekraczać 10 metrów. Przeszkody takie jak ściany również mają wpływ na połączenie.

#### P: Dlaczego nie można zakończyć połączenia Bluetooth?

0: Jeżeli do tego urządzenia jest podłączone drugie urządzenie, połączenie można zakończyć z drugiego urządzenia lub wyłączając funkcję Bluetooth w tym urządzeniu. Wybierz Menu > Ustawienia i Łączność > Bluetooth > Bluetooth > Wyłączony.

#### P: Dlaczego bezprzewodowy punkt dostępu WLAN jest niewidoczny, mimo że znajduję się w jego zasięgu?

O: Identyfikator SSID punktu dostępu sieci WLAN może być ukryty. Aby uzyskać dostęp do takiej sieci, trzeba znać jej identyfikator SSID i utworzyć dla niej w urządzeniu bezprzewodowy punkt dostępu do sieci WLAN.

#### P: Jak wyłączyć w urządzeniu Nokia funkcję WLAN?

0: Funkcja WLAN w urządzeniu Nokia wyłączy się, gdy nie będziesz próbować nawiązać połączenia, urządzenie nie będzie połączone z innym punktem dostępu i nie rozpocznie się wyszukiwanie dostępnych sieci. W celu zminimalizowania poboru energii przez urządzenie Nokia można wyłączyć wyszukiwanie dostępnych sieci w tle lub ograniczyć jego częstotliwość. Połączenie WLAN jest wyłączane między kolejnymi próbami wyszukiwania sieci w tle.

Aby zmienić ustawienia wyszukiwania w tle, wykonaj następujące czynności:

- Wybierz Menu > Ustawienia i Łączność > WLAN.
- Interwał czasowy wyszukiwania w tle możesz zmienić, modyfikując opcję Skanowanie sieci. Aby zatrzymać wyszukiwanie w tle, wybierz Pokaż dostępność WLAN > Nigdy.
- 3. Aby zapisać zmiany, wybierz Wróć.

Jeżeli dla opcji **Pokaż dostępność WLAN** zostało wybrane ustawienie **Nigdy**, na ekranie głównym nie jest wyświetlana ikona dostępności sieci WLAN. Nadal jednak będzie można wyszukiwać ręcznie dostępne sieci WLAN i łączyć się z nimi w zwykły sposób.

#### P: Co zrobić, gdy pamięć się zapełni?

0: Usuń elementy z pamięci. Jeżeli przy próbie usunięcia kilku elementów jednocześnie pojawi się komunikat Za mało pamięci do wykonania tej operacji. Najpierw usuń zbędne dane. lub Mało pamięci. Usuń zbędne dane z pamięci telefonu., usuń elementy pojedynczo, zaczynając od najmniejszego z nich.

# P: Dlaczego nie można wybrać kontaktu dla tworzonej wiadomości?

0: Karta kontaktu nie zawiera numeru telefonu, adresu lub adresu email. Wybierz **Menu** > **Kontakty** oraz odpowiedni kontakt i dokonaj edycji karty kontaktu.

# P: Jak zakończyć połączenie danych, gdy urządzenie ciągle je nawiązuje?

0: Możliwe, że urządzenie próbuje pobrać wiadomość MMS z centrum wiadomości multimedialnych. Aby urządzenie nie nawiązywało połączenia transmisji danych, wybierz Menu > Wiadomości i Opcje > Ustawienia > Wiadomość MMS > Sposób odbioru MMS. Wybierz Ręczn., aby centrum wiadomości MMS zapisywało wiadomości do późniejszego pobrania, lub Wyłączony, aby ignorować wszystkie przychodzące wiadomości MMS. Jeżeli wybierzesz Ręczn., otrzymasz powiadomienie o odebraniu nowej wiadomości przez centrum wiadomości MMS. W przypadku wybrania Wyłączony urządzenie nie nawiązuje żadnych połączeń sieciowych do obsługi wiadomości MMS. Jeżeli urządzenie ma używać połączenia pakietowego dopiero po uruchomieniu aplikacji lub funkcji, która potrzebuje takiego połączenia, wybierz Menu > Ustawienia i Łączność > Ust. administr. > Dane pakietowe > Połącz. pakietowe > Kiedy potrzeba. Jeżeli to nie pomoże, wyłącz urządzenie i włącz je ponownie.

#### P: Czy mogę używać urządzenia Nokia z kompatybilnym komputerem jako modemu z funkcją faksu?

0: Nie można używać urządzenia jako modemu z funkcją faksu. Za pomocą funkcji przekazywania połączeń (usługa sieciowa) przychodzące połączenia faksu można jednak przekazywać na numer faksu.

#### P: Jak skalibrować ekran?

0: Ekran jest kalibrowany fabrycznie. Jeżeli konieczne jest skalibrowanie ekranu, wybierz Menu > Ustawienia i Telefon > Polec. dotykowe > Kalibr. ekr. dotykowego. Postępuj zgodnie z instrukcjami.

# Porady ekologiczne

Oto porady, które pomogą Ci przyczynić się do ochrony środowiska naturalnego.

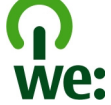

# Oszczędzanie energii

Po naładowaniu baterii do pełna i odłączeniu ładowarki od urządzenia, odłącz ładowarkę od gniazdka ściennego.

Jeśli będziesz stosować się do poniższych wskazówek nie będziesz musieć ładować baterii tak często:

- Zamykaj i wyłączaj aplikacje, usługi i połączenia, kiedy z nich nie korzystasz.
- Zmniejsz jasność ekranu.
- Ustaw urządzenie tak, aby przechodziło do trybu oszczędzania energii po minimalnym okresie nieaktywności, jeśli ta funkcja jest dostępna w Twoim urządzeniu.
- Wyłącz niepotrzebne dźwięki, takie jak dźwięki klawiszy czy dzwonki.

# Recykling

Większość materiałów w telefonie Nokia można poddać ponownemu przetworzeniu. O recyklingu produktów firmy Nokia można przeczytać na stronie www.nokia.com/werecycle, a także na stronie dostępnej za pośrednictwem przeglądarki w urządzeniu mobilnym, która znajduje się pod adresem www.nokia.mobi/werecycle.

Poddaj opakowanie i instrukcje obsługi ponownemu przetworzeniu zgodnie z lokalnym schematem recyklingu.

# Oszczędzanie papieru

Niniejsza instrukcja obsługi pomaga zacząć korzystać z urządzenia. Aby uzyskać szczegółowe instrukcje, otwórz pomoc w urządzeniu (w większości aplikacji wybierz **Opcje > Pomoc**). Dodatkową pomoc można znaleźć na stronie www.nokia.com/support.

# Więcej informacji

Więcej informacji na temat ekologicznych cech Twojego urządzenia znajdziesz pod adresem www.nokia.com/ecodeclaration.

# Akcesoria

**Ostrzeżenie:** Korzystaj wyłącznie z baterii, ładowarek i innych akcesoriów zatwierdzonych przez firmę Nokia do użytku z tym właśnie modelem urządzenia. Użycie akcesoriów innego typu może unieważnić jakiekolwiek zatwierdzenie do użytku lub gwarancję na urządzenie i może być niebezpieczne. W szczególności użycie niezatwierdzonych do użytku ładowarek lub baterii może wiązać się z ryzykiem pożaru, eksplozji, wycieku elektrolitu lub powstania innego zagrożenia.

O dostępności zatwierdzonych do użytku akcesoriów dowiesz się od sprzedawcy. Odłączając przewód któregokolwiek z akcesoriów, chwytaj za wtyczkę — nie za przewód.

# Wzmianka o bateriach i ładowarkach

## Wzmianka o bateriach i ładowarkach

Źródłem zasilania urządzenia jest bateria przeznaczona do wielokrotnego ładowania. W tym urządzeniu należy używać baterii BP-4L. Firma Nokia może dla tego urządzenia udostępnić dodatkowe modele baterii. Do ładowania baterii w tym urządzeniu przeznaczone są następujące ładowarki: AC-10. Właściwy do użytku model ładowarki zależy od typu złącza ładowania. Poszczególne typy tego złącza wyróżnione są symbolami: E, EB, X, AR, U, A, C, K lub UB.

Bateria może być ładowana i rozładowywana setki razy, ale w końcu ulegnie zużyciu. Jeśli czas rozmów i czas gotowości stanie się zauważalnie krótszy niż normalnie, wymień baterię na nową. Używaj tylko baterii zatwierdzonych przez firmę Nokia. Baterię ładuj wyłącznie za pomocą ładowarek zatwierdzonych przez firmę Nokia i przeznaczonych dla tego urządzenia.

Jeśli nowa bateria ma być użyta po raz pierwszy lub jeśli bateria nie była przez dłuższy czas używana, to żeby taką baterię naładować, może trzeba będzie ładowarkę podłączyć, następnie odłączyć i ponownie podłączyć. Jeśli bateria była całkowicie rozładowana, może upłynąć kilka minut, zanim na wyświetlaczu pojawi się wskaźnik ładowania i będzie można nawiązywać połączenia.

Bezpieczne wyjmowanie baterii. Przed każdym wyjęciem baterii należy urządzenie wyłączyć i odłączyć je od ładowarki.

Właściwe ładowanie. Jeśli nie używasz ładowarki, odłącz ją od urządzenia i gniazdka sieciowego. Nie pozostawiaj naładowanej do pełna baterii podłączonej do ładowarki, ponieważ przeładowanie baterii skraca jej żywotność. Jeśli naładowana do pełna bateria nie będzie używana, z upływem czasu rozładuje się samoistnie.

Unikaj ekstremalnych temperatur. Baterię staraj się zawsze przechowywać w temperaturze między 15°C a 25°C (59°F a 77°F). Ekstremalne temperatury zmniejszają pojemność i skracają żywotność baterii. Urządzenie z przegrzaną lub nadmiernie ochłodzoną baterią może chwilowo nie działać. Sprawność baterii jest szczególnie niska w temperaturach znacznie poniżej zera.

Nie dopuść do zwarcia biegunów baterii. Może to nastąpić przypadkowo, gdy metalowy przedmiot, na przykład moneta, spinacz lub długopis, spowoduje bezpośrednie połączenie dodatniego

179

(+) i ujemnego (-) bieguna baterii. (Bieguny baterii wyglądają jak metalowe paski). Zdarzenie takie może mieć miejsce, gdy zapasową baterię nosi się w kieszeni lub portmonetce. Zwarcie biegunów może uszkodzić baterię lub przedmiot, który te bieguny ze sobą połączy.

Utylizacja. Nigdy nie wrzucaj baterii do ognia, ponieważ mogą eksplodować. Zużytych baterii należy pozbywać się zgodnie z lokalnie obowiązującymi przepisami. O ile to tylko możliwe, należy je oddać do recyklingu. Nie wyrzucaj baterii do domowych pojemników na śmieci.

Wyciek. Baterii i ogniw nie wolno demontować, przecinać, otwierać, zgniatać, zginać, przekłuwać ani rozrywać na kawałki. Jeśli nastąpi wyciek, nie dopuść do kontaktu płynu z baterii ze skórą lub oczami. Gdy jednak dojdzie do takiego wypadku, natychmiast obmyj skażone miejsce strumieniem wody lub poszukaj fachowej pomocy medycznej.

Uszkodzenia. Baterii nie wolno modyfikować, przerabiać, wkładać do niej obcych obiektów, zanurzać lub w inny sposób narażać na kontakt z wodą lub innymi cieczami. Uszkodzone baterie mogą eksplodować.

Prawidłowe użytkowanie. Bateria powinna być używana tylko zgodnie z jej przeznaczeniem. Niewłaściwe obchodzenie się z baterią może być przyczyną pożaru, eksplozji i wystąpienia innych zagrożeń. Jeśli urządzenie lub bateria spadnie, szczególnie na twardą powierzchnię, i podejrzewasz, że bateria uległa uszkodzeniu, poddaj ją badaniu w punkcie serwisowym, zanim zaczniesz jej ponownie używać. Nigdy nie należy używać uszkodzonej ładowarki lub baterii. Baterię przechowuj w miejscu niedostępnym dla małych dzieci.

## Sprawdzanie oryginalności baterii firmy Nokia

Dla własnego bezpieczeństwa należy używać tylko oryginalnych baterii firmy Nokia. Aby mieć pewność, że kupowana bateria jest oryginalna, trzeba ją nabyć w centrum usługowym Nokia lub u autoryzowanego sprzedawcy i zbadać jej etykietę z hologramem, wykonując niżej wymienione czynności.

#### Hologram identyfikacyjny

 Patrząc pod pewnym kątem na etykietę z hologramem, powinien się ukazać znany użytkownikom telefonów Nokia rysunek splatających się rąk, a pod innym kątem – logo Nokia Original Enhancements.

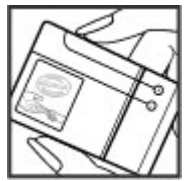
Wzmianka o bateriach i ładowarkach

 Na odchylanym w lewo, w prawo, w dół i do góry hologramie powinny być widoczne odpowiednio 1, 2, 3 i 4 punkciki z każdej strony.

Pozytywny rezultat badań etykiety nie daje całkowitej pewności, że opatrzona nią

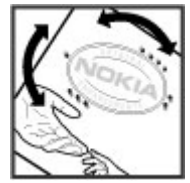

bateria jest rzeczywiście oryginalna. Jeśli nie będzie można stwierdzić, że dana bateria jest baterią oryginalną, lub w przypadku pojawienia się jakichkolwiek wątpliwości co do oryginalności baterii z hologramem firmy Nokia na etykiecie, nie powinno się jej używać, natomiast należy ją zanieść do najbliższego autoryzowanego sprzedawcy lub centrum usługowego Nokia, aby uzyskać tam pomoc w rozstrzygnięciu takich wątpliwości.

Więcej o oryginalnych bateriach Nokia można przeczytać w witrynie www.nokia.com/battery.

# Jak dbać o swoje urządzenie

To urządzenie wyróżnia się najwyższej klasy konstrukcją i jakością wykonania, dlatego też wymaga właściwej obsługi. Przestrzeganie poniższych wskazówek pozwoli zachować ważność gwarancji.

- Urządzenie powinno być zawsze suche. Opady, duża wilgotność i wszelkiego rodzaju ciecze mogą zawierać związki mineralne powodujące korozję obwodów elektronicznych. W przypadku zawilgocenia urządzenia wyjmij z niego baterię i nie wkładaj jej z powrotem, dopóki urządzenie całkowicie nie wyschnie.
- Nie używaj i nie przechowuj urządzenia w miejscach brudnych i zapylonych. Może to spowodować uszkodzenie jego ruchomych części i podzespołów elektronicznych.
- Nie przechowuj urządzenia w wysokiej lub niskiej temperaturze. Wysokie temperatury mogą być przyczyną krótszej żywotności urządzeń elektronicznych, uszkodzeń baterii i odkształceń lub stopienia elementów plastikowych. Gdy wychłodzone urządzenie powróci do swojej normalnej temperatury, w jego wnętrzu może gromadzić się wilgoć, powodując uszkodzenie podzespołów elektronicznych.

- Nie próbuj otwierać urządzenia w sposób inny od przedstawionego w tej instrukcji.
- Nie upuszczaj, nie uderzaj urządzenia i nie potrząsaj nim. Nieostrożne obchodzenie się z urządzeniem może spowodować uszkodzenia wewnętrznych podzespołów elektronicznych i delikatnych mechanizmów.
- Do czyszczenia urządzenia nie stosuj żrących chemikaliów, rozpuszczalników ani silnych detergentów. Do czyszczenia powierzchni urządzenia używaj tylko miękkiej, czystej i suchej szmatki.
- Nie maluj urządzenia. Farba może zablokować jego ruchome części i uniemożliwić prawidłowe działanie.
- Używaj tylko anteny dostarczonej wraz z urządzeniem lub anteny zastępczej, która została zatwierdzona do użytku. Stosowanie nieautoryzowanych anten, modyfikacje lub podłączenia mogą spowodować uszkodzenie urządzenia, a przy tym może to stanowić naruszenie przepisów dotyczących urządzeń radiowych.
- Z ładowarek korzystaj tylko w pomieszczeniach zamkniętych.

- Rób kopie zapasowe wszystkich danych, które chcesz przechowywać. Do takich należą na przykład kontakty i notatki kalendarza.
- Aby urządzenie działało optymalnie, warto je od czasu do czasu zresetować. W celu wyłącz zasilanie urządzenia i wyjmij z niego baterię.

Wskazówki te dotyczą w równej mierze urządzenia, baterii, ładowarki i każdego innego akcesorium.

## Recykling

Zużyte produkty elektroniczne, baterie i opakowania należy oddawać do specjalnych punktów zbiórki takich materiałów. Zapobiega to niekontrolowanemu zaśmiecaniu środowiska i promuje inicjatywy wtórnego wykorzystania surowców. O ochronie środowiska i recyklingu produktów firmy Nikia można przeczytać na stronach www.nokia.com/werecycle i nokia.mobi/ werecycle.

Umieszczony na produkcie, baterii, dokumentacji lub opakowaniu przekreślony symbol pojemnika na śmieci ma przypominać, że wszystkie zużyte już produkty elektryczne, elektroniczne, baterie i akumulatory muszą być składowane w specjalnie przeznaczonym do tego punkcie. To wymaganie ma zastosowanie w Unii Europejskiej. Takich produktów nie wolno umieszczać razem z nieposortowanymi odpadami komunalnymi. Więcej o ochronie środowiska (Eco-Declarations) można przeczytać na stronie www.nokia.com/environment.

# Dodatkowe informacje o bezpieczeństwie

# Małe dzieci

Twoje urządzenie i jego akcesoria to nie zabawki. Produkty te mogą zawierać drobne części. Należy je przechowywać w miejscach niedostępnych dla małych dzieci.

# Środowisko pracy

To urządzenie spełnia wytyczne co do oddziaływania fal radiowych na organizm człowieka, gdy jest używane w normalnej pozycji przy uchu lub w odległości co najmniej 1,5 centymetra (5/8 cala) od ciała. Etui, zaczep do paska lub futerał, w którym nosi się urządzenie, nie może zawierać metalu i powinien utrzymywać odległość urządzenia od ciała nie mniejszą niż podana wyżej.

Do przesyłania plików z danymi lub wiadomości potrzebne jest dobre połączenie z siecią. Wysłanie plików z danymi lub wiadomości może się opóźnić do czasu uzyskania takiego połączenia. Od początku do końca transmisji należy przestrzegać wskazówek co do utrzymywania właściwej odległości urządzenia od ciała. Niektóre części urządzenia są namagnesowane. Urządzenie może przyciągać przedmioty metalowe. Nie trzymaj w pobliżu urządzenia kart kredytowych ani innych magnetycznych nośników danych, ponieważ zapisane na nich informacje mogą zostać skasowane.

# Aparatura medyczna

Praca każdego urządzenia radiowego, w tym telefonu komórkowego, może powodować zakłócenia w funkcjonowaniu nienależycie zabezpieczonych urządzeń medycznych. Skontaktuj się z lekarzem lub producentem urządzenia medycznego, aby dowiedzieć się, czy jest właściwie zabezpieczone przed oddziaływaniem fal radiowych (RF). Wyłączaj swoje urządzenie wszędzie tam, gdzie wymagają tego wywieszone napisy. Szpitale i inne placówki służby zdrowia mogą używać aparatury czułej na działanie zewnętrznych fal radiowych.

# Wszczepiane urządzenia medyczne

Minimalna odległość między wszczepionym urządzeniem medycznym, takim jak stymulator serca lub kardiowerter-defibrylator, a urządzeniem bezprzewodowym, zalecana przez producentów urządzeń medycznych w celu uniknięcia zakłóceń pracy urządzenia medycznego, wynosi 15,3 centymetra (6 cali). Osoby z takimi urządzeniami powinny:

- Nosić urządzenie bezprzewodowe w taki sposób, żeby jego odległość od urządzenia medycznego była zawsze większa niż 15,3 centymetra (6 cali).
- Nie nosić urządzenia bezprzewodowego w kieszeni na piersi.
- Urządzenie bezprzewodowe trzymać przy uchu po przeciwnej w stosunku do urządzenia medycznego stronie ciała.
- Wyłączyć urządzenie bezprzewodowe w przypadku podejrzenia, że doszło do zakłóceń.
- Stosować się do zaleceń producenta wszczepionego urządzenia medycznego.

Wątpliwości co do używania urządzenia bezprzewodowego i wszczepionego aparatu medycznego należy rozstrzygnąć z lekarzem.

### **Aparaty słuchowe**

Niektóre cyfrowe urządzenia bezprzewodowe mogą zakłócać działanie aparatów słuchowych.

# **Aparaty słuchowe**

**Ostrzeżenie:** Aby zapewnić kompatybilność z aparatem słuchowym, musisz wyłączyć funkcję Bluetooth.

Ten model urządzenia jest zgodny z przepisami FCC dotyczacymi kompatybilności z aparatami słuchowymi. Przepisy te wymagają używania mikrofonu M3 lub lepszego. Widniejaca na opakowaniu urządzenia wartość M jest miarą czestotliwości emitowanych fal radiowych. Z zasady im wieksza wartość M, tym mniejszy jest poziom emisji fal radiowych, co może zwiekszyć prawdopodobieństwo, że dane urzadzenie bedzie współdziałać z niektórymi aparatami słuchowymi. Aparaty słuchowe różnia się stopniem odporności na zakłócenia. W sprawie określenia klasy M swojego aparatu słuchowego i jego kompatybilności z posiadanym urządzeniem skontaktuj się ze specjalista laryngologiem. Wiecej informacji o dostepności znajdziesz pod adresem www.nokiaaccessibility.com.

To urządzenie zostało przetestowane i dopuszczone do użytku z aparatami słuchowymi w

185

186

zakresie niektórych wykorzystywanych przez nie technologii. W urządzeniu tym mogą jednak występować nowsze technologie, które nie zostały jeszcze przetestowane pod kątem użytku z aparatami słuchowymi. Aby sprawdzić występowanie ewentualnych zakłóceń, różne funkcje tego urządzenia należy wypróbować dokładnie i w różnych miejscach, używając aparatu słuchowego lub implantu ślimakowego. W sprawie zasad dokonywania zwrotów i wymiany oraz informacji na temat kompatybilności aparatów słuchowych należy skonsultować się z usługodawcą.

# Pojazdy mechaniczne

Sygnały radiowe (RF) mogą mieć wpływ na działanie nieprawidłowo zainstalowanych lub niewłaściwie zabezpieczonych w pojazdach mechanicznych układów elektronicznych, takich jak elektroniczne układy wtrysku paliwa, antypoślizgowe układy zabezpieczające przed blokowaniem kół podczas hamowania, elektroniczne układy kontroli szybkości i systemy poduszek powietrznych. Więcej na ten temat dowiesz się od producenta samochodu lub producenta wyposażenia.

Instalować i naprawiać to urządzenie w samochodzie może tylko wykwalifikowany

personel. Niewłaściwa instalacja lub naprawa zagraża bezpieczeństwu i może unieważnić gwarancję na urządzenie. Regularnie sprawdzaj, czy wszystkie elementy urządzenia bezprzewodowego w samochodzie są odpowiednio zamocowane i czy działają prawidłowo. W pobliżu urządzenia, jego części i akcesoriów nie wolno przechowywać ani przewozić łatwopalnych cieczy, gazów czy materiałów wybuchowych. Pamiętaj, że poduszki powietrzne są wyzwalane z ogromną siłą. Nie trzymaj swojego urządzenia lub akcesoriów w strefie wybuchu poduszki powietrznej.

Wyłącz urządzenie jeszcze przed wejściem na pokład samolotu. Używanie bezprzewodowych urządzeń telekomunikacyjnych w samolocie może być prawnie zabronione oraz może stanowić zagrożenie dla działania systemów pokładowych.

## Warunki fizykochemiczne grożące eksplozją

Wyłącz urządzenie, gdy znajdziesz się w obszarze, w którym istnieje zagrożenie wybuchem. Stosuj się wtedy do wszystkich wywieszonych instrukcji. W takich warunkach iskrzenie może być przyczyną eksplozji lub pożaru, co w konsekwencji grozi obrażeniami ciała lub nawet śmiercią. Wyłączaj urządzenie w punktach tankowania paliwa, na przykład w pobliżu dystrybutorów na staciach serwisowych. Przestrzegai ograniczeń obowiazujacych na terenach składów, magazynów i dystrybucii paliw, zakładach chemicznych oraz w reionach prowadzenia kontrolowanych wybuchów. Miejsca zagrożone wybuchem sa najcześciej, ale nie zawsze, wyraźnie oznakowane. Do takich należa pomieszczenia pod pokładem łodzi, miejsca składowania lub przepompowywania chemikaliów oraz magazyny, w których powietrze zawiera chemikalia, czastki zbóż, kurzu lub pyły metali. Wymienić tu trzeba również miejsca, w których ze względów bezpieczeństwa zalecane jest wyłaczenie silnika samochodu. Jeśli pojazd napedzany jest ciekłym gazem (propan, butan), należy zapytać producenta, czy w pobliżu pojazdu można bezpiecznie używać urzadzenia bezprzewodowego.

## **Telefony alarmowe**

Ważne: To urządzenie działa z użyciem sygnałów radiowych, sieci bezprzewodowych, sieci naziemnych i korzysta z funkcji zaprogramowanych przez użytkownika. Jeśli Twoje urządzenie obsługuje połączenia głosowe przez internet (połączenia internetowe), uaktywnij zarówno połączenia internetowe, jak i połączenia przez sieć komórkową. Jeśli oba te rodzaje połączeń są aktywne, urządzenie próbować będzie wywołać numer alarmowy zarówno przez sieć komórkową, jak i przez internet. Nie ma jednak gwarancji, że połączenie będzie można nawiązać w każdych warunkach. W sytuacjach krytycznych, takich jak konieczność wezwania pomocy medycznej, nigdy nie powinno się więc polegać wyłącznie na urządzeniu bezprzewodowym.

Aby połączyć się z numerem alarmowym:

- Jeśli urządzenie nie jest włączone, włącz je. Sprawdź moc sygnału sieci komórkowej. Zależnie od urządzenia może trzeba będzie wykonać jeszcze następujące czynności:
  - Włóż kartę SIM, jeśli urządzenie używa takiej karty.
  - Usuń uaktywnione w urządzeniu ograniczenia w nawiązywaniu połączeń.
  - Zmień profil offline na profil aktywny.
  - Jeśli ekran i klawisze są zablokowane, odblokuj je, przesuwając przełącznik blokady z boku urządzenia.
- Naciśnij klawisz zakończenia tyle razy, ile potrzeba, żeby usunąć z wyświetlacza wprowadzone znaki i przygotować urządzenie do nawiązywania połączeń.
- Otwórz aplikację Zadzwoń, wybierając jej ikonę (+).

- Wprowadź obowiązujący na danym obszarze oficjalny numer alarmowy. Numery alarmowe mogą być różne w poszczególnych krajach.
- 5. Naciśnij klawisz połączenia.

Po połączeniu się z numerem alarmowym podaj jak najdokładniej wszystkie niezbędne informacje. Twoje urządzenie bezprzewodowe może być jedynym środkiem łączności na miejscu zdarzenia. Nie przerywaj połączenia, dopóki nie otrzymasz na to zgody.

## Informacje o certyfikatach (SAR)

#### To mobilne urządzenie spełnia wytyczne w zakresie oddziaływania fal radiowych na organizm człowieka.

Urządzenie to jest nadajnikiem i odbiornikiem fal radiowych. Jest tak zaprojektowane, aby energia fal radiowych nigdy nie przekraczała granic bezpieczeństwa rekomendowanych przez międzynarodowe wytyczne. Wytyczne te zostały opracowane przez niezależną organizację naukową ICNIRP z uwzględnieniem marginesu bezpieczeństwa w celu zagwarantowania ochrony wszystkim osobom, niezależnie od wieku i stanu zdrowia. W odniesieniu do urządzeń mobilnych za jednostke miary oddziaływania fal radiowych na organizm człowieka przvieto SAR (ang. Specific Absorption Rate). Ustalona przez ICNIRP graniczna wartość SAR wynosi 2,0 W/kg, przy czym jest to wartość uśredniona w przeliczeniu na 10 gramów tkanki. Pomiary SAR przeprowadza się w standardowych warunkach pracy urządzenia, przy maksymalnej mocy emitowanego sygnału i w całym spektrum badanych częstotliwości. Rzeczywista wartość SAR może być znacznie mniejsza od maksymalnej. ponieważ urządzenie jest zaprojektowane tak, że używa tylko minimalnej mocy wymaganej do łaczności z siecia. Wartość tego minimum zależy od szeregu czynników, takich jak odległość od stacji bazowei.

Najwyższa zmierzona wg wytycznych ICNIRP wartość SAR tego urządzenia w testach przy uchu równa jest 0,66 W/kg.

Na wartości SAR mogą mieć wpływ podłączone do urządzenia akcesoria. Wartości SAR mogą się też różnić zależnie od krajowych wymogów raportowania i testowania oraz od pasma częstotliwości w danej sieci. Więcej o wartościach SAR można się dowiedzieć na stronie produktów, w witrynie www.nokia.com.

# Indeks

### A

A-GPS (Assisted GPS) 102 akcesoria 161 aktualizacie 13 aktualizacie oprogramowania 13 aktywne notatki 157 ustawienia 158 alarm notatka kalendarza 149 albumy, multimedia 128 antenv 21 aplikacja pomocy 11 aplikacie 167 aplikacje do systemu Symbian 167 Aplikacie Iava 167 automatyczna aktualizacja godziny i daty 150

#### B

bateria

ładowanie 21 oszczędzanie energii 15 wkładanie 19 bezpieczeństwo certyfikaty 164 przeglądarka internetowa 99 bezpieczeństwo karty SIM 163 blogi 98 blokada klawiatury 28 blokowanie zdalnie 14 budzik 150

#### C

certyfikaty 164 certyfikaty osobiste 164 czas trwania połączeń 52 czujniki 161 czujnik zbliżeniowy 41 czytnik plików PDF 158 czytnik wiadom. wybór głosu 159

#### D

dioda powiadomienia 166 DRM (zarządzanie prawami cyfrowymi) 166 dzienniki internetowe 98 dźwięki 31, 146 3D 147 dźwięki dzwonka 31, 146, 147 dźwięki dzwonka 3D 147

#### E

ekran dotykowy 23 ekran główny 33, 146, 147 kontakty 33 odtwarzacz muzyki 33 powiadomienia 33 e-mail 78, 79 powiadomienia 33

#### F

folder wysłane wiadomości 66 foto-wideo informacje o lokalizacji 120 lampa błyskowa 121 nagrywanie 124 tryb robienia zdjęć 119 tryb wideo 123 wskaźniki 120 Indeks

**G** głośnik 37 godzina i data 150 GPS

żądania ustalenia położenia 104 GPS (Global Positioning System) 102

### Η

HSDPA (high-speed downlink packet access) 38

IM (wiadomości błyskawiczne) 62 informacje ogólne 11 informacje o lokalizacji 102 informacje o położeniu 102 Informacje o pomocy technicznej formy Nokia 11 instalowanie aplikacji 167

### K

kalendarz 149 pasek narzędzi 149 kalkulator 156, 157 kamera jakość wideo 125 jakość zdjecia 124

opcie 121 programy tematyczne 122 przypisywanie zdieć do kontaktów 121 samowyzwalacz 122 trvb zdieć servinych 122 ustawienia 124 wysyłanie zdieć 121 kanały informacyjne 98 kanały informacvine, wiadomości 98 karta pamieci edvcia 154 tworzenie kopii zapasowych plików 154 karta SIM wiadomości 71 wkładanie 19 klawiatura 26 klawisze 17,18 klawisze boczne 18 klawisze górne 17 kod blokadv 13, 21 kod pin 21 kod PIN 13 kod PIN2 13 kod UPIN 13 kod UPUK 13 kody dostępu 13 kody PUK 13

kod zabezpieczajacy 13 kompas 109 konfiguracia telewizora 162 konspekt strony 97 konta 64 kontaktv 54 domvślne 55 dźwieki dzwonka 56 edycia 54 grupy 58 kopiowanie 57 synchronizowanie 88 tworzenie grup 58 ulubione 33 usuwanie 54 wysvłanie 54 zapisywanie 54 zdiecia 54 znaki głosowe 54 Kontakty Ovi 58, 59 dodawanie znaiomych 61 dostepność 60 obecność 64 personalizacia 65 pokazywanie informacji o dostepności 60 profile 60 punkty orientacyjne 64 synchronizowanie 62 szukanie 61

190

udostępnianie informacji o lokalizacji 64 ustawienia 63 ustawienia połączeń 65 konto Nokia 39, 59, 64 konwerter 156

### L

licencje 166

#### Ł

ładowanie baterii 21 ładowanie przez USB 21

#### Μ

mapy 108 aktualizacie 117 chodzenie 112 informacje drogowe 114 ieżdżenie 113 kolekcje 112 kompas 109 nawigowanie 110 Nokia Map Loader 117 pozvcionowanie w sieci 108 przeglądanie 109 trasv 111, 116 ulubione 112 ustawienia 114, 115, 116

ustawienia internetowe 115 wskaźniki 109 wysyłanie lokalizacii 111 zapisywanie lokalizacii 111 znaidowanie lokalizacii 110 menedżer aplikacii 167 ustawienia 169 menedżer plików 153, 154 porzadkowanie plików 154 tworzenie kopii zapasowych plików 154 metoda wprowadzania tekstu 26 MMS 66, 68, 73 moduł zabezpieczeń 165 moja muzyka 133 motvwv 146 mowa 159 multimedia RealPlayer 151

#### Ν

nadajnik FM 136 ustawienia 137 Nadajnik FM 136 nagrywanie plików wideo 123 narzędzia nawigacyjne 102 Nokia Map Loader 117 Nokia Maps Updater 117 Nokia Messaging 79 nokia software updater 13 notatki 153 notatki dotyczące rocznic 149 notatki dotyczące spotkań 149 notatki dotyczące urodzin 149 notatki firmowe Patrz notatki o zadaniach

notatki o zadaniach 149

#### 0

obecność 64 obraz tła 146, 147 obrót ekranu 161 Obsługa aplikacji Java JME 167 ochrona praw autorskich 166 odbieranie połączeń 42 odrzucanie połączeń 42 Patrz *odrzucanie połączeń* odtwarzacz muzyki 33, 133, 135

listy odtwarzania 134 opcja zakończenia wszystkich połączeń 44 Indeks

oprogramowanie aktualizacja 12

### P

#### pakietowa transmisja danych

liczniki 52 ustawienia 94 ustawienia punktu dostepu 86 pamieć oczyszczanie 16 pamieć cache na strony internetowe 99 pamieć cache 99 pamieć masowa formatowanie 154 pasek na reke 23 personalizacia 146 pliki wideo udostepnione 49 Poczta Exchange 78 poczta głosowa 36 podcasting 137 katalogi 139 odtwarzanie 138 pobierane pliki 139 ustawienia 140 wyszukiwanie 137 pokaz slajdów 129

polecenia głosow. 160 polecenia głosowe 36, 44 Patrz również *wybieranie* ałosowe polecenia obsługi 72 połaczenia 41 czas trwania 52 konferencyine 43 nieodebrane 52 odbieranie 42 odebrane 52 odrzucanie 42 ograniczanie Patrz wybieranie ustalone opcje 41 połaczenia internetowe 48 połaczenia wideo 45 ponowne wybieranie numeru 170 ustawienia 170 wybierane 52 wybierane numery 36 połaczenia, zakaz. 171 połączenia głosowe Patrz *połaczenia* połaczenia internetowe 47 logowanie 48 ustawienia 48 wykonywanie 48

połaczenia konferencvine 43 połaczenia transmisii danvch 87 bezprzewodowe 81 kahel 93 łaczność z komputerem 93 synchronizacja 88 uaktualnienia urzadzenia 162 połaczenia wideo 45, 46, 47 połaczenia z komputerem 93 Patrz również *połaczenia* transmisii danvch połaczenie Bluetooth adres urzadzenia 90 bezpieczeństwo 90 blokowanie urzadzeń 92 odbieranie danych 91 tworzenie powiązań między urzadzeniami 91 ustawienia 89 widoczność urzadzenia 89 właczanie i wyłaczanie 89 wvsvłanie danych 90 połączenie internetowe 96 Patrz również przegladarka połaczenie kablowe 93

192

połaczenie oczekujace 44 połaczenie przez kabel USB 93 pozycja kalendarza usuwanie 150 wysyłanie 150 prezentacie. multimedialne 69 profile 31, 146 ograniczenia w profilu offline 37 personalizacia 31 zmiana profilów 36 profil offline 37 programy tematyczne zdiecia i wideo 122 proste wybieranie 44 przegladarka bezpieczeństwo 99 pamieć cache 99 pasek narzędzi 97 przeglądanie stron 96, 97 ustawienia 100 wyszukiwanie zawartości 98 zakładki 98 przegladarka internetowa 96 przegladarka www 96 przełacznik blokady 28

przesyłanie materiałów 29 przydatne informacje 11 punkty dostępu 83, 84 grupy 85 Punkty dostępu do internetu 83 punkty orientacyjne 104

### R

radio 141 słuchanie 141 stacje 141 Radio FM 141 RealPlayer 151 rejestr połączeń 53 roaming 80 rozwiązywanie problemów 173

### S

samowyzwalacz kamera 122 sieć WLAN 81 SIP 94 Sklep muz. Nokia 135 sklep muzyczny 135 Sklep Ovi 38 kupowanie 39 logowanie 39 szczegółowe informacje 39

szukanie 39 tworzenie konta 39 udostepnianie znaiomym 40 ustawienia 40 skrzvnka nadawcza. wiadomość 66 skrzvnka odbiorcza wiadomość 68 skrzvnka odbiorcza, wiadomość 68 skrzynka pocztowa e-mail 69 alos 42 wideo 42 słownik 155 **SMS 66** spotkania konfiguracia 149 sterowanie głosowe 160 sterowanie głośnościa 37 synchronizacja 62 svnchronizacia danvch 88 Т tryb głośnomówiący 37

tryb głośnomówiący 37 Tryb wyjścia telewizyjnego 129 tryby zdjęć kamera 122 Indeks

tryb zdalnej karty SIM 92 tworzenie kopii zapasowej pamięci urządzenia 153

### U

uaktualnienia urzadzenia 162 Udostepn. online 34 udostepn. wideo udostepnianie plików wideo 50 udostepnianie wideo na żywo 50 wymagania 49 udostepnianie swojej lokalizacii 63 udostepnione wideo 49 usługi czatu (IM) 62 ustawienia 118, 161 aktywne notatki 158 aplikacje 162 certvfikatv 164 dane pakietowe 94 godzina i data 159 iezvk 160 kontrola nazw punktów dostępu 94 mapy 116 nadajnik FM 137 podcasting 140

połaczenia 170 połaczenia internetowe 48 połaczenie Bluetooth 89 powiadomienia e-mail 33 przegladarka 100 przekazywanie połaczeń 171 punkty dostepu 84.85 punkty dostepu połaczeń pakietowych 86 sieć 80 SIP 94 udostepn. wideo 49 ustalanie pozvcii 106 wiadomości 73 wideo 144 WLAN 84.87 wviście telewizyjne 162 wvsuwana klawiatura 161 wyświetlacz 160 ustawienia aplikacii 162 ustawienia datv i godzinv 159 ustawienia fabryczne przywracanie 165 ustawienia iezvka 160 ustawienia lokalizowania 106 ustawienia nagrywania w kamerze 118

ustawienia proxy 87 ustawienia robienia zdjęć w kamerze 118 ustawienia sieci 80 ustawienia sieci WLAN 84 ustawienia tygodnia alarm kalendarza 149 ustawienia wideo 125 ustawienia wysuwanej klawiatury 161 usuwanie aplikacji 169 usuwanie efektu czerwonych oczu 131 utwory 133

#### W

waluta 156 konwerter wiadomości e-mail 69 foldery na 66 alos 42 ikona wiadomości przychodzacej 68 multimedialne 68 ustawienia 72 wiadomości dźwiekowe 66 wiadomości e-mail 69 wiadomości MMS 68

wiadomości multimedialne 66,73 wiadomości sieciowe 72 wiadomości SMS odbieranie i czytanie 68 odpowiadanie 68 ustawienia 72 wiadomości SIM 71 wysyłanie 66 wiadomości usług 69 wideo kanały wideo 143 moie wideo 143 odtwarzanie plików wideo 143 pobieranie 142 przenoszenie plików wideo 144 udostepnianie 51 ustawienia 144 wyświetlanie 142 WLAN (wireless local area network) 81,87 wprowadzanie tekstu 26 wskaźniki i ikonv 34 wybieranie głosowe 44 wybieranie ustalone 57 wybrane numery 52 wyciszanie dźwieku 42

wyszukiwanie 36 ustawienia 37 wyświetlacz, ustawienia 160 7 zakładki 98 załaczniki 69,70 zaproszenia udostepnianie wideo 51 zasoby pomocy technicznei 11 zawartość synchronizacja, wysyłanie i pobieranie 30 zdalna skrzvnka pocztowa 69 zdalne blokowanie 14 zdiecia czerwone oczv 131 edvcja 130 pasek narzędzi 128 przegladanie 126 szczegóły pliku 127 udostepnianie online 132 zarzadzanie plikami 127 znaczniki 128 Patrz foto-wideo zegar 147, 150 ustawianie datv 150

ustawianie godziny 150 zestaw słuchawkowy 22 Zip manager 157 złącza 17